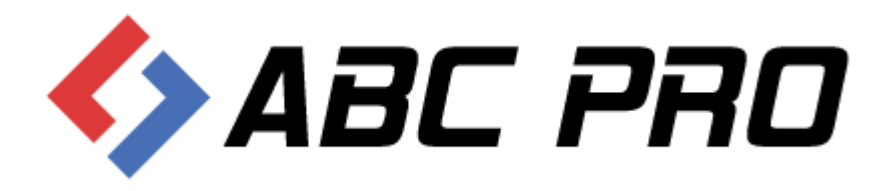

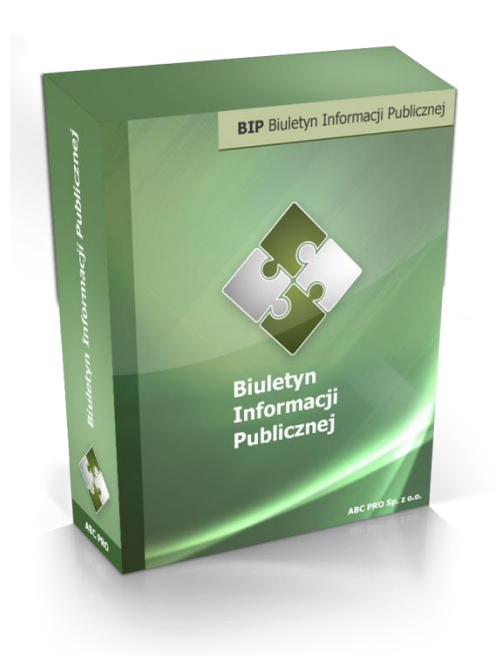

# e-BIP Managment

Dokument zawiera szczegółowy opis zarządzania serwisem e-BIP.

Data dokumentu: 22 stycznia 2014 Wersja: 1.1 Autorzy: Grzegorz Orzechowski, Michał Rogowski, Paweł Jankowski

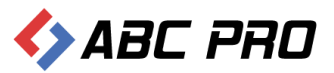

# Zawartość

| Wprowadzenie                                         | 4 |
|------------------------------------------------------|---|
| Logowanie do systemu                                 | 4 |
| BIP                                                  | 5 |
| Podstawowe zasady działania aplikacji                | 5 |
| Informacje teleadresowe                              | 5 |
| Bank Informacji Lokalnej                             | 7 |
| Ankieta                                              | 9 |
| Urząd                                                |   |
| Informacje o budynkach                               |   |
| Komórki organizacyjne i stanowiska samodzielne       |   |
| Stanowiska organizacyjne                             |   |
| Informacje o pracownikach                            |   |
| Realizacja budżetu Urzędu                            |   |
| Wzory wniosków o udostępnianie informacji publicznej |   |
| Rejestry i ewidencje                                 |   |
| Urzędowe tablice ogłoszeń                            |   |
| Organy stanowiące i kontrolne                        |   |
| Rada – podstawowe dane teleadresowe                  |   |
| Radni                                                |   |
| Komisje Rady                                         |   |
| Sesje Rady                                           |   |
| Kluby Radnych                                        |   |
| Jednostki pomocnicze                                 |   |
| Organy wykonawcze jednoosobowe                       |   |
| Wydawane akty normatywne                             |   |
| Pytania do                                           |   |
| Realizacja zadań publicznych                         |   |
| Bank dobrych praktyk                                 |   |
| Udzielone upoważnienia i pełnomocnictwa              |   |
| Samorządowe jednostki organizacyjne                  |   |
| Lista jednostek organizacyjnych                      |   |

# 🍫 ABC PRO

| Kierownicy jednostek                                                |
|---------------------------------------------------------------------|
| Moduł serwisu informacyjnego                                        |
| Dodawanie i modyfikacja informacji w serwisie73                     |
| Konfiguracja uprawnień do grup informacji76                         |
| Konfiguracja Grup i Podgrup informacji78                            |
| Sposoby załatwiania spraw                                           |
| Dochody i wydatki budżetu                                           |
| Zamówienia publiczne                                                |
| Podatki i opłaty – ulgi, odroczenia, umorzenia, rozkładania na raty |
| Ustawienia91                                                        |
| Użytkownicy                                                         |
| Grupy dostępu                                                       |
| Nazwy własne                                                        |
| Zdjęcia96                                                           |
| Archiwum logów                                                      |
| Osoby odpowiedzialne za treść                                       |
| Pozycjonowanie strony głównej                                       |
| Połączenie z Ekoportalem                                            |
| Zarządzanie stroną101                                               |

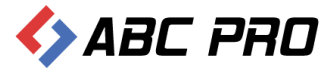

# Wprowadzenie

System e-BIP jest rozwiązaniem informatycznym pozwalającym na gromadzenie i udostępnianie informacji publicznej, jak również wspomaganiem procesu zarządzania sprawami publicznymi. Pomimo olbrzymich możliwości gromadzenia i przetwarzania informacji, posiada prosty interfejs, umożliwiający sprawne poruszanie się po systemie. Serwisem e-BIP, zarządza się z poziomu aplikacji e-BIP Managment. Instrukcja zawiera opis opcji, charakterystycznych dla konta użytkownika systemu, z pełnymi prawami dostępu.

# Logowanie do systemu

Po uruchomieniu aplikacji należy podać login i hasło użytkownika systemu (dane do logowania zostały przekazane administratorowi w trakcie wdrożenia):

| Administracja Systemem E-BIP                                                 | zamknij 💥          |
|------------------------------------------------------------------------------|--------------------|
| e-bip ver. 1.0.0.80                                                          |                    |
| Nazwa użytkownika: wołomierz<br>Hasło: ••••••<br>Zapamiętaj mnie Zaloguj się |                    |
| Proxy                                                                        | ABC PRO sp. z o.o. |

#### Po zalogowaniu się, zostanie otwarte główne okno aplikacji

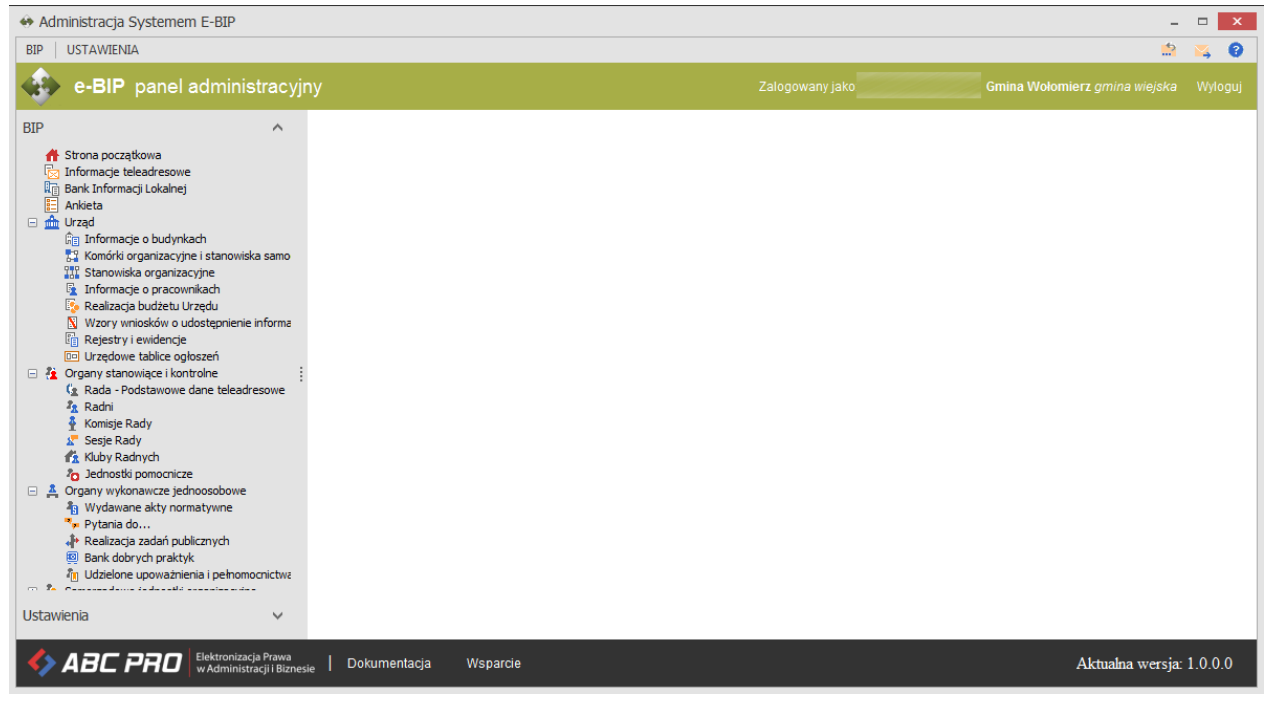

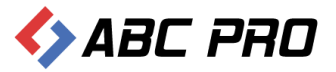

Opcje programu dostępne są zarówno z górnego jak i lewego menu – zostały one zgrupowane w dwóch głównych sekcjach:

- ✓ BIP dostęp do zarządzania treścią danych wyświetlanych na stronie BIP urzędu.
- ✓ Ustawienia opcje administracyjne (tworzenie / modyfikacja użytkowników, określanie dostępu itp.)

# BIP

Podstawowe zasady działania aplikacji

**Zapisz –** standardowo wszystkie zmieniane / uzupełniane dane należy zapisać korzystając z funkcji "Zapisz" dostępnej w prawym dolnym rogu każdego okna, pozwalającego na modyfikację / uzupełnienie danych.

**Pokaż w przeglądarce** – poprawność / sposób wyświetlania wprowadzonych do systemu danych możemy zawsze sprawdzić wybierając opcję "Pokaż w przeglądarce", która analogicznie jak funkcja "Zapisz" dostępna jest w każdym oknie, w prawym dolnym rogu.

#### Informacje teleadresowe

Administracja Systemem E-BIP - 🗆 🗙 BIP USTAWIENIA 4 0 e-BIP panel administracyjny BIP ∧ Informacje teleadresowe × × A Strona początkowa Ogólne-Bank Informacji Lokalnej V Nazwa Gmina Wołomierz Forma prawna jednostki samorządu terytorialnego Ankieta Skrót nazwy Lokalizacja jednostki Warszawa-Praga Południe ¥ 🗉 🏦 Urząd Informacje o budynkach Zakres działalności Grupy zadań publicznych × 
 Giiii Informacje o budynkach

 Giiiii Komórki organizacyjne i stanowiska samo

 Giiiiii Stanowiska organizacyjne
 Klasyfikacja wg art. 4 organy władzy publicznej, Typ jednostki Urzędy gmin × 👔 Informacje o pracownikach Typ własności publiczna - samorządo v Dział administracji Sprawiedliw ~ Rejestry i evidencje Poziom administrowania gmina V Urzędowe tablice ogłoszeń Dane teleadresowe Crgany stanowiące i kontrolne
 Sada - Podstawowe dane t
 A Rada - Podstawowe dane t owe dane teleadresowe Miasto Wołomierz Numer kierunkowy Ulica ul. Owsiana 12 Telefon centrala Komisje Rady Sesie Rady Kod pocztowy 05 -300 Telefon bezpośredni Kluby Radnych Fax Kod GUS Organy wykonawcze jednoosobowe WWW http://wolomierz NIP 1234567890 Wydawane akty normatywne Pytania do... E-mail wolomierz@e-bip.pl Regon Realizacja zadań publicznych Bank dobrych praktyk Udzielone upoważnienia i pełnomocnictwa Połączenie z elektroniczną skrzynką poda er rachhunku banko Pokaż w przeglądarce Zapisz Zamknij Ustawienia ABCPRO Elektronizacja Prawa | Dokumentacja Aktualna wersja: 1.0.0.0 Wsparcie

Pozwala na zamianę / uzupełnienie danych teleadresowych instytucji:

Wprowadzone zmiany zapisujemy przyciskiem "Zapisz".

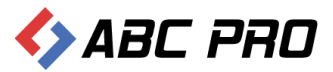

Poprawnie zapisane dane, potwierdzone zostaną stosownym komunikatem:

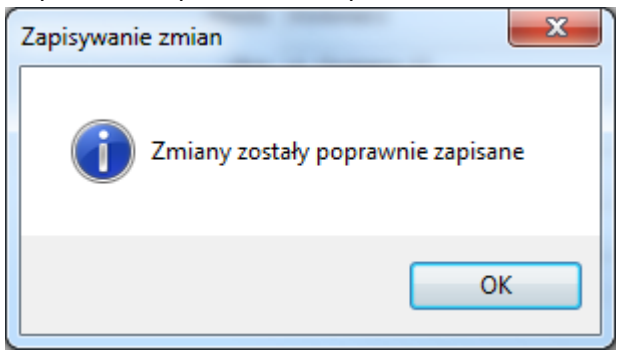

Poprawność uzupełnionych danych, można zweryfikować na stronie BIP, używając opcji **"Pokaż w przeglądarce"**:

| 🔶 Ad  | ministracja Systemem E-BIP                                                                                                    |                                                       |                               |                                                                  | -                                                             | □ ×     |  |  |
|-------|----------------------------------------------------------------------------------------------------|-------------------------------------------------------|-------------------------------|------------------------------------------------------------------|---------------------------------------------------------------|---------|--|--|
| BIP   | USTAWIENIA                                                                                                    |                                                       |                               |                                                                  | <u></u>                                                       | 🙇 🔞     |  |  |
|       | e-BIP panel administracyj                                                                                                    | ny                                                    |                               |                                                                  |                                                               | Wyloguj |  |  |
| BIP   | ^                                                                                                    | Informacje teleadres                                  | owe ×                         |                                                                  |                                                               | ×       |  |  |
|       | Strona początkowa<br>[Informacje telesofesowe]<br>Bank Informacji Lokalnej<br>Ankies<br>u Urząd<br>Giji Informacje o budynkach | Ogólne<br>Nazwa<br>Skrót nazwy<br>Zakres działalności | Gmina Wołomierz<br>-          | Forma prawna<br>Lokalizacja jednostki<br>Grupy zadań publicznych | jednostki samorządu terytorialnego<br>Warszawa-Praga Południe | × ×     |  |  |
|       | Informacje o pracownikach           Informacje o pracownikach                                                                  | Klasyfikacja wg art. 4<br>Typ własności               | organy władzy publicznej, 🗸 🗸 | Typ jednostki<br>Dział administracji                             | Urzędy gmin<br>Sprawiedliwość                                 | ×<br>×  |  |  |
|       | Realizacja budžetu Urzędu     Wzory wniosków o udostępnienie informa     Rejestry i ewidencje     Rejestry i ewidencje         | Poziom administrowania                                | gmina 🗸 🗸                     |                                                                  |                                                               |         |  |  |
| - 4   | Organy stanowiące i kontrolne     Ca Rada - Podstawowe dane teleadresowe                                                       | Miasto                                                | Wołomierz                     | Numer kierunkowy                                                 |                                                               |         |  |  |
|       | Komisje Rady     Sesje Rady     Kluby Radnych                                                                                  | Ulica<br>Kod pocztowy                                 | ul. Owsiana 12<br>05 -300     | Telefon centrala<br>Telefon bezpośredni                          |                                                               |         |  |  |
| - ♣   | C Jednostki pomocnicze<br>Organy wykonawcze jednoosobowe                                                                       | Kod GUS<br>NIP                                        | 1234567890                    | Fax<br>WWW                                                       | http://wolomierz                                              |         |  |  |
|       | <ul> <li>Pytania do</li> <li>Realizacja zadań publicznych</li> <li>Bank dobrych praktyk</li> </ul>                             | Regon                                                 |                               | E-mail                                                           | wolomierz@e-bip.pl                                            |         |  |  |
| Ustav | n Udzielone upoważnienia i pełnomocnictwa<br>vienia                                                                            | Połączenie z elektronicz                              | ną skrzynką podawczą          | Numer rachhunku bank                                             | Pokaż w przeglądarce Zapisz Za                                | amknij  |  |  |
| <>    | ABCPRO Elektronizacja Prawa w Administracji Biznesie   Dokumentacja Wsparcie Aktualna wersja: 1.0.0.0                          |                                                       |                               |                                                                  |                                                               |         |  |  |

Efektem będzie wyświetlenie strony internetowej z wprowadzonymi zmianami:

| ×                                     |                                                    |                                                                    |                                                  |                                                |  |
|---------------------------------------|----------------------------------------------------|--------------------------------------------------------------------|--------------------------------------------------|------------------------------------------------|--|
| abc-grytner.net/start/6/about         |                                                    |                                                                    |                                                  |                                                |  |
| bie biuletyn<br>informacji            | publicznej                                         |                                                                    | wpisz szukaną frazę<br>wyszukiwanie zaawansowane | Szukaj                                         |  |
| Skrzynka Podawcza                     | WIDOK STANDARDOWY                                  | MENU PRZEDMIOTOWE MAPA SERWISU W                                   | VYSZUKIWARKA                                     | i Monitor Polski                               |  |
| OGÓLNE                                |                                                    | STRONA PODMIOTOWA: GMINA WOLOMIERZ                                 |                                                  | TEMATY WŁASNE                                  |  |
| Tolp.gov.pl<br>Mapa serwisu           | INFORMACIE SYSTEMOWE O WYRDANEL IE                 | DOSTCE                                                             |                                                  | NOWY SYSTEM<br>GOSPODAROWANIA<br>ODPADAMI      |  |
| Menu przedmiotowe                     | INFORMACIE STSTEMOWE O WTDIANESSE                  | DOSTE                                                              |                                                  | Funkcjonoanie Urzędu                           |  |
| PRAWO I URZĄD<br>Projekty uchwał Rady | Herb jednostki                                     | 🍫 ABC PRO                                                          |                                                  | SERWIS INFORMACYJNY                            |  |
| Statut Gminy                          | Pełna nazwa jednostki:<br>Adres jednostki:         | Gmina Wołomierz<br>08-109 Przesmyki, ul. 11 Listopada 13           |                                                  | Zamówienia publiczne<br>ponizej 14 tys. euro   |  |
| Uchwały Rady Gminy<br>Wołomierz       | Kod terytorialny GUS:<br>NIP:                      | 14 26 072<br>821-16-05-425                                         |                                                  | FESTYN "DOKOPINY<br>ZIEMNIAKA"                 |  |
| Strategie rozwoju Gminy               | REGON:                                             | 000 546 561                                                        |                                                  | KOLEKTORY SŁONECZNE                            |  |
| Prawo miejscowe i przepisy            | Numer rachunku bankowego:                          | 97 8038 0007 0030 8294 2000 0010 w Banku Spółdzielczym Łosice O/Pr | rzesmyki                                         | Akty prawne                                    |  |
| porządkowe<br>Nabór kondudatów na     | Liczba mieszkańców:<br>Rowierzchoja ogółam (km2):  | 3769                                                               |                                                  | Sprawozdania z wykonania<br>budzetu            |  |
| wolne stanowisko pracy                | Aktualizacja stanu wg stanu na dzień:              | 2007-06-21                                                         |                                                  | Plany, sprawozdania,                           |  |
| PrawoMiejscowe.pl                     | KIEROWNIK JEDNOSTKI                                | -                                                                  |                                                  | Strategie raporty                              |  |
| FINANSE GMINY                         | Imie i Nazwisko:                                   | Jan Kowalski                                                       |                                                  | biuletyny                                      |  |
| Rodatki i Opłaty Jokalna              | Od kiedy zatrudniony w Uzędzie:                    | 1986-03-16                                                         |                                                  | Nasze kontakty,<br>oslągnięcia                 |  |
| WAŻNE                                 | Czy pracownik Urzędu:                              | Tak                                                                |                                                  | Dostęp do informacji                           |  |
| Bank dobrych praktyk                  | Wiek:                                              | 54                                                                 |                                                  | Sprzedaż mienia, inne oferty                   |  |
| Realizacja zadań publicznych          | Adres e-mail:                                      | wolomierz@e-bip.pl                                                 |                                                  | Dane źródłowe do raportów<br>Lippych opracowań |  |
| Zamówienia publiczne<br>urzędu        | Szczegółowe informacjie o kierowniku<br>jednostki: | Pokaż                                                              |                                                  | Informacje dla<br>przedsiębiorców -            |  |
| Zamówienia publiczne -<br>wszystkie   | RADNI ORAZ OKRĘGI WYBORCZE                         |                                                                    |                                                  | Szkolenia konferencie                          |  |
| Oświadczenia majątkowe                | GRANICE OKRĘGÓW WYBORCZYCH                         |                                                                    |                                                  | Organizacje pozarządowe                        |  |
| EKOPORTAL                             | INFORMACJE DOTYCZĄCE BEZROBOCIA                    |                                                                    |                                                  | i wolontariat                                  |  |
| SYSTEMOWE                             | H MAJATEK KTÓRYM DYSPONUJE GMINA                   |                                                                    |                                                  | Fundusze Przedakcesyjne                        |  |
| Osoby redagujace Biuletyn             |                                                    |                                                                    |                                                  | Podstawowe                                     |  |
|                                       | III IN ORWACE STSTEMOWE                            |                                                                    |                                                  | Nabór kandydatów na<br>wolne stanowisko pracy  |  |
|                                       |                                                    |                                                                    |                                                  | Ochrona Środowiska                             |  |

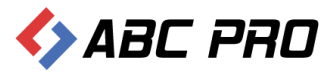

# Bank Informacji Lokalnej

W tej części, znajdują się najważniejsze informacje, dotyczące gminy, takie jak:

| Administracja Systemem E-BIP                                                                                                    |                                                                                                    |                                                                                                    |                                                                                                    |                                    |                               | - 8 ×      | ł |
|----------------------------------------------------------------------------------------------------|----------------------------------------------------------------------------------------------------|----------------------------------------------------------------------------------------------------|----------------------------------------------------------------------------------------------------|------------------------------------|-------------------------------|------------|---|
| BIP USTAWIENIA                                                                                                    |                                                                                                    |                                                                                                    |                                                                                                    |                                    |                               | S 🛛        | , |
| 🔹 e-BIP panel administracyjr                                                                                                    | ny                                                                                                    |                                                                                                    | Zalog                                                                                                    | owany jako:                        | Gmina Wołomierz gmina wiejska | a Wyloguj  |   |
| BIP                                                                                                    | Bank Informacji Lokalnej ×                                                                                                    |                                                                                                    |                                                                                                    |                                    |                               | 3          | × |
| Strona początkowa Toformacji teladarczwie Bark Informacji Leladarce Bark Informacji Leladarc Bark Informacji Leladarc Bark Informacji Leladarc Arząd Toformy stanowiące i konstronie Arządowe jednostki organizacyjne Modul servicu informacyjnego Argonowi zetkiwana sprewn Cochody i wydatki budzetu Dachody i wydatki budzetu Dachody i wydatki upikty - uligi, odroczenia, umorzenia | Informacje ogólne<br>Liczba mieszkańców<br>1 Powierzchnia (n.km?)<br>Aktualizacja w/g staru na dzień<br>Radmi i okregi wyborcze<br>Oberna liczba radnych<br>Liczba radnych od nowej kadeno | 3769<br>117<br>2007-06-21 ♥<br>15<br>15                                                                                                    | Informacje dotyczące bezrobocia<br>Liczba bezrobotnych - ogółem<br>Liczba bezrobotnych - z pravem do zasłku<br>Stopa bezrobocia<br>Aktualizacja w/g staru na dzeń | 122<br>0<br>12,1 %<br>2007-05-31 ¥ |                               |            | * |
|                                                                                                    | Licaba okręgów wyborczych<br>2 Granice okręgów wyborczych                                                                                                    | 8<br>okreg mr.1 - obejmuje solectvo: Dabrowa, Podraczynie<br>okreg mr.2 - Wólka Lysowska<br>mananie Lackie, Kamianki-Nicki<br>okreg mr.5 - okraw, Zabardów<br>okreg mr.5 - okrawiał, Przesmyki<br>okreg mr.5 - Instanki-Watki, Przesmyki<br>okreg mr.5 - Instanki, Traktow, | ]                                                                                                    |                                    |                               | ~          | E |
|                                                                                                    | Informacje rozszerzone                                                                                                    |                                                                                                    |                                                                                                    |                                    |                               |            | 1 |
|                                                                                                    | Magatek, którym dysponuje prima<br>(art.6 urt. i pit. z it.r)<br>3<br>Magatek, którym dysponuje urząd<br>(art.6 urt. i pit. z it.r)                                                        |                                                                                                    |                                                                                                    |                                    |                               | ~ ~ ~      |   |
|                                                                                                    | Tryb działania władz publicznych<br>(art.6 ust. 1 pkt.3 lit.f)                                                                                                    |                                                                                                    |                                                                                                    |                                    |                               | ^          |   |
| Ustawienia V                                                                                                    |                                                                                                    |                                                                                                    |                                                                                                    | Po                                 | okaż w przeglądarce Zapisz    | Zamknij    | * |
| ABC PRO                                                                                                    | <sub>ie</sub>   Dokumentacja Wsparcie                                                                                                    |                                                                                                    |                                                                                                    |                                    | Aktualna wersj                | a: 1.0.0.0 |   |

- 1. Informacje ogólne zawierające dane dotyczące liczby mieszkańców, powierzchni gminy, liczby bezrobotnych, stopę bezrobocia.
- 2. Radni i okręgi wyborcze w tej sekcji znajduje się do uzupełnienia obecna liczba radnych, liczba radnych od nowej kadencji, liczba okręgów wyborczych oraz granice tych okręgów.
- 3. Informacje rozszerzone zawierają dane dotyczące majątku, którym dysponuje gmina, majątku, którym dysponuje urząd, trybu działania władz publicznych oraz sposobu stanowienia aktów publicznoprawnych.

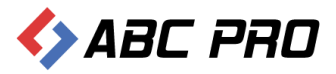

Efekt wprowadzonych zmian obserwować można na stronie Biuletynu Informacji Publicznej, klikając w przycisk **"Pokaż w przeglądarce"**:

| Mater         Standard         Standard <t< th=""></t<>                                                                                                    |
|----------------------------------------------------------------------------------------------------|
| WIDOK STANDARDOWY         MENU PRZEDMIOTOWE         MAPA SERWISU         WYSZUKIWARKA         W Dormali Ustaw           Distriction Construction         WIDOK STANDARDOWY         MENU PRZEDMIOTOWE         MAPA SERWISU         WYSZUKIWARKA         W Dormali Ustaw           Schnel         STRONA PODMIOTOWA: GMINA WOLOMIESZ         TISMATY WASANE         MOOT STREMA         MOOT STREMA PODMIOTOWA: GMINA WOLOMIESZ         TISMATY WASANE         MOOT STREMA PODMIOTOWA: GMINA WOLOMIESZ         MOOT STREMA PODMIOTOWA: GMINA WOLOMIESZ         TISMATY WASANE         MOOT STREMA PODMIOTOWA: GMINA WOLOMIESZ         MOOT STREMA PODMIOTOWA: GMINA WOLOMIESZ         TISMATY WASANE         MOOT STREMA PODMIOTOWA: GMINA WOLOMIESZ         MOOT STREMA PODMIOTOWA: GMINA WOLOMIESZ         MOOT STREMA PODMIOTOWA: GMINA WOLOMIESZ         MOOT STREMA PODMIOTOWA: GMINA WOLOMIESZ         MOOT STREMA PODMIOTOWA: GMINA WOLOMIESZ         MOOT STREMA PODMIOTOWA: GMINA WOLOMIESZ         MOOT STREMA PODMIOTOWA: GMINA WOLOMIESZ         MOOT STREMA PODMIOTOWA: GMINA WOLOMIESZ         GMINA WOLOMIESZ         MOOT STREMA PODMIOTOWA: GMINA WOLOMIESZ         MOOT STREMA PODMIOTOWA: GMINA WOLOMIESZ         MOOT STREMA PODMIOTOWA: GMINA WOLOMIESZ         GMINA WOLOMIESZ         GMINA WOLOMIESZ         GMINA WOLOMIESZ         GMINA WOLOMIESZ         GMINA WOLOMIESZ         GMINA WOLOMIESZ         GMINA WOLOMIESZ         GMINA WOLOMIESZ         GMINA WOLOMIESZ         GMINA WOLOMIESZ         GMINA WOLOMIESZ         GMINA WOLOMIESZ         GMINA WOLOMIESZ         GMINA WOLO                                                                                                    |
| Object of the second second                                                                                                    |
| Soll III         STRONA PODMIOTOWA: GMINA WOLOMIERZ         TEMATY WILSONE           Sig OpriAl<br>pip service         NOVEY SYTEM ANA<br>OPPS ADMINIE         NOVEY SYTEM ANA<br>OPPS ADMINIE         NOVEY SYTEM ANA<br>OPPS ADMINIE         NOVEY SYTEM ANA<br>OPPS ADMINIE         NOVEY SYTEM ANA<br>OPPS ADMINIE         NOVEY SYTEM ANA<br>OPPS ADMINIE         Public Sytem Ana<br>OPPS ADMINIE         Fublic Sytem Ana<br>OPPS ADMINIE         FubPS ADMINIE                                                                                                    |
| biology<br>pa servicu<br>pa servicu<br>pa |
| pa servici of part densitie of the period of the period o                                                                                                    |
| Initial products of strategies         Function of strategies         Function of strategies           AWO URLZD         Herb jednostis         Strategies         Strategies         <                                                                                                    |
| AWD UR2/D<br>bjet/ty uchwa Rady<br>tuk Genury<br>Awar zewa jednostki:         Genuna Wolnmeiz<br>Genuna Wolnmeiz<br>Benziewa jednostki:         Genuna Wolnmeiz<br>Genuna Wolnmeiz<br>Benziewa jednostki:         Statu Va L NO SC I<br>Zema Wolnmeiz<br>Benziewa jednostki:         Akt U A L NO SC I<br>Zema Wolnmeiz<br>Benziewa jednostki:         Akt U A L NO SC I<br>Zema Wolnmeiz<br>Benziewa jednostki:         Akt U A L NO SC I<br>Zema Wolnmeiz<br>Benziewa jednostki:         Akt V A L NO SC I<br>Zema Wolnmeiz<br>Benziewa jednostki:         Akt Va L NO SC I<br>Zema Wolnmeiz<br>Benziewa jednostki:         Akt V A L NO SC I<br>Zema Wolnmeiz<br>Benziewa jednostki:         Akt Va L NO SC I<br>Zema Wolnmeiz<br>Benziewa jednostki:         Akt Va L NO SC I<br>ZEMA WOLNE JEMA KA<br>Benziewa jednostki:         Akt Va L NO SC I<br>ZEMA WOLNE JEMA KA<br>Benziewa jednostki:         Akt Va L NO SC I<br>ZEMA WOLNE JEMA KA<br>Benziewa jednostki:         Akt Va L NO SC I<br>ZEMA WOLNE JEMA KA<br>Benziewa jednostki:         Akt Va L NO SC I<br>ZEMA WOLNE JEMA KA<br>Benziewa jednostki:         Akt Va L NO SC I<br>ZEMA WOLNE JEMA KA<br>Benziewa jednostki:         Akt VA<br>L NO SC I<br>JEMA WOLNE JEMA KA<br>Benziewa jednostki:         JEMA KA<br>Benziewa jednostki:         JEMA KA<br>Benziewa jednostk                                                                                                    |
| Bigkly univ Lag         Art U a Lin O S C 1           Arts jednostki:         Ginna Wolomierz         Binkowski Lin Special Univ Lin Special Univ Univ Univ Univ Univ Univ Univ Univ                                                                                                    |
| Hut Gimiy         Peria navas jednoštik:         Gimina Wolfmitrz?         Zamévienia politicina;         Zamévienia politicina;           guaim Urzed         Afres jednoštik:         06 Jed Przemijki, Li Li Stopada I 3         Przemijki, Li Li Stopada I 3         Przemijki, Li Li Stopada I 3           wolf erzed navaš jednoštik:         14 & 072         Przemijki, Li Li Stopada I 3         Przemijki, Li Li Stopada I 3           Mares Jednoštik:         000 Sto Sto         000 Sto Sto         KOLECONF 107500         Afre jednoštiki, Li Stopada I 3           Momer Achinaku Bankowego:         07 Sto3 0007 000 S20 4000 0010 w Banku Spicitizicym Losice O/Przemyki 1         Afre jednoštiki, Li Stopada I 3         Afre jednoštiki, Li Stopada I 3           Wolf Mardjakow and terta stopada I 2         07 6-21         Transcentaria         Przemijki, Li Stopada I 3           Mares Chukinzaja Stanu wa stanu wa stanu wa                                                                                                    |
| guidami         Deal of Precenting, U. at Locupada 13         pontby 14 Up, euro         pontby 14 Up, euro           Mod Reyridamis GUS:         14 8 072         FESTIVA Non-         FESTIVA NOADONINA         Pestivativativativativativativativativativa                                                                                                    |
| Number Radio Geniny<br>Interformation during during                                                                                                    |
| Name         Note of the second second s                                                                                                    |
| Builder Schuldwilder         PRO33 0007 0003 0294 2000 0010 w Banku Spółdzielczm Losice O/Przemyki         Akty prawne           Builder Schuldwilder         Sprawodzania z ukty onania         Sprawodzania z ukty onania         Prawne           Wilder Schuldwilder         Sprawodzania z ukty onania         Sprawodzania z ukty onania         Prawne           Mater Schuldwilder         Sprawodzania z ukty onania         Sprawodzania z ukty onania         Prawne           Mater Schuldwilder         Powierzchala ogłem (mz):         117         Powierzchala ogłem (mz):         Prawne Schuldwilder         Powierzchala ogłem (mz):         Prawne Schuldwilder         Powierzchala ogłem (mz):         Powierzchala ogłem (mz):         <                                                                                                    |
| Tradition         Tradition         Tradition         Tradition         Sprawoodantia zvykonania<br>sprawoodantia zvykonania<br>zvykonania<br>zvykonania         Sprawoodantia zvykonania<br>zvykonania         Sprawoodantia zvykonania<br>zvykonania         Sprawoodantia zvykonania<br>zvykonania         Sprawoodantia zvykonania<br>zvykonania         Sprawoodantia zvykonania         Sprawoodantia zvykonania           Mole zvykonania         Mole zvykonania         200 - 6-21         Traditionania         Sprawoodantia zvykonania         Poliny, sprawoodantia zvykonania         Poliny, sprawodata zvykonania         <                                                                                                    |
| bolic kandwidsby<br>is tationality boli         bulic du<br>bulic kandwidsby<br>kandwid with<br>kandwidsby<br>kandwid with<br>kandwidsby<br>kandwid with<br>kandwidsby<br>kandwid with<br>kandwidsby<br>kandwid with<br>kandwidsby<br>kandwid with<br>kandwidsby<br>kandwidsby<br>kandwi                            |
| Manufactors Darks     Manufactors stanu va defet:     2007 46-21     Penty, spravedatini, spravedatini, spraveda                                                                                                    |
| Wates Guiny         KECOWNIK JEDNOSTKI         Stategie rasonty, stategie rasonty, stategie rason                                                                                                    |
| WARSE WARDY         Iniel Nazwisko:         Jan Kowalski         buildtym,           WARSE WARDY         Iniel Nazwisko:         Jan Kowalski         Naze kontaky,           datki Oplaky Lolaino         Od kedy zatuuniony w Uzędzie:         196-03-16         Naze kontaky,           datki Oplaky Lolaino         Czy przewinik Uzędzie:         196-03-16         Date źródłowe do raportów           v Ike:         S4         Strzedzi menia, inne oferty         Date źródłowe do raportów           Najecki Pierro         Write:         Strzedzi menia, inne oferty         Date źródłowe do raportów           najecki Pierro         Write:         Vite:         Date źródłowe do raportów         Date źródłowe do raportów           najecki Pierro         Kołowy Mystakenia:         Write:         Polaz         Informacje da           wytere         Ej RADNI ORAZ OKRĘGI WYBORCZ WCH         Polaz         Zatorie inja, informacje ob         Sztolenia, konferencje           wjistka in Jugita Jiaky Izowi Icowy Krite         Ej RADNI ORAZ OKRĘGI WYBORCZ MCH         Sztolenia, konferencje         Sztolenia, konferencje           wjistka in Jugita Jiaky Icowy Icowy                                                                                                    |
| Data         Description         Nazze kontakty,<br>on karze kontakty,<br>aki obayto brain         Nazze kontakty,<br>on karze kontakty,<br>aki obayto brain         Nazze kontakty,<br>on karze kontakty,<br>ski obayto brain         Nazze kontakty,<br>on karze kontakty,<br>ski obayto brain         Nazze kontakty,<br>on karze kontakty,<br>ski obayto brain         Nazze kontakty,<br>on karze kontakty,<br>ski obayto brain         Nazze kontakty,<br>ski obayto brain         Naze kontakty,<br>ski obayto brain         Naze kont                                                                                                    |
| Valet     Cy pracownik Urzędu:     Tak     Dottęp do Informacji       Valet     Viet:     54       Niek dobrych praktyk     Poricom wyksztakenia:     Wyźrze       Inicaja dzad prubliczych     Adres e mali:     wolomierz@e-bip.pl       Inicaja dzad prubliczych     Krzes gołkownik Urzędu:     Polaż       Inicaja dzad prubliczych     Strzes dzad prubliczych     Polaż       Valet     Brack Krzes dzad prubliczych     Polaż       Valet     Polaż     Polaż       Valet Co KREGÓW WYBORCZY     Strzes dzad wywołate i polażał practowa       Valet Co KREGÓW WYBORCZYCH     Strzes dzad wywołate i polażał wywołate i polażał                                                                                                    |
| Value         94         94           wide:         94         94         94         94         94         94         94         94         94         94         94         94         94         94         94         94         94         94         94         94         94         94         94         94         94         94         94         94         94         94         94         94         94         94         94         94         94         94         94         94         94         94         94         94         94         94         94         94         94         94         94         94         94         94         94         94         94         94         94         94         94         94         94         94         94         94         94         94         94         94         94         94         94         94         94         94         94         94         94         94         94         94         94         94         94         94         94         94         94         94         94         94         94         94         94         94 <t< td=""></t<>                                                                                                    |
| Na Ubulicity Na Wolf Wolf With Wolf With Wo                                                                                                    |
| mangla stanip bolicing variant policing variant policing                                                                                                    |
| equi inclusion in the second second sec                                                                                                    |
| nóvieria publicne - BRADNI ORAZ OKRĘGI WYBORCZE PORADNIK<br>stytske BIGRANICE OKRĘGÓW WYBORCZYCH OGranicaje pozrazdowe<br>PORTAL BINFORMACJE DOTYCZĄCE BEZROBOCIA<br>STEMOWE BINFORMACJE DOTYCZĄCE BEZROBOCIA<br>STEMOWE BINFORMACJE DOTYCZĄCE BEZROBOCIA<br>STEMOWE BINFORMACJE DOTYCZĄCE BEZROBOCIA<br>STEMOWE BINFORMACJE DOTYCZĄCE BEZROBOCIA<br>STEMOWE BINFORMACJE DOTYCZĄCE BEZROBOCIA<br>STEMOWE BINFORMACJE DOTYCZĄCE BEZROBOCIA<br>STEMOWE BINFORMACJE DOTYCZĄCE BEZROBOCIA<br>STEMOWE BINFORMACJE BINFORMU STEMOWE<br>STEMOWE BINFORMACJE BINFORMU STEMOWE<br>STEMOWE BINFORMACJE BINFORMU STEMOWE<br>STEMOWE BINFORMACJE BINFORMU STEMOWE<br>STEMOWE BINFORMACJE BINFORMU STEMOWE<br>STEMOWE BINFORMACJE BINFORMU STEMOWE<br>STEMOWE BINFORMACJE BINFORMU STEMOWE<br>STEMOWE BINFORMACJE BINFORMU STEMOWE<br>STEMOWE BINFORMACJE BINFORMU STEMOWE<br>STEMOWE BINFORMACJE BINFORMU STEMOWE<br>STEMOWE BINFORMACJE BINFORMU STEMOWE<br>STEMOWE BINFORMACJE BINFORMU STEMOWE<br>STEMOWE BINFORMACJE BINFORMU STEMOWE<br>STEMOWE BINFORMACJE BINFORMU STEMOWE<br>STEMOWE BINFORMU STEMOWE<br>STEMOWE STEMOWE<br>STEMOWE STEMOWE<br>STEMOWE STEMOWE<br>STEMOWE STEMOWE<br>STEMOWE STEMOWE<br>STEMOWE STEMOWE<br>STEMOWE STEMOWE<br>STEMOWE STEMOWE<br>STEMOWE STEMOWE<br>STEMOWE STEMOWE<br>STEMOWE STEMOWE<br>STEMOWE STEMOWE<br>STEMOWE<br>STEMOWE<br>STEMOWE STEMOWE<br>STEMOWE STEMOWE<br>STEMOWE<br>STEMOWE<br>STEMOWE<br>STEMOWE<br>STEMOWE<br>STEMOWE<br>STEMOWE<br>STEMOWE<br>STEMOWE<br>STEMOWE<br>STEMOWE<br>STEMOWE<br>STEMOWE<br>STEMOWE<br>STEMOWE<br>STEMOWE<br>STEMOWE<br>STEMOWE<br>STEMOWE<br>STEMOWE<br>STEMOWE<br>STEMOWE<br>STEMOWE                                                                                                    |
| Statelina, Konference Statelina, Konference<br>Statelina, Konference<br>Statelina, Konferen                                                                                                    |
| Clanding Canadian Constants     Clanding Canadian     Constants     Clanding Canadian     Constants     Clanding Canadian     Clanding Canadian     C                                                                                                    |
| EJINFORMACJE DOTYCZĄCE BEZROBOCIA<br>STEMOWE<br>MAJĄTEK KTÓRYM DYSPONUJE GMINA<br>Funduzze Pizedakcesjine<br>Funduzze Europeiskie -                                                                                                    |
| STRUCKE BURGER STORE STORE STO                                                                                                    |
|                                                                                                    |
| F] INFORMACJE SYSTEMOWE Podstawowe                                                                                                    |
| Nabór kandydatów na<br>wolne stanowisko pracy                                                                                                    |
| Ochrona Środowiska                                                                                                    |
| Pomoc Publiczna                                                                                                    |
| Wažne Linki                                                                                                    |

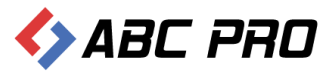

# Ankieta

W tym miejscu możemy stworzyć nową lub edytować istniejącą ankietę na stronie BIP:

| 😔 Administracja Systemem E-BIP                                                                                                    | -                                              | ×       |
|----------------------------------------------------------------------------------------------------|------------------------------------------------|---------|
| BIP USTAWIENIA                                                                                                    | <u>e</u>                                       | 🛤 😧     |
| e-BIP panel administracyjny                                                                                                    | Zalogowany jako: Gmina Wolomierz gmina wiejska | Wyloguj |
| BIP<br>Stona początkowa<br>Diałaci Informacji Lekałcesowe<br>Banki Informacji Lokałnet<br>Arkieta<br>Tier Urząd<br>Moduł servisu informacyjnego<br>Samorządowe jednostki organizacyjne<br>Soboby zalstwiania spraw<br>Diochody i wydatki budzetu<br>Zamówienia publiczne<br>Podatki i oplaty - ugi, odroczenia, umorzenia |                                                |         |
| Ustawienia V                                                                                                    |                                                |         |
|                                                                                                    | Aktualna wersja                                | 1.0.0.0 |

Po wejściu w okno **Ankieta** wyświetlona zostanie lista utworzonych ankiet. Edycji dokonujemy klikając podwójnie na wybranej pozycji.

| 🚸 Administracja Systemem E-BIP                                                                                                    |                                                             |            |            |               | -             |         | x |
|----------------------------------------------------------------------------------------------------|-------------------------------------------------------------|------------|------------|---------------|---------------|---------|---|
| BIP USTAWIENIA                                                                                                    |                                                             |            |            |               |               | 🙀 -     | 0 |
| e-BIP panel administracy                                                                                                    |                                                             |            |            |               |               |         |   |
| BIP                                                                                                    | Ankieta ×                                                   |            |            |               |               |         | х |
| A Strona początkowa                                                                                                    | Drag a column header here to group by that column           |            |            |               |               |         |   |
| R Bank Informacji Lokalnej                                                                                                    | Pytanie                                                     | Data od    | Data do    | Opis          | Aktywna       |         |   |
| E Ankieta                                                                                                    | Czy zamierzasz w tym roku załozyć u siebie w domu Internet? | 2007-05-16 | 0001-01-01 |               |               |         |   |
| A Organy stanowiące i kontroine      A Organy stanowiące i kontroine      Aorgany wykonawcze jednosobowe      Aorgany stanowianie spraw      Dochody i wydatki budżetu      Zamówienia publiczne      Podatki i opłaty - ulgi, odroczenia, umorzenia      Ustawienia | Dodaj Usuń                                                  |            |            | Pokaż w przej | glądarce Zz   | amknij  |   |
| ABC PRO Elektronizacja Prawa w Administracji i Bizne                                                                                                    | <sub>ssie</sub>   Dokumentacja Wsparcie                     |            |            | Aktı          | ualna wersja: | 1.0.0.0 | ) |

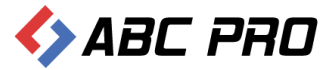

Nową ankietę tworzymy wybierając **Dodaj.** Następnie określamy ustawienia dla naszej sondy. Jeśli nie chcemy, aby ankieta była widoczna na stronie, odznaczamy pole **Aktywna:** 

| Sonda              | X                                    |
|--------------------|--------------------------------------|
| Informacie ogólne  |                                      |
| Pytanie            | Treść pytania                        |
| Opis               | Krótki opis                          |
| Od dnia            | 2014-01-20                           |
| Do dnia            | 2014-01-27 👻                         |
| Możliwe odpowiedzi |                                      |
| Dodaj<br>Usuń      | Codpowedz      Tak      Tak      Tak |
|                    | nie                                  |
|                    |                                      |
|                    |                                      |
|                    |                                      |
|                    | Zapisz Anuluj                        |

#### Efekt na stronie internetowej:

| J JM                      | lapa serwisu                 |                                                         |                                                                                                    | ODPADAMI                                       |  |
|---------------------------|------------------------------|---------------------------------------------------------|----------------------------------------------------------------------------------------------------|------------------------------------------------|--|
| M                         | enu przedmiotowe             | INFORMACJE SYSTEMOWE O WYBRANEJ                         | JEDOSTCE                                                                                                    | ODPADAMI<br>Euroksionoania Urzedu              |  |
| PI                        | RAWO I URZĄD                 | Herb jednostki                                          | 🚯 ABC PRO                                                                                                    | SERWIS INFORMACYJNY                            |  |
| Pr                        | ojekty uchwał Rady           |                                                         |                                                                                                    | AKTUALNOŚCI                                    |  |
| St                        | atut Gminy                   | Peina nazwa jednostki:                                  | Gmina Wołomierz                                                                                                    | Zamówienia publiczne                           |  |
| R                         | egulamin Urzędu              | Kod tenterialeu CUS                                     | 14 36 072                                                                                                    | ponizej 14 tys. euro                           |  |
| U                         | chwały Rady Gminy            | NID-                                                    | 821.16.05.425                                                                                                    | FESTYN "DOKOPINY<br>ZIEMNIAKA"                 |  |
| W COL                     | roromierz                    | REGON:                                                  | 000 546 561                                                                                                    | KOLEKTORY SLONECZNE                            |  |
| st                        | rategie rozwoju Gminy        | Numer rachunku bankowego:                               | 97 8038 0007 0030 8294 2000 0010 w Banku Spółdzielczym Łosice O/Przesmyki                                                                                                    | Akty prawne                                    |  |
| pi                        | orządkowe                    | Liczba mieszkańców:                                     | 3769                                                                                                    | Sprawozdania z wykonania                       |  |
| N                         | abór kandydatów na           | Powierzchnia ogółem (km2):                              | 117                                                                                                    | budžetu                                        |  |
| w                         | olne stanowisko pracy        | Aktualizacja stanu wg stanu na dzień:                   | 2007-06-21                                                                                                    | Plany, sprawozdania,                           |  |
| Pr                        | awoMiejscowe.pl              | KIEROWNIK JEDNOSTKI                                     |                                                                                                    | Chatania separtu                               |  |
| 8                         | INANSE GMINY                 | Territori Manageri dal sec                              | ha Kanalaki                                                                                                    | biuletyny                                      |  |
| B                         | udżet Gminy Wołomierz        | Imię i Nazwisko:                                        | Jan Kowalski                                                                                                    | Nasze kontakty,                                |  |
| Po                        | odatki i Opłaty Lokalne      | Chi procownik Uradu                                     | 1900-03-10<br>Tak                                                                                                    | osiągnięcia                                    |  |
| w                         | /AŻNE                        | Wiek                                                    | 54                                                                                                    | Dostęp do informacji                           |  |
| Ba                        | ank dobrych praktyk          | Poziom wyksztakrenia:                                   | Wvisze                                                                                                    | Sprzedaż mienia, inne oferty                   |  |
| R                         | ealizacja zadań publicznych  | Adres e-mail:                                           | wolomierz@e-bip.pl                                                                                                    | Dane źródłowe do raportów<br>Lippych opracowań |  |
| Za                        | amówienia publiczne<br>rzedu | Szczegółowe informacjie o kierowniku                    | Pokaż                                                                                                    | Informacje dla                                 |  |
| Za                        | amówienia publiczne -        |                                                         |                                                                                                    | PORADNIK                                       |  |
| w                         | szystkie                     | H RADNI ORAZ OKRĘGI WYBORCZE                            |                                                                                                    | Szkolenia, konferencje                         |  |
| 0                         | świadczenia majątkowe        | GRANICE OKRĘGÓW WYBORCZYCH                              |                                                                                                    | Organizacje pozarządowe                        |  |
| E                         | KOPORTAL                     | <b>ⅢINFORMACJE DOTYCZĄCE BEZROBOCI</b>                  | A                                                                                                    | i wolontariat                                  |  |
| S                         | ONDA                         | MA IATEK KTÓRYM DYSPONILIE GMIN                         | ۵                                                                                                    | Fundusze Przedakcesyjne                        |  |
| Tre                       | ść pytania                   |                                                         | **                                                                                                    | Podstawowe                                     |  |
| C                         | ) Tak                        | Ⅲ INFORMACJE SYSTEMOWE                                  |                                                                                                    | Nabór kandydatów na                            |  |
| C                         | ) Nie                        | _                                                       |                                                                                                    | wolne stanowisko pracy                         |  |
|                           | Głosuj                       |                                                         |                                                                                                    | Ochrona Šrodowiska                             |  |
|                           | VETTNOWE                     |                                                         |                                                                                                    | Pomoc Publiczna                                |  |
| 3                         | rstemowe                     |                                                         |                                                                                                    | Ważne Linki                                    |  |
| Osoby redagujace Biuletyn |                              |                                                         |                                                                                                    |                                                |  |
|                           |                              | Biuletyn Informacji Publicznej two<br>Pozostałe informa | przony jest w celu powszechnego udostępniania informacji w postaci ujednoliconego systemu stroj<br>acie znaleźć można na stronach senwisu internetowego jednostki: http://przesmyki.pl | n.                                             |  |
|                           |                              |                                                         |                                                                                                    |                                                |  |

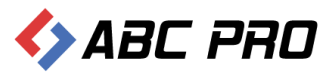

Wyniki ankiety dostępne są po oddaniu głosu:

| 🖼 Gmina Wołomierz 🛛 🗙 📃                                                                               |                                                                                                    |                                            |                                              |                                               |                                                                                                    |     |
|----------------------------------------------------------------------------------------------------|----------------------------------------------------------------------------------------------------|--------------------------------------------|----------------------------------------------|-----------------------------------------------|----------------------------------------------------------------------------------------------------|-----|
| ← → C Dip.abc-grytner.net/Start/6                                                                     |                                                                                                    |                                            |                                              |                                               |                                                                                                    | ☆ = |
| Podstki i Oplaty i<br>WAZNE<br>Bank dobrych prz<br>Raitzają zadni<br>Zamówienia publ<br>urzędu        | okalne UrZędowe<br>tablice ogłoszeń<br>oktyk<br>publicznych<br>iczne                                                                                                    | KSIĄZKA<br>Telefoniczna Urzędu             | Realizacja<br>zadań<br>i plany na przyszłość | Załatwianie<br><sup>spraw</sup><br>w urzędzie | osiągnięcia<br>Dostęp do informacji<br>Sprzedaż mienia, inne oferty<br>Dane źródłowe do raportów<br>i innych opracowań<br>Informacje dla<br>przedstebiorców -                                      |     |
| Zamóvenia poly<br>vszystkie<br>Ośwadzenia ma<br>EKOPORTAL<br>SONDA<br>Treść pytania<br>© Tak<br>O Tak | licane -<br>Jattowe<br>dane źródłowe                                                                                                    | Oświadczenia<br>o stanie majątkowym        | Budżet i<br>finanse                          | Rejestry i<br><sup>ewidencje</sup>            | PORADNIK<br>Szkolenia, konferencje<br>Organizacje pozarządowe<br>i wolontariat<br>Fundusze Przedakcesyjne<br>Fundusze Europejskie –<br>Podstawowe<br>Nabór kandydatów na<br>wolne stanowisko pracy |     |
| Glosu<br>Tak(5)<br>75%<br>Nie(1)<br>25%<br>Oddanych glosów<br>Systek/OVE                              | j<br>Komunikacja<br>z mieszkańcami                                                                                                    | Jednostki<br>pomocnicze Gminy<br>Wołomierz | Samorządowe<br>jednostki i inne<br>podmioty  | Informacja<br>o starie załatwiaria<br>spraw   | Ochrona Środowiska<br>Pomoc Publiczna<br>Waźne Linki                                                                                                    |     |
|                                                                                                    | E-SOŁTYS<br>System Informacji<br>Publicznej                                                                                                    |                                            |                                              |                                               |                                                                                                    |     |
|                                                                                                    | Biuletyn Informacji Publicanej tuvacaony jest w celu powszechniego udostępniania informacji w postaci ujednoliconego systemu stron.<br>Pozostałe informacje znałeźć można na stronach servisu internetowego jednostki. http://przesmyk.pl<br>Incha odwiedzim 64895<br>e-bip.pl © ABC PRO Sp z.o.o. 2002-2014 |                                            |                                              |                                               |                                                                                                    |     |
|                                                                                                    |                                                                                                    |                                            |                                              |                                               |                                                                                                    |     |

## Urząd

Na tym etapie możemy przystąpić do wprowadzenia informacji teleadresowych urzędu. W tym celu z menu głównego należy wybrać **Urząd**, a następnie **Informacje o budynkach**.

| 🚸 Administracja Systemem E-BIP                                                                                                    |                                                |            |            | -                       | □ ×     |
|----------------------------------------------------------------------------------------------------|------------------------------------------------|------------|------------|-------------------------|---------|
| BIP USTAWIENIA                                                                                                    |                                                |            |            |                         | 🙇 🔞     |
| e-BIP panel administracy                                                                                                    | jny                                            |            |            |                         |         |
| BIP                                                                                                    | Ankieta × Informacje o budynk                  | ach ×      |            |                         | ×       |
| A Strona początkowa                                                                                                    | Drag a column header here to group by that col | umn        |            |                         |         |
| Bank Informacji Lokalnej                                                                                                    | Nazwa                                          | Ulica      | Nr budynku | Zdjęcie                 |         |
| E Ankieta                                                                                                    | Urząd Gminy Wołomierz                          | Owsiana 12 |            | 13                      | )       |
| Cin Informacje o budynkach     Ci Komórki organizacyjne i stanowiska samo     Ci Komórki organizacyjne     Informacje o pracownikach     Wizory wniosków o udostępnienie informa     Ci Rejestry i ewidencje     Wizory wniosków o udostępnienie informa     Ci Arządowe załkow o udostępnienie informa     Argany stanowiąze i kontrolne     Argany stanowiąze i kontrolne     Argany stanowiąze i kontrolne     Argany wykonawcze jednosobowe     Samorządowe jednostki organizacyjne     Moduł serwisu informacyjnego     Sysoby załatwiania spraw     Dochody i wydatki budżetu     Zamówienia publiczne     Podatki i opłaty - ulgi, odroczenia, umorzenia |                                                |            |            |                         |         |
| Ustawienia V                                                                                                    | Dodaj Usuń                                     |            |            | Pokaż w przeglądarce Za | amknij  |
| ABC PRO Elektronizacja Prawa w Administracji i Bizne                                                                                                    | <sub>esie</sub>   Dokumentacja Wsparcie        |            |            | Aktualna wersja:        | 1.0.0.0 |

#### Informacje o budynkach

W lewym dolnym rogu okna wybieramy **Dodaj**, w celu uzupełnienia informacji o budynkach urzędu.

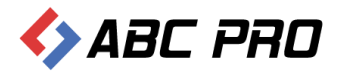

| Administracja Systemem E-BIP – 🗖                                                                                                    |                         |                                 |                  |                    |                   | □ ×           |         |
|----------------------------------------------------------------------------------------------------|-------------------------|---------------------------------|------------------|--------------------|-------------------|---------------|---------|
| BIP USTAWIENIA                                                                                                    |                         |                                 |                  |                    |                   |               | 📉 😧     |
| e-BIP panel administracyjr                                                                                                    |                         |                                 |                  |                    |                   |               |         |
| BIP                                                                                                    | Ankieta ×               | Informacje o budynk             | ach ×            |                    |                   |               | ×       |
| A Strona początkowa                                                                                                    | Drag a column he        | ader here to group by that colu | umn              |                    |                   |               |         |
| Bank Informacji Lokalnej                                                                                                    | Nazwa                   |                                 | Ulica            | Nr budynku         | Zdjęcie           |               |         |
| E Ankieta                                                                                                    | Urząd Gminy V           | Vołomierz                       | Owsiana 12       |                    | 13                | $\checkmark$  |         |
| Informacje o budynkach     Informacje o pravijne istanowiska samo     Informacje o pravizacyjne     Informacje o pravovnikach     Realizacja budžetu Urzędu     Vizory wilosków o udostkopnienie informa     Rejestry i ewidencje     Urzędowe tablice ogloszeń     Organy wskonawcze jednoosobowe     Samorządowe jednostki organizacyjne     Sopoby zaktiviania spraw     Dochody i wydatki budzetu     Zamówienia publiczne     Podatki i oplaty - ulgi, odroczenia, umorzenia |                         | -\<br>Edycji dowolne            | GO ELEMENTU DOKO | NUJEMY KLIKAJĄC DW | UKROTNIE NA WYBRA | ANEJ POZ      | rcJI    |
| Ustawienia 🗸 🗸                                                                                                    | Dodaj                   | Usuń                            |                  |                    | Pokaż w przeg     | glądarce Za   | mknij   |
| ABC PRO Elektronizacja Prawa w Administracji i Biznes                                                                                                    | <sub>ie</sub>   Dokumer | tacja Wsparcie                  |                  |                    | Aktu              | ialna wersja: | 1.0.0.0 |

| ormacio ogólno                                                                                                    |                                                                                                    |             |                                                      |                                                                                                    |
|----------------------------------------------------------------------------------------------------|----------------------------------------------------------------------------------------------------|-------------|------------------------------------------------------|----------------------------------------------------------------------------------------------------|
| Nazwa urzedi                                                                                                    | Urzad Gminy Wołomierz                                                                                                    |             |                                                      |                                                                                                    |
|                                                                                                    |                                                                                                    |             | 1                                                    |                                                                                                    |
| Funkcja budynku                                                                                                    | Siedziba władz                                                                                                    | ~           | Liczba sal konferencyjnych                           | 1                                                                                                    |
| Powierzchnia użytkowa                                                                                                    | i                                                                                                    |             | Powierzchnia sal konferencyjnych                     | 40,32                                                                                                    |
| Powierzchnia biurowa                                                                                                    | 270.53                                                                                                    |             | Liczba miejsc sal konferencyjnych                    | 35                                                                                                    |
| Liczba pomieszczeń biurowych                                                                                                    | 15                                                                                                    |             | ]                                                    |                                                                                                    |
| ne teleadresowe                                                                                                    |                                                                                                    |             |                                                      |                                                                                                    |
| Telefon na centrale                                                                                                    | (022) 379 09 00                                                                                                    |             | Kod                                                  | 03-825                                                                                                    |
| www                                                                                                    | abcpro.pl                                                                                                    |             | Poczta                                               | Warszawa                                                                                                    |
| E-mai                                                                                                    | l ugwolomierzi@e-bip.pl                                                                                                    |             | Ulica                                                | Owsiana 12                                                                                                    |
| zostałe informacje<br>Dni i godziny pracy urzędu                                                                                                    | od poniedziałku do piątku włączni                                                                                                | ie, w godz. | od 8-mej do godz.21-tej                              |                                                                                                    |
| <b>zostałe informacje</b><br>Dni i godziny pracy urzędu                                                                                                    | od poniedziałku do piątku włączni                                                                                                | ie, w godz. | od 8-mej do godz.21-tej                              |                                                                                                    |
| zostałe informacje<br>Dni i godziny pracy urzędu<br>Informacje dodatkowe<br>uzupełniające u budynku<br>urzędu                                                            | od poniedziałku do piątku włączni                                                                                                | ie, w godz. | od 8-mej do godz.21-tej                              |                                                                                                    |
| zostałe informacje<br>Dni i godziny pracy urzędu<br>Informacje dodatkowe<br>uzupełniające u budynku<br>urzędu<br>Numer budynku                                           | od poniedziałku do piątku włączni<br>13                                                                                          | ie, w godz. | od 8-mej do godz.21-tej<br>Zdjęcie budynku           |                                                                                                    |
| zostałe informacje<br>Dni i godziny pracy urzędu<br>Informacje dodatkowe<br>uzupełniające u budynku<br>urzędu<br>Numer budynku                                           | od poniedziałku do piątku włączni<br>1<br>13                                                                                     | ie, w godz. | od 8-mej do godz.21-tej<br>Zdjęcie budynku           |                                                                                                    |
| zostałe informacje<br>Dni i godziny pracy urzędu<br>Informacje dodatkowe<br>uzupełniające u budynku<br>urzędu<br>Numer budynku<br>koje                                   | od poniedziałku do piątku włączni                                                                                                | ie, w godz. | od 8-mej do godz.21-tej<br>Zdjęcie budynku           | Informacja dodatkowa                                                                                                    |
| zostałe informacje<br>Dni i godziny pracy urzędu<br>Informacje dodatkowe<br>uzupełniające u budynku<br>Numer budynku<br>Numer budynku<br>bodaj Numer                     | od poniedziałku do piątku włączni                                                                                                | ie, w godz. | od 8-mej do godz.21-tej<br><br>Zdjęcie budynku<br>   | Informacja dodatkowa<br>Sekretariat, przejście przez Sekretariat d                                                                               |
| zostałe informacje<br>Dni i godziny pracy urzędu<br>Informacje dodatkowe<br>uzupełniające u budynku<br>Numer budynku<br>Numer budynku<br>bodaj Numer<br>Usuń 3<br>1      | od poniedziałku do piątku włączni                                                                                                | ie, w godz. | od 8-mej do godz.21-tej<br>Zdjęcie budynku<br>rowy   | Informacja dodatkowa<br>Sekretariat, przejście przez Sekretariat d<br>sala konferencyjna                                                         |
| zostałe informacje<br>Dni i godziny pracy urzędu<br>Informacje dodatkowe<br>uzupełniające u budynku<br>Numer budynku<br>Numer budynku<br>Dodaj Numer<br>Usuń 3<br>1<br>2 | od poniedziałku do piątku włączni                                                                                                | ie, w godz. | od 8-mej do godz.21-tej<br>] Zdjęcie budynku<br>rowy | Informacja dodatkowa<br>Sekretariat, przejście przez Sekretariat d<br>sala konferencyjna<br>pracownik ds Integracji Unijnej oraz Ewid            |
| zostałe informacje<br>Dni i godziny pracy urzędu<br>Informacje dodatkowe<br>uzupełniające u budynku<br>Numer budynku<br>Numer budynku<br>Usuń   3<br>1<br>2<br>4         | od poniedziałku do piątku włączni<br>i<br>1<br>1<br>1<br>1<br>1<br>1<br>1<br>1<br>1<br>1<br>1<br>1<br>1<br>1<br>1<br>1<br>1<br>1 | ie, w godz. | od 8-mej do godz.21-tej<br>Zdjęcie budynku<br>rowy   | Informacja dodatkowa<br>Sekretariat, przejście przez Sekretariat d<br>sala konferencyjna<br>pracownik ds Integracji Unijnej oraz Ewid<br>toaleta |

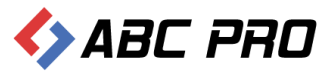

W sekcjach:

- ✓ Informacje ogólne
- ✓ Dane teleadresowe
- ✓ Pozostałe informacje

Wprowadzamy podstawowe dane informacyjne dotyczące urzędu.

Dodatkowo w sekcji **Pokoje**, możemy umieścić informacje szczegółowe o pomieszczeniach budynku przez przycisk **Dodaj**.

Wszystkie wprowadzone informacje zatwierdzamy przyciskiem Zapisz, w prawym dolnym rogu okna.

W celu zweryfikowania poprawności wprowadzonych danych, możemy przejść na stronę biuletynu:

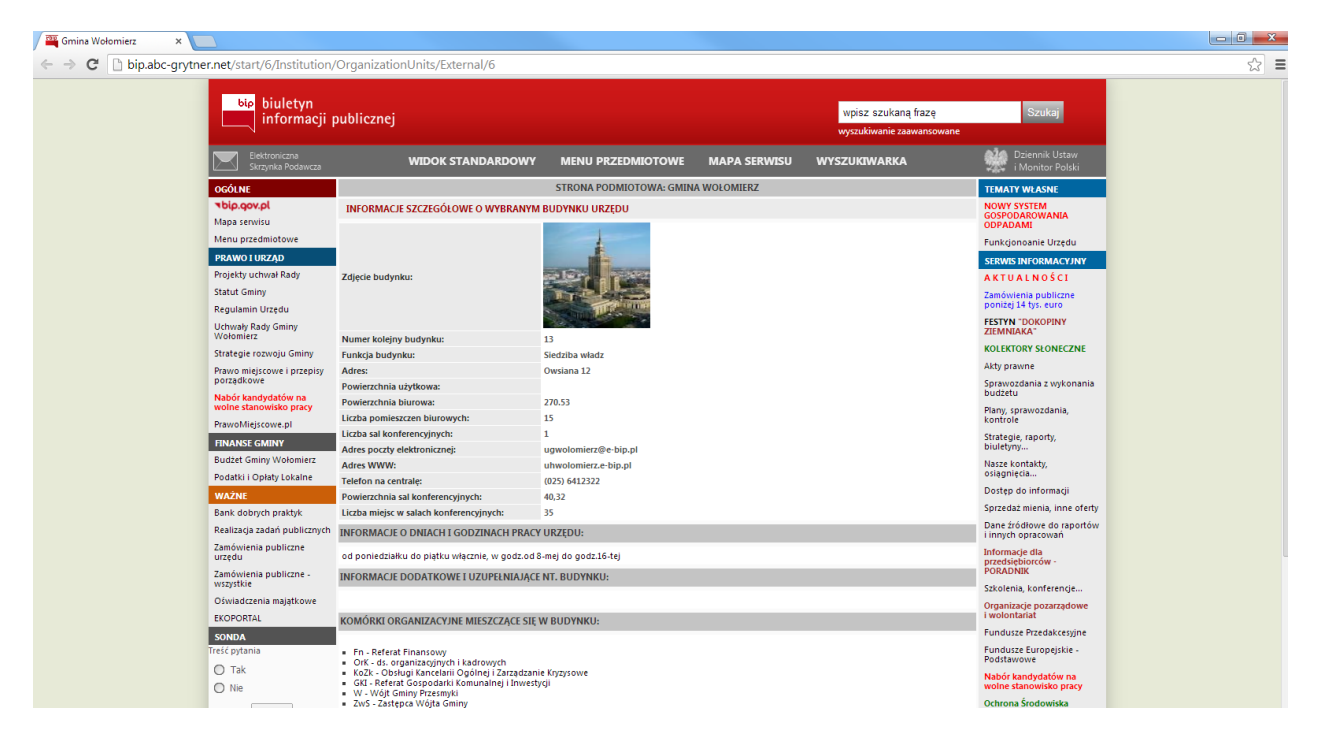

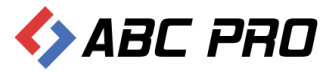

#### Komórki organizacyjne i stanowiska samodzielne

Po wybraniu tej opcji, mamy możliwość wprowadzania komórek organizacyjnych i samodzielnych stanowisk w danej jednostce.

| 👄 Administracja Systemem E-BIP                                                                                                    |                                                                                                    |                                                                          |                                                                                         | -                                                                                                    | □ ×                                                                                                    |  |  |
|----------------------------------------------------------------------------------------------------|----------------------------------------------------------------------------------------------------|--------------------------------------------------------------------------|-----------------------------------------------------------------------------------------|----------------------------------------------------------------------------------------------------|----------------------------------------------------------------------------------------------------|--|--|
| BIP USTAWIENIA                                                                                                    |                                                                                                    |                                                                          |                                                                                         |                                                                                                    | <u> </u>                                                                                                    |  |  |
| e-BIP panel administracyjny                                                                                                    |                                                                                                    | Zalogowany jako: G                                                       | mina Wołomierz <i>gmina</i>                                                             | wiejska                                                                                                    | Wyloguj                                                                                                    |  |  |
| BIP                                                                                                    | Komórki organizacyjne i stanowiska samodzielne 🛛 ×                                                                                                    |                                                                          |                                                                                         |                                                                                                    | ×                                                                                                    |  |  |
| <ul> <li>Strona początkowa         <ul> <li>Informacje teleadresowe</li> <li>Informacje teleadresowe</li> <li>Informacje teleadresowe</li> <li>Ankieta</li> <li>Informacje o budynkach</li> <li>Stanowska organizacyjne i stanowska samodzielne</li> <li>Informacje o pracownikach</li> <li>Realizacja budzetu Urzędu</li> <li>Noror wnieków o udostępnienie informacji publicznej</li> <li>Rejestry i ewidencje</li> <li>Organy wykonawicze jednosobowe</li> <li>Sposoby załatwiania spraw</li> <li>Dochdy i wydatki budżetu</li> <li>Sposoby załatwiania spraw</li> <li>Dochdy i wydatki budżetu</li> <li>Zamówienia publiczne</li> <li>Podatki i opłaty - ulgi, odroczenia, umorzenia, rozkładania</li> </ul> </li> </ul> | Nazwa           A Wójt Gminy Wołomierz           Referat Finansowy           ds. organizacynych i kadrowych           Obsługi Kancelarii Ogólnej i Zarządzanie Kryzysowe           Referat Gospodark Komunalnej i Inwestycji           Zastępca Wójta Gminy           do spraw obywatelskoch           Obsługa Rady Gminy i Jednostek Pomocniczych           Informatyzacja, obsługa GCI i promocja gminy           Sekretarz Gminy           Zagospodarowanie przestrzenne i ochrona środowiska           Gospodarka odpadami |                                                                          | Symbol<br>W<br>Pn<br>OrK<br>KoZk<br>GKI<br>ZwS<br>USC<br>BRJP<br>IPG<br>S<br>ZpOś<br>GO | Nazwa buc<br>Urząd Gmi<br>Urząd Gmi<br>Urząd Gmi<br>Urząd Gmi<br>Urząd Gmi<br>Urząd Gmi<br>Urząd Gmi<br>Urząd Gmi<br>Urząd Gmi<br>Urząd Gmi | yyku<br>iy Wolo<br>iy Wolo<br>iy Wolo<br>iy Wolo<br>iy Wolo<br>iy Wolo<br>iy Wolo<br>iy Wolo<br>iy Wolo<br>iy Wolo<br>iy Wolo |  |  |
| Ustawienia 🗸                                                                                                    | Dodaj Usuń                                                                                                    |                                                                          | Pokaż w przeglądar                                                                      | rce Za                                                                                                    | mknij                                                                                                    |  |  |
| ABC PRO Elektronizacja Prawa Dokt                                                                                                    | umentacja Wsparcie                                                                                                    | ABC PRO Elektronizacja Prawa Struzina Visparcie Aktualna wersja: 1.0.0.0 |                                                                                         |                                                                                                    |                                                                                                    |  |  |

Aby dodać nowe samodzielne stanowisko, klikamy przycisk **Dodaj** i wypełniamy otwarty formularz uzupełniając poszczególne informacje:

- 1. Informacje ogólne:
  - ✓ Pełna nazwa
  - ✓ Nazwa skrócona
  - ✓ Symbol
  - ✓ Typ komórki
  - ✓ Komórka nadrzędna organizacyjnie
  - ✓ Komórka nadrzędna merytorycznie
  - ✓ Budynek urzędu
- 2. Informacje dodatkowe:
  - ✓ Przedmiot działania i kompetencje
  - ✓ Informacje dodatkowe
  - ✓ Email
  - ✓ Strona WWW
  - ✓ Dni o godziny pracy
  - Dni i godziny przyjmowania interesantów

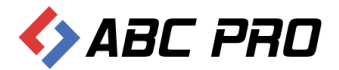

| Komórka organizacyjna                |                |                                     | X             |
|--------------------------------------|----------------|-------------------------------------|---------------|
| Informacje ogólne                    |                |                                     |               |
| Pełna nazwa                          |                | Typ komórki                         | <b>v</b>      |
| Nazwa skrócona                       |                | Komórka nadrzędna organizacyjnie    | ¥             |
| Symbol                               |                | Komórka nadrzędna merytorycznie     | V             |
|                                      |                | Budynek urzędu                      | <b>v</b>      |
|                                      |                |                                     |               |
| Informacje dodatkowe                 |                |                                     |               |
| Przedmiot działania i<br>kompetencie |                |                                     | ^             |
|                                      |                |                                     |               |
|                                      |                |                                     |               |
|                                      |                |                                     | V             |
| Informacje dodatkowe                 |                |                                     | ^             |
|                                      |                |                                     | ~             |
| Email                                |                | Dni i godziny pracy                 |               |
| Strona WWW                           |                |                                     | ^             |
| Czy wypełnia statystyk               | kę pracy 🗌 Tak |                                     | ~             |
| Czy wypełnia realizację              | zadań 📃 Tak    | Dni i godziny przyjmowania interesa | ntów          |
| Czy wypełnia zatrudnienie i wynagr   | odzenie 🗌 Tak  |                                     | ^             |
|                                      |                |                                     | V             |
|                                      |                |                                     |               |
|                                      |                |                                     | Zapisz Anuluj |

Wprowadzone informacje zatwierdzamy przyciskiem Zapisz.

| 🕒 Gmina Wołomierz                                        | × —                                                                                                    |                                                                                 | x |  |  |  |  |  |
|----------------------------------------------------------|----------------------------------------------------------------------------------------------------|---------------------------------------------------------------------------------|---|--|--|--|--|--|
| ← → C 🗋 bip.abc-g                                        | ← → C 🗋 bip.abc-grytner.net/Start/6/Institution/OrganizationUnits                                                      |                                                                                 |   |  |  |  |  |  |
| bie biuletyn<br>informacji p                             | Szukaj                                                                                                    |                                                                                 |   |  |  |  |  |  |
|                                                          | STRONA PODMIOTOWA: GMINA WOŁOMIERZ                                                                                     | TEMATY WEASNE                                                                   |   |  |  |  |  |  |
| <b>▼bip.gov.pl</b><br>Mapa serwisu                       | STRUKTURA ORGANIZACYJNA URZĘDU<br>Urząd Gminy Wołomierz                                                                | NOWY SYSTEM<br>GOSPODAROWANIA<br>ODPADAMI                                       |   |  |  |  |  |  |
| PRAWO I URZĄD<br>Projekty uchwał Rady                    | Referat Finansowy     ds. organizacyjnych i kadrowych     Doblodi i Zaczodancje Krizysowo                              | Funkcjonoanie Urzędu<br>SERWIS INFORMACYJNY<br>A K T U A L N O Ś C I            |   |  |  |  |  |  |
| Statut Gminy<br>Regulamin Urzędu                         | Coadgi nanciani Ogomej i zarzęczanie kryzytowe     Referst Gospodarki Komunalnej i Inwestycji     Wójt Gminy Wolomierz | Zamówienia publiczne<br>poniżej 14 tys. euro<br>FESTYN "DOKOPINY                |   |  |  |  |  |  |
| Wołomierz<br>Strategie rozwoju Gmipy                     | Zastępca Wójta Gminy                                                                                                   | ZIEMNIAKA"<br>KOLEKTORY SŁONECZNE                                               |   |  |  |  |  |  |
| Prawo miejscowe i przepisy<br>porządkowe                 | [★] do spraw obywatelskich<br>Obsługa Rady Gminy i Jednostek Pomocniczych                                              | Akty prawne<br>Sprawozdania z wykonania                                         |   |  |  |  |  |  |
| Nabór kandydatów na<br>wolne stanowisko pracy            | Informatyzacja, obsługa GCI i promocja gminy<br>Sekretarz Gminy                                                        | budžetu<br>Plany, sprawozdania,                                                 |   |  |  |  |  |  |
| PrawoMiejscowe.pl<br>FINANSE GMINY                       | <ul> <li>I Zagospodarowanie przestrzenne i ochrona środowiska</li> <li>I Gospodarka odpadami</li> </ul>                | Strategie, raporty,<br>biuletyny                                                |   |  |  |  |  |  |
| Budżet Gminy Wołomierz<br>Podatki i Opłaty Lokalne       |                                                                                                    | Nasze kontakty,<br>osiągnięcia                                                  |   |  |  |  |  |  |
| WAŻNE                                                    |                                                                                                    | Dostęp do informacji                                                            |   |  |  |  |  |  |
| Bank dobrych praktyk<br>Realizacja zadań publicznych     |                                                                                                    | Sprzedaz mienia, inne oferty<br>Dane źródłowe do raportów<br>i innych opracowań |   |  |  |  |  |  |
| Zamówienia publiczne<br>urzędu<br>Zamówienia publiczne - |                                                                                                    | Informacje dla<br>przedsiębiorców -<br>PORADNIK                                 |   |  |  |  |  |  |
| wszystkie                                                |                                                                                                    | Szkolenia, konferencje                                                          |   |  |  |  |  |  |

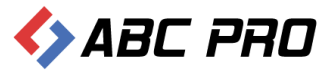

### Stanowiska organizacyjne

W tym oknie wprowadzamy stanowiska pracy w urzędzie i przydzielamy do nich pracowników.

| 🚸 Administracja Systemem E-BIP 💶 🗆                          |                                           |                                       |                                     |                         |         |
|-------------------------------------------------------------|-------------------------------------------|---------------------------------------|-------------------------------------|-------------------------|---------|
| BIP USTAWIENIA                                              |                                           |                                       |                                     |                         | 📉 😧     |
| e-BIP panel administracyjny                                 |                                           |                                       | any jako: Gmin                      |                         |         |
| BIP                                                         | Stanowiska organizacyjne $\times$         |                                       |                                     |                         | ×       |
| A Strona początkowa                                         | Drag a column header here to group by the | at column                             |                                     |                         | ^       |
| Bank Informacji Lokalnej                                    | Symbol stanowiska                         | Nazwa stanowiska                      | Komórka organizacyjna               | Symbol komórki          |         |
| Ankieta                                                     | Fn.S                                      | Skarbnik Gminy                        | Referat Finansowy                   | Fn                      |         |
| informacje o budynkach                                      | ZwS                                       | Zastępca Wójta Gminy                  | Zastępca Wójta Gminy                | ZwS                     |         |
| Komórki organizacyjne i stanowiska samodzielne              | OrK                                       | ds organizacyjnych i kadrowych        |                                     |                         |         |
| Stanowiska organizacyjne                                    | Fn.K                                      | ds. operacji księgowych i spraw finan | Referat Finansowy                   | Fn                      |         |
| Realizacia budżetu Urzedu                                   | Fn.Kp                                     | ds. księgowości podatkowej            | Referat Finansowy                   | Fn                      |         |
| 🕺 Wzory wniosków o udostępnienie informacji publicznej      | Fn.Wp                                     | ds. wymiaru podatków i opłat          | Referat Finansowy                   | Fn                      |         |
| C Rejestry i ewidencje                                      | GKI.Gk                                    | ds gospodarki komunalnej              | Referat Gospodarki Komunalnej i Inw | GKI                     |         |
| Organy stanowiace i kontrolne                               | GKI.Zp                                    | ds.zamówień publicznych               | Referat Gospodarki Komunalnej i Inw | GKI                     |         |
| Organy wykonawcze jednoosobowe                              | USC                                       | zastepca Kierownika Urzędu Stanu Cy   | do spraw obywatelskich              | USC                     |         |
| Samorządowe jednostki organizacyjne                         | GKI.K                                     | Kierownik Referatu Gospodarki Komu    | Referat Gospodarki Komunalnej i Inw | GKI                     |         |
| Moduł serwisu informacyjnego     Sposoby załatwiania spraw  | BRJP                                      | ds. obsługi rady gminy i jednostek po |                                     |                         |         |
| Topology i wydatki budżetu                                  | GCI                                       | Gminne Centrum Informacji             |                                     |                         |         |
| Zamówienia publiczne                                        | S                                         | Sekretarz Gminy                       | Sekretarz Gminy                     | S                       |         |
| Podatki i opłaty - ulgi, odroczenia, umorzenia, rozkładania | FU                                        | ds. pozyskiwania środków unijnych i z |                                     |                         |         |
|                                                             | IPG                                       | ds. Informatyzacji ,obsługi Gminnego  |                                     |                         |         |
|                                                             | W                                         | Wójt                                  | Wójt Gminy Wołomierz                | W                       |         |
|                                                             | Fn.Kb                                     | ds. księgowości budżetowej            | Referat Finansowy                   | Fn                      |         |
|                                                             | ZpOś                                      | ds zagospodarowania przestrzennego    | Zagospodarowanie przestrzenne i och | ZpOś                    | ~       |
| Ustawienia V                                                | Dodaj Usuń                                |                                       |                                     | Pokaż w przeglądarce Za | amknij  |
| ABC PRO Elektronizacja Prawa Dol w Administracji i Biznesie | umentacja Wsparcie                        |                                       |                                     | Aktualna wersja:        | 1.0.0.0 |

W celu dodania nowego stanowiska, wybieramy przycisk **Dodaj**, a następnie uzupełniamy formularz o następujące dane:

| Stanowisko organizacyjne                                                                  |   |                                                | ×      |
|-------------------------------------------------------------------------------------------|---|------------------------------------------------|--------|
| Symbol stanowiska                                                                         |   | Czy stanowisko istnieje obecnie 🗌 Tak          |        |
| Nazwa stanowiska                                                                          |   | Czy sekretariat kancelaria 🗌 Tak               |        |
| Komórka organizacyjna                                                                     | × | Czy przymuje w sprawach skarg i wniosków 📃 Tak |        |
| Stanowisko (funkcja)                                                                      | × |                                                |        |
| Typ stanowiska                                                                            | × |                                                |        |
| Kolejność wyświetlania                                                                    |   |                                                |        |
| Zadania realizowane na<br>stanowisku                                                      |   |                                                | < >    |
| Informacje o dniach i<br>godzinach przyjęć<br>interesantów w sprawach<br>skarg i wniosków |   |                                                | < >    |
|                                                                                           |   | Zapisz                                         | Anuluj |

- ✓ Symbol stanowiska
- ✓ Nazwa stanowiska
- Komórka organizacyjna
- ✓ Stanowisko (funkcja)
- ✓ Typ stanowiska

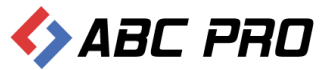

- ✓ Kolejność wyświetlania
- ✓ Zadania realizowane na stanowisku
- ✓ Informacje o dniach i godzinach przyjęć interesantów w sprawach skarg i wniosków

Wprowadzone informacje zatwierdzamy przyciskiem Zapisz.

| Comina Wołomierz                                                    | ×                                                                                                    |                                                                                                    |                                                                                   |                                                                        |                                                                                |
|---------------------------------------------------------------------|----------------------------------------------------------------------------------------------------|----------------------------------------------------------------------------------------------------|-----------------------------------------------------------------------------------|------------------------------------------------------------------------|--------------------------------------------------------------------------------|
| ← → C 🗋 bip.abc-                                                    | grytner.net/start/6/WorkPlace/1538                                                                                                    |                                                                                                    |                                                                                   |                                                                        | ☆ =                                                                            |
| bip biuletyn<br>informacji                                          | publicznej                                                                                                    |                                                                                                    |                                                                                   | wpisz szukaną frazę<br>wyszukiwanie zaawansowane                       | Szukaj                                                                         |
| Elektroniczna<br>Skrzynka Podawcza                                  | WIDOK STANDARDOWY                                                                                                    | MENU PRZEDMIOTOWE                                                                                                    | MAPA SERWISU                                                                      | WYSZUKIWARKA                                                           | i Monitor Polski                                                               |
| OGÓLNE                                                              |                                                                                                    | STRONA PODMIOTOWA: GMIN/                                                                                                    | WOŁOMIERZ                                                                         |                                                                        | TEMATY WŁASNE                                                                  |
| <b>▼bip.gov.pl</b><br>Mapa serwisu                                  | STANOWISKO PRACY - INFORMACJE SZCZEG                                                                                                    | GÓŁOWE                                                                                                    |                                                                                   |                                                                        | NOWY SYSTEM<br>GOSPODAROWANIA<br>ODPADAMI                                      |
| Menu przedmiotowe                                                   | Komorka organizacyjna:<br>Symbol stanowiska:                                                                                                    | Referat Finansowy                                                                                                    |                                                                                   |                                                                        | Funkcjonoanie Urzędu                                                           |
| PRAWO I URZĄD                                                       | Nazwa Stanowiska:                                                                                                    | Finanse i podatki                                                                                                    |                                                                                   |                                                                        | SERWIS INFORMACYJNY                                                            |
| Projekty uchwał Rady                                                | ZADANIA REALIZOWANE NA STANOWISKU P                                                                                                    | RACV                                                                                                    |                                                                                   |                                                                        | AKTUALNOŚCI                                                                    |
| Statut Gminy<br>Regulamin Urzędu<br>Uchwały Rady Gminy<br>Wołomierz | <ol> <li>Opracowywanie programów gospodarczych i pr<br/>2.Sporządzanie projektu budzetu gminy i jej jedn<br/>3.Bieżąca analiza stanu środków budżetowych, p<br/>w dyspozycji jednostki, wnioskowanie do Wójta I</li> </ol> | rognoz finansowych dla gminy.<br>ostek oraz przedkładanie go w obowią<br>ozabudżetowych i innych będących<br>ub Rady Gminy zmian budżetowych w | zującym terminie i trybie d<br>celu racjonalnego dysponi                          | o uchwalenia Radzie Gminy.<br>owania środkami.                         | Zamówienia publiczne<br>poniżej 14 tys. euro<br>FESTYN "DOKOPINY<br>ZIEMNIAKA" |
| Strategie rozwoju Gminy                                             | 4.Podejmowanie działań zmierzających do pozysk<br>itp. Negociowanie wysokości środków finansowy                                                                                                    | iwania dodatkowych środków do budź<br>ch na przeimowane, przekazywane lub                                                                      | etu gminy w formie dotac<br>powierzane Gminie zadan                               | ji, fundacji, kredytów, pożyczek, darowizn<br>ija.                     | KOLEKTORY SŁONECZNE                                                            |
| Prawo miejscowe i przepisy                                          | 5.Czuwanie nad wykonaniem pełnych planów do<br>6 Wrośbrzcz z jsta obrach upkowa w zakrecje pr                                                                                                    | chodów budżetu gminy i podejmowan                                                                                                    | ie działań zmierzających do                                                       | o ich realizacji.                                                      | Akty prawne                                                                    |
| porządkowe<br>Nabór kandydatów na                                   | 7. Okresowe informowanie Rady i Wójta o stanie<br>8. Współdziałanie z radami sołeckimi w zakresie pi                                                                                                    | gospodarki finansowej Gminy<br>rowadzenia działalności finansowej soł                                                                          | ertw.                                                                             |                                                                        | Sprawozdania z wykonania<br>budżetu                                            |
| wolne stanowisko pracy                                              | 9.Inicjowanie i finansowanie inwestycji gminnych<br>1)finansowe zabezpieczanie planowanych inwest                                                                                                    | z uwzględnieniem przepisów ustawy z<br>ycji,                                                                                                   | amówieniach publicznych,                                                          | , a w szczególności:                                                   | Plany, sprawozdania,<br>kontrole                                               |
| FINANSE GMINY                                                       | <ol> <li>2)występowanie o pozyskanie środków pozabudź</li> <li>3)finansowanie inwestycji, poczynając od umowy a kończac na zakończeniu, rozliczeniu i odbiorze</li> </ol>                                                  | żetowych oraz prowadzenie spraw zwią<br>z wykonawcą i inspektorem nadzoru,<br>inwestwii                                                        | zanych z realizacją umów i                                                        | w tym zakresie,                                                        | Strategie, raporty,<br>biuletyny                                               |
| Budżet Gminy Wołomierz                                              | <ul> <li>4)prowadzenie dokumentacji w zakresie finansow<br/>tym kausia gwarangina, protokoku odbioru, akra</li> </ul>                                                                                                    | vania inwestycji łącznie z dokumentacją                                                                                                    | niezbędną do realizacji w                                                         | ystawianych przez wykonawcę faktur, a w                                | Nasze kontakty,                                                                |
| Podatki i Opłaty Lokalne                                            | 10.Nadzór nad prowadzeniem ewidencji majątku                                                                                                    | i mienia gminnego.                                                                                                    | /                                                                                 |                                                                        | osiągnięcia                                                                    |
| WAŻNE                                                               | 11.Nadzor nad działalnością finansową jednostek<br>12.Nadzór nad prawidłową realizacją przepisów u                                                                                                    |                                                                                                    | Dostęp do informacji                                                              |                                                                        |                                                                                |
| Bank dobrych praktyk                                                | <ol> <li>Opracowywanie projektów przepisów wewnęt<br/>dla gminy.</li> </ol>                                                                                                    | trznych wydawanych przez kierownik1.                                                                                                    | Opracowywanie programó                                                            | w gospodarczych i prognoz finansowych                                  | Sprzedaz mienia, inne oterty                                                   |
| Realizacja zadań publicznych                                        | <ol> <li>Sporządzanie projektu budżetu gminy i jej jedn</li> <li>Bieżaca analiza stanu środków budżetowych, p</li> </ol>                                                                                                   | ostek oraz przedkładanie go w obowią<br>ozabudżetowych i innych bedacych                                                                       | zującym terminie i trybie d                                                       | o uchwalenia Radzie Gminy.                                             | i innych opracowań                                                             |
| Zamówienia publiczne<br>urzędu<br>Zamówienia publiczne -            | w dyspozycji jednostki, wnioskowanie do Wójta l<br>4.Podejmowanie działań zmierzających do pozysk<br>itp. Negocjowanie wysokości środków finansowy                                                                         | ub Rady Gminy zmian budžetowych w<br>iwania dodatkowych środków do budź<br>ch na przejmowane, przekazywane lub                                 | celu racjonalnego dyspon<br>cetu gminy w formie dotacj<br>powierzane Gminie zadan | owania środkami.<br>ji, fundacji, kredytów, pożyczek, darowizn<br>nia. | Informacje dla<br>przedsiębiorców -<br>PORADNIK                                |
| wszystkie                                                           | <ol> <li>S.Czuwanie nad wykonaniem pełnych planów do<br/>6.Współpraca z izba obrachunkowa w zakresie pr</li> </ol>                                                                                                    | chodów budżetu gminy i podejmowan<br>awidłowości prowadzenia spraw finan                                                                       | ie działań zmierzających do<br>sowych w gminie.                                   | o ich realizacji.                                                      | Szkolenia, konferencje                                                         |

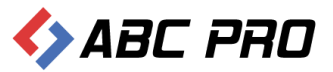

## Informacje o pracownikach

W tej części programu uzupełniamy i aktualizujemy informacje o pracownikach urzędu.

| 🔶 Administracja Systemem E-BIP                                 |                                                                                                    |                             |                                                                                                    |            | -                       | □ ×     |
|----------------------------------------------------------------|----------------------------------------------------------------------------------------------------|-----------------------------|----------------------------------------------------------------------------------------------------|------------|-------------------------|---------|
| BIP USTAWIENIA                                                 |                                                                                                    |                             |                                                                                                    |            |                         | 🙇 😧     |
| e-BIP panel administracyjny                                    |                                                                                                    |                             |                                                                                                    | Gmina      |                         |         |
| BIP                                                            | Informacje o pra                                                                                                    | cownikach ×                 |                                                                                                    |            |                         | х       |
| A Strona początkowa                                            | Drag a column header he                                                                                                    | ere to group by that column |                                                                                                    |            |                         | ^       |
| Bank Informacji Lokalnej                                       | Imię                                                                                                    | Nazwisko                    | Email                                                                                                    | Fotografia | CV                      |         |
| E Ankieta                                                      | +                                                                                                    | Carrier                     | date light                                                                                                    |            |                         |         |
| Informacie o budynkach                                         | 1111                                                                                                    | Alterna                     |                                                                                                    |            |                         |         |
| Komórki organizacyjne i stanowiska samodzielne                 | 1111                                                                                                    | -singui-                    | Special State Hand of                                                                                            |            |                         |         |
| The Stanowiska organizacyjne                                   | Notice .                                                                                                    | (11111)                     | And the second of                                                                                                |            |                         |         |
| La Realizacia budzetu Urzedu                                   | 1111                                                                                                    | (1996)                      | South State State of St                                                                                          |            |                         |         |
| Wzory wniosków o udostępnienie informacji publicznej           | 19-11-1                                                                                                    | 1000                        |                                                                                                    |            |                         |         |
| Rejestry i ewidencje                                           | (and all                                                                                                    | Andal                       | how all all and a second second                                                                                  |            |                         |         |
| Urzędowe tablice ogłoszeń     Organy stanowiace i kontrolne    | : .                                                                                                    | (Milli)                     | Sugar Station Statistics                                                                                         |            |                         |         |
|                                                                | · Second                                                                                                    | Anala                       |                                                                                                    |            |                         |         |
| 🕀 🤱 Samorządowe jednostki organizacyjne                        | Constantion of the second                                                                                                    | (initiality)                | Apple and the first start of                                                                                     |            |                         |         |
| Moduł serwisu informacyjnego     Sanachu za lakujanja zarowu   | and the second second s | distinging                  |                                                                                                    |            |                         |         |
| Dochody i wydatki budżetu                                      | Section                                                                                                    | déretér                     | Application of the second of                                                                                     |            |                         |         |
| 🗶 Zamówienia publiczne                                         | and the second second s | (internet                   | and the second second second second second second second second second second second second second second second |            |                         |         |
| Podatki i opłaty - ulgi, odroczenia, umorzenia, rozkładania    | Section                                                                                                    | 199996                      | state the second of                                                                                              |            |                         |         |
|                                                                | Conservation of the second                                                                                                    | Setting                     | Section Section of the                                                                                           |            |                         |         |
|                                                                | GRAMME                                                                                                    | (internetie                 |                                                                                                    |            |                         |         |
|                                                                |                                                                                                    | 1969                        | September 199                                                                                                    |            |                         |         |
|                                                                | 1111                                                                                                    | (CHIMA)                     | the section so all                                                                                               |            |                         | ~       |
| Ustawienia V                                                   | Dodaj                                                                                                    |                             |                                                                                                    |            | Pokaż w przeglądarce Za | mknij   |
| ABC PRO Elektronizacja Prawa DC WAdministracji i Biznesie   DC | okumentacja Wspa                                                                                                    | rcie                        |                                                                                                    |            | Aktualna wersja: 1      | 1.0.0.0 |

W celu dodania nowego pracownika, wybieramy przycisk **Dodaj** w lewym dolnym rogu ekranu.

| Pracownik                                  |          |                           | ×             |
|--------------------------------------------|----------|---------------------------|---------------|
| Informacje ogólne Zajmowane stanowiska     |          |                           |               |
| Informacje ogólne                          |          |                           |               |
| Imię                                       |          | E-mail                    |               |
| Drugie imię                                |          | Tytuł                     |               |
| Nazwisko                                   |          | Poziom wykształcenia      | brak danych 🗸 |
| Data urodzenia 0001-01-01                  | <b>~</b> | Kierunek wykształcenia    |               |
| Płeć                                       | <b>v</b> | CV                        | 🔎 🖉 🔍         |
| Telefon                                    |          | Zdjęcie                   | 🔎 🖉 🔍         |
| Informacie o pełnionej funkcij             |          |                           |               |
|                                            | V        | lest pracownikiem         |               |
|                                            |          | Składa oświadczenia mają  | tkowe         |
| Data rozwiązania stosunku pracy 0001-01-01 |          | Pokazywać w książce telef | onicznej      |
|                                            |          | Wynagordzenie pracownik   | a jest jawne  |
|                                            |          |                           |               |
|                                            |          |                           |               |
|                                            |          |                           | Zapisz Anuluj |
|                                            |          |                           |               |

W otwartym formularzu należy uzupełnić podstawowe informacje z sekcji:

- ✓ Informacje ogólne
- Informacje o pełnionej funkcji
- ✓ Zajmowane stanowiska

W tej sekcji przez przycisk **Dodaj**, możemy uzupełnić informacje o sprawowanym stanowisku pracownika.

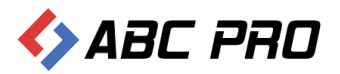

| Zajmowane stanowisko     |   |         | ×             |
|--------------------------|---|---------|---------------|
| Zajmowane stanowisko     | × | Data od | ×             |
| Typ funkcji              | × | Data do | ×             |
| Numer pokoju             | × |         |               |
| Informacje uzupełniające |   |         |               |
|                          |   |         | Zapisz Anuluj |

#### Po zapisaniu wprowadzonych danych, możemy sprawdzić efekt na stronie biuletynu.

| 🚆 Gmina Wołomierz                            | ×                                         |                               |                 |                                                  |                                              |  |
|----------------------------------------------|-------------------------------------------|-------------------------------|-----------------|--------------------------------------------------|----------------------------------------------|--|
| $\leftarrow \rightarrow \mathbf{C}$ bip.abc- | grytner.net/start/6/PersonalInformation/2 | 20/0                          |                 |                                                  | ☆ <b>=</b>                                   |  |
| bie biuletyn<br>informacji j                 | publicznej                                |                               |                 | wpisz szukaną frazę<br>wyszukiwanie zaawansowane | Szukaj                                       |  |
| Skrzynka Podawcza                            | WIDOK STANDARDOWY                         | MENU PRZEDMIOTOWE MAP         | A SERWISU V     | VYSZUKIWARKA                                     | i Monitor Polski                             |  |
| OGÓLNE                                       |                                           | STRONA PODMIOTOWA: GMINA WOŁO | MIERZ           |                                                  | TEMATY WŁASNE                                |  |
| ₹bip.gov.pl                                  | INFORMACJA SZCZEGÓŁOWA O WYBRANEJ OSO     | DBIE                          |                 |                                                  | NOWY SYSTEM<br>GOSPODAROWANIA                |  |
| Mapa serwisu                                 | Imię i nazwisko:                          |                               | Jan Kowalski    |                                                  | ODPADAMI                                     |  |
| Menu przedmiotowe                            | Nazwa stanowiska:                         |                               | Wójt            |                                                  | Funkcjonoanie Urzędu                         |  |
| PRAWO I URZĄD                                | Od kiedy zatrudniony:                     |                               | 1986-03-16      |                                                  | SERWIS INFORMACYJNY                          |  |
| Projekty uchwar kady                         | Wiek:                                     | Wiek: 54                      |                 |                                                  |                                              |  |
| Regularin Urzedu                             | Poziom wyksztakcenia: Wyższe              |                               |                 |                                                  | Zamówienia publiczne<br>poniżej 14 tys. euro |  |
| Uchwały Rady Gminy<br>Wołomierz              | INFORMACJE DODATKOWE:                     |                               | zaiządzanie i m | arketing                                         | FESTYN "DOKOPINY<br>ZIEMNIAKA"               |  |
| Strategie rozwoju Gminy                      | Wójt                                      |                               |                 |                                                  | KOLEKTORY SŁONECZNE                          |  |
| Prawo miejscowe i przepisy                   | HISTORIA ZATRUDNIENIA / ZAIMOWANE STANO   | WISKA                         |                 |                                                  | Akty prawne                                  |  |
| porządkowe<br>Nabór kandydatów na            | Nazwa                                     | Od dnia:                      | Do dnia:        |                                                  | Sprawozdania z wykonania<br>budżetu          |  |
| wolne stanowisko pracy                       | Wójt                                      | 1990-06-20                    | (brak danyc     | h)                                               | Plany, sprawozdania,<br>kontrole             |  |
| PrawoMiejscowe.pl                            | Skarbnik Gminy                            | 1990-01-01                    | (brak danyc     | h)                                               | Strategie, raporty,                          |  |
| FINANSE GMINY                                | ■ INFORMACJE SYSTEMOWE     ■              |                               |                 |                                                  | biuletyny                                    |  |
| Podatki i Opłaty Lokalne                     |                                           |                               |                 |                                                  | Nasze kontakty,<br>osiągnięcia               |  |
| ważne                                        |                                           |                               |                 |                                                  | Dostęp do informacji                         |  |
| Bank dobrych praktyk                         |                                           |                               |                 |                                                  | Sprzedaż mienia, inne oferty                 |  |
| Realizacja zadań publicznych                 |                                           |                               |                 |                                                  | Dane źródłowe do raportów                    |  |
| Zamówienia publiczne<br>urzędu               |                                           |                               |                 |                                                  | Informacje dla<br>przedsiębiorców -          |  |
| Zamówienia publiczne -<br>wszystkie          |                                           |                               |                 |                                                  | Szkolenia, konferencje                       |  |

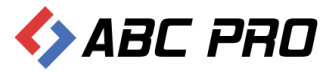

## Realizacja budżetu Urzędu

W tym miejscu możemy wprowadzić realizację budżetu na poszczególne lata. W celu edycji istniejącego budżetu, należy wskazać rok i wprowadzić zmiany w tabeli.

| 😔 Administracja Systemem E-BIP                                                                                                    |                                       |                                         |                                        |                            |                              |         |                         |                | -                    | □ ×     |
|----------------------------------------------------------------------------------------------------|---------------------------------------|-----------------------------------------|----------------------------------------|----------------------------|------------------------------|---------|-------------------------|----------------|----------------------|---------|
| BIP USTAWIENIA                                                                                                    |                                       |                                         |                                        |                            |                              |         |                         |                | <u></u>              | 🙇 🔞     |
| • e-BIP panel administracyjny                                                                                                    |                                       |                                         |                                        |                            |                              |         |                         |                |                      | Wyloguj |
| BIP ^                                                                                                    | Realizacja budżetu U<br>Budżet na rok | Irzędu ×                                |                                        | j                          |                              |         |                         |                |                      | ×       |
| Bank Informacji Lokalnej     Ankieta     Arkieta     Crzeł     Crzeł     Crzeł     Crzeł     Crzeł     Crzeł     Crzeł     Crzeńcie o soudynkach     Crzeńcie o soudynkach     Crzeńcie o soudynkac |                                       | Ogółem plan<br>(przed i po<br>zmianach) | Ogółem<br>wykonanie za<br>zadany okres | Wynagrodzeni<br>i pochodne | a Materiały i<br>wyposażenie | Energia | Remonty i<br>inwestycje | Usługi         | Pozostałe<br>wydatki |         |
|                                                                                                    | Plan wydatków                         | 9692718                                 |                                        | 3856807                    | 271522                       | 166293  | 2811200                 | 450256         | 2136640              |         |
| Wzory wniosków o udostępnienie informacji publicznej                                                                                                    | Realizacja za I kwartał               | 9692718                                 | 1691113                                | 1095598                    | 73185                        | 43900   | 792                     | 107587         | 370051               |         |
| Rejestry i ewidencje                                                                                                    | Realizacja za I półrocze              | 9435728                                 | 3655101                                | 2035806                    | 112269                       | 89074   | 174927                  | 129974         | 1113051              |         |
| Grany stanowiące i kontrolne                                                                                                    | Realizacja za III kwartał             | 9721374                                 | 5317561                                | 2897194                    | 178090                       | 107633  | 385058                  | 275341         | 1474245              |         |
| A Organy wykonawcze jednoosobowe     Samorządowe jednostki organizacyjne                                                                                                    | Realizacja za cały rok                | 0                                       | 0                                      | 0                          | 0                            | 0       | 0                       | 0              | 0                    |         |
| Moduł serwisu informacyjnego                                                                                                    | Projekt planu na rok                  | 0                                       |                                        | 0                          | 0                            | 0       | 0                       | 0              | 0                    |         |
| La, sposov zašetwana graw<br>Kondovi i wydati budzetu<br>Zamówienia publiczne<br>Podatki i oplaty - ulgi, odroczenia, umorzenia, rozkładania                                                                                                    |                                       |                                         |                                        |                            |                              |         |                         |                |                      |         |
| Ustawienia 🗸 🗸                                                                                                    | Dodaj Usuń                            |                                         |                                        |                            |                              |         | Pokaż                   | w przeglądarce | Zapisz Z             | amknij  |
| ABCPRO Elektronizacja Prawa w Administracji Biznesie   Dokumentacja Wsparcie Aktualna wersja: 1.0.0.0                                                                                                    |                                       |                                         |                                        |                            |                              | 1.0.0.0 |                         |                |                      |         |

Klikając **Dodaj** pojawia się tabela, w której możemy wprowadzić plany wydatków za poszczególne kwartały.

| Realizacja Budżetu Urzęc  | du - Plany ro                           | oczne                                  |                              |                            |         |                         |        | ×                    |
|---------------------------|-----------------------------------------|----------------------------------------|------------------------------|----------------------------|---------|-------------------------|--------|----------------------|
| Budżet na rok             |                                         |                                        |                              |                            |         |                         |        |                      |
|                           | Ogółem plan<br>(przed i po<br>zmianach) | Ogółem<br>wykonanie za<br>zadany okres | Wynagrodzeni<br>e i pochodne | Materiały i<br>wyposażenie | Energia | Remonty i<br>inwestycje | Usługi | Pozostałe<br>wydatki |
| Plan wydatków             |                                         |                                        |                              |                            |         |                         |        |                      |
| Realizacja za I kwartał   |                                         |                                        |                              |                            |         |                         |        |                      |
| Realizacja za I półrocze  |                                         |                                        |                              |                            |         |                         |        |                      |
| Realizacja za III kwartał |                                         |                                        |                              |                            |         |                         |        |                      |
| Realizacja za cały rok    |                                         |                                        |                              |                            |         |                         |        |                      |
| Projekt planu na rok      |                                         |                                        |                              |                            |         |                         |        |                      |
|                           |                                         |                                        |                              |                            |         | (                       | Zapisz | Anuluj               |

Należy pamiętać, że podczas wpisywania kwot, nie należy używać spacji ani przecinków, gdyż są one automatycznie uzupełniane po przejściu na stronę www instytucji.

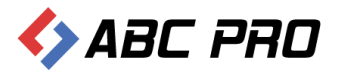

| 1 | 🗅 Gmina Wołomierz                                      | ×                                   |                          |                            |                             |                            |               |                         |                             |                           |                                                 | 3 |
|---|--------------------------------------------------------|-------------------------------------|--------------------------|----------------------------|-----------------------------|----------------------------|---------------|-------------------------|-----------------------------|---------------------------|-------------------------------------------------|---|
| 6 | $\rightarrow \mathbf{C}$ hip.abc-c                     | arvtner.net/st                      | art/6/Budget             | /OperatingCo               | osts                        |                            |               |                         |                             |                           | 52                                              | _ |
| _ |                                                        | ,,,                                 |                          | , - p                      |                             |                            |               |                         |                             |                           | ~ ~                                             |   |
|   | biuletyn<br>informacji p                               | oublicznej                          |                          |                            |                             |                            |               |                         | wpisz szuka<br>wyszukiwanie | aną frazę<br>zaawansowane | Szukaj                                          |   |
|   | Elektroniczna<br>Skrzynka Podawcza                     |                                     | WIDOK STAN               | IDARDOWY                   | MENU PRZI                   | EDMIOTOWE                  | MAPA SE       | RWISU W                 | YSZUKIWARK                  | A                         | Dziennik Ustaw<br>i Monitor Polski              |   |
|   | OGÓLNE                                                 |                                     |                          |                            | STRONA PODM                 | /IOTOWA: GMI               | NA WOŁOMIERZ  | !                       |                             |                           | TEMATY WŁASNE                                   |   |
|   | ∎bip.gov.pl                                            | BUDŻET                              |                          |                            |                             |                            |               |                         |                             | 2009 ▼                    | NOWY SYSTEM<br>GOSPODAROWANIA                   |   |
|   | Mapa serwisu                                           |                                     | Ogółem plan              | Ogółem                     | Z tego:                     |                            |               |                         |                             |                           | ODPADAMI                                        |   |
|   | PRAWO I URZĄD                                          | Wykaz                               | (przed i po<br>zmianach) | wykonanie za<br>dany okres | Wynagrodzenia<br>i pochodne | Materiały i<br>wyposażenie | Energia       | Remonty i<br>inwestycje | Usługi                      | Pozostałe<br>wydatki      | Funkcjonoanie Urzędu<br>SERWIS INFORMACYJNY     |   |
|   | Projekty uchwał Rady                                   | 1                                   | 2                        | з                          | 4                           | 5                          | 6             | 7                       | 8                           | 9                         | AKTUALNOŚCI                                     |   |
|   | Statut Gminy                                           | Plan wydatków                       | 9 692 718,00 zł          |                            | 3 856 807,00 zł             | 271 522,00 zł              | 166 293,00 zł | 2 811 200,00 zł         | 450 256,00 zł               | 2 136 640,00 zł           | Zamówienia publiczne                            |   |
|   | Regulamin Urzędu                                       | Realizacja za I<br>kw               | 9 692 718,00 zł          | 1 691 113,00 zł            | 1 095 598,00 zł             | 73 185,00 zł               | 43 900,00 zł  | 792,00 zł               | 107 587,00 zł               | 370 051,00 zł             | poniżej 14 tys. euro                            |   |
|   | Uchwały Rady Gminy<br>Wołomierz                        | Realizacja za I                     | 9 435 728,00 zł          | 3 655 101,00 zł            | 2 035 806,00 zł             | 112 269,00 zł              | 89 074,00 zł  | 174 927,00 zł           | 129 974,00 zł               | 1 113 051,00 zł           | FESTYN "DOKOPINY<br>ZIEMNIAKA"                  |   |
|   | Strategie rozwoju Gminy                                | Realizacja za III                   | 0 721 274 00 -1          | 5 217 561 00 -L            | 2 207 104 00 -              | 172 000 00 71              | 107 622 00 -1 | 205 050 00 -1           | 275 241 00 -1               | 1 474 345 00 7            | KOLEKTORY SŁONECZNE                             |   |
|   | Prawo miejscowe i przepisy                             | kw                                  | 5721 574,00 20           | 5 517 561,00 26            | 2 897 194,00 21             | 178 090,00 20              | 107 035,00 24 | 383 038,00 21           | 275 541,00 20               | 1 474 245,00 21           | Akty prawne                                     |   |
|   | porządkowe<br>Nabór kandydatów na                      | Realizacja za<br>cały rok           | 0,00 zł                  | 0,00 zł                    | 0,00 zł                     | 0,00 zł                    | 0,00 zł       | 0,00 zł                 | 0,00 zł                     | 0,00 zł                   | Sprawozdania z wykonania<br>budżetu             |   |
|   | wolne stanowisko pracy<br>PrawoMiejscowe.pl            | Projekt planu<br>na następny<br>rok | 0,00 zł                  |                            | 0,00 zł                     | 0,00 zł                    | 0,00 zł       | 0,00 zł                 | 0,00 zł                     | 0,00 zł                   | Plany, sprawozdania,<br>kontrole                |   |
|   | FINANSE GMINY                                          | IOK                                 |                          |                            |                             |                            |               |                         |                             |                           | Strategie, raporty,<br>biuletyny                |   |
|   | Budżet Gminy Wołomierz<br>Podatki i Opłaty Lokalne     |                                     |                          |                            |                             |                            |               |                         |                             |                           | Nasze kontakty,<br>osiągnięcia                  |   |
|   | WAŻNE                                                  |                                     |                          |                            |                             |                            |               |                         |                             |                           | Dostęp do informacji                            |   |
|   | Bank dobrych praktyk                                   |                                     |                          |                            |                             |                            |               |                         |                             |                           | Sprzedaż mienia, inne oferty                    |   |
|   | Realizacja zadań publicznych                           |                                     |                          |                            |                             |                            |               |                         |                             |                           | Dane źródłowe do raportów<br>i innych opracowań |   |
|   | Zamówienia publiczne<br>urzędu<br>Zamówienia publiczne |                                     |                          |                            |                             |                            |               |                         |                             |                           | Informacje dla<br>przedsiębiorców -<br>PORADNIK |   |
|   | wszystkie                                              |                                     |                          |                            |                             |                            |               |                         |                             |                           | Szkolenia, konferencje                          |   |

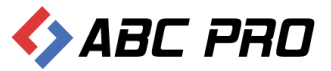

#### Wzory wniosków o udostępnianie informacji publicznej

Ten formularz jest poświęcony na udostępnianie, wzorów wniosków o informacji publicznej.

| 🚸 Administracja Systemem E-BIP                                                                                                    |                                                      |                | . 🗆 🗙      |
|----------------------------------------------------------------------------------------------------|------------------------------------------------------|----------------|------------|
| BIP USTAWIENIA                                                                                                    |                                                      | <u></u>        | 🔼 😧        |
| e-BIP panel administracyjny                                                                                                    |                                                      |                | Wyloguj    |
| BIP                                                                                                    | Wzory wniosków o udostępnienie informacji publicznej | x              | ×          |
| 者 Strona początkowa                                                                                                    | Drag a column header here to group by that column    |                |            |
| Intornacje telesoresove Intornacje telesoresove Ankieta Intornacje o budynkach Informacje o budynkach Informacje o budynkach Informacje o pracownikach Realizacja budzetu Urzędu  Vary wniosków o udostępnienie informacji publicznej Informacje o pracownikach  Realizacja budzetu Urzędu  Worzy wniosków o udostępnienie informacji publicznej Informacje o pracownikach  Rejestry i ewidencje Urzędowe tablice ogłoszeń  Organy wykonawcze jednostowe  Moduł serwisu informacyjnego Sposoby załatwiania spraw  Sposoby załatwiania spraw  Dochody i wydatki budzetu  Zamówienia publiczne  Podatki i opłaty - ulgi, odroczenia, umorzenia, rozkładania | Nazwa wzoru                                          | Plk            |            |
| Ustawienia 🗸                                                                                                    | Dodaj                                                |                | Zamknij    |
| ABC PRO Elektronizacja Prawa   Doku                                                                                                    | umentacja Wsparcie                                   | Aktualna wersj | a: 1.0.0.0 |

Klikając przycisk **Dodaj**, w lewym dolnym rogu, tworzymy nowy wniosek.

| Wzór wniosku o udostę         | onienie informacji | ×      |
|-------------------------------|--------------------|--------|
| Nazwa wniosku<br>Plik wniosku | Zapisz             | Anuluj |

W otwartym oknie edycji wniosku, należy wpisać nazwę wniosku, oraz dołączyć plik z treścią wniosku. Uzupełnione dane, zatwierdzamy przyciskiem **Zapisz**.

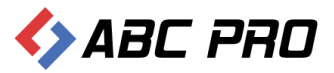

# Rejestry i ewidencje

Kolejna opcja pozwala na edycję wykazu grup rejestrów i ewidencji danej jednostki.

| 👄 Administracja Systemem E-BIP                                                                                                    |                                                                                                    |                                                                                                    | -                            | ×         |
|----------------------------------------------------------------------------------------------------|----------------------------------------------------------------------------------------------------|----------------------------------------------------------------------------------------------------|------------------------------|-----------|
| BIP USTAWIENIA                                                                                                    |                                                                                                    |                                                                                                    | <u></u>                      | 🙇 🔞       |
| • e-BIP panel administracyjny                                                                                                    |                                                                                                    |                                                                                                    |                              |           |
| BIP ^                                                                                                    | Rejestry i ewidencje ×                                                                                                    |                                                                                                    |                              | ×         |
| Romacje teleadresowe<br>Romacji Lokalnej<br>E Ankieta                                                                                                    | Grupa 🔺                                                                                                    | Nazwa                                                                                                | Nazwa komórki organizacyjnej |           |
| trząd         fig. Informacje o budynkach                                                                                                    | <ul> <li>Grupa: Ewidencja informaci</li> <li>Grupa: Ewidencje dot. skła</li> <li>Grupa: Pozostałe rejestry</li> </ul>                                                                                                    | cji umieszczanych na urzędowych tablicach<br>adanych oświadczeń majątkowych<br>z ewidencie i archiwa | i ogłoszeń                   |           |
| <ul> <li>Informacje o pracownikach</li> <li>Informacje o pracownikach</li> <li>Realizacja budżetu Urzędu</li> <li>Wzory wniosków o udostępnienie informacji publicznej</li> </ul> | <ul> <li>Grupa: Rejestry i ewidence</li> <li>Grupa: Rejestry i ewidence</li> </ul>                                                                                                    | je dot. działalności jednostek pomocniczyc<br>je dot. działalności organów stanowiących              | h<br>i kontrolnych           |           |
| Rejestry i ewidencje                                                                                                    | Grupa: Rejestry i ewidency                                                                                                    | je dot. działalności organów wykonawczych                                                            | h jednoosobowych             |           |
| A Organy standwidder kondoline     A Organy wykonawcze jednoosobowe     Samorządowe jednostki organizacyjne                                                                       | <ul> <li>Grupa: Rejestry i ewidence</li> </ul>                                                                                                    | je związane z ochroną środowiska                                                                     | n Konsignan yan              |           |
| Moduł serwisu informacyjnego     Sposoby załatwiania spraw     Dochody i wydatki budżetu                                                                                          | <ul> <li>Grupa: Rejestry i ewidency</li> <li>Grupa: Rejestry kancelary</li> </ul>                                                                                                    | je związane z zamówieniami publicznymi i j<br>yjne                                                   | przetargami                  |           |
| Zamówienia publiczne                                                                                                    | <ul> <li>Grupa: Rejestry skarg i with the second second secon</li></ul> | niosków                                                                                              |                              |           |
| Podatki i opraty - ulgi, odroczenia, umorzenia, rozkradania                                                                                                    | Grupa: Rejestry związane                                                                                                    | z działalnością kontrolną                                                                            |                              |           |
|                                                                                                    | <ul> <li>Grupa: Rejestry związane</li> </ul>                                                                                                    | z prowadzonym archiwum zakładowym                                                                    |                              |           |
| Ustawienia 🗸 🗸                                                                                                    | Dodaj                                                                                                    |                                                                                                    | Pokaż w przeglądarce         | Zamknij   |
| ABC PRO Elektronizacja Prawa V Dok                                                                                                    | mentacja Wsparcie                                                                                                    |                                                                                                    | Aktualna wersja              | : 1.0.0.0 |

W celu dodania nowej grupy, wybieramy przycisk **Dodaj**, a następnie uzupełniamy dane niezbędne do utworzenia rejestru.

| Prowadzone Rejestry i Ewidencj                                | e |                                    |                              | x      |
|---------------------------------------------------------------|---|------------------------------------|------------------------------|--------|
|                                                               |   |                                    |                              |        |
| Symbol rejestru                                               |   | Prowadząca komórka organizacyjna   |                              | ~      |
| Nazwa rejestru                                                |   | Wniosek o udostępnienie informacji |                              | ~      |
| Typ rejestru                                                  | × |                                    | Prowadzony w urzędzie        |        |
| Grupa rejestrów/ewidencji                                     | × |                                    | Rejestr powszechnie dostępny |        |
|                                                               |   |                                    |                              |        |
| Sposoby i zasady udostępniania<br>danych zawartych w rejstrze |   |                                    |                              |        |
|                                                               |   |                                    |                              |        |
|                                                               |   |                                    |                              |        |
|                                                               |   |                                    |                              |        |
|                                                               |   |                                    |                              |        |
| Informacje dodatkowe i<br>uzupełniające                       |   |                                    |                              |        |
|                                                               |   |                                    |                              | $\sim$ |
|                                                               |   |                                    |                              | _      |
|                                                               |   |                                    | Zapisz Anuluj                |        |
|                                                               |   |                                    |                              |        |

Po wprowadzeniu informacji o prowadzonym rejestrze zapisujemy je przyciskiem Zapisz.

Na stronie Biuletynu Informacji Publicznej, możemy poruszać się po rejestrach i ewidencjach za pomocą trzech grup.

- ✓ Alfabetycznie
- ✓ Wg grup
- ✓ Wg komórek organizacyjnych

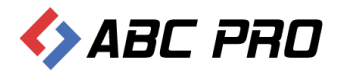

| 🗅 Gmina Wołomierz                                | ×                                     |                                    |                       |                                                  |                                                 |
|--------------------------------------------------|---------------------------------------|------------------------------------|-----------------------|--------------------------------------------------|-------------------------------------------------|
| ← → C 🗋 bip.abc-g                                | grytner.net/start/6/RecordsKe         | eping/                             |                       |                                                  | ☆ 〓                                             |
| biuletyn<br>informacji p                         | publicznej                            |                                    |                       | wpisz szukaną frazę<br>wyszukiwanie zaawansowane | Szukaj                                          |
| Elektroniczna<br>Skrzynka Podawcza               | WIDOK STANDA                          | RDOWY MENU PRZEDMIO                | DTOWE MAPA SER        | wisu wyszukiwarka                                | Dziennik Ustaw<br>i Monitor Polski              |
| OGÓLNE                                           |                                       | STRONA PODMIOTO                    | WA: GMINA WOŁOMIERZ   |                                                  | TEMATY WŁASNE                                   |
| Tbip.qov.pl<br>Mapa serwisu<br>Menu przedmiotowe | REJESTRY I EWIDENCJE<br>alfabetycznie | w                                  | g grup                | wg komórek organizacyjnych                       | NOWY SYSTEM<br>GOSPODAROWANIA<br>ODPADAMI       |
| PRAWO I URZĄD                                    | Nazwa rejestru                        | Symbol rejestru                    | Wniosek o udostępnien | ie informacji                                    | SERVIS INFORMACY INV                            |
| Projekty uchwał Rady                             | Grupa: Ewidencja informacji um        | nieszczanych na urzędowych tablica | ch ogłoszeń (1)       |                                                  | AKTUALNOŚCI                                     |
| Statut Gminy                                     | Grupa: Pozostałe rejestry, ewid       | encie i archiva (6)                |                       |                                                  | Zamówienia publiczne                            |
| Regulamin Urzędu                                 | Grupa: Rejestry i ewidencje dot       | . działalności jednostek pomocnicz | tych (3)              |                                                  | ponižej 14 tys. euro                            |
| Uchwały Rady Gminy                               | 🗄 Grupa: Rejestry i ewidencje dot     | . działalności organów stanowiącyc | h i kontrolnych (6)   |                                                  | FESTYN "DOKOPINY<br>ZIEMNIAKA"                  |
| Wołomierz                                        | 🕒 Grupa: Rejestry i ewidencje dot     | . działalności organów wykonawczy  | ch jednoosobowych (2) |                                                  | KOLEKTORY SŁONECZNE                             |
| Strategie rozwoju Gminy                          | 🗄 Grupa: Rejestry i ewidencje dot     | . działalności organów wykonawczy  | ch kolegialnych (2)   |                                                  | Akty prawne                                     |
| porządkowe                                       | Grupa: Rejestry i ewidencje zwi       | ązane z ochroną środowiska (2)     |                       |                                                  | Sprawozdania z wykonania                        |
| Nabór kandydatów na                              | Grupa: Rejestry i ewidencje zwi       | ązane z zamówieniami publicznym    | i i przetargami (2)   |                                                  | budžetu                                         |
| wolne stanowisko pracy                           | Grupa: Rejestry kancelaryjne (        | 1)                                 |                       |                                                  | Plany, sprawozdania,<br>kontrole                |
| PrawoMiejscowe.pl<br>FINANSE GMINY               | Strona 1 z 2 (13 grup rejestrów)      | [ <b>1</b> ] 2 >                   |                       |                                                  | Strategie, raporty,<br>biuletyny                |
| Budżet Gminy Wołomierz                           |                                       |                                    |                       |                                                  | Nasze kontakty,                                 |
| Podatki i Opłaty Lokalne                         |                                       |                                    |                       |                                                  | osiągnięcia                                     |
| WAŻNE                                            |                                       |                                    |                       |                                                  | Dostęp do informacji                            |
| Bank dobrych praktyk                             |                                       |                                    |                       |                                                  | Sprzedaz mienia, inne oferty                    |
| Realizacja zadań publicznych                     |                                       |                                    |                       |                                                  | i innych opracowań                              |
| Zamówienia publiczne<br>urzędu                   |                                       |                                    |                       |                                                  | Informacje dla<br>przedsiębiorców -<br>PORADNIK |
| wszystkie                                        |                                       |                                    |                       |                                                  | Szkolenia, konferencje                          |

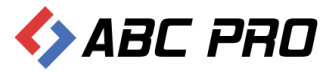

#### Urzędowe tablice ogłoszeń

Ta opcja umożliwia umieszczanie na stronie Biuletynu Informacji Publicznej, ogłoszeń skierowanych do petentów i pracowników urzędu.

| 👄 Administracja Systemem E-BIP                              |                                                                               | - 🗆 🗙                                                |
|-------------------------------------------------------------|-------------------------------------------------------------------------------|------------------------------------------------------|
| BIP USTAWIENIA                                              |                                                                               | 🚔 🔀 💡                                                |
| e-BIP panel administracyjny                                 |                                                                               |                                                      |
| BIP                                                         | Urzędowe tablice ogłoszeń 🛛 🗙                                                 | x                                                    |
| A Strona początkowa                                         | Drag a column header here to group by that column                             |                                                      |
| Bank Informacji Lokalnej                                    | Nazwa                                                                         | Komórka prowadząca                                   |
| Ankieta                                                     | Vybory                                                                        | Sekretarz Gminy                                      |
| in Informacie o budynkach                                   | Oferty pracy                                                                  | Wójt Gminy Wołomierz                                 |
| 💱 Komórki organizacyjne i stanowiska samodzielne            | Inwestycje w Gminie Wołomierz                                                 | Wójt Gminy Wołomierz                                 |
| Stanowiska organizacyjne                                    | Wykaz osób, którym w zakresie podatków udzielono ulg, odroczeń, umorzeń       | Wójt Gminy Wołomierz                                 |
| Realizacia budżetu Urzedu                                   | Wykaz nieruchomości przeznaczonych do sprzedaży                               | Wójt Gminy Wołomierz                                 |
| 🛚 Wzory wniosków o udostępnienie informacji publicznej      | Gospodarka Komunalna                                                          | Referat Gospodarki Komunalnej i Inwestycji           |
| Rejestry i ewidencje                                        | Organizacyjne                                                                 | ds. organizacyjnych i kadrowych                      |
| Organy stanowiace i kontrolne                               | Obwieszczenie o przystąpieniu do przeprowadzania oceny oddziaływania na środ  | Referat Gospodarki Komunalnej i Inwestycji           |
| A Organy wykonawcze jednoosobowe                            | Informacja o konsultacjach projektu Programu współpracy Gminy Wołomierz z org | Obsługa Rady Gminy i Jednostek Pomocniczych          |
| Samorządowe jednostki organizacyjne                         | Zagospodarowanie przestrzenne i ochrona środowiska                            | Zagospodarowanie przestrzenne i ochrona środowiska   |
| Sposoby załatwiania spraw                                   | Referat Gospodarki Komunalnej i Inwestycji                                    | Wójt Gminy Wołomierz                                 |
| 👗 Dochody i wydatki budżetu                                 | informacja o otrzymaniu dofinansowania                                        | Referat Gospodarki Komunalnej i Inwestycji           |
| Zamówienia publiczne                                        | Ochrona zwierząt gospodarskich i domowych                                     | Obsługi Kancelarii Ogólnej i Zarządzanie Kryzysowe   |
| Podatki i opłaty - ulgi, odroczenia, umorzenia, rozkładania | Ustawowy obowiązek badania w kierunku włośnicy mięsa zwierząt rzeźnych i łown | . Obsługi Kancelarii Ogólnej i Zarządzanie Kryzysowe |
|                                                             | Sprzedaż nieruchomości gruntowej                                              | Referat Gospodarki Komunalnej i Inwestycji           |
|                                                             | Szacowanie szkód w uprawach rolnych                                           | Referat Gospodarki Komunalnej i Inwestycji           |
|                                                             |                                                                               |                                                      |
| Ustawienia V                                                | Dodaj Usuń                                                                    | Zamknij                                              |
| ABC PRO Elektronizacja Prawa U Dok                          | umentacja Wsparcie                                                            | Aktualna wersja: 1.0.0.0                             |

Klikając przycisk **Dodaj**, otwieramy formularz z możliwością dodania nowej tablicy.

| Urzędowa Tablica Ogłoszeń                                                                        |       |      |         | ×             |
|--------------------------------------------------------------------------------------------------|-------|------|---------|---------------|
| Nazwa tablicy<br>Typ tablicy<br>Komórka organizacyjna prowadząca tablicę<br>Informacje dodatkowe |       |      |         | v<br> v       |
| Ogłoszenia                                                                                       |       |      |         | ×             |
| Usuń Znak Sprawy                                                                                 | Tytuł | Data | Data od | Data do       |
|                                                                                                  |       |      |         | Zapisz Anuluj |

Następnie uzupełniamy informacje.

- ✓ Nazwa tablicy
- ✓ Typ tablicy
- Komórka organizacyjna prowadząca tablicę
- ✓ Informacje dodatkowe

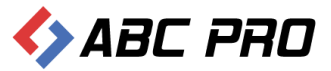

W sekcji Ogłoszenia po wybraniu przycisku Dodaj, uzupełniamy Informacje ogólne.

- ✓ Tytuł
- ✓ Znak sprawy
- ✓ Data pisma
- ✓ Adresat
- ✓ Adres adresata
- ✓ Plik z ogłoszeniem
- ✓ Od kiedy publikowane
- ✓ Do kiedy publikowane
- ✓ Komórka organizacyjna
- ✓ Osoba odpowiedzialna

| Ogłoszenie X                                                                            |                      |                       |                                               |  |  |  |  |
|-----------------------------------------------------------------------------------------|----------------------|-----------------------|-----------------------------------------------|--|--|--|--|
| Informacje ogólne                                                                       |                      |                       |                                               |  |  |  |  |
| Tytuł Ustawowy obowiązek badania w kierunku włośnicy mięsa zwierząt rzeźnych i łownych. |                      |                       |                                               |  |  |  |  |
| Znak sprawy                                                                             | PIW.BZ-PU.4300.63.20 | Od kiedy publikowane  | 2013-03-22 🗸                                  |  |  |  |  |
| Data pisma                                                                              | 2013-03-22 🗸         | Do kiedy publikowane  | 0001-01-01 🗸                                  |  |  |  |  |
| Adresat                                                                                 |                      | Komórka organizacyjna | Obsługi Kancelarii Ogólnej i Zarządzanie Kr 👻 |  |  |  |  |
| Adres adresata                                                                          |                      | Osoba odpowiedzialna  | <b>v</b>                                      |  |  |  |  |
| Plik z ogłoszeniem PIW SIEDLCE.jpg                                                      |                      |                       |                                               |  |  |  |  |
|                                                                                         |                      |                       | Zapisz Anuluj                                 |  |  |  |  |

Po uzupełnieniu tych informacji, zatwierdzamy formularz przyciskiem **Zapisz**.

| Urzędowa Tablica Ogłoszeń                |                                                                                                 |                              |                |            | ×             |  |  |  |  |  |
|------------------------------------------|-------------------------------------------------------------------------------------------------|------------------------------|----------------|------------|---------------|--|--|--|--|--|
| Nazwa tablicy                            | Nazwa tablicy Ustawowy obowiązek badania w kierunku włośnicy mięsa zwierząt rzeźnych i łownych. |                              |                |            |               |  |  |  |  |  |
| Typ tablicy                              | Tablica o                                                                                       | głoszeń - Urzędu/Jednostki   | i              |            | <b>v</b>      |  |  |  |  |  |
| Komórka organizacyjna prowadząca tablicę | Obsługi k                                                                                       | Cancelarii Ogólnej i Zarządz | anie Kryzysowe |            | ¥             |  |  |  |  |  |
| Informacje dodatkowe                     |                                                                                                 |                              |                |            | ~             |  |  |  |  |  |
|                                          |                                                                                                 |                              |                |            |               |  |  |  |  |  |
|                                          |                                                                                                 |                              |                |            |               |  |  |  |  |  |
|                                          |                                                                                                 |                              |                |            | ~             |  |  |  |  |  |
|                                          |                                                                                                 |                              |                |            |               |  |  |  |  |  |
| Ogłoszenia Zoak Sprawy                   |                                                                                                 | Tutul                        | Data           | Data od    | Data do       |  |  |  |  |  |
| PIW.BZ-PU.4300                           | .63.20                                                                                          | Ustawowy obowiązek b         | 2013-03-22     | 2013-03-22 | 0001-01-01    |  |  |  |  |  |
| Usun                                     |                                                                                                 |                              | 4              |            |               |  |  |  |  |  |
|                                          |                                                                                                 |                              |                |            |               |  |  |  |  |  |
|                                          |                                                                                                 |                              |                |            |               |  |  |  |  |  |
|                                          |                                                                                                 |                              |                |            |               |  |  |  |  |  |
|                                          |                                                                                                 |                              |                |            |               |  |  |  |  |  |
|                                          |                                                                                                 |                              |                |            |               |  |  |  |  |  |
|                                          |                                                                                                 |                              |                |            |               |  |  |  |  |  |
|                                          |                                                                                                 |                              |                |            |               |  |  |  |  |  |
|                                          |                                                                                                 |                              |                | ſ          |               |  |  |  |  |  |
|                                          |                                                                                                 |                              |                | L          | Zapisz Anuluj |  |  |  |  |  |

Po wykonaniu powyższych czynności, mamy gotową tablicę ogłoszeń. Na tym etapie możemy do niego dodać kolejne ogłoszenie wybierając przycisk **Dodaj**, bądź zatwierdzić nową tablicę z dodanym ogłoszeniem przyciskiem **Zapisz**, które będzie opublikowane na stronie internetowej Biuletynu Informacji Publicznej.

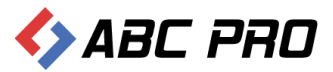

Na stronie urzędu możemy zawęzić wyszukiwanie tablic, za pomocą rozwijalnej listy przy opcji **Wybierz tablicę**.

| For Casing Walancing               |                                      |                               |                                                                                                    |                                     |
|------------------------------------|--------------------------------------|-------------------------------|----------------------------------------------------------------------------------------------------|-------------------------------------|
| Gmina Wołomierz                    | *                                    |                               |                                                                                                    |                                     |
| ← → C 🗋 bip.abc-g                  | grytner.net/Start/6/OfficialBu       | lletinBoard                   |                                                                                                    | ☆ =                                 |
| bie biuletyn<br>informacji p       | publicznej                           |                               | wpisz szukaną frazę<br>wyszukiwanie zaawansowane                                                                                                | Szukaj                              |
| Elektroniczna<br>Skrzynka Podawcza | WIDOK STANDA                         | ARDOWY MENU PRZED             | MIOTOWE MAPA SERWISU WYSZUKIWARKA                                                                                                    | Dziennik Ustaw<br>i Monitor Polski  |
| OGÓLNE                             |                                      | STRONA PODMIC                 | TOWA: GMINA WOŁOMIERZ                                                                                                    | TEMATY WŁASNE                       |
| Tbip.gov.pl<br>Mapa serwisu        | URZĘDOWE TABLICE OGŁOSZEŃ            |                               |                                                                                                    | NOWY SYSTEM<br>GOSPODAROWANIA       |
| Menu przedmiotowe                  | Wyszukiwanie w tekście (data, znak s | prawy, czego dotyczy,adresat) |                                                                                                    | Eunkcionoanie Urzedu                |
| PRAWO I URZAD                      | Szukaj                               |                               | Znajdź                                                                                                    |                                     |
| Projekty uchwał Rady               |                                      |                               | Wyszukiwanie zaawansowane >>                                                                                                    |                                     |
| Statut Gminy                       | Wybierz tablicę:                     |                               |                                                                                                    | Zamówienia publiczne                |
| Regulamin Urzędu                   | Wszystkie                            |                               |                                                                                                    | ponižej 14 tys. euro                |
| Uchwały Rady Gminy<br>Wołomierz    |                                      |                               |                                                                                                    | FESTYN "DOKOPINY<br>ZIEMNIAKA"      |
| Strategie rozwoju Gminy            | Od kiedy na tablicy                  | Do kiedy na tablicy           | Tytuł ogloszenia - czego dotyczy                                                                                                    | KOLEKTORY SŁONECZNE                 |
| Prawo miejscowe i przepisy         |                                      |                               | Obwieszczenie o wydaniu decyzji o ustaleniu lokalizacji inwestycji celu                                                                         | Akty prawne                         |
| porządkowe                         | 2012-12-20                           | 2014-01-21                    | publicznego o znaczeniu gminnym na części działek o nr ewid. 422/4,<br>242, 511 położonych w miejscowości Raczyny, gmina Przesmyki              | Sprawozdania z wykonania<br>budżetu |
| wolne stanowisko pracy             | 2013 12 30                           | 2014 01 51                    | polegającą na budowie kablowej linii elektroenergetycznej średniego<br>napięcia, kablowej linii elektroenergetycznej niskiego napięcia wraz ze  | Plany, sprawozdania,                |
| PrawoMiejscowe.pl                  |                                      |                               | złączem kablowym nN oraz stacji transformatorowej.                                                                                              | kontrole                            |
| FINANSE GMINY                      |                                      |                               | Obwieszczenie o zakończeniu postepowania w sprawie wniosku PGE<br>Dystrybucja S.A. ul. Garbarska 21A, 20-340 Lublin                             | Strategie, raporty,<br>biuletyny    |
| Budżet Gminy Wołomierz             | 2012-12-04                           | 2014-01-21                    | o ustalenie lokalizacji inwestycji celu publicznego o znaczeniu gminnym<br>na części działek o nr ew. 422/4, 242, 511 położonych w miejscowości | Nasze kontakty,                     |
| Podatki i Opłaty Lokalne           | 2013-12-04                           | 2014-01-31                    | Raczyny, gmina Przesmyki polegającą na budowie kablowej linii<br>elektroenergetycznej średniego napięcia, kablowej linii                        | osiągnięcia                         |
| WAŻNE                              |                                      |                               | elektroenergetycznej niskiego napięcia wraz ze złączem kablowym nN<br>oraz stacji transformatorowej                                             | Dostęp do informacji                |
| Bank dobrych praktyk               | 2012 02 22                           | ( hash desuch )               | Ustawowy obowiązek badania w kierunku włośnicy mięsa zwierząt                                                                                   | Sprzedaz mienia, inne oferty        |
| Realizacja zadań publicznych       | 2013-03-22                           | ( brak danych )               | rzeźnych i łownych.                                                                                                    | i innych opracowań                  |
| Zamówienia publiczne<br>urzędu     | 2012-11-16                           | ( brak danych )               | ogłoszenie o otrzymaniu dofinansowania z Wojewódzkiego Funduszu<br>Ochrony Środowiska i Gospodarki Wodnej w Warszawie                           | Informacje dla<br>przedsiębiorców - |
| Zamówienia publiczne -             | 2012-02-15                           | ( brak danych )               | HARMONOGRAM ZEBRAŃ WIEJSKICH 2012r.                                                                                                    | PORADNIK                            |
| wszystkie                          | 2012-02-01                           | ( brak danych )               | Gmina Przesmyki na drugim miejscu w rankingu gmin wiejskich                                                                                     | Szkolenia, konferencje              |

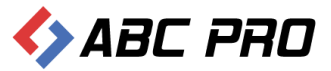

# Organy stanowiące i kontrolne

#### Rada – podstawowe dane teleadresowe

W części tej, wprowadzić należy najważniejsze informacje dotyczące danych teleadresowych Rady Gminy / Miasta / Powiatu.

| 👄 Administracja Systemem E-BIP                                                                  |                                                                                                    |                              |                                 | -                       | <b>×</b> |  |  |
|-------------------------------------------------------------------------------------------------|----------------------------------------------------------------------------------------------------|------------------------------|---------------------------------|-------------------------|----------|--|--|
| BIP USTAWIENIA                                                                                  |                                                                                                    |                              |                                 | <b>*</b>                | 📉 🔞      |  |  |
| e-BIP panel administracyjny                                                                     |                                                                                                    | Za                           | alogowany jako: Gmina V         | Vołomierz gmina wiejska | Wyloguj  |  |  |
| BIP                                                                                             | Rada - Podstawowe dane telea                                                                            | dresowe ×                    |                                 |                         | ×        |  |  |
| 👫 Strona początkowa 🔀 Informacje teleadresowe                                                   | Informacje ogólne                                                                                       |                              | Dane teleadresowe               |                         | <u> </u> |  |  |
| R Bank Informacji Lokalnej                                                                      | Nazwa organu                                                                                            | Rada Gminy Wołomierz         | Numer pokoju biura rady         | nr 15                   |          |  |  |
| 🗄 📥 Urząd                                                                                       | Adres (ulica)                                                                                           | ul. Owsiana 12               | Dodatkowe informacje jak trafić | Sekretariat             |          |  |  |
| Grgany stanowiące i kontrolne     Grany stanowiące i kontrolne     Grany stanowiące i kontrolne | Kod pocztowy                                                                                            | 05-300                       | Telefon kierunkowy              |                         |          |  |  |
| A Radni                                                                                         | Miejscowość                                                                                             | Wołomierz                    | Telefon bezpośredni             |                         |          |  |  |
| Sesje Rady                                                                                      |                                                                                                    |                              | Telefon - centrala              |                         |          |  |  |
| Kluby Radnych 20 Jednostki pomocnicze                                                           |                                                                                                    |                              | Telefon - wewnętrzny            |                         |          |  |  |
| 🕀 🛕 Organy wykonawcze jednoosobowe                                                              |                                                                                                    |                              | Fax                             |                         |          |  |  |
| Samo ządowe jednostki organizacyjne     Moduł serwisu informacyjnego                            |                                                                                                    |                              | Adres strony WWW                | brak                    |          |  |  |
| Sposoby załatwiania spraw Dochody i wydatki budżetu                                             |                                                                                                    |                              | Adres poczty elektronicznej     | ugwolomierz@e-bip.pl    |          |  |  |
| Zamówienia publiczne                                                                            | . Kompetencie rady                                                                                      | and an in a familie and an a |                                 |                         | ~        |  |  |
| 2. Podatki i opraty - uigi, odroczenia, umorzenia, rozkrada                                     | a ' ' '                                                                                                 | zadania okresione w u        | istawie o samorządzie gminnym   |                         |          |  |  |
|                                                                                                 |                                                                                                    |                              |                                 |                         |          |  |  |
|                                                                                                 |                                                                                                    |                              |                                 |                         |          |  |  |
|                                                                                                 | Kompetencie przewodniczacego rady                                                                       |                              |                                 |                         | <u>^</u> |  |  |
|                                                                                                 |                                                                                                    | przewodniczy obrado          | m                               |                         | -        |  |  |
| Ustawienia                                                                                      |                                                                                                    |                              | Pokaż w przeglą                 | darce Zapisz Za         | amknij   |  |  |
| ABC PRO Elektronizacja Prawa w Administracji i Biznesie                                         | ABC PRO Elektronizacja Prawa w Administraciji Biznesie   Dokumentacja Wsparcie Aktualna wersja: 1.0.0.0 |                              |                                 |                         |          |  |  |

Oprócz informacji ogólnych oraz danych teleadresowych, uzupełnić należy kompetencje Rady oraz Przewodniczącego Rady. Należy pamiętać o zapisaniu wprowadzonych danych przyciskiem **"Zapisz"**, znajdującym się w prawym dolnym rogu ekranu.

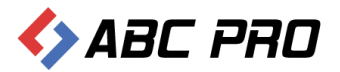

Wprowadzone zmiany oglądamy za pomocą przycisku "Pokaż w przeglądarce":

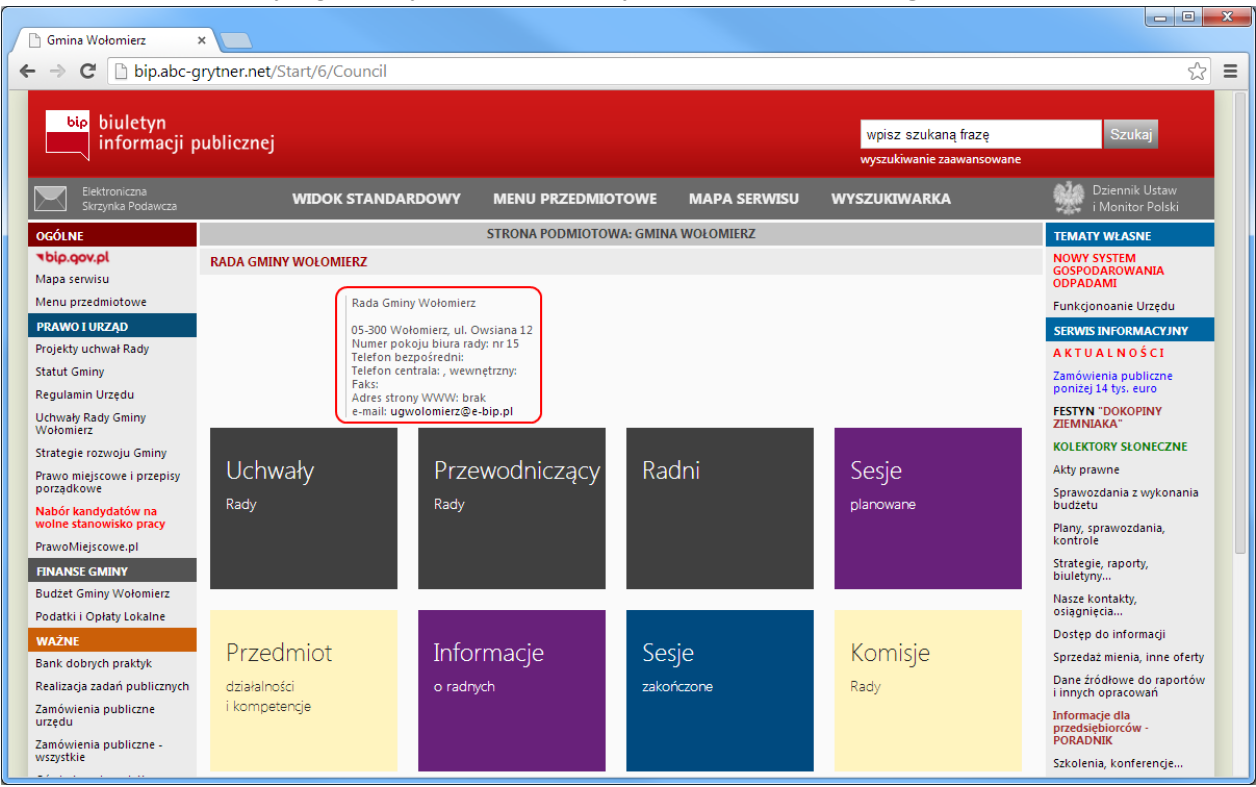

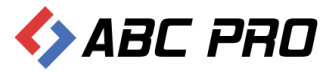

#### Radni

Widok listy radnych podzielony jest domyślnie na wcześniej zdefiniowane kadencje.

| 🚸 Administracja Systemem E-BIP                                                                                                    |                                                                                                    | -                                                                                                    |                              | - • ×         |
|----------------------------------------------------------------------------------------------------|----------------------------------------------------------------------------------------------------|----------------------------------------------------------------------------------------------------|------------------------------|---------------|
| BIP USTAWIENIA                                                                                                    |                                                                                                    |                                                                                                    |                              | a 📪 🔞         |
| • e-BIP panel administracyjny                                                                                                    |                                                                                                    | Zalogowany jako:                                                                                                    | Gmina Wołomierz gmina wiejsk | a Wyloguj     |
| BIP  Strona początkowa  Spinformacje teleadresowe  Antieta  Antieta  Antie | Radni ×         Kadencja ▼         Imę       Nazwisko         > Kadencja: Kadencja 6 od dnia: 2000         > Kadencja: Kadencja 5 od dnia: 2002         > Kadencja: Kadencja 3 od dnia: 1090         > Kadencja: Kadencja 2 od dnia: 1090         > Kadencja: Kadencja 1 od dnia: 1090 | Funkcja         Fotografia           1-11-22 do dnia: 2014-11-21         1           1-11-20 do dnia: 2010-11-21         1           2-10-27 do dnia: 2002-10-29         1           1-05-16 do dnia: 1998-09-15         1           -01-01 do dnia: 1994-05-15         1 | CV Radny do k                | ońca kadencji |
| Ustawienia V                                                                                                    | Dodaj Usuń                                                                                                    |                                                                                                    | Pokaż w przeglądarce         | Zamknij       |
| ABC PRO Elektronizacja Prawa Ook                                                                                                    | umentacja Wsparcie                                                                                                    |                                                                                                    | Aktualna wers                | ja: 1.0.0.0   |

W celu dodania nowego Radnego, należy skorzystać z przycisku "Dodaj":

| 👄 Administracja Systemem E-BIP                                                                                                    |                    |                    |                    |                            |               |          | -                      |            |
|----------------------------------------------------------------------------------------------------|--------------------|--------------------|--------------------|----------------------------|---------------|----------|------------------------|------------|
| BIP USTAWIENIA                                                                                                    |                    |                    |                    |                            |               |          | <b>*</b>               | 😆 😧        |
| e-BIP panel administracyjn                                                                                                    | y                  |                    |                    | Zal                        | ogowany jako: | Gmina Wo | łomierz gmina wiejska  | Wyloguj    |
| BIP                                                                                                    | ^                  | Radni ×            |                    |                            |               |          |                        | ×          |
| Subha pozzątkowa     Subha pozzątkowa     Signa pozzątkowa     Sign |                    | Kadencja 🔻         | Nazwisko           | Funkcia                    | Fotografia    | CV       | Radny do końc          | a kadencii |
| E Ankieta                                                                                                    |                    | Kadencja: Kadenc   | ja 6 od dnia: 2010 | )-11-22 do dnia: 2014-11-7 | 21            |          |                        |            |
| <ul> <li>A Organy stanowiące i kontrolne</li> </ul>                                                                                                    |                    | Kadencja: Kadenc   | ja 5 od dnia: 2000 | 6-11-12 do dnia: 2010-11-7 | 21            |          |                        |            |
| Rada - Podstawowe dane teleadresowe                                                                                                    |                    | Kadencja: Kadenc   | ja 4 od dnia: 2007 | 2-10-27 do dnia: 2006-11-? | 11            |          |                        |            |
| Komisje Rady     Secie Rady                                                                                                    |                    | Kadencja: Kadenc   | ja 3 od dnia: 1998 | 3-09-16 do dnia: 2002-10-2 | 29            |          |                        |            |
| Kluby Radnych                                                                                                    |                    | Kadencja: Kadenc   | ja 2 od dnia: 1994 | 1-05-16 do dnia: 1998-09-1 | 15            |          |                        |            |
| <ul> <li>Jednostki pomocnicze</li> <li>Grgany wykonawcze jednoosobowe</li> </ul>                                                                                                    |                    | Kadencja: Kadenc   | ja 1 od dnia: 1990 | )-01-01 do dnia: 1994-05-1 | 15            |          |                        |            |
| 😨 🚯 Samorządowe jednostki organizacyjne                                                                                                    | 1                  |                    |                    |                            |               |          |                        |            |
| Moduł serwisu informacyjnego     Sposoby załatwiania spraw                                                                                                    |                    |                    |                    |                            |               |          |                        |            |
| Dochody i wydatki budżetu<br>zamówienia publiczne                                                                                                    |                    |                    |                    |                            |               |          |                        |            |
| <ul> <li>Podatki i opłaty - ulgi, odroczenia, umorzenia, roz</li> </ul>                                                                                                    | zkładania          |                    |                    |                            |               |          |                        |            |
|                                                                                                    |                    |                    |                    |                            |               |          |                        |            |
|                                                                                                    |                    |                    | /                  |                            |               |          |                        |            |
|                                                                                                    |                    |                    |                    |                            |               |          |                        |            |
|                                                                                                    |                    |                    |                    |                            |               |          |                        |            |
| Ustawienia                                                                                                    | ~                  | Dodaj Usuń         |                    |                            |               | Po       | okaż w przeglądarce Za | amknij     |
| ABC PRO                                                                                                    | <sub>e</sub>   Dok | umentacja Wsparcie |                    |                            |               |          | Aktualna wersja:       | 1.0.0.0    |

Efektem, będzie wyświetlenie formularza dodawania nowego radnego, który podzielony został na trzy zakładki:

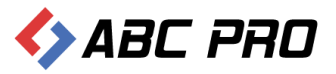

#### ✓ Informacje ogólne

| Dodawanie ra | adnego      |                                |                        |      |                   |        | ×      |
|--------------|-------------|--------------------------------|------------------------|------|-------------------|--------|--------|
| Informacje   | ogólne      | Informacje o pełnionej funkcji | Oświadczenia majątkowe |      |                   |        |        |
|              |             |                                |                        |      |                   |        |        |
|              | Imi         | ę                              |                        |      | Kadencja          |        | ~      |
|              | Drugie imi  | ę                              |                        |      | Telefon           |        |        |
|              | Nazwisk     | 0                              |                        |      | Fax               |        |        |
| Dat          | ta urodzeni | a 0001-01-01 🗸                 |                        |      | Adres e-mail      |        |        |
| P            | łeć radneg  | Mężczyzna                      |                        | ۷    | Telefon komórkowy |        |        |
| Poziom w     | ykształceni | a brak danych                  |                        | ۷    |                   |        |        |
|              | С           | /                              |                        | •••• |                   |        |        |
|              | Fotografi   | a                              |                        |      |                   |        |        |
|              |             |                                |                        |      |                   |        |        |
|              |             |                                |                        |      |                   |        |        |
|              |             |                                |                        |      |                   |        |        |
|              |             |                                |                        |      |                   | Zapisz | Anuluj |

#### ✓ Informacje o pełnionej funkcji

| Dodawanie radnego           |              |                 |      |                        |   |                               |              |     |        | ×      |
|-----------------------------|--------------|-----------------|------|------------------------|---|-------------------------------|--------------|-----|--------|--------|
| Informacje ogólne           | Informacje   | o pełnionej fun | kcji | Oświadczenia majątkowe |   |                               |              |     |        |        |
| Funk                        | cja w radzie |                 |      |                        | ¥ | Czy radny składa oświadczenia | a majątkowe  | Tak |        |        |
| Data wyboru                 | na radnego   | 0001-01-01      | ~    |                        |   | Czy jawna w                   | ysokość diet | Tak |        |        |
| Data wygaśnię               | cia mandatu  | 0001-01-01      | ~    |                        |   | Numer okręgu wyborczego       |              |     |        |        |
| Data obję                   | cia mandatu  | 0001-01-01      | ~    |                        |   | Liczba uzyskanych głosów      |              |     |        |        |
| Przyczyna wygaśnię          | cia mandatu  |                 |      |                        |   |                               |              |     |        |        |
| Uchwała o wygaśnię          | ciu mandatu  |                 |      |                        | ~ |                               |              |     |        |        |
| Informacje<br>uzupełniające |              |                 |      |                        |   |                               |              |     |        | ^      |
|                             |              |                 |      |                        |   |                               |              |     |        | ~      |
|                             |              |                 |      |                        |   |                               |              |     | Zapisz | Anuluj |

#### ✓ Oświadczenia majątkowe

| Dodawanie radnego |                                   |                               |                         | x                |
|-------------------|-----------------------------------|-------------------------------|-------------------------|------------------|
| Informacje ogólne | Informacje o pełnionej funkcji Os | świadczenia majątkowe         |                         |                  |
| Dodaj             | Za rok 🔻                          | Termin składania oświadczenia | Faktyczna data złożenia | Typ oświadczenia |
| Usuń              |                                   |                               |                         |                  |
|                   |                                   |                               |                         |                  |
|                   |                                   |                               |                         |                  |
|                   |                                   |                               |                         |                  |
|                   |                                   |                               |                         |                  |
|                   |                                   |                               |                         |                  |
|                   |                                   |                               |                         |                  |
|                   |                                   |                               |                         |                  |
|                   |                                   |                               |                         |                  |
|                   |                                   |                               |                         | Zenire Arubi     |
|                   |                                   |                               |                         | Zapisz Anuluj    |

Kolejne oświadczenia majątkowe dodajemy za pomocą przycisku "Dodaj".

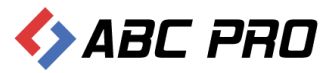

Poprawność wprowadzonych danych zweryfikować można za pomocą przycisku "Pokaż w przeglądarce"

| Firefox 🔻                          |                           |                          |                                 | -1-1                |                                    |
|------------------------------------|---------------------------|--------------------------|---------------------------------|---------------------|------------------------------------|
| Wołomierz                          | × +                       |                          |                                 |                     |                                    |
| 🔶 🛞 bip.abc-grytner.net/Si         | tart/6/Council/Councillor | s                        |                                 | ☆ マ C 🛿 🗧 Google    | ₽ █- ⋕ ⋒                           |
|                                    |                           |                          |                                 |                     | <u>*</u>                           |
| Elektroniczna<br>Skrzynka Podawcza | wi                        |                          | ENU PRZEDMIOTOWE MAPA SERW      | VISU WYSZUKIWARKA   | Dziennik Ustaw<br>i Monitor Polski |
| TEST                               |                           |                          |                                 |                     | TEMATY WŁA SNE                     |
| OGÓLNE                             |                           | Strona                   | Podmiotowa: Urząd Gminy Wołomie | rz                  | NOWY SYSTEM<br>GOSPODAROWANIA      |
| Strona główna BIP                  | Radni                     |                          |                                 |                     | ODPADAMI                           |
| Instrukcja obsługi biuletynu       |                           |                          |                                 |                     | Funkcjono wanie Urzędu             |
| Mapa serwisu                       | wg. kadencji              | udział w pracach komisji | oświadczenia o                  | intrpelacje Radnych | WYSZUKIWARKA                       |
| Menu przedmiotowe                  |                           |                          | stanie majątkowym               |                     | Cauluri Zavidi                     |
| PRAWO I URZĄD                      | Imie                      |                          | Nazwisko                        |                     |                                    |
| Projekty uchwał Rady               | 🗄 Kadencja 1990-01-01 -   | 1994-05-15               |                                 |                     | Peine wyszukiwanie                 |
| Statut Gminy                       | 🗄 Kadencja 1994-05-16 -   | 1998-09-15               |                                 |                     | SERWIS INFORMACYJNY                |
| Regulamin Urzędu                   | 🕀 Kadencja 1998-09-16 -   | 2002-10-29               |                                 |                     | aktualności                        |
| Uchwały Rady Gminy Wołomierz       | 🗄 Kadencja 2002-10-27 -   | 2006-11-11               |                                 |                     | zamówienia publiczne poniżej       |
| Strategie rozwoju Gminy            | 🗄 Kadencja 2006-11-12 -   | 2010-11-21               |                                 |                     | 14 tys. euro                       |
| Prawo miejscowe i przepisy         | H Kadencja 2010-11-22 -   | 2014-11-21               |                                 |                     | festyn "dokopiny ziemniaka"        |
| porządkowe                         |                           |                          |                                 |                     | kolektory słoneczne                |
| Nabór kandydatów na wolne          |                           |                          |                                 |                     | akty prawne 👻                      |

## Komisje Rady

Na liście mamy dostępne aktualnie funkcjonujące komisje rady. Nową komisję Rady, dodajemy za pomocą przycisku **"Dodaj"** (edycja możliwa jest po dwukrotnym kliknięciu na wybraną komisję) **:** 

| 🚸 Administracja Systemem E-BIP                                                                                                    |       |                  |                                                      | -                       | □ ×     |
|----------------------------------------------------------------------------------------------------|-------|------------------|------------------------------------------------------|-------------------------|---------|
| BIP USTAWIENIA                                                                                                    |       |                  |                                                      |                         | 😫 🔞     |
| e-BIP panel administracyjny                                                                                                    |       |                  |                                                      |                         | Wyloguj |
| BIP                                                                                                    | К     | Comisje Rady ×   |                                                      |                         | х       |
| 🕂 Strona początkowa                                                                                                    |       | Skrót nazwy      | Nazwa                                                | Тур                     |         |
| Informacje teleadresowe                                                                                                    | ×.    | Rewizyjna        | Komisja Rewizyjna                                    | Stała                   |         |
| Ankieta                                                                                                    |       | Finansowa        | Komisja Planowania i Finansów                        | Stała                   |         |
| 🗉 🎰 Urząd                                                                                                    |       | Rolna            | Komisja Inicjatyw Samorzadowych i Rolnych            | Stała                   |         |
| Organy stanowiące i kontrolne     Rada - Podstawowe dane teleadresowe                                                                                                    |       | Oświaty          | Komisja Oświaty, Zdrowia, Kultury i Spraw Socjalnych | Stała                   |         |
| Image: A administration of the second of the second of |       |                  |                                                      |                         |         |
| Ustawienia 🗸                                                                                                    |       | Dodaj            |                                                      | Pokaż w przeglądarce Za | amknij  |
| ABC PRO Elektronizacja Prawa V Administracji i Biznesie                                                                                                    | okume | entacja Wsparcie |                                                      | Aktualna wersja:        | 1.0.0.0 |

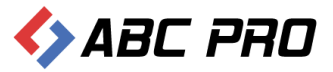

Wprowadzając nową Komisję, należy uzupełnić takie dane jak: nazwa pełna oraz skrócona komisji, typ oraz podstawowy zakres działania:

| Komisja Rady                   |                                                                                                    | ×              |  |  |  |  |
|--------------------------------|----------------------------------------------------------------------------------------------------|----------------|--|--|--|--|
| Skrót nazwy                    | Rewizyjna                                                                                                    |                |  |  |  |  |
| Pełna nazwa komisji            | Komisja Rewizyjna                                                                                                    |                |  |  |  |  |
| Typ komisji rady               | Stała                                                                                                    |                |  |  |  |  |
| Podstawowy zakres<br>działania | 1/ badanie sprawozdania Zarządu Gminy z wykonania budżetu gminy przed udzieleniem<br>absolutorium: analiza wniosków pozostałych komisji w tym zakresie: pisemna opinia o<br>wykonaniu budżetu gminy i zadań gospodarczych: występowanie z wnioskiem do rady gminy w<br>sprawie udzielenia lub nieudzielenia absolutorium Zarządowi z tego tytułu,<br>2/przestrzeganie wewnętrznych przepisów gminnych (statutów, regulaminów, uchwał) przez<br>zarząd gminy i jednostki organizacyjne gminy,<br>3/realizacja uchwał rady gminy, po uprzedniej ocenie wykonania uchwały przez komisję<br>resortową,<br>4/rozpatrywanie skarg na działalność zarządu gminy, przygotowywanie opinii i wniosków w tym<br>zakresie,<br>5/rozpatrywanie z upoważnienia i na polecenie przewodniczącego Rady Gminy, skarg i<br>wniosków na działalność innych organów Rady. |                |  |  |  |  |
| radnych do komisji             | Drag a column header here to group by that column                                                                                                    |                |  |  |  |  |
|                                | Radny                                                                                                    | Funkcja        |  |  |  |  |
|                                |                                                                                                    | (Constitution) |  |  |  |  |
|                                | - Marth                                                                                                    |                |  |  |  |  |
|                                | State In the                                                                                                    | - 1999         |  |  |  |  |
| Dodaj radnego<br>Usuń radnego  |                                                                                                    |                |  |  |  |  |
|                                |                                                                                                    | Zapisz Anuluj  |  |  |  |  |

Po uzupełnieniu szczegółowych danych dotyczących komisji oraz jej zakresu działania, w kolejnym kroku przydzielamy radnych, którzy zostali uprzednio wprowadzeni do systemu:

| 👄 Administracja Systemem E-                                                                                                    | Komisja Rady                                                                           | X                                                                                                    | - 1                  | • ×     |
|----------------------------------------------------------------------------------------------------|----------------------------------------------------------------------------------------|----------------------------------------------------------------------------------------------------|----------------------|---------|
| BIP USTAWIENIA                                                                                                    |                                                                                        |                                                                                                    | <u></u>              | 📫 😧     |
|                                                                                                    | Skrót nazwy                                                                            | Rewizyjna                                                                                                    | mierz amina wiejska  | Wylogui |
|                                                                                                    | Pełna nazwa komisji                                                                    | Komisja Rewizyjna                                                                                                    | mierz grinna mojoka  | nyioguj |
| BIP                                                                                                    | Typ komisji rady                                                                       | Stala                                                                                                    |                      | ×       |
| <ul> <li>Strona początkowa</li> <li>Informacje teleadresowe</li> <li>Bank Informacji Lokalnej</li> <li>Ankieta</li> <li>Crany stanowiace i kontrolni<br/>(g. Rada - Podstawowe dane<br/>2g. Radni</li> <li>Komisje Rady<br/>2g. Sesje Rady<br/>2g. Sesje Rady<br/>2g. Sesje Rady<br/>2g. Jednostki pomocnicze</li> <li>Aorany wykonawcze jednostki organ</li> <li>Moduł serwisu informacyjnege<br/>(g. Sposoby załatwiani spraw<br/>2g. Dochody i wydatki budzetu<br/>2g. Zamówienia publiczne</li> <li>Podatki i opłaty - ulgi, odrocze</li> </ul> | Podstawowy zakres<br>działania<br>Przynależność<br>radnych do komisji<br>Dodaj radnego | 1/ badanie sprawozdania Zarządu Gminy z wykonania budżetu gminy przed udzieleniem<br>absolutorium: analiza wniosków pozostałych komisji w tym zakresie: pisemna opinia o<br>wykonaniu budżetu gminy i zadań gospodarczych: występowanie z wnioskiem do rady gminy w<br>sprawie udzielenia lub nieudzielenia absolutorium Zarządowi z tego tytułu,<br>2/przestrzeganie wewnętrznych przepisów gminnych (statutów, regulaminów, uchwał) przez<br>zarząd gminy i jednostki organizacyjne gminy,<br>3/realizacja uchwał rady gminy, po uprzedniej ocenie wykonania uchwały przez komisję<br>resortową.<br>4/rozpatrywa<br>zakresie,<br>5/rozpatrywa<br>wniosków na<br>Drag a column head<br>Radny<br>Przewodniczący<br>Członek<br>Członek |                      |         |
| Ustawienia                                                                                                    | Usuń radnego                                                                           |                                                                                                    | aż w przeglądarce Za | amknij  |
| state ABC PRO                                                                                                    |                                                                                        | Zapisz Anuluj                                                                                                    | Aktualna wersja:     | 1.0.0.0 |

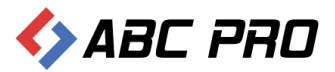

#### Wprowadzone dane zatwierdzamy przyciskiem "Zapisz".

| Komisja Rady                       |                                                                                                    | ×                                                                                                    |
|------------------------------------|----------------------------------------------------------------------------------------------------|----------------------------------------------------------------------------------------------------|
| Skrót nazwy<br>Pełna nazwa komisji | Rewizyjna<br>Komisja Rewizyjna                                                                                                    |                                                                                                    |
| Typ komisji rady                   | Stała                                                                                                    |                                                                                                    |
| Podstawowy zakres<br>działania     | 1/ badanie sprawozdania Zarządu Gminy z wy<br>absolutorium: analiza wniosków pozostałych k<br>wykonaniu budżetu gminy i zadań gospodarcz<br>sprawie udzielenia lub nieudzielenia absolutori<br>2/przestrzeganie wewnętrznych przepisów gmi<br>zarząd gminy i jednostki organizacyjne gminy,<br>3/realizacja uchwał rady gminy, po uprzedniej<br>resortową,<br>4/rozpatrywanie skarg na działalność zarządu g<br>zakresie,<br>5/rozpatrywanie z upoważnienia i na polecenie<br>wniosków na działalność innych organów Rad                                                                                                    | konania budżetu gminy przed udzieleniem<br>omisji w tym zakresie: pisemna opinia o<br>yych: występowanie z wnioskiem do rady gminy w<br>um Zarządowi z tego tytułu,<br>nnych (statutów, regulaminów, uchwał) przez<br>ocenie wykonania uchwały przez komisję<br>gminy, przygotowywanie opinii i wniosków w tym<br>przewodniczącego Rady Gminy, skarg i<br>v. |
| radnych do komisji                 | Drag a column header here to group by that column                                                                                                    |                                                                                                    |
|                                    | Radny                                                                                                    | Funkcja                                                                                                    |
|                                    |                                                                                                    | Przewodniczący                                                                                                    |
|                                    | H. H. M.                                                                                                    | Członek                                                                                                    |
|                                    | Contraction of the Contraction of the Contraction o | Członek                                                                                                    |
| Dodaj radnego<br>Usuń radnego      |                                                                                                    |                                                                                                    |
|                                    |                                                                                                    | Zapisz Anuluj                                                                                                    |

#### Wprowadzone zmiany obserwujemy na stronie Biuletynu Informacji Publicznej:

| 🗋 Gmina Wołomierz                                  | ×                                                  |                          |             |          |                                                  |                                                 |
|----------------------------------------------------|----------------------------------------------------|--------------------------|-------------|----------|--------------------------------------------------|-------------------------------------------------|
| $\leftarrow \rightarrow \mathbf{C}$ 🗋 bip.abc-g    | grytner.net/Start/6/Council/CouncilCom             | missions/Policy          |             |          |                                                  | \$                                              |
| انبون biuletyn<br>informacji p                     | publicznej                                         |                          |             |          | wpisz szukaną frazę<br>wyszukiwanie zaawansowane | Szukaj                                          |
| Elektroniczna<br>Skrzynka Podawcza                 | WIDOK STANDARDOWY                                  | MENU PRZEDMIOTOWE        | MAPA SERWIS | n MJ     | (SZUKIWARKA                                      | i Monitor Polski                                |
| OGÓLNE                                             |                                                    | STRONA PODMIOTOWA: GMIN/ | A WOŁOMIERZ |          |                                                  | TEMATY WŁASNE                                   |
| Thip.gov.pl<br>Mapa serwisu                        | KOMISJE I ICH PRZEDMIOT DZIAŁANIA                  |                          |             |          |                                                  | NOWY SYSTEM<br>GOSPODAROWANIA                   |
| Menu przedmiotowe                                  | Znajdujesz się w: e-bip / Komisje                  |                          |             |          |                                                  | Funkcjonoanie Urzędu                            |
| PRAWO I URZĄD                                      | Pełna nazwa komisji rady                           |                          | Syr         | mbol     | Typ komisji                                      | SERWIS INFORMACYJNY                             |
| Projekty uchwał Rady                               | Komisja Rewizyjna                                  |                          | R           | ewizyjna | Stała                                            | AKTUALNOŚCI                                     |
| Statut Gminy                                       | Komisja Planowania i Finansów                      |                          | F           | inansowa | Stała                                            | Zamówienia publiczne                            |
| Regulamin Urzędu                                   | Komisja Inicjatyw Samorzadowych i Rolnych          |                          | R           | olna     | Stała                                            | poniżej 14 tys. euro                            |
| Uchwały Rady Gminy<br>Wołomierz                    | Komisja Oświaty, Zdrowia, Kultury i Spraw Socjalny | ch                       | C           | światy   | Stała                                            | FESTYN "DOKOPINY<br>ZIEMNIAKA"                  |
| Strategie rozwoju Gminy                            |                                                    |                          |             |          |                                                  | KOLEKTORY SŁONECZNE                             |
| Prawo miejscowe i przepisy<br>porządkowe           |                                                    |                          |             |          |                                                  | Akty prawne<br>Sprawozdania z wykonania         |
| Nabór kandydatów na                                |                                                    |                          |             |          |                                                  | budžetu                                         |
| wolne stanowisko pracy<br>PrawoMiejscowe.pl        |                                                    |                          |             |          |                                                  | Plany, sprawozdania,<br>kontrole                |
| FINANSE GMINY                                      |                                                    |                          |             |          |                                                  | Strategie, raporty,<br>biuletyny                |
| Budżet Gminy Wołomierz<br>Podatki i Opłaty Lokalne |                                                    |                          |             |          |                                                  | Nasze kontakty,<br>osiągnięcia                  |
| WAŻNIE                                             |                                                    |                          |             |          |                                                  | Dostęp do informacji                            |
| Bank dobrych praktyk                               |                                                    |                          |             |          |                                                  | Sprzedaż mienia, inne oferty                    |
| Realizacja zadań publicznych                       |                                                    |                          |             |          |                                                  | Dane źródłowe do raportów<br>i innych opracowań |
| Zamówienia publiczne<br>urzędu                     |                                                    |                          |             |          |                                                  | Informacje dla<br>przedsiębiorców -<br>postaniu |
| Zamowienia publiczne -<br>wszystkie                |                                                    |                          |             |          |                                                  | Szkolenia, konferencje                          |

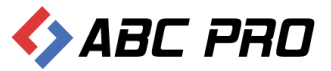

# Sesje Rady

| 👄 Administracja Systemem E-BIP                                                                                                    | IP                                                                                             |                | ×     |
|----------------------------------------------------------------------------------------------------|------------------------------------------------------------------------------------------------|----------------|-------|
| BIP USTAWIENIA                                                                                                    |                                                                                                | <u></u>        | . 0   |
| e-BIP panel admir                                                                                                    | inistracyjny Zalogowany jako: Gmina Wołomierz gmi                                              |                |       |
| BIP                                                                                                    | Sesje Rady ×                                                                                   |                | ×     |
| A Strona początkowa<br>Image Informacje teleadresowe<br>Image Informacji Lokalnej<br>Image Informacji Lokalnej<br>Image Informacji Lo | V     Find     Clear       Numer kadencji     V                                                |                |       |
| <ul> <li>Image: Organy stanowiące i kontrolne</li> </ul>                                                                                                    | Numer Sesii Planowana data rozooczecia sesii Planowane miejsce sesii Status sesii Protokół ses | ii             |       |
| C Rada - Podstawowe dane t                                                                                                    | Numer kadencii: 6                                                                              | r              |       |
| Komisje Rady                                                                                                    | Numer kadencji: 5                                                                              |                |       |
| Sesje Rady                                                                                                    | Numer kadencji: 4                                                                              |                |       |
| <ul> <li>Jednostki pomocnicze</li> <li>A Organy wykonawcze jednosośi</li> <li>A Organy wykonawcze jednosoś</li> <li>A Ordzie stratycze i podczenie stratych od podczenie stratych od p</li></ul>                                                                                                    |                                                                                                |                |       |
| Ustawienia 🗸                                                                                                    | Dodaj Pokaž w przeglą                                                                          | darce Zamk     | nij   |
|                                                                                                    | anizacja Prawa<br>Ininstracji i Biznesle Dokumentacja Wsparcie Aktual                          | na wersja: 1.( | 0.0.0 |

Domyślnym widokiem sesji Rady, jest widok wg kadencji:

Po "rozwinięciu" kadencji zostaną wyświetlone wszystkie sesje rady:

| 🚸 Administracja Systemem E-BIP                                             |                                                   |                                  |                         |              | -                            | □ ×     |
|----------------------------------------------------------------------------|---------------------------------------------------|----------------------------------|-------------------------|--------------|------------------------------|---------|
| BIP USTAWIENIA                                                             |                                                   |                                  |                         |              |                              | 📉 😧     |
| 🔹 e-BIP panel admir                                                        | nistracyjny                                       |                                  |                         |              | mina Wołomierz gmina wiejska |         |
| BIP                                                                        | Sesje Rady ×                                      |                                  |                         |              |                              | ×       |
| A Strona początkowa<br>Informacje teleadresowe<br>Rank Informacji Lokalnei |                                                   | V                                | Find Clear              |              |                              | ^       |
| E Ankieta                                                                  | Numer kadencji 🔻                                  |                                  |                         |              |                              |         |
| Corgany stanowiące i kontrolne     Ce Pada - Podstawowe dane t             | Numer Sesji                                       | Planowana data rozpoczęcia sesji | Planowane miejsce sesji | Status sesji | Protokół sesji               |         |
|                                                                            | Numer kadencji: 6                                 |                                  |                         |              |                              |         |
| Komisje Rady                                                               | XXXI/2013                                         | 2013-12-30                       |                         | Zakończona   |                              |         |
| Kluby Radnych                                                              | XXX/2013                                          | 2013-11-26                       |                         | Zakończona   | $\checkmark$                 |         |
| 2 Jednostki pomocnicze                                                     | XXIX/2013                                         | 2013-09-19                       |                         | Zakończona   | $\checkmark$                 |         |
| 🕀 🛓 Organy wykonawcze jednoosoł                                            | XXVIII/2013                                       | 2013-07-05                       |                         | Zakończona   | $\checkmark$                 |         |
| Samorządowe jednostki organiz     Moduł serwisu informacyjnego             | XXVII/2013                                        | 2013-05-28                       |                         | Zakończona   | $\checkmark$                 |         |
| Sposoby załatwiania spraw                                                  | XXVI/2013                                         | 2013-04-30                       |                         | Zakończona   | $\checkmark$                 |         |
| 👗 Dochody i wydatki budżetu                                                | XXV/2013                                          | 2013-03-26                       |                         | Zakończona   | $\checkmark$                 |         |
| Zamowienia publiczne Podatki i opłaty - ulgi, odroczeni                    | XXIV/2013                                         | 2013-02-19                       |                         | Planowana    | $\checkmark$                 |         |
|                                                                            | XXIII/2012                                        | 2012-12-28                       |                         | Zakończona   | $\checkmark$                 |         |
|                                                                            | XXII/2012                                         | 2012-11-29                       |                         | Zakończona   | $\checkmark$                 |         |
|                                                                            | XXI/2012                                          | 2012-10-29                       |                         | Zakończona   | $\checkmark$                 |         |
|                                                                            | XX/2012                                           | 2012-09-18                       |                         | Zakończona   | $\checkmark$                 |         |
|                                                                            | XIX/2012                                          | 2012-08-22                       |                         | Zakończona   | $\checkmark$                 |         |
|                                                                            | 100000                                            | 2010.05.12                       |                         |              |                              |         |
| Ustawienia 🗸                                                               | Dodaj Usuń                                        |                                  |                         |              | Pokaż w przeglądarce Za      | amknij  |
|                                                                            | izacja Prawa<br>nistracji i Biznesle Dokumentacja | Wsparcie                         |                         |              | Aktualna wersja:             | 1.0.0.0 |

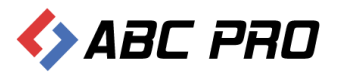

Edycja sesji możliwa jest poprzez dwukrotne kliknięcie lewym przyciskiem myszy, na wybranej pozycji. Za pomocą przycisku **"Dodaj"**, znajdującego się w dolnej części interfejsu, dodajemy nową sesję.

| 🚸 Administracja Systemem E-BIP                                                                        |                                                                                | X                                                           |
|----------------------------------------------------------------------------------------------------|--------------------------------------------------------------------------------|-------------------------------------------------------------|
| BIP USTAWIENIA                                                                                        |                                                                                | 📫 🕰 🚱                                                       |
| e-BIP panel admin                                                                                     | nistracyjny                                                                    | Zalogowany jako Gmina Wołomierz gmina wiejska Wyloguj       |
| BIP                                                                                                   | Sesje Rady ×                                                                   | ×                                                           |
| A Strona początkowa                                                                                   | Sesja Rady                                                                     | ×                                                           |
| 🗉 Anketa                                                                                              | Informacje ogólne Informacje o sesji planowanej Informacje o sesji zakończonej | Porządek obrad Obecność radnych Uchwały Rady                |
| <ul> <li>Crgany stanowiące i kontrolne</li> <li>(* Rada - Podstawowe dane t</li> <li>Radni</li> </ul> | Numer sesji                                                                    | Kadencja Rady Kadencja 6 od dnia: 2010-11-22 do dnia 2014 V |
|                                                                                                    | Typ sest                                                                       | Status sesj                                                 |
| 🕃 Podatki i opłaty - ulgi, odroczer                                                                   |                                                                                |                                                             |
|                                                                                                    |                                                                                | Zapisz Anuluj                                               |
|                                                                                                    | ZU12*00*22                                                                     |                                                             |
| Ustawienia V                                                                                          | Dodaj Usuń                                                                     | Pokaž w przeglądarce Zamknij                                |
| ABC PRO                                                                                               | zacja Prawa<br>Istracji i Biznesie Dokumentacja Wsparcie                       | Aktualna wersja: 1.0.0.0                                    |

Formularz dodawania nowej sesji Rady, podzielony został na pięć zakładek:

 Informacje ogólne – uzupełnić należy takie dane jak numer sesji, typ sesji ( z pośród trzech dostępnych tj. sesja zwyczajna, nadzwyczajna i wspólna), kadencję Rady oraz status ( planowana, zakończona, odwołana):

|                                |                                |                                          | sja Rady              |
|--------------------------------|--------------------------------|------------------------------------------|-----------------------|
| Uchwały Rady                   | Informacje o sesji zakończonej | Informacje o sesji planowanej            | Informacje ogólne 🛛 I |
| Kadencja 6 od dnia: 2010-11-22 |                                | sesji XXVI/2013<br>sesji Sesja zwyczajna | Numer se<br>Typ se    |
| []                             |                                |                                          | .,,                   |
|                                |                                |                                          |                       |
|                                |                                |                                          |                       |
|                                |                                |                                          |                       |
|                                |                                |                                          |                       |
| Zapiez Apułuć                  |                                |                                          |                       |
|                                |                                |                                          |                       |

2. Informacje o sesji planowanej – w tej części znajdują się informacje dotyczące planowanego miejsca odbycia się sesji, planowanych dat rozpoczęcia i zakończenia sesji wraz z planowaną godziną
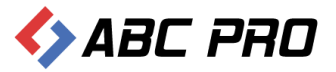

rozpoczęcia oraz planowany porządek obrad:

| Se                                                                                                    | sja Rady                                     |                          |            |                                                 |                        |                      |        | ×      |
|----------------------------------------------------------------------------------------------------|----------------------------------------------|--------------------------|------------|-------------------------------------------------|------------------------|----------------------|--------|--------|
| Informacje ogólne Informacje o sesji planowanej Informacje o sesji zakończonej Obecność radnych Uchwały Rady                                                                                                    |                                              |                          |            |                                                 |                        |                      |        |        |
|                                                                                                    | Planowane miejsce sesji                      | Gminny Ośrodek Kultury w | Wołomierzu | Pla                                             | anowana data rozpoczę  | ęcia sesji 2013-04-3 | 30 🗸   |        |
|                                                                                                    | Planowana data akończenia sesji 2013-04-30 🗸 |                          |            |                                                 |                        |                      |        |        |
|                                                                                                    |                                              |                          |            | Plano                                           | owana godzina rozpoczę | ęcia sesji 10.30     |        |        |
| Planowany porządek<br>obrad <ol> <li>Otwarcie Sesji i stwierdzenie prawomocności obrad. 2. Informacja nt. porządku obrad Sesji<br/>Przyjęcie protokołu z poprzedniej Sesji. 4. Informacja Komendanta Policji o stanie porządku<br/>bezpieczeństwa publicznego w 2012 roku 5. Informacja o przebiegu zebrań wiejskich. 6. Przy<br/>uchwał w sprawie: 1) zmiany uchwały w sprawie określenia przystanków komunikacyjnych n<br/>terenie Gminy Przesmyki, warunków i zasad korzystania z tych przystanków, 2) zmian w stat</li> </ol> |                                              |                          |            | esji. 3. ^<br>u i<br>zyjęcie<br>na<br>atutach v |                        |                      |        |        |
|                                                                                                    |                                              |                          |            |                                                 |                        |                      |        |        |
|                                                                                                    |                                              |                          |            |                                                 |                        |                      | Zapisz | Anuluj |

3. Informacje o sesji zakończonej – po odbytej sesji należy uzupełnić faktyczny porządek obrad, oraz pozostałe dane. Aby nie robić tego od początku możemy skorzystać z opcji skopiowania danych z zakładki **Informacje o sesji planowanej**:

| Sesja Rady                                                                                                    | x |  |  |  |  |  |  |
|----------------------------------------------------------------------------------------------------|---|--|--|--|--|--|--|
| Informacje ogólne Informacje o sesji planowanej Informacje o sesji zakończonej Obecność radnych Uchwały Rady                                                                                                    |   |  |  |  |  |  |  |
| Faktyczne miejsce sesji Gminny Ośrodek Kultury w Wołomierzu Faktyczna data rozpoczęcia sesji 2013-04-30 🗸                                                                                                    |   |  |  |  |  |  |  |
| Faktyczna data zakończenia sesji 2013-04-30 🗸                                                                                                    |   |  |  |  |  |  |  |
| Faktyczna godzina rozpoczęcia sesji 10.30                                                                                                    |   |  |  |  |  |  |  |
| Faktyczny porządek<br>obrad       1. Otwarcie Sesji i stwierdzenie prawomocności obrad. 2. Informacja nt. porządku obrad Sesji. 3.         Przyjęcie protokołu z poprzedniej Sesji. 4. Informacja Komendanta Policji o stanie porządku i<br>bezpieczeństwa publicznego w 2012 roku 5. Informacja o przebiegu zebrań wiejskich. 6. Przyjęcie<br>uchwał w sprawie: 1) zmiany uchwały w sprawie określenia przystanków komunikacyjnych na<br>terenie Gminy Przesmyki, warunków i zasad korzystania z tych przystanków, 2) zmian w |   |  |  |  |  |  |  |
| Przewodniczący obrad Zenon Lipiński 🗸                                                                                                    |   |  |  |  |  |  |  |
| Protokól z sesji Rady                                                                                                    |   |  |  |  |  |  |  |
| Przepisz dane z sesji planowanej do zakończonej Zapisz Anuluj                                                                                                    |   |  |  |  |  |  |  |

A następnie wprowadzić stosowne korekty.

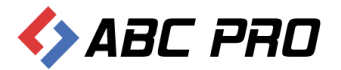

4. Obecności radnych – domyślnie lista radnych jest pusta. Za pomocą przycisku "Generuj listę",

| Sesja Rady                                                                                                    | ×      |
|----------------------------------------------------------------------------------------------------|--------|
| Informacie opólne Informacie o sesii planowanei Informacie o sesii zakoóczonei Obecność radnych I Johwały Rady |        |
|                                                                                                    |        |
| Generuj Listę Radny Obecność                                                                                   |        |
|                                                                                                    |        |
|                                                                                                    |        |
|                                                                                                    |        |
|                                                                                                    |        |
|                                                                                                    |        |
|                                                                                                    |        |
|                                                                                                    |        |
|                                                                                                    |        |
|                                                                                                    |        |
|                                                                                                    |        |
|                                                                                                    |        |
| Zapisz                                                                                                    | Anuluj |

pobrana zostanie lista radnych z danej kadencji. Domyślnie status obecności ustawiony zostanie na "Obecny".

| Se | esja Rady                               |                                                                                                    |                                |                            |              |             | X  |
|----|-----------------------------------------|----------------------------------------------------------------------------------------------------|--------------------------------|----------------------------|--------------|-------------|----|
|    | Informacje ogólne                       | Informacje o sesji planowanej                                                                                                    | Informacje o sesji zakończonej | Obecność radnych           | Uchwały Rady |             |    |
|    | Wyczyść liste                           | Radny                                                                                                    |                                | Obecność                   |              |             | ^  |
|    | - · · · · · · · · · · · · · · · · · · · | Zenon Lipiński                                                                                                    |                                | Obecny                     |              |             |    |
|    |                                         | Andrzej Twarowski                                                                                                    |                                | Obecny                     |              |             |    |
|    |                                         | Krzysztof Radziwonka<br>Andrzej Konstantynowicz<br>Aleksander Lewczuk<br>Grażyna Łęczycka<br>Krzysztof Michałak<br>Krzysztof Michałowski<br>Bogdan Jastrzębski<br>Adam Olędzki |                                | Obecny                     |              |             |    |
|    |                                         |                                                                                                    |                                | Obecny                     |              |             |    |
|    |                                         |                                                                                                    |                                | Obecny                     |              |             |    |
|    |                                         |                                                                                                    |                                | Obecny<br>Obecny<br>Obecny |              |             |    |
|    |                                         |                                                                                                    |                                |                            |              |             |    |
|    |                                         |                                                                                                    |                                |                            |              |             |    |
|    |                                         |                                                                                                    |                                | Obecny                     |              |             |    |
|    |                                         |                                                                                                    |                                | Obecny                     |              |             |    |
|    |                                         | Paweł Przesmycki                                                                                                    |                                | Obecny                     |              |             | ~  |
|    |                                         |                                                                                                    |                                |                            |              | Zapisz Anul | ıj |

W przypadku nieobecności, lub opuszczenia sesji przez wybranego radnego, klikając dwukrotnie lewym przyciskiem myszy na imieniu i nazwisku, wyświetlony zostanie formularz, za pomocą którego będzie można zmienić status obecności oraz wprowadzić uwagi dotyczące nieobecności lub opuszczenia sesji przez radnego.

| informacje o obecności  | Uwagi i informacje dot. nieobecności lub opuszczenia sesji przez radnego |
|-------------------------|--------------------------------------------------------------------------|
| Imie i Nazwisko Radnego | Zenon Lipiński                                                           |
| Satus obecności         | Obecny 🗸                                                                 |
| Radny opuścił sesję     | Tak                                                                      |
|                         |                                                                          |
|                         |                                                                          |
|                         |                                                                          |
|                         |                                                                          |
|                         | Zapiez Anului                                                            |
|                         | Zapisz Anuluj                                                            |

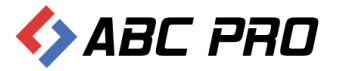

5. Uchwały Rady – ostatnia z zakładek dodawania sesji rady, umożliwia dodanie podjętych na sesji aktów prawnych:

| formacje ogóln | e   | Informacje o sesji planowanej     | Informacje o sesji zakończonej    | Obecność radnych Uchwały Rad | ly    |
|----------------|-----|-----------------------------------|-----------------------------------|------------------------------|-------|
| Dodaj          | Prz | zeciągnij tutaj nagłówek kolumny, | jeśli ma ona być podstawą grupowa | ania                         |       |
| Usuń           |     | Numer aktu                        | Data Podjęcia                     | Tytuł Aktu                   | Treść |
| )              | ►   | XXVIII/153/2013                   | 2013-07-05                        | UCHWAŁA NR XXVIII/153/2013.  |       |
|                |     | XXVIII/154/2013                   | 2013-07-05                        | UCHWAŁA NR XXVIII/154/2013.  |       |
|                |     | XXVIII/155/2013                   | 2013-07-05                        | UCHWAŁA NR XXVIII/155/2013.  |       |
|                |     | XXVIII/156/2013                   | 2013-07-05                        | UCHWAŁA NR XXVIII/156/2013 . |       |
|                |     |                                   |                                   |                              |       |

Za pomocą przycisku **"Dodaj"**, do wybranej sesji Rady, dołączyć można pliki w różnych formatach. Dodając akt prawny uzupełnić należy następujące pola:

- ✓ Numer aktu
- ✓ Status aktu
- Typ aktu
- ✓ Forma prawna aktu
- ✓ Data podjęcia
- ✓ Data publikacji
- Data wejścia w życie
- Czy akt prawa miejscowego
- ✓ Czy akt został uchwalony

- ✓ Pełny tytuł aktu
- ✓ Tytuł skrócony
- ✓ Miejsce publikacji
- Informacje dodatkowe i uzupełniające
- ✓ Grupy zadań publicznych
- ✓ Grupa tematyczna
- ✓ Prawo miejscowe
- ✓ Komórka organizacyjna

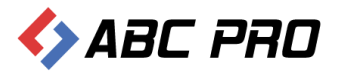

| Akt Prawny                              | ×                                        |
|-----------------------------------------|------------------------------------------|
| Informacje ogólne Załaczr               | niki                                     |
| Informacje ogólne                       |                                          |
| Numer aktu                              | Data podjęcia 2013-07-12 V               |
| Status aktu                             | Otata publikacji 0001-01-01              |
| Typ aktu                                | Otata wejścia w życie         0001-01-01 |
| Forma prawna aktu                       | Czy akt prawa miejscowego Uchwalono      |
| Pełny tytuł aktu                        |                                          |
| Tytuł skrócony                          |                                          |
| Miejsce publikacji                      |                                          |
| Informacje dodatkowe i<br>uzupełniające |                                          |
| Systematyki                             |                                          |
| Grupy zadań publicznych                 |                                          |
| Grupa tematyczna                        |                                          |
| Prawo miejscowe                         |                                          |
| Komórka organizacyjna                   | Wojt Gminy                               |
| Treść aktu                              |                                          |
|                                         |                                          |
|                                         | Zapisz Anuluj                            |

Pola oznaczone na czerwono , są polami obowiązkowymi. Na dole formularza **"Informacje ogólne"**, w sekcji **"Treść aktu"**, na samym końcu wiersza, znajduje się przycisk umożliwiający wskazanie pliku aktu prawnego:

| Systematyki             |               |
|-------------------------|---------------|
| Grupy zadań publicznych | <b>2</b>      |
| Grupa tematyczna        |               |
| Prawo miejscowe         |               |
| Komórka organizacyjna   | Wójt Gminy    |
| Treść aktu              |               |
|                         |               |
|                         |               |
|                         | Zapisz Anuluj |
|                         |               |

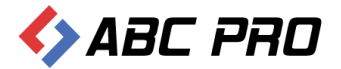

| Akt Prawny           | kt Prawny ×                  |  |                  |               |  |  |  |  |  |
|----------------------|------------------------------|--|------------------|---------------|--|--|--|--|--|
| Informacje ogólne Za | Informacje ogólne Załączniki |  |                  |               |  |  |  |  |  |
| Dodaj                | Numer załącznika             |  | Tytuł załącznika |               |  |  |  |  |  |
| Usuń                 |                              |  |                  |               |  |  |  |  |  |
|                      |                              |  |                  | Zapisz Anuluj |  |  |  |  |  |

Oprócz dodania głównego pliku aktu, istnieje również możliwość dołączenia załączników:

Za pomocą przycisku **"Dodaj"** wyświetlone zostanie okno, w którym oprócz wskazania załącznika wprowadzić należy jego numer oraz tytuł:

| Załącznik        | ×                                                         |
|------------------|-----------------------------------------------------------|
| Numer załącznika | 1                                                         |
| Tytuł załącznika | Przychody i rozchody na 2012 r.                           |
|                  | ×                                                         |
| Plik             | C:\Users\pawel.jankowski\Desktop\przychody i rozchody.pdf |
|                  | Zapisz Anuluj                                             |

Po dodaniu aktu prawnego, należy pamiętać o zapisaniu wprowadzonych danych.

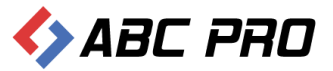

### W biuletynie Informacji Publicznej widok sesji podzielony został na planowane oraz zakończone:

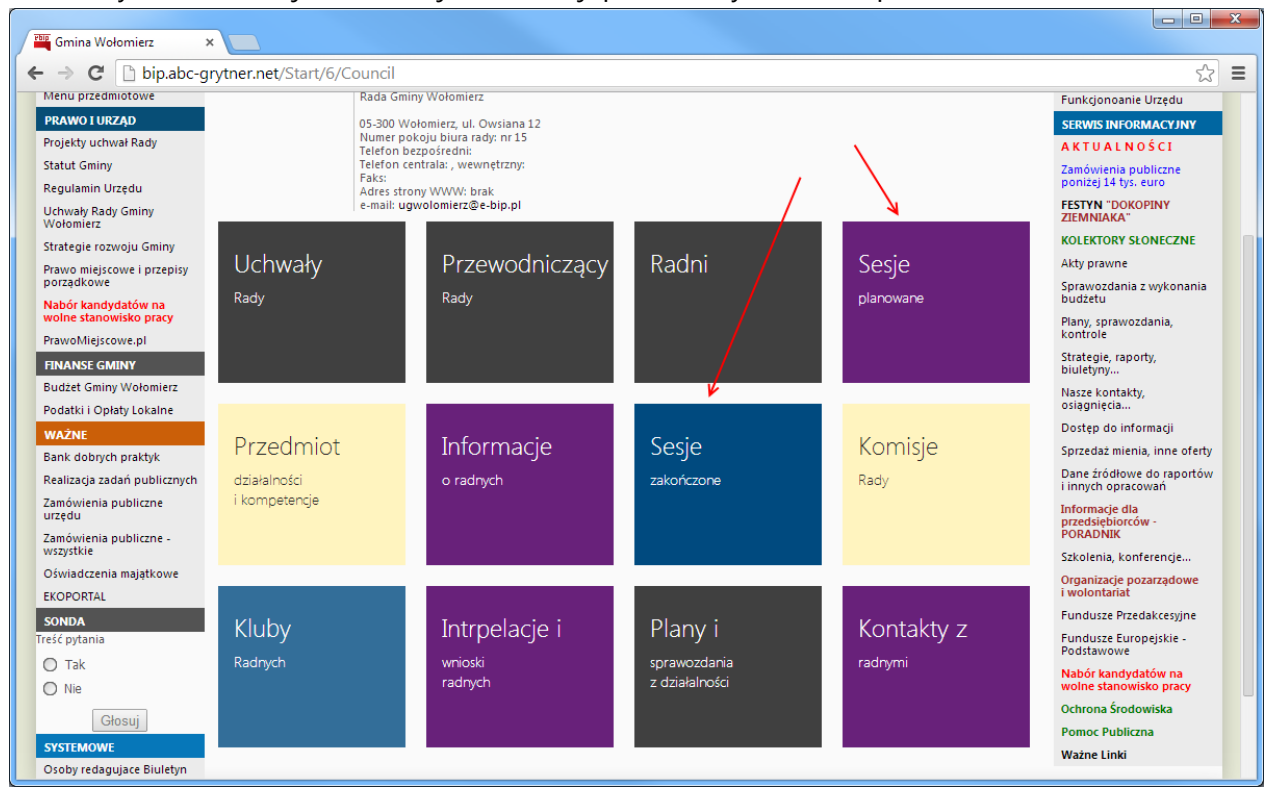

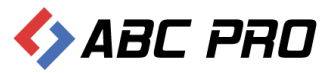

# Kluby Radnych

W celu dodania nowego klubu Radnych, należy skorzystać z przycisku "Dodaj":

| 🚸 Administracja Systemem E-BIP                                                      |                                                           | -                    | □ X     |
|-------------------------------------------------------------------------------------|-----------------------------------------------------------|----------------------|---------|
| BIP USTAWIENIA                                                                      |                                                           | <u></u>              | 🛤 🔞     |
| e-BIP panel admin                                                                   | nistracyjny                                               |                      | Wyloguj |
| BIP                                                                                 | Kluby danych ×                                            |                      | ×       |
| A Strona początkowa                                                                 | Drag a column header here to group by that column         |                      |         |
| Bank Informacji Lokalnej                                                            | Skrót nazwy                                               | Nazwa                |         |
| 😑 Ankieta<br>🕀 🎰 Urząd                                                              |                                                           |                      |         |
| <ul> <li>Organy stanowiące i kontrolne</li> <li>Rada - Podstawowe dane t</li> </ul> |                                                           |                      |         |
| Radni<br>Komisje Rady                                                               |                                                           |                      |         |
| Sesje Rady                                                                          |                                                           |                      |         |
| Iednostki pomocnicze Iednostki pomocnicze Iednostki pomocnicze                      |                                                           |                      |         |
| Samorządowe jednostki organiz     Moduł serwisu informacyjnego                      |                                                           |                      |         |
| Sposoby załatwiania spraw                                                           |                                                           |                      |         |
| Zamówienia publiczne                                                                |                                                           |                      |         |
| Podatki i opłaty - ulgi, odroczen                                                   |                                                           |                      |         |
|                                                                                     |                                                           |                      |         |
|                                                                                     |                                                           |                      |         |
|                                                                                     |                                                           |                      |         |
| Ustawienia v                                                                        | Dadaj                                                     | Pokaż w przeglądarce | amknij  |
|                                                                                     | izacja Prawa<br>Iistracjii Biznesie Dokumentacja Wsparcie | Aktualna wersja:     | 1.0.0.0 |

Po wprowadzeniu nazwy skróconej i pełnej klubu oraz określeniu ilości radnych, korzystając z przycisku **"Dodaj radnego"**, określamy skład klubu:

| Klub Radnych                      |                                                                          |         |        | ×      |
|-----------------------------------|--------------------------------------------------------------------------|---------|--------|--------|
| Skrót nazwy                       | KRW                                                                      |         |        |        |
|                                   | M + D - Josef W. Jacines                                                 |         |        |        |
| Nazwa                             | Klub Radnych Wołomierza                                                  |         |        | $\sim$ |
|                                   |                                                                          |         |        |        |
|                                   |                                                                          |         |        |        |
|                                   |                                                                          |         |        | $\sim$ |
| Liczba radnych w klubie           | s                                                                        |         |        |        |
| Przynależność<br>radnych do klubu | Przeciągnij tutaj nagłówek kolumny, jeśli ma ona być podstawą grupowania |         |        |        |
|                                   | Radny                                                                    | Funkcja |        |        |
|                                   |                                                                          |         |        |        |
|                                   |                                                                          |         |        |        |
|                                   |                                                                          |         |        |        |
|                                   |                                                                          |         |        |        |
|                                   |                                                                          |         |        |        |
|                                   |                                                                          |         |        |        |
| Dodaj radnego                     |                                                                          |         |        |        |
| Usuń radnego                      |                                                                          |         |        |        |
|                                   |                                                                          |         |        |        |
|                                   |                                                                          |         | Zapisz | Anuluj |
| L                                 |                                                                          |         |        |        |

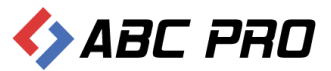

### Radnych wybieramy z dostępnej listy:

|   | 🖳 Funkcja ra | dnego w klubie     |    | - • • × |
|---|--------------|--------------------|----|---------|
|   | Radny:       | Bogdan Jastrzębski |    | ~       |
|   | Funkcja:     | Członek            |    |         |
|   |              |                    | ОК | Anuluj  |
| l |              |                    |    |         |

### Wprowadzone dane zatwierdzamy przyciskiem "Zapisz":

| dub Radnych                       |                                       |                                     | ×      |
|-----------------------------------|---------------------------------------|-------------------------------------|--------|
| Skrót nazwy                       | KRW                                   |                                     |        |
| Nazwa                             | Klub Radnych Wołomierza               |                                     | ^      |
|                                   |                                       |                                     | ~      |
| Liczba radnych w klubie           | 5                                     |                                     |        |
| Przynależność<br>radnych do klubu | Przeciągnij tutaj nagłówek kolumny, j | eśli ma ona być podstawą grupowania |        |
|                                   | Radny                                 | Funkcja                             |        |
|                                   | <ul> <li>Singlet internal</li> </ul>  | Członek                             |        |
|                                   | Certe delle                           | Członek                             |        |
|                                   | de inner                              | Przewodniczący klubu                |        |
|                                   | Celester Celester                     | Członek                             |        |
|                                   | and an and                            | Członek                             |        |
|                                   |                                       |                                     |        |
| Dodaj radnego                     |                                       |                                     |        |
| Usuń radnego                      |                                       |                                     |        |
|                                   |                                       | Zapisz                              | Anuluj |

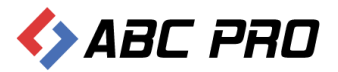

Kluby Radnych oraz ich skład obejrzeć można na stronie BIP jednostki:

| <ul> <li>Gmina Wołomierz</li> <li>← → C □ bip.abc-</li> <li>bip biuletyn</li> </ul> | x<br>grytner.net/Start/6/Council/Councillors                                                                   | sClubs                  |                      |                                                  | ☆ =                                             |
|-------------------------------------------------------------------------------------|----------------------------------------------------------------------------------------------------|-------------------------|----------------------|--------------------------------------------------|-------------------------------------------------|
| informacji                                                                          | bublicznej                                                                                                    |                         |                      | wpisz szukaną frazę<br>wyszukiwanie zaawansowane | Szukaj                                          |
| Elektroniczna<br>Skrzynka Podawcza                                                  | WIDOK STANDARDOWY                                                                                              | MENU PRZEDMIOTOWE       | MAPA SERWISU         | WYSZUKIWARKA                                     | Dziennik Ustaw<br>i Monitor Polski              |
| OGÓLNE                                                                              |                                                                                                    | STRONA PODMIOTOWA: GMIN | A WOŁOMIERZ          |                                                  | TEMATY WŁASNE                                   |
| ₹bip.gov.pl                                                                         | KLUBY RADNYCH                                                                                                  |                         |                      |                                                  | Funkcjonowanie Urzędu                           |
| Mapa serwisu<br>Menu przedmiotowe                                                   | Kluby Radnych                                                                                                  |                         |                      |                                                  | NOWY SYSTEM<br>GOSPODAROWANIA<br>ODPADAMI       |
| PRAWO I URZĄD                                                                       | <ul> <li>KRW (Klub Radnych Wołomierza)</li> </ul>                                                              |                         |                      |                                                  | SERWIS INFORMACYJNY                             |
| Projekty uchwał Rady                                                                |                                                                                                    |                         | Przewodniczący klubu |                                                  | AKTUALNOŚCI                                     |
| Statut Gminy                                                                        | and an and an and an and an and an and an and an and an and an and an and an and an and an and an and an an an |                         | Członek<br>Członek   |                                                  | Zamówienia publiczne                            |
| Regulamin Urzędu                                                                    | Constant and an and an and a                                                                                   |                         | Członek              |                                                  | poniżej 14 tys. euro                            |
| Uchwały Rady Gminy<br>Wołomierz                                                     |                                                                                                    |                         | Członek              |                                                  | ZIEMNIAKA"                                      |
| Strategie rozwoju Gminy                                                             |                                                                                                    |                         |                      |                                                  | KOLEKTORY SŁONECZNE                             |
| Prawo miejscowe i przepisy                                                          |                                                                                                    |                         |                      |                                                  | Akty prawne                                     |
| porządkowe<br>Nabór kandydatów na                                                   |                                                                                                    |                         |                      |                                                  | Sprawozdania z wykonania<br>budżetu             |
| wolne stanowisko pracy<br>PrawoMiejscowe.pl                                         |                                                                                                    |                         |                      |                                                  | Plany, sprawozdania,<br>kontrole                |
| FINANSE GMINY                                                                       |                                                                                                    |                         |                      |                                                  | Strategie, raporty,<br>biuletyny                |
| Budżet Gminy Wołomierz                                                              |                                                                                                    |                         |                      |                                                  | Nasze kontakty,                                 |
| Podatki i Opłaty Lokalne                                                            |                                                                                                    |                         |                      |                                                  | Desten de informacii                            |
| WAŻNE                                                                               |                                                                                                    |                         |                      |                                                  | Sprzedat mienia, inne oferty                    |
| Bank dobrych praktyk                                                                |                                                                                                    |                         |                      |                                                  | Dane źródłowe do raportów                       |
| Realizacja zadań publicznych                                                        |                                                                                                    |                         |                      |                                                  | i innych opracowań                              |
| Zamówienia publiczne<br>urzędu<br>Zamówienia publiczne -                            |                                                                                                    |                         |                      |                                                  | Informacje dla<br>przedsiębiorców -<br>PORADNIK |
| wszystkie                                                                           |                                                                                                    |                         |                      |                                                  | Szkolenia, konferencje                          |

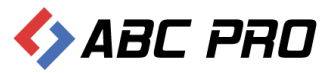

# Jednostki pomocnicze

W celu dodania nowej jednostki pomocniczej, należy kliknąć przycisk "Dodaj":

| 🚸 Administracja Systemem E-BIP                                              |                  |                                         |                |               |                  |                  | -                         | •       | × |
|-----------------------------------------------------------------------------|------------------|-----------------------------------------|----------------|---------------|------------------|------------------|---------------------------|---------|---|
| BIP USTAWIENIA                                                              |                  |                                         |                |               |                  |                  |                           | 📉 (     | 2 |
| e-BIP panel admir                                                           | nis              | tracyjny                                |                |               | Zalogowany jako: | General Genin    | a Wołomierz gmina wiejska | Wylogi  | J |
| BIP                                                                         | J                | lednostki pomocnicze 🛛 🗙                |                |               |                  |                  |                           |         | × |
| Strona początkowa<br>Informacje teleadresowe                                | Dr               | ag a column header here to group l      | by that column |               |                  |                  |                           |         | ^ |
| Bank Informacji Lokalnej                                                    |                  | Nazwa                                   |                | Typ jednostki |                  | Status jednostki |                           |         |   |
| E Ankieta                                                                   | Þ                | Cierpigórz                              |                | Sołectwo      |                  | Istniejąca       |                           |         |   |
| <ul> <li>A Organy stanowiace i kontrolne</li> </ul>                         |                  | Dąbrowa                                 |                | Sołectwo      |                  | Istniejąca       |                           |         |   |
| 🕼 Rada - Podstawowe dane t                                                  |                  | Głuchówek                               |                | Sołectwo      |                  | Istniejąca       |                           |         |   |
| Radni                                                                       |                  | Górki                                   |                | Sołectwo      |                  | Istniejąca       |                           |         |   |
| Sesje Rady                                                                  |                  | Kaliski                                 |                | Sołectwo      |                  | Istniejąca       |                           |         |   |
| 🖍 Kluby Radnych                                                             |                  | Kamianki-Czabaje                        |                | Sołectwo      |                  | Istniejąca       |                           |         |   |
|                                                                             |                  | Kamianki Lackie                         |                | Sołectwo      |                  | Istniejąca       |                           |         |   |
| A Organy wykonawcze jednoosot     Samorzadowe jednostki organiz             |                  | Kamianki-Nicki                          |                | Sołectwo      |                  | Istniejąca       |                           |         |   |
| 🗄 🚹 Moduł serwisu informacyjnego                                            |                  | Kamianki-Wańki                          |                | Sołectwo      |                  | Istniejąca       |                           |         |   |
| Sposoby załatwiania spraw                                                   |                  | Kukawki                                 |                | Sołectwo      |                  | Istniejąca       |                           |         |   |
| <ul> <li>Dochody i wydatki budzetu</li> <li>Zamówienia publiczne</li> </ul> |                  | Lipiny                                  |                | Sołectwo      |                  | Istniejąca       |                           |         |   |
| Podatki i opłaty - ulgi, odroczen                                           |                  | Łysów                                   |                | Sołectwo      |                  | Istniejąca       |                           |         |   |
|                                                                             |                  | Pniewiski                               |                | Sołectwo      |                  | Istniejąca       |                           |         |   |
|                                                                             |                  | Przesmyki                               |                | Sołectwo      |                  | Istniejąca       |                           |         |   |
|                                                                             |                  | Raczyny                                 |                | Sołectwo      |                  | Istniejąca       |                           |         |   |
|                                                                             |                  | Stare Rzewuski                          |                | Sołectwo      |                  | Istniejąca       |                           |         |   |
|                                                                             |                  | Tarków                                  |                | Sołectwo      |                  | Istniejąca       |                           |         | ~ |
| Ustawienia 🗸 🗸                                                              |                  | Dodaj                                   |                |               |                  |                  | Pokaż w przeglądarce Za   | mknij   |   |
| ABC PRO                                                                     | izacja<br>nistra | a Prawa<br>acji i Biznesie Dokumentacja | Wsparcie       |               |                  |                  | Aktualna wersja:          | 1.0.0.0 |   |

Wyświetlone zostanie okno, które podzielone zostało na trzy zakładki:

✓ Informacje ogólne:

| Jednostka pomocnicza     |                            |                 | ×             |
|--------------------------|----------------------------|-----------------|---------------|
| Informacje ogólne Dane t | eleadresowe Dane statutowe |                 |               |
| Pełna nazwa jednostki    | Cierpigórz                 | Liczba ludności | 102           |
| Typ jednostki            | Sołectwo 🗸                 | Powierzchnia    | 431           |
| Granice jednostki        | Wieś Cierpigórz            | Stan na dzień   | 2006-12-31 🗸  |
|                          |                            |                 |               |
|                          | ~                          |                 |               |
|                          |                            |                 |               |
|                          |                            |                 |               |
|                          |                            |                 |               |
|                          |                            |                 |               |
|                          |                            |                 |               |
|                          |                            |                 |               |
|                          |                            |                 |               |
|                          |                            |                 |               |
|                          |                            |                 | Zapiez Apului |
|                          |                            |                 | Zapisz Anuluj |

W tej zakładce należy podać pełną nazwę jednostki pomocniczej, jej typ, granice oraz liczbę ludności wraz z powierzchnią na jakiej wybrana jednostka się znajduje.

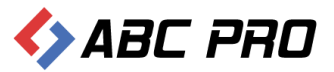

#### ✓ Dane teleadresowe

| Je | dnostka pomocnicza      |                  |                |              |         |        | ×      |
|----|-------------------------|------------------|----------------|--------------|---------|--------|--------|
|    | Informacje ogólne 🛛 Dan | ne teleadresowe  | Dane statutowe |              |         |        |        |
|    | Telefo                  | on 22 379 09 00  |                | Kod pocztowy | 08-140  |        |        |
|    | Fa                      | ax 22 379 09 09  |                | Miasto       | Mordy   |        |        |
|    | E-m                     | ail biuro@abcpro | .pl            | Ulica        | Rynek 1 |        |        |
|    | Strona WW               | /W www.abcpro.p  | bl             |              |         |        |        |
|    |                         |                  |                |              |         |        |        |
|    |                         |                  |                |              |         |        |        |
|    |                         |                  |                |              |         |        |        |
|    |                         |                  |                |              |         |        |        |
|    |                         |                  |                |              |         |        |        |
|    |                         |                  |                |              |         |        |        |
|    |                         |                  |                |              |         |        |        |
|    |                         |                  |                |              |         |        |        |
|    |                         |                  |                |              |         |        |        |
|    |                         |                  |                |              |         | Zapisz | Anuluj |
|    |                         |                  |                |              |         |        |        |

W danych teleadresowych, należy podać numery telefonu oraz faksu, adres email, stronę internetową tworzonej jednostki pomocniczej, kod pocztowy, miasto oraz nazwę ulicy.

#### ✓ Dane statutowe

| Informacje ogólne Dane tele<br>Statut cie<br>Nazwa organu tworzącego<br>Akt tworzący<br>Status prawny<br>Status jednostki<br>PRZEDMIOT DZIAŁALNOŚCI I KOM | deadresowe Dane statutowe | MAJĄTEK, KTÓRYM DYSPONUJE JEDNOSTKA (art.6 ust.1 pkt.2 lit.f)                                           |
|----------------------------------------------------------------------------------------------------|---------------------------|----------------------------------------------------------------------------------------------------|
| Statut die<br>Nazwa organu tworzącego<br>Akt tworzący<br>Status prawny<br>Status jednostki<br>PRZEDMIOT DZIAŁALNOŚCI I KON                                | cierp.doc                 | MAJĄTEK, KTÓRYM DYSPONUJE JEDNOSTKA (art.6 ust. 1 pkt.2 lit.f)                                          |
| Nazwa organu tworzącego<br>Akt tworzący<br>Status prawny<br>Status jednostki<br>PRZEDMIOT DZIAŁALNOŚCI I KON                                              |                           | ~                                                                                                    |
| Akt tworzący<br>Status prawny<br>Status jednostki<br>PRZEDMIOT DZIAŁALNOŚCI I KOM                                                                         |                           | ~                                                                                                    |
| Status prawny Status jednostki                                                                                                    |                           | v                                                                                                    |
| Status jednostki                                                                                                    |                           |                                                                                                    |
| PRZEDMIOT DZIAŁALNOŚCI I KOŁ                                                                                                    | ~                         | TRYB DZIAŁANIA W ZAKR. WYK. ZADAŃ PUBLICZNYCH I DZIAŁALN. W RAMACH<br>GOSP. BUDŻETOWEJ I POZABUDŻETOWEJ |
|                                                                                                    | OMPTETENCJE               | ^                                                                                                    |
|                                                                                                    | ^                         |                                                                                                    |
|                                                                                                    |                           | · · ·                                                                                                   |
|                                                                                                    |                           | INFORMACJE DODATKOWE I UZUPEŁNIAJĄCE DOT. JEDNOSTKI                                                     |
|                                                                                                    |                           | ^                                                                                                    |
|                                                                                                    |                           |                                                                                                    |
|                                                                                                    | ~                         | · · · · · · · · · · · · · · · · · · ·                                                                   |
|                                                                                                    |                           |                                                                                                    |
|                                                                                                    |                           | Zapisz Anuluj                                                                                           |

Dostępne opcje pozwalają na załączenie statutu jednostki (plik w dowolnym formacie – dołączany w polu Statut), oraz wprowadzenie podstawowych danych statutowych.

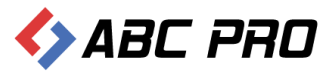

Wykaz Jednostek pomocniczych wraz ze szczegółowymi opisami odszukujemy w Biuletynie Informacji Publicznej:

| Gmina Wołomierz                                         |                                       |                    |                 |                                                  |                                    |
|---------------------------------------------------------|---------------------------------------|--------------------|-----------------|--------------------------------------------------|------------------------------------|
|                                                         |                                       |                    |                 |                                                  |                                    |
| $\leftarrow \Rightarrow \mathbf{C}$ $\square$ bip.abc-g | grytner.net/Start/6/AuxiliaryUnits/In | dex                |                 |                                                  | 52                                 |
| biuletyn<br>informacji ہ                                | publicznej                            |                    |                 | wpisz szukaną frazę<br>wyszukiwanie zaawansowane | Szukaj                             |
| Elektroniczna<br>Skrzynka Podawcza                      | WIDOK STANDARDOW                      | Y MENU PRZEDMIOTO  | WE MAPA SERWISU | WYSZUKIWARKA                                     | Dziennik Ustaw<br>i Monitor Polski |
| OGÓLNE                                                  |                                       | STRONA PODMIOTOWA: | GMINA WOŁOMIERZ |                                                  | TEMATY WŁASNE                      |
| ■bip.gov.pl                                             | WYKAZ JEDNOSTEK POMOCNICZYCH          |                    |                 |                                                  | Funkcjonowanie Urzędu              |
| Mapa serwisu                                            |                                       |                    |                 |                                                  | NOWY SYSTEM                        |
| Menu przedmiotowe                                       | Jednostki pomocnicze Gminy Woła       | mierz              |                 |                                                  | ODPADAMI ODPADAMI                  |
| PRAWO I URZĄD                                           | Nazwa ladpastki                       | Tun ladnastki      | Lizzba Ludnośći | Stan na dziań                                    | SERWIS INFORMACYJNY                |
| Projekty uchwał Rady                                    | Ciercia for                           | Calastica          | Liczba Ludności | stan na dzien                                    | AKTUALNOŚCI                        |
| Statut Gminy                                            | Dabrowa                               | Solectwo           | 255             | 2006-12-51                                       | Zamówienia publiczne               |
| Regulamin Urzędu                                        | Gluchówek                             | Solectwo           | 193             | 2006-12-51                                       | ponižej 14 tys. euro               |
| Uchwały Rady Gminy                                      | Górki                                 | Solectwo           | 95              | 2006-12-31                                       | FESTYN "DOKOPINY<br>ZIEMNIAKA"     |
| Strategie rozwoju Grajov                                | Kaliski                               | Sołectwo           | 83              | 2006-12-31                                       | KOLEKTORY SŁONECZNE                |
| Brawo miniscowa i przepisy                              | Kamianki-Czabaje                      | Sołectwo           | 174             | 2006-12-31                                       | Akty prawne                        |
| porządkowe                                              | Kamianki Lackie                       | Sołectwo           | 233             | 2006-12-31                                       | Sprawozdania z wykonania           |
| Nabór kandydatów na                                     | Kamianki-Nicki                        | Sołectwo           | 125             | 2006-12-31                                       | budžetu                            |
| wolne stanowisko pracy                                  | Kamianki-Wańki                        | Sołectwo           | 85              | 2006-12-31                                       | Plany, sprawozdania,<br>kontrole   |
| PrawoMiejscowe.pl                                       | Kukawki                               | Sołectwo           | 89              | 2006-12-31                                       | Strategie, raporty,                |
| FINANSE GMINY                                           | Lipiny                                | Sołectwo           | 149             | 2006-12-31                                       | biuletyny                          |
| Budżet Gminy Wołomierz                                  | Łysów                                 | Sołectwo           | 683             | 2006-12-31                                       | Nasze kontakty,                    |
| Podatki i Opłaty Lokalne                                | Pniewiski                             | Sołectwo           | 167             | 2006-12-31                                       | Dostan de informacii               |
| WAŻNE                                                   | Przesmyki                             | Sołectwo           | 379             | 2006-12-31                                       | Sorradat mionia inno sfartu        |
| Bank dobrych praktyk                                    | Raczyny                               | Sołectwo           | 172             | 2006-12-31                                       | Sprzeuaz mienia, inne oferty       |
| Realizacja zadań publicznych                            | Stare Rzewuski                        | Sołectwo           | 113             | 2006-12-31                                       | i innych opracowań                 |
| Zamówienia publiczne                                    | Tarków                                | Sołectwo           | 41              | 2006-12-31                                       | Informacje dla                     |
| Zamówienia publiczne                                    | Tarkówek                              | Sołectwo           | 92              | 2006-12-31                                       | przedsiębiorców -<br>PORADNIK      |
| wszystkie                                               | Wólka Łysowska                        | Sołectwo           | 317             | 2006-12-31                                       | Szkolenia, konferencje             |
|                                                         | Zauradu                               | Colorturo          | 00              | 2006 12 21                                       | ,,,,,                              |

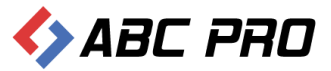

# Organy wykonawcze jednoosobowe

### Wydawane akty normatywne

Funkcjonowanie każdej jednostki nakłada na jej kierownika wiele obowiązków. Jednym z nich jest publikacja aktów prawnych w formie zarządzeń, najczęściej o charakterze wewnętrznym. Sekcja ta umożliwia dodanie tego typu aktów prawnych. Klikając w miejscu wskazanym na rysunku poniżej, rozwijamy listę aktów prawnych wydanych przez kierownika urzędu:

| Administracja Systemem E-BIP                                                                                                    |                                                                                                    | -                                              |         | ×  |
|----------------------------------------------------------------------------------------------------|----------------------------------------------------------------------------------------------------|------------------------------------------------|---------|----|
| BIP USTAWIENIA                                                                                                    |                                                                                                    | <u></u>                                        | 📉 🤅     | 9  |
| e-BIP panel administracyjn                                                                                                    | у                                                                                                    | Zalogowany jako: Gmina Wołomierz gmina wiejska | Wylogu  | IJ |
| BIP       ^         **       Strona początkowa         **       Informacje teleadresowe         **       Ankieta         **       Ankieta         **       Ankieta         **       Ankieta         **       Mary stanowiące i kontroine         **       Kada - Podstawowe dane teleadresowe         **       Kada - Podstawowe dane teleadresowe         **       Kadai         **       Seeje Rady         **       Stomizje Rady         **       Seeje Rady         **       Stomizje Rady         **       Organy wykonawcze jednosobowe         **       Organy wykonawcze jednosobowe         **       Organy adam powiażnienia i pehomocnictwa         **       Samcządowe jednostki organizacyjne         **       Samcządowe jednostki organizacyjne         **       Somcządowe jednostki organizacyjne         **       Somcządowe jednostki organizacyjne         **       Somcządowe jednostki organizacyjne         **       Somocządowe jednostki organizacyjne         **       Somocządowe jednostki organizacyjne         **       Somocządowe jednostki organizacyjne         **       Somocadow jednostki organiza | Wydawane akty normatywne ×  Find  Komórka Numer aktu Data pod  Przedmiot regulacji  OKomórka: Wójt Gminy Wołomierz | Cear                                           | Tre     | ×  |
| Ustawienia 🗸 🗸                                                                                                    | Dodaj Usuń                                                                                                    | Pokaż w przeglądarce Z                         | amknij  |    |
| ABC PRO                                                                                                    | , Dokumentacja Wsparcie                                                                                            | Aktualna wersja:                               | 1.0.0.0 |    |

W celu dodania nowego aktu prawnego, korzystamy z przycisku "Dodaj"

| 🚸 Administracja Systemem E-BIP                                                                                                    |   |            |               | -                                                                                                    | □ ×          |
|----------------------------------------------------------------------------------------------------|---|------------|---------------|----------------------------------------------------------------------------------------------------|--------------|
| BIP USTAWIENIA                                                                                                    |   |            |               | <u>۵</u>                                                                                                    | 😫 😧          |
| e-BIP panel administracyjny                                                                                                    |   |            |               | Zalogowany jako: Gmina Wołomierz gmina wiejska                                                                                | Wyloguj      |
| BIP                                                                                                    | V | Vydawane   | e akty norm   | atywne ×                                                                                                    | ×            |
| <ul> <li>              fstrona początkowa                   łoż Informacje teleadresowe                   łijiiiiiiiiiiiiiiiiii</li></ul>                                                                                                    | K | omórka 🔺   | ]             | V     Find     Clear                                                                                                    | ^            |
| 👘 Informacje o budynkach                                                                                                    |   | Numer aktu | Data po 🔻     | Przedmiot regulacji                                                                                                    | Treść        |
| Stanowiska organizacyjne i stanowiska samodz                                                                                                    | Þ | 🔺 Komór    | ka: Wójt Gmir | y Wołomierz                                                                                                    |              |
| Informacje o pracownikach                                                                                                    |   | W.120.1    | 2012-12-11    | Zarzadzenie w sprawie przeprowadzenia inwentaryzacji                                                                          |              |
| Realizacja budzetu urzędu<br>W zory wniosków o udostepnienie informaci                                                                                                    |   | W.0050     | 2012-12-11    | Zarzadzenie w sprawie zmian w wieloletniej prognozie finasowej                                                                |              |
| Rejestry i ewidencje                                                                                                    |   | W.0050     | 2012-12-11    | Zarządzenie w sprawie zmian w budżecie zminy                                                                                  |              |
| Urzędowe tablice ogłoszeń                                                                                                    |   | W.0050     | 2012-11-30    | Zarządzenie w sprawie zmian w budżecie gminy                                                                                  |              |
| Crgany stanowiące i kontroine     Cr Rada - Podstawowe dane teleadresowe                                                                                                    |   | W.0050     | 2012-11-22    | Zarzadzenie w sprawie zmian w wieloletniej prognozie finasowej                                                                |              |
| Radni                                                                                                    |   | W.0050     | 2012-11-22    | Zarządzenie w sprawie zmian w budżecie                                                                                        | $\checkmark$ |
| Komisje Rady                                                                                                    |   | W.0050     | 2012-11-15    | Zarządzenie w sprawie projektu uchwały budzetowej na rok 2013                                                                 |              |
| Sesje Rady                                                                                                    |   | W.0050     | 2012-11-15    | Zarządzenie w sprawie projektu wieloletniej prognozy finasowej gminy Przesmyki na lata 2013-2018                              |              |
| 2 Jednostki pomocnicze                                                                                                    |   | W.0050     | 2012-10-15    | Zarządzenie w sprawie zmian w budżecie gminy Przesmyki.                                                                       |              |
| Image: Image: Provide the second second s |   | W.0050     | 2012-10-08    | Zarządzenie w sprawie wieloletniej prognozy finansowej na lata 2012-2018.                                                     |              |
| Wydawane akty normatywne                                                                                                    |   | W.0050     | 2012-10-01    | Zarządzenie w sprawie uchylenia zarzadzenia nr W.0050.23.2012 Wójta Gminy w sprawie zmian w Wieloletniej Prognozie Finansowej |              |
| Pytania do Pytania do Pytania do                                                                                                    |   | W.0050     | 2012-09-28    | Zarządzenie w sprawie zmian w wieloletniej prognozie finansowej na lata 2012 - 2018                                           |              |
| Bank dobrych praktyk                                                                                                    |   | W.0050     | 2012-09-28    | Zarzadzenie w sprawie zmian w budżecie na 2012 r.                                                                             | ✓            |
| In Edzielone unoważnienia i neknomocnictwa                                                                                                    | - |            | 0040.00.00    | • • • • • • • • • • •                                                                                                    | - · ·        |
| Ustawienia 🗸                                                                                                    |   | Dodaj      | Usuń          | Pokaż w przeglądarce Z                                                                                                    | amknij       |
| ABC PRO Elektronizacja Prawa w Administracji i Biznesie                                                                                                    |   | Dokumen    | tacja Ws      | parcie Aktualna wersja:                                                                                                    | 1.0.0.0      |

Wyświetlony zostanie formularz dodawania nowego aktu prawnego, który podzielony został na dwie zakładki:

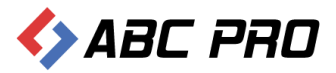

### ✓ Informacje ogólne:

| Akt Prawny                                                 | X                                                                                                    |
|------------------------------------------------------------|----------------------------------------------------------------------------------------------------|
| Informacje ogólne Załącza<br>Informacje ogólne             | niki                                                                                                    |
| Numer aktu<br>Status aktu<br>Typ aktu<br>Forma prawna aktu | Image: Second system       Data podjęcia       2013-08-09       V         Image: Second system       V       Data publikacji       0001-01-01       V         Image: Second system       Image: Second system       Image: Second system       V       Data wejścia w życie       0001-01-01       V         Image: Second system       Image: Second system       Image: |
| Pełny tytuł aktu                                           |                                                                                                    |
| Tytuł skrócony                                             |                                                                                                    |
| Miejsce publikacji                                         |                                                                                                    |
| Informacje dodatkowe i<br>uzupełniające                    |                                                                                                    |
| <b>Systematyki</b><br>Grupy zadań publicznych              |                                                                                                    |
| Grupa tematyczna                                           |                                                                                                    |
| Prawo miejscowe                                            | 8                                                                                                    |
| Komórka organizacyjna                                      | Wójt Gminy Wołomierz 🗸                                                                                                    |
| Treść aktu                                                 |                                                                                                    |
|                                                            |                                                                                                    |
|                                                            | Zapisz Anuluj                                                                                                    |

Pola oznaczone na czerwono są polami obowiązkowymi. Po dodaniu szczegółowego opisu, wprowadzanego do systemu aktu prawnego, należy dodać treść aktu za pomocą przycisku

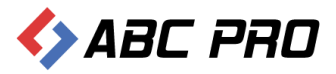

#### wskazanego na rysunku poniżej:

| t Prawny                |                                                                                       |     |
|-------------------------|---------------------------------------------------------------------------------------|-----|
| Informacje ogólne       | Załączniki                                                                            |     |
| Informacje ogóln        | 2                                                                                     |     |
| Nur                     | er aktu 😮 Data podjęcia 2013-08-09 🗸                                                  |     |
| Sta                     | us aktu 😮 Data publikacji 0001-01-01 🗸                                                |     |
| 1                       | yp aktu Akty normatywne organów wykonawczych - je 💙 Data wejścia w życie 0001-01-01 💙 |     |
| Forma prav              | na aktu 😢 📃 V 🗌 Czy akt prawa miejscowego 🗌 Uchwalono                                 |     |
| Pełny ty                | ułaktu                                                                                | < > |
| Tytuł s                 | τόςοην                                                                                |     |
| Miejsce p               | ublikacji                                                                             | < > |
| Informacje dod<br>uzupe | tkowe i<br>niające                                                                    | < > |
|                         | <b>\</b>                                                                              |     |
| Systematyki             |                                                                                       |     |
| Grupy zadań pub         | icznych 😢                                                                             | ~   |
| Grupa tem               | ityczna 😢                                                                             | ~   |
| Prawo mi                | jscowe 🔇                                                                              | ~   |
| Komórka organ           | Wójt Gminy Wołomierz                                                                  | ~   |
| Freść aktu              |                                                                                       |     |
|                         |                                                                                       | q   |
|                         | Zapisz Anuluj                                                                         |     |

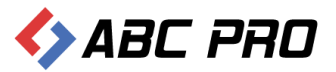

### ✓ Załączniki:

| Akt Prawny           |                  |                  | ×             |
|----------------------|------------------|------------------|---------------|
| Informacia ogólna 73 | laczniki         |                  |               |
|                      |                  |                  |               |
| Dodaj                | Numer załącznika | Tytuł załącznika |               |
| Usuń                 |                  |                  |               |
|                      |                  |                  |               |
|                      |                  |                  |               |
|                      |                  |                  |               |
|                      |                  |                  |               |
|                      |                  |                  |               |
|                      | N                |                  |               |
|                      |                  |                  |               |
|                      |                  |                  |               |
|                      |                  |                  |               |
|                      |                  |                  |               |
|                      |                  |                  |               |
|                      |                  |                  |               |
|                      |                  |                  |               |
|                      |                  |                  |               |
|                      |                  |                  |               |
|                      |                  |                  |               |
|                      |                  |                  |               |
|                      |                  |                  |               |
|                      |                  |                  |               |
|                      |                  |                  | Zapisz Anuluj |
|                      |                  |                  |               |

Załączniki dodajemy za pomocą przycisku **"Dodaj"**, wskazanego na rysunku powyżej. W wyświetlonym formularzu dodawania załącznika, oprócz numeru, uzupełnić należy również tytuł. Plik załącznika dodajemy poprzez opcję zaznaczoną na rysunku poniżej:

| Załącznik        | ×             |
|------------------|---------------|
| Numer załącznika |               |
| Tytuł załącznika |               |
| Dii              |               |
| Pilk             |               |
|                  | Zapisz Anuluj |

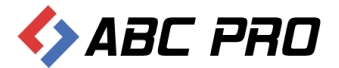

| Ał | kt Prawny | ,           |                  |  |                                     |        | ×      |
|----|-----------|-------------|------------------|--|-------------------------------------|--------|--------|
|    | Informaci | e ogólne Za | laczniki         |  |                                     |        |        |
|    |           |             |                  |  | 1                                   |        |        |
|    |           | Dodaj       | Numer załącznika |  | Tytuł załącznika                    |        |        |
|    |           | Usuń        | • 1              |  | Przykładowa treść tytułu załącznika |        |        |
|    |           |             |                  |  |                                     |        |        |
|    |           |             |                  |  |                                     |        |        |
|    |           |             |                  |  |                                     |        |        |
|    |           |             |                  |  |                                     |        |        |
|    |           |             |                  |  |                                     |        |        |
|    |           |             |                  |  |                                     |        |        |
|    |           |             |                  |  |                                     |        |        |
|    |           |             |                  |  |                                     |        |        |
|    |           |             |                  |  |                                     |        |        |
|    |           |             |                  |  |                                     |        |        |
|    |           |             |                  |  |                                     |        |        |
|    |           |             |                  |  |                                     |        |        |
|    |           |             |                  |  |                                     |        |        |
|    |           |             |                  |  |                                     |        |        |
|    |           |             |                  |  |                                     |        |        |
|    |           |             |                  |  |                                     |        |        |
|    |           |             |                  |  |                                     |        |        |
|    |           |             |                  |  |                                     |        |        |
|    |           |             |                  |  |                                     |        |        |
|    |           |             |                  |  |                                     |        |        |
|    |           |             |                  |  |                                     | Zapisz | Anuluj |
|    |           |             |                  |  |                                     |        |        |

Po wskazaniu pliku wybieramy "Zapisz" – załącznik zostanie dodany do listy załączników aktu:

W celu usunięcia dodanego do systemu aktu prawnego, zaznaczamy go na liście a następnie korzystamy z przycisku wskazanego na rysunku poniżej..

| 🗘 Administracja Systemem E-BIP 📃 🗖                                                                                                    |   |            |             |                                                                                                    | □ ×     |
|----------------------------------------------------------------------------------------------------|---|------------|-------------|----------------------------------------------------------------------------------------------------|---------|
| BIP USTAWIENIA                                                                                                    |   |            |             | <u> </u>                                                                                                    | 🙀 🔞     |
| e-BIP panel administracyjn                                                                                                    | у |            |             | Zalogowany jako: Gmina Wołomierz gmina wiejska                                                                                | Wyloguj |
| BIP                                                                                                    | ۷ | Nydawane   | e akty norm | natywne ×                                                                                                    | ×       |
| A Strona początkowa                                                                                                    | [ |            |             | V Find Clear                                                                                                    | ^       |
| 🗄 Ankieta<br>🖃 🎰 Urząd                                                                                                    | K | (omórka 🔺  |             |                                                                                                    |         |
| 🛱 Informacje o budynkach 🚼 Komórki organizacyjne i stanowiska samodz                                                                                                    |   | Numer aktu | Data po 🔻   | r Przedmiot regulacji                                                                                                    | Treść   |
| Stanowiska organizacyjne Informacje o pracownikach                                                                                                    |   | W.120.1    | 2012-12-11  | iny Wołomierz<br>Zarzadzenie w sprawie przeprowadzenia inwentaryzacji                                                         |         |
| Estimation in terminal international international interational international international international inter |   | W.0050     | 2012-12-11  | Zarzadzenie w sprawie zmian w wieloletniej prognozie finasowej                                                                |         |
| Rejestry i ewidencje                                                                                                    | • | W.0050     | 2012-12-11  | Zarządzenie w sprawie zmian w budżecie zminy                                                                                  |         |
| Urzędowe tablice ogłoszeń                                                                                                    |   | W.0050     | 2012-11-30  | Zarządzenie w sprawie zmiań w budżecie gminy                                                                                  | ~       |
| Crgany stanowiące i kontronie     Cr Rada - Podstawowe dane teleadresowe                                                                                                    |   | W.0050     | 2012-11-22  | Zarzadzenie w sprawie znian w wieloletniej prognozie finasowej                                                                | ~       |
| Radni Radni                                                                                                    |   | W.0050     | 2012-11-22  | Zarządzenie w sprawje zmian w budżecie                                                                                        | ~       |
| Komisje Rady                                                                                                    |   | W.0050     | 2012-11-15  | Zarządzenie w sprawie projektu uchwały budzetowej na rok 2013                                                                 | ~       |
| Kluby Radnych                                                                                                    |   | W.0050     | 2012-11-15  | Zarządzenie w ybrawie projektu wieloletniej prognozy finasowej gminy Przesmyki na lata 2013-2018                              | ~       |
| 20 Jednostki pomocnicze                                                                                                    |   | W.0050     | 2012-10-15  | Zarządzenie i sprawie zmian w budżecie gminy Przesmyki.                                                                       | ~       |
| A Organy wykonawcze jednoosobowe                                                                                                    |   | W.0050     | 2012-10-08  | Zarządzenie w sprawie wieloletniej prognozy finansowej na lata 2012-2018.                                                     | ~       |
| <ul> <li>Wydawane akty normatywne</li> <li>Pytania do</li> </ul>                                                                                                    |   | W.0050     | 2012-10-01  | Zarzajzenie w sprawie uchylenia zarzadzenia nr W.0050.23.2012 Wójta Gminy w sprawie zmian w Wieloletniej Prognozie Finansowej |         |
| Realizacja zadań publicznych                                                                                                    |   | W.0050     | 2012-09-28  | Zarzedzenie w sprawie zmian w wieloletniej prognozie finansowej na lata 2012 - 2018                                           |         |
| Bank dobrych praktyk Indialogo unoważniegia i połnowoczistwa                                                                                                    |   | W.0050     | 2012-09-28  | Zarzadzenie w sprawie zmian w budżecie na 2012 r.                                                                             | ✓ ↓     |
| Ustawienia                                                                                                    | F | Dodaj      | Usuń        | Pokaź w przeglądarce                                                                                                    | amknij  |
|                                                                                                    |   | _          |             |                                                                                                    |         |
| ABC PRO Elektronizacja Prawa w Administracji i Biznesie                                                                                                    |   | Dokumen    | itacja Wa   | Isparcie Aktualna wersja:                                                                                                    | 1.0.0.0 |

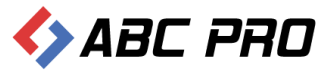

Opublikowane akty prawne, odnajdziemy w Biuletynie Informacji Publicznej jednostki, z poziomu przeglądarki internetowej:

| File Gmina Wołomierz                                                  | ×              |                                                            |                           |            |                 |                                                  |                                                 | x |
|-----------------------------------------------------------------------|----------------|------------------------------------------------------------|---------------------------|------------|-----------------|--------------------------------------------------|-------------------------------------------------|---|
|                                                                       |                |                                                            |                           |            |                 |                                                  |                                                 | _ |
| ← → C 📋 bip.abc-                                                      | grytner.net/St | art/6/Principal/Orders                                     |                           |            |                 |                                                  | 23                                              | = |
| biuletyn<br>informacji j                                              | publicznej     |                                                            |                           |            |                 | wpisz szukaną frazę<br>wyszukiwanie zaawansowane | Szukaj                                          |   |
| Elektroniczna<br>Skrzynka Podawcza                                    |                | WIDOK STANDARDOWY MENU F                                   | PRZEDMIOTOWE              | MAPA SE    | RWISU WYS       | ZUKIWARKA                                        | Dziennik Ustaw<br>i Monitor Polski              |   |
| OGÓLNE                                                                |                | STRONA F                                                   | ODMIOTOWA: GMINA          | WOŁOMIER   | 2               |                                                  | TEMATY WŁASNE                                   |   |
| ₹bip.gov.pl                                                           | ZARZĄDZENIA    | I INNE AKTY WEWNĘTRZNE                                     |                           |            |                 |                                                  | Funkcjonowanie Urzędu                           |   |
| Mapa serwisu<br>Menu przedmiotowe                                     |                |                                                            |                           |            | Il              | ość wyników na stronie: 10 🔻                     | NOWY SYSTEM<br>GOSPODAROWANIA<br>ODPADAMI       |   |
| PRAWO I URZĄD                                                         | Numer          | Tytuł                                                      |                           |            | Prawo Miejscowe | Status aktu                                      | SERWIS INFORMACYJNY                             |   |
| Projekty uchwał Rady                                                  | W.120.17.2012  | Zarzadzenie w sprawie przeprowadzen                        | ia inwentaryzacji         |            | NIE             | Uchwalony - obowiązujący                         | Zamówienia publiczne                            |   |
| Statut Gminy                                                          | W.0050.33.2012 | Zarzadzenie w sprawie zmian w wielole                      | stniej prognozie finasowe | ej         | NIE             | Uchwalony - obowiązujący                         | poniżej 14 tys. euro                            |   |
| Regulamin Urzędu                                                      | W.0050.32.2012 | Zarządzenie w sprawie zmian w budże                        | cie zminy                 |            | NIE             | Uchwalony - obowiązujący                         | FESTYN "DOKOPINY<br>ZIEMNIAKA"                  |   |
| Uchwały Rady Gminy                                                    | W.0050.31.2012 | Zarządzenie w sprawie zmian w budże                        | cie gminy                 |            | NIE             | Uchwalony - obowiązujący                         | ΔΚΤΠΔΙΝΟŚCΙ                                     |   |
| Wołomierz                                                             | W.0050.30.2012 | Zarzadzenie w sprawie zmian w wielole                      | tniej prognozie finasowe  | ej         | NIE             | Uchwalony - obowiązujący                         | KOLEKTORY SLONECZNE                             |   |
| Strategie rozwoju Gminy                                               | W.0050.29.2012 | Zarządzenie w sprawie zmian w budżec                       | cie                       | _          | NIE             | Uchwalony - obowiązujący                         | Alty prawne                                     |   |
| Prawo miejscowe i przepisy<br>porzadkowe                              | W.0050.28.2012 | Zarządzenie w sprawie projektu uchwa                       | ły budzetowej na rok 201  | .3         | NIE             | Uchwalony - obowiązujący                         | Akty prawne                                     |   |
| Nabór kandydatów na                                                   | W.0050.27.2012 | Zarządzenie w sprawie projektu wielol<br>na lata 2013-2018 | etniej prognozy finasowe  | g gminy    | NIE             | Uchwalony - obowiązujący                         | budžetu                                         |   |
| wolne stanowisko pracy                                                | W.0050.26.2012 | Zarządzenie w sprawie zmian w budże                        | cie gminy                 |            | NIE             | Uchwalony - obowiązujący                         | Plany, sprawozdania,                            |   |
| PrawoMiejscowe.pl                                                     | W.0050.25.2012 | Zarządzenie w sprawie wieloletniej pro                     | gnozy finansowej na lata  | 2012-2018. | NIE             | Uchwalony - obowiązujący                         | Strategie raporty                               |   |
| FINANSE GMINY                                                         |                | Pierw                                                      | sza 1 2 3 4 5 (           | Ostatnia   |                 |                                                  | biuletyny                                       |   |
| Budżet Gminy Wołomierz<br>Podatki i Opłaty Lokalne                    |                |                                                            |                           |            |                 |                                                  | Nasze kontakty,<br>osiągnięcia                  |   |
| ważnic                                                                |                |                                                            |                           |            |                 |                                                  | Dostęp do informacji                            |   |
| Real debuth assisted                                                  |                |                                                            |                           |            |                 |                                                  | Sprzedaż mienia, inne oferty                    |   |
| Realizacja zadań publicznych                                          |                |                                                            |                           |            |                 |                                                  | Dane źródłowe do raportów<br>i innych opracowań |   |
| Zamówienia publiczne<br>urzędu<br>Zamówienia publiczne -<br>wszystkie |                |                                                            |                           |            |                 |                                                  | Informacje dla<br>przedsiębiorców -<br>PORADNIK |   |
| wszystkie                                                             |                |                                                            |                           |            |                 |                                                  | Szkolenia, konferencje                          |   |

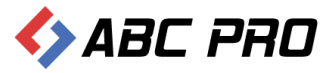

# Pytania do...

Funkcjonalność ta, umożliwia petentowi zadanie pytania, bezpośrednio z poziomu przeglądarki internetowej, strony BIP wybranej jednostki:

| biuletyn<br>informacji p                              | oublicznej                 |                     |                                   |                              | wpisz szukaną frazę<br>wyszukiwanie zaawansowane | Szukaj                                                  |
|-------------------------------------------------------|----------------------------|---------------------|-----------------------------------|------------------------------|--------------------------------------------------|---------------------------------------------------------|
| Elektroniczna<br>Skrzynka Podawcza                    | WIDOK ST                   | ANDARDOWY           |                                   | MAPA SERWISU                 | WYSZUKIWARKA                                     | Dziennik Ustaw<br>i Monitor Polski                      |
| OGÓLNE                                                |                            |                     | STRONA PODMIOTOWA: GMIN/          | A WOŁOMIERZ                  |                                                  | TEMATY WŁASNE                                           |
| ₹bip.gov.pl                                           | PYTANIA DO: WÓJTA GMIN     | IY                  |                                   |                              |                                                  | Funkcjonowanie Urzędu                                   |
| Mapa serwisu<br>Menu przedmiotowe                     |                            |                     | Zadaj pytanie                     |                              |                                                  | NOWY SYSTEM<br>GOSPODAROWANIA<br>ODPADAMI               |
| PRAWO I URZĄD                                         | Liczba pytań oczekujących  | n w kolejce do zat  | wierdzenia: Brak                  |                              |                                                  | SERWIS INFORMACYJNY                                     |
| Projekty uchwał Rady<br>Statut Gminy                  | 2012-09-04<br>(2012-09-04) | budowa kolektoro    | w slonecznych                     |                              | (brak danych)                                    | Zamówienia publiczne<br>poniżej 14 tys. euro            |
| Regulamin Urzędu                                      | 2010-02-01<br>(2010-02-22) | droga               |                                   |                              | (brak danych)                                    | FESTYN "DOKOPINY<br>ZIEMNIAKA"                          |
| Uchwały Rady Gminy<br>Wołomierz                       | 2010-01-26<br>(2010-02-22) | dworek w Dąbrowi    | e                                 |                              | zainteresowana                                   | A KTUALNOŚCI                                            |
| Strategie rozwoju Gminy<br>Prawo miejscowe i przepisy | 2010-01-15<br>(2010-02-08) | klub tenis stołowy  |                                   |                              | (brak danych)                                    | Akty prawne                                             |
| porządkowe<br>Nabór kandydatów na                     | 2009-12-23<br>(2010-01-20) | droga w Dąbrowie    |                                   |                              | Ula                                              | Sprawozdania z wykonania<br>budżetu                     |
| wolne stanowisko pracy<br>PrawoMiejscowe.pl           | 2009-11-17<br>(2009-11-19) | drogi               |                                   |                              | (brak danych)                                    | Plany, sprawozdania,<br>kontrole                        |
| FINANSE GMINY                                         | 2009-07-10<br>(2009-07-20) | boisko (dlaczego s  | kolda nie pilnuje]                |                              | (brak danych)                                    | Strategie, raporty,<br>biuletyny                        |
| Budžet Gminy Wołomierz<br>Podatki i Opłaty Lokalne    | 2009-01-13<br>(2009-01-19) | Budowa oczyszczał   | ni przydomowych                   |                              | Gosia                                            | Nasze kontakty,<br>osiągnięcia                          |
| WAŻNE                                                 | 2008-12-08<br>(2009-01-19) | Odnowienie elewa    | cji.                              |                              | (brak danych)                                    | Dostęp do informacji                                    |
| Bank dobrych praktyk<br>Realizacia zadań publicznych  | 2008-11-30<br>(2008-12-02) | Klub                |                                   |                              | Przesmycki                                       | Dane źródłowe do raportów                               |
| Zamówienia publiczne<br>urzędu                        | Strona 1 of 3 (21 pytań)   | [1] 2 3 >           |                                   |                              |                                                  | Innych opracowan<br>Informacje dla<br>przedsiebiorców - |
| Zamówienia publiczne -<br>wszystkie                   |                            |                     |                                   |                              |                                                  | PORADNIK                                                |
| Oświadczenia majątkowe                                |                            |                     |                                   |                              |                                                  | Organizacje pozarządowe                                 |
| SONDA                                                 |                            |                     |                                   |                              |                                                  | Fundusze Przedakcesyjne                                 |
| Treść pytania                                         |                            |                     |                                   |                              |                                                  | Fundusze Europejskie -<br>Podstawowe                    |
| O Tak                                                 |                            |                     |                                   |                              |                                                  | Nabór kandydatów na<br>wolne stanowisko pracy           |
| Olaasi                                                |                            |                     |                                   |                              |                                                  | Ochrona Środowiska                                      |
| Głosuj                                                |                            |                     |                                   |                              |                                                  | Pomoc Publiczna                                         |
| SYSTEMOWE                                             |                            |                     |                                   |                              |                                                  | Ważne Linki                                             |
| Osoby redagujace bioletyn                             | Biuletyn Informacji        | Publicznej tworzony | jest w celu powszechnego udostępn | iania informacji w postaci u | ujednoliconego systemu stron.                    |                                                         |

Pozostałe informacje znależć można na stronach serwisu internetowego jednostki: http://przesmyki.pi

Pytania kierowane są do kierownika jednostki a ich obsługa przebiega z poziomu aplikacji e-BIP Managment. Zarówno pytania jak i odpowiedzi będą wyświetlane dopiero wtedy, gdy administrator lub kierownik jednostki wyrazi na to zgodę. Dwukrotne kliknięcie w wybrane pytanie spowoduje wyświetlenie jego pełnej treści.

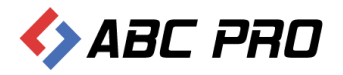

| 🚸 Administracja Systemem E-BIP                                        |                                                                          |                                  |                                |                               | -                 | □ ×     |  |
|-----------------------------------------------------------------------|--------------------------------------------------------------------------|----------------------------------|--------------------------------|-------------------------------|-------------------|---------|--|
| BIP USTAWIENIA                                                        |                                                                          |                                  |                                |                               | <u></u>           | 📉 🔞     |  |
| e-BIP panel administracyjny                                           |                                                                          |                                  |                                |                               |                   |         |  |
| BIP                                                                   | Pytania do ×                                                             |                                  |                                |                               |                   | х       |  |
| A Strona początkowa                                                   | Przeciągnij tutaj nagłówek kolumny, jeśli ma ona być podstawą grupowania |                                  |                                |                               |                   |         |  |
| R Bank Informacji Lokalnej                                            | Data                                                                     | Dotyczy / tematyka               | Pytanie                        | Odpowiedź                     | Zaakceptowane     |         |  |
| E Ankieta                                                             | 2007-11-11                                                               | Turystyki                        | Proszę o poinformowanie mnie   | Na terenie Gminy Przesmyki    | <b>~</b>          |         |  |
| 🗄 🏥 Urząd                                                             | 2008-06-10                                                               | CZEMU                            | CZEMU NIE MA W PNIEWISKA       | Wójt jako organ wykonawczy    | $\checkmark$      |         |  |
| A Organy wykonawcze jednoosobowe                                      | 2008-07-26                                                               | boiska                           | Czemu nie możemy korzystać     | Bardzo proszę o cierpliwość.  | $\checkmark$      |         |  |
| Wydawane akty pormatywne                                              | 2008-08-01                                                               | Siłownia                         | Czemu młodzierz w wieku gimn   | Wraz z oddaniem do            | $\checkmark$      |         |  |
| Pytania do                                                            | 2008-08-29                                                               | budowa drogi                     | Kiedy zacznie się remont drogi | Droga w Dąbrowie przez        | $\checkmark$      |         |  |
| <ul> <li>Bank dobrych praktyk</li> </ul>                              | 2008-09-05                                                               | plantacji wierzby energetycznej  | W Programie Możliwości Wykor   | Na etapie przygotowywania     | $\checkmark$      |         |  |
| Udzielone upoważnienia i pełnomocnictwa                               | 2008-11-08                                                               | Oświetlenie boiska               | Czy będzie oświetlenie na boik | Oświetlenia na boisku         | $\checkmark$      |         |  |
| 🕕 🤽 Samorządowe jednostki organizacyjne                               | 2008-11-20                                                               | dworek w Dąbrowie                | Po zamknięciu szkoły, która mi | Zespół dworsko - parkowy      | $\checkmark$      |         |  |
| Modur serwisu informacyjnego     Sposoby załatwiania spraw            | 2008-11-26                                                               | Drogi z Przesmyk do Zalesia      | Pisałam do pana Wójta już wie  | Wójt jako organ wykonawczy    | $\checkmark$      |         |  |
| 🧸 Dochody i wydatki budżetu                                           | 2008-11-28                                                               | metryka urodzenia                | Proszę o odpowiedź w jaki spo  | Odpowiadając na zadane        | $\checkmark$      |         |  |
| Zamówienia publiczne                                                  | 2008-11-29                                                               | klub                             | Młodziez wsi Stare Rzewuski z  | Nieruchomość, na której       | $\checkmark$      |         |  |
| Podatki i opłaty - ulgi, odroczenia, umorzenia, rozkładania na raty   | 2008-11-30                                                               | Klub                             | Mam pytanie czy będzie w prz   | Klub sportowy może działać    | $\checkmark$      |         |  |
|                                                                       | 2008-12-08                                                               | Odnowienie elewacji.             | Na początku roku na zebraniu   | Przedmiotowa inwestycja       | $\checkmark$      |         |  |
|                                                                       | 2009-01-13                                                               | Budowa oczyszczalni przydom      | Czy w tym roku będą budowa     | Obecnie Gmina przygotowała    | <b>&gt;</b>       |         |  |
|                                                                       | 2009-07-10                                                               | boisko [dlaczego szkolda nie pil | Z tego co mi wiadomo utrzyma   | Murawa boiska obecnie         | <b>&gt;</b>       |         |  |
|                                                                       | 2009-11-17                                                               | drogi                            | Panie Wójcie, problem z jakim  | W związku z tym, że zapytanie | <b>&gt;</b>       |         |  |
|                                                                       | 2009-12-23                                                               | droga w Dąbrowie                 | Dzień dobry!<br>Mam pytan      | Zarządcą przedmiotowej        | <b>&gt;</b>       |         |  |
|                                                                       | 2010-01-15                                                               | klub tenis stołowy               | w imieniu młodzieży w Przesmy  | Klub sportowy może działać    | <b>&gt;</b>       |         |  |
|                                                                       | 2010-01-26                                                               | dworek w Dąbrowie                | Witam serdecznie, mam pytani   | Zapraszam na zebranie         | <b>&gt;</b>       |         |  |
|                                                                       | 2010-02-01                                                               | droga                            | Czvtam te zapytania mieszkań   | Zapraszam na zebranie         | $\checkmark$      |         |  |
|                                                                       | ▶ 2012-09-04                                                             | budowa kolektorow slonecznych    | Panie Wojcie, kiedy rozpocznie | Na terenie naszej Gminy       | $\checkmark$      |         |  |
|                                                                       |                                                                          |                                  |                                |                               |                   |         |  |
|                                                                       |                                                                          |                                  |                                |                               |                   |         |  |
| Ustawienia                                                            | Usuń                                                                     |                                  |                                | Pokaż                         | w przeglądarce Zi | amknij  |  |
| ABC PRO Elektronizacja Prawa<br>w Administracji i Biznesie Dokumentac | ja Wsparcie                                                              |                                  |                                |                               | Aktualna wersja:  | 1.0.0.0 |  |

Tryb edycji wybranego pytania wygląda następująco:

| Pytanie do                                                                                                    |                               |                                                                               | x |  |  |  |
|----------------------------------------------------------------------------------------------------|-------------------------------|-------------------------------------------------------------------------------|---|--|--|--|
| Pytanie                                                                                                    |                               |                                                                               |   |  |  |  |
| Adres IP                                                                                                    | 83.6.140.86                   | Treść pytania                                                                 |   |  |  |  |
| Kiedy zadano pytanie                                                                                                    | 2012-09-04                    | Panie Wojcie, kiedy rozpocznie sie budowa kolektorow na terenie naszej gminy? | ^ |  |  |  |
| Pytanie dotyczy / tematyka<br>pytania                                                                                                    | budowa kolektorow slonecznych | Pieniadze musielismy wpladic do 22 czerwca i cisza.                           | ~ |  |  |  |
| Informacje osobowe                                                                                                    |                               |                                                                               |   |  |  |  |
| Imię i Nazwisko                                                                                                    | zainteresowana                | Adres zamieszkania                                                            |   |  |  |  |
| Nick / pseudonim                                                                                                    |                               | gmina Wołomierz                                                               | 0 |  |  |  |
| Adres e-mail                                                                                                    |                               |                                                                               |   |  |  |  |
| Odpowiedź<br>Data odpowiedz 2012-09-04 V<br>Na terenie naszej Gminy inwestycja jest realizowana, postęp prac niestety odbiega od przyjętego harmonogramu rzeczowo -<br>finansowego. Mam nadzieję, że wykonawca wywiąże się z umowy i zrealizuje zadania w terminach w niej określonych. Terminy<br>płatności 15% wartości przez właściciela budynku zostały określone przez wszystkich partnerów (4 Gminy) i dokonane wpłaty<br>przesądziły o uwzględnieniu danej osoby w harmonogramie. |                               |                                                                               |   |  |  |  |
|                                                                                                    |                               | Zapisz Anuluj                                                                 |   |  |  |  |

W dolnej części wyświetlonego okna wprowadzamy odpowiedź na przesłane pytanie, po czym zapisujemy przyciskiem **"Zapisz"**. Kliknięcie w przycisk "Zapisz", spowoduje wyświetlenie komunikatu:

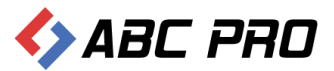

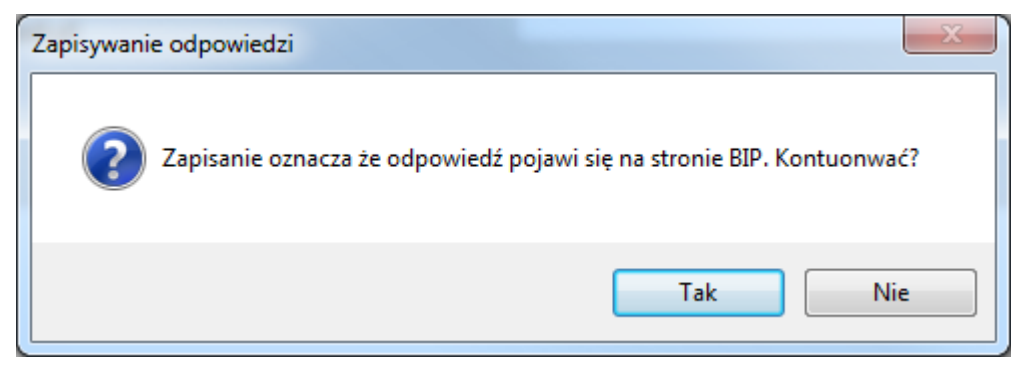

W tym momencie decydujemy, czy przekazane pytanie ma zostać wyświetlone na stronie internetowej BIP jednostki czy też nie.

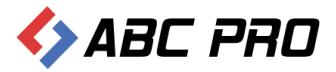

# Realizacja zadań publicznych

Moduł pozwala na definiowanie i edycję realizowanych zadań publicznych. Domyślnie wyświetlana jest lista wszystkich realizowanych dotychczas zadań. W celu ich edycji, należy kliknąć dwukrotnie lewym przyciskiem myszy na wybraną pozycję:

| 🚸 Administracja Systemem E-BIP                                                                                        |                                                                               |                                                      | - 🗆 🗙                                                                                                    |
|----------------------------------------------------------------------------------------------------|-------------------------------------------------------------------------------|------------------------------------------------------|----------------------------------------------------------------------------------------------------|
| BIP USTAWIENIA                                                                                                    |                                                                               |                                                      | 🚔 ዿ 💡                                                                                                    |
| e-BIP panel administracyjny                                                                                           |                                                                               |                                                      |                                                                                                    |
| BIP                                                                                                    | Realizacja zadań publicznych 🛛 ×                                              |                                                      | ×                                                                                                    |
|                                                                                                    | Przeciągnij tutaj nagłówek kolumny, jeśli ma ona być podsta<br>Status zadania | awą grupowania<br>Dziedzina zadania                  | Tytuł zadania publicznego                                                                                 |
| 🕀 🎰 Urząd                                                                                                    | Zrealizowane                                                                  | kanalizacia, usuwanie i oczyszczanie ścięków komunal | Budowa oczyszczalni przydomowych w ominie Przesm                                                          |
| 🗄 🤨 Organy stanowiące i kontrolne                                                                                     | Zrealizowane                                                                  | zaonatrzenie w wode i wodociani                      | Budowa oczyszczalni przydomowych w gminie Przesim<br>Budowa sieci wodociadowaj we wsi Kamianki Lackie i K |
| Granty wykonawcze jednoosobowe     Wydawane akty normatywne                                                           | Zrealizowane                                                                  | aminne drogi, ulice, mosty i place                   | Przebudowa drogi gminnej w miejscowości Kamianki-Nicki                                                    |
| 🍢 Pytania do                                                                                                    | Zrealizowane                                                                  | gminne drogi, ulice, mosty i place                   | Przebudowa drogi gminnej w miejscowości Raczyny                                                           |
| <ul> <li>Realizacja zadan publicznych</li> <li>Bank dobrych praktyk</li> </ul>                                        | Zrealizowane                                                                  | zaopatrzenie w wodę i wodociągi                      | Budowa sieci wodociągowej z przyłączami Dąbrowa                                                           |
| Udzielone upoważnienia i pełnomocnictwa                                                                               | Zrealizowane                                                                  | gminne drogi, ulice, mosty i place                   | Przebudowa drogi gminnej we wsi Dąbrowa                                                                   |
| Kamorządowe jednostki organizacyjne     Moduł serwisu informacyjnego                                                  | Zrealizowane                                                                  | gminne drogi, ulice, mosty i place                   | Przebudowa drogi o nawierzchni żwirowej:Rzewuski                                                          |
| Sposoby załatwiania spraw                                                                                             | Zrealizowane                                                                  | gminne drogi, ulice, mosty i place                   | Przebudowa drogi o nawierzchni żwirowej: Dąbrowa                                                          |
| 🥇 Dochody i wydatki budżetu                                                                                           | Zrealizowane                                                                  | inne nie wymienione                                  | Poprawa funkcjonowania centrum wsi Przesmyki                                                              |
| <ul> <li>Zamowienia publiczne</li> <li>Podatki i opłaty - ulgi, odroczenia, umorzenia, rozkładania na raty</li> </ul> | Zrealizowane                                                                  | inne nie wymienione                                  | Odwodnienie skrzyżowania dróg powiatowych                                                                 |
|                                                                                                    | Zrealizowane                                                                  | Drogi wewnętrzne                                     | Wykonanie nawierzchni żwirowej na drodze wewnętrz                                                         |
|                                                                                                    | Zrealizowane                                                                  | inne nie wymienione                                  | Montaż 21wiat autobusowych.                                                                               |
|                                                                                                    | Zrealizowane                                                                  | Oświetlenie ulic, placów i dróg                      | Wymiana lamp oświetlenia ulicznego w Gminie Przesmyki.                                                    |
|                                                                                                    | Zrealizowane                                                                  | gminne drogi, ulice, mosty i place                   | Przebudowa drogi gminnej we wsi Lipiny.                                                                   |
|                                                                                                    | Zrealizowane                                                                  |                                                      | Poprawa funkcjonowania centrum i odnowa wsi Kamia                                                         |
|                                                                                                    |                                                                               |                                                      |                                                                                                    |
| Ustawienia 🗸 🗸                                                                                                    | Dodaj Usuń                                                                    |                                                      | Pokaż w przeglądarce Zamknij                                                                              |
| ABC PRO Elektronizacja Prawa<br>w Administracji i Biznesie Dokumentac                                                 | ja Wsparcie                                                                   |                                                      | Aktualna wersja: 1.0.0.0                                                                                  |

Mamy również możliwość usuwania realizowanych zadań. W tym celu wybrane zadanie zaznaczamy na liście, a następnie korzystamy z przycisku **"Usuń":** 

| 🔶 Administracja Systemem E-BIP                                                             |                                |                                                      | - = X                                                  |
|--------------------------------------------------------------------------------------------|--------------------------------|------------------------------------------------------|--------------------------------------------------------|
| BIP USTAWIENIA                                                                             |                                |                                                      | 🚔 📉 💡                                                  |
| e-BIP panel administracyjny                                                                |                                | Zalogowany jako                                      | 🥪 Gmina Wołomierz gmina wiejska Wyloguj                |
| BIP A                                                                                      | Realizacja zadań publicznych × | wa onunowania                                        | x                                                      |
| Informacje teleadresowe                                                                    | Status zadania                 | Dziedzina zadania                                    | Tytuł zadania publicznego                              |
| Ankieta                                                                                    | Wrealizaci                     | urzadzenia sanitarne                                 | Sanitacia Gminy Wołomierz                              |
| 🕑 🎰 Urząd                                                                                  | Zrealizowane                   | kanalizacja, usuwanie i oczyszczanie ścieków komunal | Budowa oczyszczalni przydomowych w gminie Przesm       |
|                                                                                            | Zrealizowane                   | zaopatrzenie w wodę i wodociągi                      | Budowa sieci wodociągowej we wsi Kamianki Lackie i K   |
| 🐴 Wydawane akty normatywne                                                                 | Zrealizowane                   | gminne drogi, ulice, mosty i place                   | Przebudowa drogi gminnej w miejscowości Kamianki-Nicki |
| ™ Pytania do… In Realizacia zadać publiczoweb                                              | Zrealizowane                   | gminne drogi, ulice, mosty i place                   | Przebudowa drogi gminnej w miejscowości Raczyny        |
| <ul> <li>Bank dobrych praktyk</li> </ul>                                                   | Zrealizowane                   | zaopatrzenie w wodę i wodociągi                      | Budowa sieci wodociągowej z przyłączami Dąbrowa        |
| Udzielone upoważnienia i pełnomocnictwa                                                    | Zrealizowane                   | gminne drogi, ulice, mosty i place                   | Przebudowa drogi gminnej we wsi Dąbrowa                |
| Kanorządowe jednostki organizacyjne     Moduł serwicu informacyjnego                       | Zrealizowane                   | gminne drogi, ulice, mosty i place                   | Przebudowa drogi o nawierzchni żwirowej:Rzewuski       |
| Sposoby załatwiania spraw                                                                  | Zrealizowane                   | gminne drogi, ulice, mosty i place                   | Przebudowa drogi o nawierzchni żwirowej: Dąbrowa       |
| 🥇 Dochody i wydatki budżetu                                                                | Zrealizowane                   | inne nie wymienione                                  | Poprawa funkcjonowania centrum wsi Przesmyki           |
| Zamówienia publiczne<br>Podatki i opłaty - ulgi odroczenia, umorzenia, rozkładania na raty | Zrealizowane                   | inne nie wymienione                                  | Odwodnienie skrzyżowania dróg powiatowych              |
|                                                                                            | Zrealizowane                   | Drogi wewnętrzne                                     | Wykonanie nawierzchni żwirowej na drodze wewnętrz      |
|                                                                                            | Zrealizowane                   | inne nie wymienione                                  | Montaż 21wiat autobusowych.                            |
|                                                                                            | Zrealizowane                   | Oświetlenie ulic, placów i dróg                      | Wymiana lamp oświetlenia ulicznego w Gminie Przesmyki. |
|                                                                                            | Zrealizowane                   | gminne drogi, ulice, mosty i place                   | Przebudowa drogi gminnej we wsi Lipiny.                |
|                                                                                            | Zrealizowane                   |                                                      | Poprawa funkcjonowania centrum i odnowa wsi Kamia      |
|                                                                                            |                                |                                                      |                                                        |
| Ustawienia 🗸 🗸                                                                             | Dodaj Usuń                     |                                                      | Pokaż w przeglądarce Zamknij                           |
| ABC PRO Elektronizacja Prawa<br>w Administracji i Biznesie Dokumentacj                     | a Wsparcie                     |                                                      | Aktualna wersja: 1.0.0.0                               |

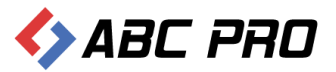

#### Nowe zadanie publiczne dodajemy za pomocą przycisku "Dodaj".

| 🔶 Administracja Systemem E-BIP                                                 |                                                                               |                                                      | - □ ×                                                  |
|--------------------------------------------------------------------------------|-------------------------------------------------------------------------------|------------------------------------------------------|--------------------------------------------------------|
| BIP USTAWIENIA                                                                 |                                                                               |                                                      | 🚔 🖂 🔞                                                  |
| e-BIP panel administracyjny                                                    |                                                                               | Zalogowany jako                                      | Gmina Wołomierz gmina wiejska Wyloguj                  |
| BIP                                                                            | Realizacja zadań publicznych ×                                                |                                                      | x                                                      |
| To sona poccasowa<br>To Informacji teleadresowe<br>R⊕ Bank Informacji Lokalnej | Przeciągnij tutaj nagłówek kolumny, jeśli ma ona być podsta<br>Status zadania | awą grupowania<br>Dziedzina zadania                  | Tytuł zadania publicznego                              |
| Ankieta                                                                        | W realizacji                                                                  | urządzenia sanitarne                                 | Sanitacja Gminy Wołomierz                              |
| the Urząd     A Organy stanowiace i kontrolne                                  | Zrealizowane                                                                  | kanalizacja, usuwanie i oczyszczanie ścieków komunal | Budowa oczyszczalni przydomowych w gminie Przesm       |
| A Organy wykonawcze jednoosobowe                                               | Zrealizowane                                                                  | zaopatrzenie w wodę i wodociągi                      | Budowa sieci wodociągowej we wsi Kamianki Lackie i K   |
| 🌯 Wydawane akty normatywne                                                     | Zrealizowane                                                                  | gminne drogi, ulice, mosty i place                   | Przebudowa drogi gminnej w miejscowości Kamianki-Nicki |
| Pytania do                                                                     | Zrealizowane                                                                  | gminne drogi, ulice, mosty i place                   | Przebudowa drogi gminnej w miejscowości Raczyny        |
| Bank dobrych praktyk                                                           | Zrealizowane                                                                  | zaopatrzenie w wodę i wodociągi                      | Budowa sieci wodociągowej z przyłączami Dąbrowa        |
| udzielone upoważnienia i pełnomocnictwa                                        | Zrealizowane                                                                  | gminne drogi, ulice, mosty i place                   | Przebudowa drogi gminnej we wsi Dąbrowa                |
| Samorządowe jednostki organizacyjne     Moduł serwisu informacyjnego           | Zrealizowane                                                                  | gminne drogi, ulice, mosty i place                   | Przebudowa drogi o nawierzchni żwirowej:Rzewuski       |
| Sposoby załatwiania spraw                                                      | Zrealizowane                                                                  | gminne drogi, ulice, mosty i place                   | Przebudowa drogi o nawierzchni żwirowej: Dąbrowa       |
| Dochody i wydatki budżetu                                                      | Zrealizowane                                                                  | inne nie wymienione                                  | Poprawa funkcjonowania centrum wsi Przesmyki           |
| Podatki i opłaty - ulgi, odroczenia, umorzenia, rozkładania na raty            | Zrealizowane                                                                  | inne nie wymienione                                  | Odwodnienie skrzyżowania dróg powiatowych              |
|                                                                                | Zrealizowane                                                                  | Drogi wewnętrzne                                     | Wykonanie nawierzchni żwirowej na drodze wewnętrz      |
|                                                                                | Zrealizowane                                                                  | inne nie wymienione                                  | Montaż 21wiat autobusowych.                            |
|                                                                                | Zrealizowane                                                                  | Oświetlenie ulic, placów i dróg                      | Wymiana lamp oświetlenia ulicznego w Gminie Przesmyki. |
|                                                                                | Zrealizowane                                                                  | gminne drogi, ulice, mosty i place                   | Przebudowa drogi gminnej we wsi Lipiny.                |
|                                                                                | Zrealizowane                                                                  |                                                      | Poprawa funkcjonowania centrum i odnowa wsi Kamia      |
|                                                                                |                                                                               |                                                      |                                                        |
| Ustawienia V                                                                   | Dodaj Usuń                                                                    |                                                      | Pokaż w przeglądarce Zamknij                           |
| ABC PRO Elektronizacja Prawa<br>w Administraciji i Biznesie Dokumentac         | ja Wsparcie                                                                   |                                                      | Aktualna wersja: 1.0.0.0                               |

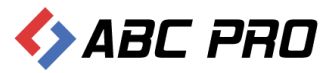

### Zostanie wyświetlony poniższy formularz:

| Realizacja Zadań Publicznyc                | ch                                         | ×      |
|--------------------------------------------|--------------------------------------------|--------|
| Informacje ogólne ——                       |                                            |        |
| Tytuł zadania                              | Grupy zadań publicznych                    | ~      |
| Status zadania                             |                                            |        |
| Oris enderis                               | <u>п</u>                                   |        |
| Opis zadania                               |                                            |        |
|                                            |                                            | ~      |
| Efekty planowane                           |                                            | $\sim$ |
|                                            |                                            | ~      |
| Efekty uzyskane                            |                                            | $\sim$ |
|                                            |                                            | $\sim$ |
| Informacje dotyczące<br>realizacia zadania |                                            | $\sim$ |
|                                            |                                            | $\sim$ |
| Komórka / Jednostka                        |                                            | ~      |
| za realizację                              |                                            | ~      |
| Opis stapu realizacii w/a sta              | oru aktualitacii V Ocoba prowadzaca oprawo |        |
| opis stand realizacji wyg sta              | Imię i naziwsko                            |        |
|                                            | E-mail                                     |        |
|                                            | Tel/Fax                                    |        |
|                                            |                                            |        |
| Terminy i koszty przeds                    | ięwzięcia                                  |        |
| Rozpoczęcie planowane                      | V         Koszty planowane                 |        |
| Rozpoczęcie faktyczne                      | V Koszty poniesione                        |        |
| Zakończenie planowane                      | V Koszty końcowe                           |        |
| Faktyczne zakończenie                      | <b>v</b>                                   |        |
|                                            |                                            | 1.     |
|                                            | Zapisz                                     | nuluj  |

Formularz ten podzielić można na dwie części:

- Informacje ogólne w tej części przede wszystkim uzupełnić należy tytuł zadania publicznego, określić grupę do jakiej dane zadanie będzie należało oraz wybrać status realizacji. Ponadto istotnymi informacjami będzie opis zadania, efekty planowane oraz uzyskane, informacje dotyczące realizacji zadania, komórka/ jednostka odpowiedzialna za realizację. Dodatkowo można zawrzeć informację dotyczącą osoby prowadzącej sprawę.
- Terminy i koszty przedsięwzięcia zasadniczo uzupełniane są wszelkie daty dotyczące prowadzonego zadania publicznego ale również koszty planowane, poniesione oraz końcowe.

Wprowadzone informacje zapisujemy przyciskiem **"Zapisz".** Realizacja zadań publicznych z poziomu przeglądarki internetowej podzielona została na trzy statusy realizacji:

- ✓ Planowane
- ✓ W realizacji
- ✓ Zrealizowane

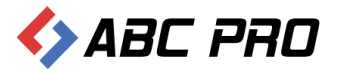

| biuletyn                                                            | oub | licznej                                                        |                                 |              |              |                                                         | wpisz szukaną frazę<br>wyszukiwanie zaawansowane                     | Szukaj                                                      |
|---------------------------------------------------------------------|-----|----------------------------------------------------------------|---------------------------------|--------------|--------------|---------------------------------------------------------|----------------------------------------------------------------------|-------------------------------------------------------------|
| Elektroniczna<br>Skrzynka Podawcza                                  |     |                                                                | DOWY MEN                        | IU PRZEDMIO  | TOWE MA      | PA SERWISU V                                            | VYSZUKIWARKA                                                         | Dziennik Ustaw<br>i Monitor Polski                          |
| OGÓLNE                                                              |     |                                                                | STRO                            | NA PODMIOTOW | A: GMINA WOŁ | OMIERZ                                                  |                                                                      | TEMATY WŁASNE                                               |
| ₹bip.gov.pl                                                         | W   | WSZYSTKIE INFORMACJE O ZADANIACH                               |                                 |              |              |                                                         |                                                                      | Funkcjonowanie Urzędu                                       |
| Mapa serwisu                                                        |     |                                                                |                                 |              |              |                                                         |                                                                      | NOWY SYSTEM<br>GOSPODAROWANIA                               |
| DRAWO LURZAD                                                        |     |                                                                | -                               |              | -            | -                                                       |                                                                      | ODPADAMI                                                    |
| Projekty uchwał Rady                                                |     | Dziedzina zadania                                              | Tytul                           | Rozpoczęcie  | Zakończenie  | Podgrupa zadań                                          | Grupa zadań                                                          | SERWIS INFORMACYJNY                                         |
| Statut Gminy                                                        | Θ   | Status realizacji: W realizacji                                |                                 |              |              |                                                         |                                                                      | ponižej 14 tys. euro                                        |
| Regulamin Urzędu                                                    |     | urządzenia sanitarne                                           | Sanitacja Gminy<br>Wołomierz    | 2004-05-05   | 2006-12-31   | Gospodarka<br>komunalna                                 | Gospodarka komunalna,<br>przestrzenna i budownictwo<br>nieruchomosci | FESTYN "DOKOPINY<br>ZIEMNIAKA"                              |
| Wołomierz                                                           | Θ   | Status realizacji: Zrealizowane (Kon                           | tynuacja na następr             | nej stronie) |              |                                                         |                                                                      | AKTUALNOŚCI                                                 |
| Strategie rozwoju Gminy<br>Prawo miejscowe i przepisy<br>porzadkowe |     | kanalizacja, usuwanie i<br>oczyszczanie ścieków<br>komunalnych | Budowa<br>oczyszczalni<br>przyd | 2005-07-08   | 2005-09-30   | Gospodarka<br>komunalna                                 | Gospodarka komunalna,<br>przestrzenna i budownictwo<br>nieruchomosci | Akty prawne                                                 |
| Nabór kandydatów na<br>wolne stanowisko pracy                       |     | zaopatrzenie w wodę i wodociągi                                | Budowa sieci<br>wodociągowej    | 2005-06-20   | 2005-08-15   | Wytwarzanie i<br>zaopatrywanie w<br>energie, gaz i wode | Gospodarka komunalna,<br>przestrzenna i budownictwo<br>nieruchomosci | Sprawozdania z wykonania<br>budżetu<br>Plany, sprawozdania, |
| PrawoMiejscowe.pl FINANSE GMINY                                     |     | gminne drogi, ulice, mosty i place                             | Przebudowa<br>drogi gminnej     | 2005-06-14   | 2005-08-31   | Drogi publiczne                                         | Transport i łączność                                                 | Strategie, raporty,<br>biuletyny                            |
| Budżet Gminy Wołomierz<br>Podatki i Opłaty Lokalne                  |     | gminne drogi, ulice, mosty i place                             | Przebudowa<br>drogi gminnej     | 2005-06-28   | 2005-08-31   | Drogi publiczne                                         | Transport i łączność                                                 | Nasze kontakty,<br>osiągnięcia                              |
| WAŻNE<br>Bank dobrych praktyk                                       |     | zaopatrzenie w wodę i wodociągi                                | Budowa sieci<br>wodociągowej    | 2005-06-29   | 2005-09-30   | Wytwarzanie i<br>zaopatrywanie w<br>energie, gaz i wodę | Gospodarka komunalna,<br>przestrzenna i budownictwo<br>nieruchomosci | Dostęp do informacji<br>Sprzedaż mienia, inne oferty        |
| Realizacja zadań publicznych                                        |     | gminne drogi, ulice, mosty i place                             | Przebudowa<br>drogi gminnej     | 2005-10-05   | 2005-10-30   | Drogi publiczne                                         | Transport i łączność                                                 | Dane źródłowe do raportów<br>i innych opracowań             |
| Zamówienia publiczne<br>urzędu                                      |     | gminne drogi, ulice, mosty i place                             | Przebudowa<br>drogi o nawier    | 2005-08-16   | 2005-09-20   | Drogi publiczne                                         | Transport i łączność                                                 | Informacje dla<br>przedsiębiorców -                         |
| Zamówienia publiczne -<br>wszystkie                                 | St  | rona 1 z 2 (18 zadań) < [1] 🚊                                  | >                               |              |              |                                                         |                                                                      | Szkolenia konferencie                                       |
| Oświadczenia majątkowe<br>EKOPORTAL                                 |     |                                                                |                                 |              |              |                                                         |                                                                      | Organizacje pozarządowe<br>i wolontariat                    |
| SONDA                                                               |     |                                                                |                                 |              |              |                                                         |                                                                      | Fundusze Przedakcesyjne                                     |
| Treść pytania                                                       |     |                                                                |                                 |              |              |                                                         |                                                                      | Fundusze Europejskie -<br>Podstawowe                        |
| O Nie                                                               |     |                                                                |                                 |              |              |                                                         |                                                                      | Nabór kandydatów na<br>wolne stanowisko pracy               |
| Głosuj                                                              |     |                                                                |                                 |              |              |                                                         |                                                                      | Ochrona Środowiska                                          |
| SYSTEMOWE                                                           |     |                                                                |                                 |              |              |                                                         |                                                                      | Pomoc Publiczna                                             |
| Osoby redagujace Biuletyn                                           |     |                                                                |                                 |              |              |                                                         |                                                                      | Ważne Linki                                                 |

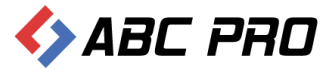

### Bank dobrych praktyk

Jest to zbiór przydatnych informacji, które mogą być wykorzystywane przez petentów. Jednostka prowadząca Biuletyn Informacji Publicznej, wprowadza do systemu informacje z wybranej dziedziny i informuje o ich różnych sposobach realizacji. Tematyka serwisu jest dowolna, a jego celem jest pomoc mieszkańcom.

.Za pomocą przycisku **"Dodaj"**, znajdującego się w dolnej części widoku okna **"Bank dobrych praktyk"** wprowadza się nowy rekord:

| 🚸 Administracja Systemem E-BIP                                                                                                    |                                              |                                       |                                        | -                       | □ ×     |
|----------------------------------------------------------------------------------------------------|----------------------------------------------|---------------------------------------|----------------------------------------|-------------------------|---------|
| BIP USTAWIENIA                                                                                                    |                                              |                                       |                                        |                         | 📉 🔞     |
| e-BIP panel administracyjny                                                                                                    |                                              | Zalogowa                              | any jako Gmina                         | Wołomierz gmina wiejska | Wyloguj |
| BIP                                                                                                    | Bank dobrych praktyk $\times$                |                                       |                                        |                         | ×       |
| 👫 Strona początkowa 🔂 Informacje teleadresowe                                                                                                    | Przeciągnij tutaj nagłówek kolumny, jeśli ma | ona być podstawą grupowania           |                                        |                         |         |
| Bank Informacji Lokalnej                                                                                                    | Data                                         | Tytuł osiągnięcia                     | Dziedzina                              | Referent                |         |
| E Ankieta                                                                                                    | ▶ 2005-12-31                                 | Alternatywne rozwiązanie gospodarki ś | Kanalizacja, usuwanie i oczyszczanie ś | Gmina Przesmyki         |         |
| A Organy stanowiące i kontrólne     A Organy stanowiące i kontrólne     A Organy wykonawcze jednosobowe     A Organy stanowie jednosobowe     A Organy stanowie jednostki organizacyjne     Bank dobrych praktyk     Odełone upowazemeni pełnomocnictwa     A Samorządowe jednostki organizacyjne     A Samorządowe jednostki organizacyjne     A Samorządowe jednostki organizacyjne     A Samorządowe jednostki organizacyjne     Posoby załatwiania spraw     A Dochody i wydatki budżetu     P Zamównieni publiczne     Podatki i opłaty - ulgi, odroczenia, umorzenia, rozkładania na raty |                                              |                                       |                                        |                         |         |
| Ustawienia 🗸                                                                                                    | Dodaj                                        |                                       |                                        | Pokaż w przeglądarce Za | imknij  |
| Ilektronizacja Prawa v Administracji i Biznesie 🕴 Dokumentac                                                                                                    | ja Wsparcie                                  |                                       |                                        | Aktualna wersja:        | 1.0.0.0 |

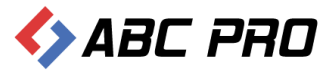

W wyświetlonym oknie, uzupełniamy poszczególne pozycje poczynając od tytułu, poprzez przypisanie osoby prowadzącej sprawę aż do szczegółowego opisu inicjatywy lokalnej:

| Bank dobrych praktyk                                                                                                    |                                                                  | ×                            |  |  |  |
|----------------------------------------------------------------------------------------------------|------------------------------------------------------------------|------------------------------|--|--|--|
| Informacje ogólne —                                                                                                    |                                                                  |                              |  |  |  |
| Tytuł                                                                                                    | Alternatywne rozwiązanie gospodarki ściekowej w gminie wiejskiej |                              |  |  |  |
| Jednostka organizacyjna                                                                                                    | Urząd Gminy Wołomierz                                            |                              |  |  |  |
| Dziedzina doświadczeń                                                                                                    | Kanalizacja, usuwanie i oczyszczanie ścieków                     | ×                            |  |  |  |
|                                                                                                    | Osoba prowadząca spraw                                           | /ę                           |  |  |  |
| Data wpisania osiągnięcia                                                                                                    | 2005-12-31 V Imię i nazwisko                                     | Paweł Jankowski              |  |  |  |
| Rok wdrożenia                                                                                                    | 2005 E-mail                                                      | pawel.jankowski@wolomierz.pl |  |  |  |
|                                                                                                    | Telefon / Fax                                                    |                              |  |  |  |
|                                                                                                    |                                                                  |                              |  |  |  |
| Opis iniciatywy lokali                                                                                                    | nej (osiagniecia)                                                |                              |  |  |  |
| Budowa oczyszczalni przydomowych w gminie Wołomierz - 201 szt. II etap Alternatywne rozwiązanie gospodarki<br>ściekowej w gminie wiejskiej Dane podstawowe Nazwa projektu Budowa oczyszczalni przydomowych w gminie<br>Wołomierz - 201 szt. II etap Projektodawca Gmina Wołomierz woj. mazowieckie Fundusz strukturalny Europejski<br>Fundusz Rozwoju Regionalnego Program Operacyjny Zintegrowany Program Operacyjny Rozwoju Regionalnego<br>Nazwa działania Działanie 3.1. Obszary wiejskie Wartość projektu 1.835.253,96 zł Kwota dofinansowania ZPORR-<br>1.375.624,64 zł Budżet Państwa - 183.416,64 zł Zasięg geograficzny Miejscowości na obszarze całej gminy Czas trwania<br>projektu I 2005r rozpoczęcie realizacji, XII 2005r zakończenie Projektodawca Gmina Wołomierz 03-109 Wołomierz<br>ul.Owsiana 12 tel/fax: (22) 379 09 00 e-mail: ugwolomierzi@e-bip.pl Ten adres e-mail jest chroniony przed spamerami,<br>musisz mieć włączony Javascript by go zobaczyć Gmina Wołomier położona jest w północno-wschodniej części powiatu<br>siedleckiego, na wschodnich peryferiach województwa mazowieckiego. Graniczy z gminami Korczew, Paprotnia i<br>Mordy z powiatu siedleckiego oraz z gminą Platerów i Łosice z powiatu łosickiego. Obszar gminy Przesmyki leży<br>całkowicie w dorzeczu Bugu. Z podmokłych łąk na południe od wsi Kamianki-Wańki, wypływa rzeka Kołodziejka,<br>lewobrzeżny dopływ Bugu. Na terenie gminy znajduje się szereg wód stojących, z których najwaźniejsze to jeziora w<br>okolicach wsi Łysów (pn.Jadwiga, Gopło). Ponadto występuje wiele oczek wodnych, stawów i innych zbiomików<br>lokalnych - retencyjnych i przeciwpożarowych. Stawy rybackie Na szczególną uwagę zasługują obszary cenne<br>przyrodniczo, wchodzące w system obszarów prawnie chronionych. Północny fragment gminy objęty jest ochroną w<br>ramach Nadbużańskiego Parku Krajobrazowego i jego otuliny. Jest to obszar o powierzchni 2.321 ha, co stanowi 19,8% |                                                                  |                              |  |  |  |

Wprowadzone dane zapisujemy przyciskiem **"Zapisz"**. Wprowadzona informacja dostępna będzie z poziomu przeglądarki internetowej:

| biuletyn<br>informacji p                             | oublicznej                                      |             |                                    |            |                  | wpisz szukaną frazę<br>wyszukiwanie zaawansowane | Szukaj                                          |
|------------------------------------------------------|-------------------------------------------------|-------------|------------------------------------|------------|------------------|--------------------------------------------------|-------------------------------------------------|
| Elektroniczna<br>Skrzynka Podawcza                   | WIDOK STANDAR                                   | RDOWY       | MENU PRZEDMIOTOWE                  | МАР        | A SERWISU        | WYSZUKIWARKA                                     | Dziennik Ustaw<br>i Monitor Polski              |
| OGÓLNE                                               |                                                 |             | STRONA PODMIOTOWA: GMINA           | WOŁON      | IIERZ            |                                                  | TEMATY WŁASNE                                   |
| ₹bip.gov.pl                                          | BANK DOBRYCH PRAKTYK                            |             |                                    |            |                  |                                                  | Funkcjonowanie Urzędu                           |
| Mapa serwisu<br>Menu przedmiotowe                    | Grupa zagadnień                                 | Tytuł       |                                    |            | Rok<br>wdrożenia | Osoba prowadząca sprawę                          | NOWY SYSTEM<br>GOSPODAROWANIA<br>ODPADAMI       |
| PRAWO I URZĄD                                        | Kanalizacja, usuwanie i oczyszczanie<br>ścieków | Alternatywn | e rozwiązanie gospodarki ściekowej | i w gminie | 2005             | Sening-Aggerangli                                | SERWIS INFORMACYJNY                             |
| Projekty uchwał Rady                                 |                                                 |             |                                    |            |                  |                                                  | Zamówienia publiczne<br>popiżej 14 tys. euro    |
| Statut Gminy                                         |                                                 |             |                                    |            |                  |                                                  | FESTYN "DOKOPINY                                |
| Kegulamin Orzędu                                     |                                                 |             |                                    |            |                  |                                                  | ZIEMNIAKA"                                      |
| Wołomierz                                            |                                                 |             |                                    |            |                  |                                                  | AKTUALNOŚCI                                     |
| Strategie rozwoju Gminy                              |                                                 |             |                                    |            |                  |                                                  | KOLEKTORY SŁONECZNE                             |
| Prawo miejscowe i przepisy                           |                                                 |             |                                    |            |                  |                                                  | Akty prawne                                     |
| Nabór kandydatów na                                  |                                                 |             |                                    |            |                  |                                                  | Sprawozdania z wykonania<br>budżetu             |
| wolne stanowisko pracy<br>PrawoMiejscowe.pl          |                                                 |             |                                    |            |                  |                                                  | Plany, sprawozdania,<br>kontrole                |
| FINANSE GMINY                                        |                                                 |             |                                    |            |                  |                                                  | Strategie, raporty,<br>biuletyny                |
| Budżet Gminy Wołomierz                               |                                                 |             |                                    |            |                  |                                                  | Nasze kontakty,                                 |
| Podatki i Opłaty Lokalne                             |                                                 |             |                                    |            |                  |                                                  | osiągnięcia<br>Dostan do informacij             |
| WAŻNE                                                |                                                 |             |                                    |            |                  |                                                  | Sprzedaż mienia, inne oferty                    |
| Bank dobrych praktyk<br>Realizacja zadań publicznych |                                                 |             |                                    |            |                  |                                                  | Dane źródłowe do raportów<br>i innych opracowań |
| Zamówienia publiczne<br>urzędu                       |                                                 |             |                                    |            |                  |                                                  | Informacje dla<br>przedsiębiorców               |

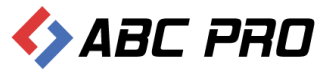

## Udzielone upoważnienia i pełnomocnictwa

Upoważnienia i pełnomocnictwa mogą być udzielane pracownikowi urzędu lub kierownikowi jednostki samorządu terytorialnego. Za ich pomocą, petenci informowani są o przydzielonym zakresie upoważnienia/ pełnomocnictwa na stronie Biuletynu Informacji Publicznej.

Upoważnienia i pełnomocnictwa dodajemy za pomocą przycisku "Dodaj".

| 🔶 Administracja Systemem E-BIP                                                                                                    |                                                                                                |                              | - = <mark>×</mark>                    |
|----------------------------------------------------------------------------------------------------|------------------------------------------------------------------------------------------------|------------------------------|---------------------------------------|
| BIP USTAWIENIA                                                                                                    |                                                                                                |                              | 📫 🔀 😧                                 |
| e-BIP panel administracyjny                                                                                                    |                                                                                                |                              | Gmina Wołomierz gmina wiejska Wyloguj |
| BIP ∧  Strona początkowa  Strona początkowa  Ankieta  Gank informacji Lokalnej  Ankieta  Gany stanowające i kontrolne  Virzał  Virzał  Virzał  Vydawane akty normatywne  Virzał  Strona o  Relizacja zadań publicznych  Bank dobrych praktyk  Mudzelone upoważnienia je behomocnictwa | Udzielone upoważnienia i pełnomocnictwa × Imię i nazwisko Data wydania Numer  Imię i nazwisko: | Podmiot udzielający Od kiedy | Do kiedy                              |
| Samorządowe jednostki organizacyjne     Modul servisu informacyjnego     Sobody zalativalna praw     Sobody i wydatki budżetu     Zamównia publiczne     Podatki i oplaty - ulgi, odroczenia, umorzenia, rozkladania na raty                                                          |                                                                                                |                              |                                       |
| Ustawienia 🗸 🗸                                                                                                    | Dodaj                                                                                          |                              | Pokaż w przeglądarce Zamknij          |
| ABC PRO Elektronizacja Prawa<br>w Administracji i Biznesie Dokumentacj                                                                                                    | a Wsparcie                                                                                     |                              | Aktualna wersja: 1.0.0.0              |

Formularz udzielonych upoważnień i pełnomocnictw podzielony został na dwie zakładki:

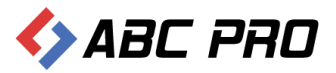

#### ✓ Informacje ogólne:

| Udzielone upoważnienia i pełnomocnictwa         |                               |                                      |              | x   |
|-------------------------------------------------|-------------------------------|--------------------------------------|--------------|-----|
| Informacje ogólne Załączniki                    |                               |                                      |              |     |
| Podmiot udzielający upoważnienie                | <b></b>                       | Upoważnienie / pełnomocnictwo z dnia | 0001-01-01 🗸 |     |
| Udzielono                                       | O Pracownikowi 💿 Kierownikowi | Upoważnienie / pełnomocnictwo numer  |              |     |
| Udzielono pracownikowi urzędu/instytucji        |                               | Obowiązuje od                        | 0001-01-01 🗸 |     |
| Udzielono kierownikowi jednostki organizacyjnej | ¥                             | Upoważnienie/pełnomocnictwo do dnia  | 0001-01-01 🗸 |     |
| Typ upoważnienia/pełnomocnistwa                 |                               |                                      |              |     |
| ¥                                               | 🔾 Stałe                       |                                      | Wycofane     |     |
|                                                 | Okresowe                      |                                      |              |     |
|                                                 | ◯ Jednorazowe                 |                                      |              |     |
|                                                 |                               |                                      |              |     |
| Zakres upoważnienia /<br>pełnomocnictwa         |                               |                                      |              | <   |
| Informacje dodatkowe                            |                               |                                      |              | < > |
|                                                 |                               |                                      | Zapisz Anulu | ŋ   |

W informacjach ogólnych z dostępnej listy wybieramy podmiot udzielający upoważnienia, następnie określamy komu udzielono upoważnienia/ pełnomocnictwa, wprowadzamy daty, rodzaj upoważnienia oraz opisujemy jego zakres.

| ielone upoważnie           | enia i pełno     | mocnictwa      |                                   |                                      |              |                                       |
|----------------------------|------------------|----------------|-----------------------------------|--------------------------------------|--------------|---------------------------------------|
| Informacje ogólne          | Załączniki       |                |                                   |                                      |              |                                       |
| Podmic                     | ot udzielający ( | upoważnienie   | Wójt Gminy Wołomierz 👻            | Upoważnienie / pełnomocnictwo z dnia | 2013-07-15 🗸 |                                       |
|                            |                  | Udzielono      | Pracownikowi      Kierownikowi    | Upoważnienie / pełnomocnictwo numer  | 12/124       |                                       |
| Udzielono pra              | cownikowi urz    | ędu/instytucji | Danuta Sadowska (ds. obsługi ka 🗸 | Obowiązuje od                        | 2013-07-15 🗸 |                                       |
| Udzielono kierowniko       | owi jednostki o  | rganizacyjnej  | ×                                 | Upoważnienie/pełnomocnictwo do dnia  | 2013-07-29 🗸 |                                       |
| Typ upoważnienia/pe        | ełnomocnistwa    | 3              |                                   |                                      |              |                                       |
| Pełnomocnictwa - og        | gólne            | ~              | 🔿 Stałe                           |                                      | Wycofane     |                                       |
|                            |                  |                | Okresowe                          |                                      |              |                                       |
|                            |                  |                | O Jednorazowe                     |                                      |              |                                       |
|                            |                  |                |                                   |                                      |              |                                       |
| 7.1                        |                  |                | :                                 |                                      |              | _                                     |
| Zakres upowazi<br>pełnomoc | cnictwa          | es upowaznier  | lia dia wybranego pracownika.     |                                      |              |                                       |
|                            |                  |                |                                   |                                      |              |                                       |
|                            |                  |                |                                   |                                      |              |                                       |
|                            |                  |                |                                   |                                      |              |                                       |
| Informacje dod             | atkowe           |                |                                   |                                      |              | · · · · · · · · · · · · · · · · · · · |
|                            |                  |                |                                   |                                      |              |                                       |
|                            |                  |                |                                   |                                      |              |                                       |
|                            |                  |                |                                   |                                      |              | 1                                     |
|                            |                  |                |                                   |                                      | -            | and a state                           |
|                            |                  |                |                                   |                                      | 2            | Anuluj                                |

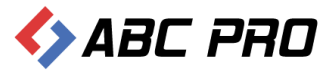

### ✓ Załączniki:

| Udzielone upoważni | enia i pełnomocnictwa |
|--------------------|-----------------------|
| Informacje ogólne  | Załączniki            |
| Dodaj              | Nazwa załącznika      |
| Usuń               |                       |
|                    |                       |
|                    |                       |
|                    |                       |
|                    |                       |
|                    |                       |
|                    |                       |
|                    |                       |
|                    |                       |
|                    |                       |
|                    |                       |
|                    |                       |
|                    |                       |
|                    | Zapisz Anuluj         |

Dodając załącznik do upoważnienia, za pomocą przycisku **"Dodaj"**, wyświetlony zostanie okno jak poniżej:

| Załączniki       | ×             |
|------------------|---------------|
| Tytuł załącznika |               |
| Treść załącznika | <u>^</u>      |
|                  |               |
|                  |               |
|                  |               |
|                  |               |
|                  |               |
|                  |               |
|                  |               |
| Plik             | •••           |
|                  | Zapisz Anuluj |
|                  |               |

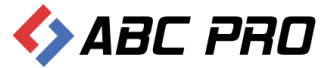

Wprowadzamy tytuł, treść oraz ewentualnie załączamy dowolny plik za pomocą przycisku wskazanego na rysunku poniżej.

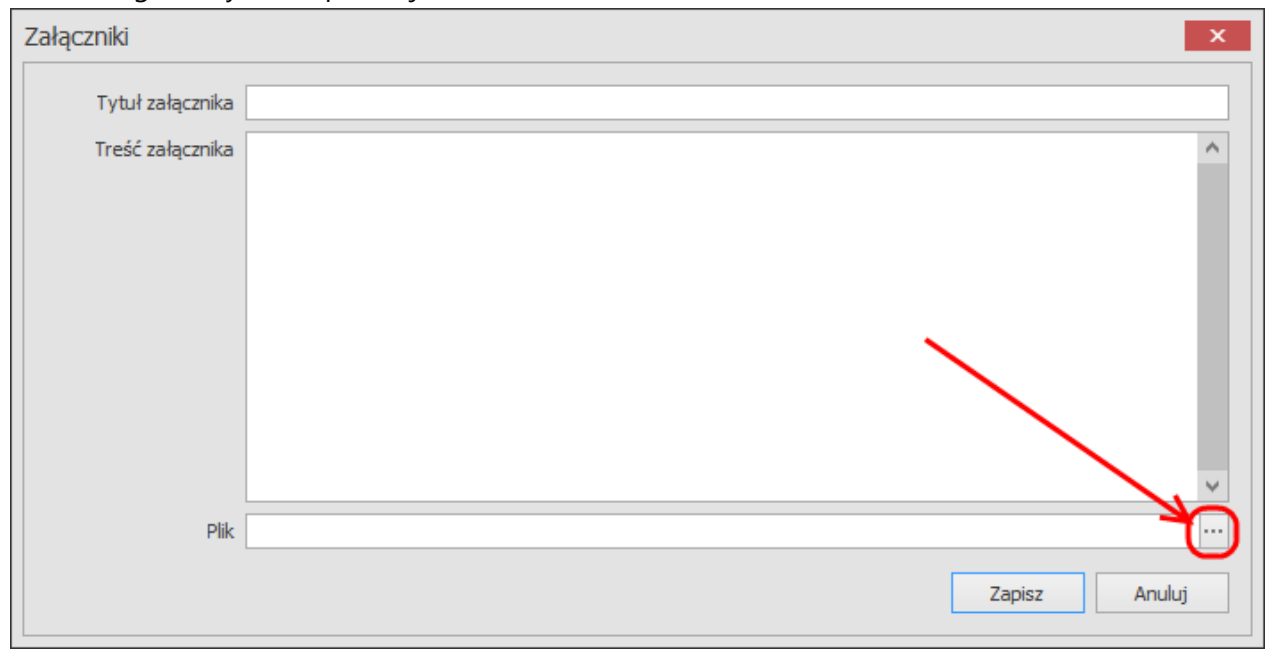

Efekt wprowadzonego upoważnienia/ pełnomocnictwa widoczny będzie na stronie Biuletynu Informacji Publicznej:

| ыр<br>biuletyn<br>informacji р                         | publicznej                                                    |                             |              | wpisz szukaną frazę<br>wyszukiwanie zaawansowane | Szukaj                                          |
|--------------------------------------------------------|---------------------------------------------------------------|-----------------------------|--------------|--------------------------------------------------|-------------------------------------------------|
| Elektroniczna<br>Skrzynka Podawcza                     | WIDOK STANDARDOWY                                             |                             | MAPA SERWISU | WYSZUKIWARKA                                     | Dziennik Ustaw<br>i Monitor Polski              |
| OGÓLNE                                                 |                                                               | STRONA PODMIOTOWA: GMINA    | WOŁOMIERZ    |                                                  | TEMATY WŁASNE                                   |
| ₹bip.gov.pl                                            | DANE PRACOWNIKA OTRZYMUJĄCEGO PEŁO                            | ONOMOCNICTWO / UPOWAŻNIENIE |              |                                                  | Funkcjonowanie Urzędu                           |
| Mapa serwisu                                           | Z dnia:                                                       | 2007-01-03                  |              |                                                  | NOWY SYSTEM                                     |
| Menu przedmiotowe                                      | Numer:                                                        | nr 1, nr 2, nr 3            |              |                                                  | ODPADAMI                                        |
| PRAWO I URZĄD                                          | Imię i Nazwisko osoby upoważnionej:                           | (September -                |              |                                                  | SERWIS INFORMACYJNY                             |
| Projekty uchwał Rady                                   | Zajmowane stanowisko służbowe:                                | Sekretarz Gminy             |              |                                                  | Zamówienia publiczne                            |
| Statut Gminy                                           | Komórka organizacyjna:                                        | Sekretarz Gminy             |              |                                                  | ponizej 14 tys. euro                            |
| Regulamin Urzędu                                       | Podmiot (organ) udzielający upoważnienia /<br>pełnomocnictwa: | Wójt Gminy Wołomierz        |              |                                                  | ZIEMNIAKA"                                      |
| Wołomierz                                              | Typ upoważnienia / pełnomocnictwa:                            | Upoważnienia - pozostałe    |              |                                                  | AKTUALNOŚCI                                     |
| Strategie rozwoju Gminy                                | Status:                                                       | Wygasłe                     |              |                                                  | KOLEKTORY SŁONECZNE                             |
| Prawo miejscowe i przepisy                             | Obowiązuje do dnia:                                           | 2010-10-30                  |              |                                                  | Akty prawne                                     |
| porządkowe                                             | ZAKRES UPOWAŻNIENIA / PEŁNOMOCNICTWA:                         |                             |              |                                                  | Sprawozdania z wykonania<br>budżetu             |
| wolne stanowisko pracy                                 | na pray Elinformacie dodatkowe                                |                             |              |                                                  |                                                 |
| PrawoMiejscowe.pl                                      | _                                                             |                             |              |                                                  | kontrole                                        |
| FINANSE GMINY                                          |                                                               |                             |              |                                                  | Strategie, raporty,<br>biuletyny                |
| Budżet Gminy Wołomierz                                 |                                                               |                             |              |                                                  | Nasze kontakty,                                 |
| Podatki i Opłaty Lokalne                               |                                                               |                             |              |                                                  | Docten do informacii                            |
| WAŻNE                                                  |                                                               |                             |              |                                                  | Sprzedaż mienia, inne oferty                    |
| Bank dobrych praktyk                                   |                                                               |                             |              |                                                  | Dane źródłowe do raportów                       |
| Realizacja zadań publicznych                           |                                                               |                             |              |                                                  | i innych opracowań                              |
| Zamówienia publiczne<br>urzędu<br>Zamówienia publiczne |                                                               |                             |              |                                                  | Informacje dla<br>przedsiębiorców -<br>PORADNIK |
| wszystkie                                              |                                                               |                             |              |                                                  | Szkolenia, konferencje                          |
| Oświadczenia majątkowe                                 |                                                               |                             |              |                                                  | Organizacje pozarządowe                         |
| EKOPORTAL                                              |                                                               |                             |              |                                                  | i wolontariat                                   |
| SONDA                                                  |                                                               |                             |              |                                                  | Fundusze Przedakcesyjne                         |
| Treść pytania                                          |                                                               |                             |              |                                                  | Fundusze Europejskie -<br>Podstawowe            |
| O Nie                                                  |                                                               |                             |              |                                                  | Nabór kandydatów na<br>wolne stanowisko pracy   |
| Clasui                                                 |                                                               |                             |              |                                                  | Ochrona Środowiska                              |
| GtOSUJ                                                 |                                                               |                             |              |                                                  | Pomoc Publiczna                                 |
| SYSTEMOWE                                              |                                                               |                             |              |                                                  | Ważne Linki                                     |
| Osoby redaguiace Biuletyn                              |                                                               |                             |              |                                                  |                                                 |

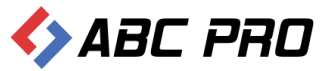

# Samorządowe jednostki organizacyjne

W tej sekcji mamy możliwość zdefiniowania oraz edycji jednostek organizacyjnych urzędu.

## Lista jednostek organizacyjnych

Po wyborze tej opcji, zostanie wyświetlona lista jednostek.

| 🔶 Administracja Systemem E-BIP                                                                                                    |                                                                                                    | _ 1                         | ×       |
|----------------------------------------------------------------------------------------------------|----------------------------------------------------------------------------------------------------|-----------------------------|---------|
| BIP USTAWIENIA                                                                                                    |                                                                                                    | 🖆 👔                         | 5 O     |
| e-BIP panel administracyjny                                                                                                    |                                                                                                    |                             | Wyloguj |
| BIP   Stona początkowa Sinformacje teleadresowe Bank Informacja Lleadresowe Anketa  Crogany stanowiące i kontrolne  Corgany stanowiące i kontrolne  Socomozawa ledoacosłowe Sinformacja Lista jednostek organizacyjnych Chi Modul servisu informacyjnego Sinformacje statukania spraw Sinformacji wydatki budzetu Zamówienia publiczne Podatki i oplaty - uśgi, odroczenia, umorzenia, rozkładania na raty | Lista jednostek organizacyjnych ×<br>Grupa Podgrupa  Nazwa jednostki Administracja publiczna Bezpieczeństwo publiczne i ochrona p Kultura i ochrona dziedzictwa narodov Oświata i wychowanie, nauka i szkolni | poż.<br>rego<br>ctwo wyższe | ×       |
| Ustawienia 🗸 🗸                                                                                                    | Dodaj                                                                                                    | Zami                        | knij    |
| ABC PRO Elektronizacja Prawa<br>w Administracji i Biznesie Dokumentac                                                                                                    | ja Wsparcie                                                                                                    | Aktualna wersja: 1.         | 0.0.0   |

W celu dodania następnej pozycji, wybieramy przycisk Dodaj.

| Samorządowa Jednostka Organ    | izacyjna |                              |              | ×      |
|--------------------------------|----------|------------------------------|--------------|--------|
| Informacje ogólne Pozostałe in | formacje |                              |              |        |
| Informacje ogólne              |          |                              |              |        |
| Nazwa                          |          | Grupa i podgrupa             |              | ~      |
| Skrót nazwy                    |          | Typ własności                |              | ~      |
|                                |          | Aktualizacja danych na dzień | 0001-01-01 🖌 |        |
| Dane teleadresowe              |          |                              |              |        |
| Telefon                        |          | Kod                          |              |        |
| Fax                            |          | Poczta                       |              |        |
| www                            |          | Ulica                        |              |        |
| E-mail                         |          | Kod GUS                      |              |        |
| Numer rachunku bankowego       | ^        | NIP                          |              |        |
|                                | ~        | Regon                        |              |        |
|                                |          |                              |              |        |
|                                |          |                              |              |        |
|                                |          |                              |              |        |
|                                |          |                              |              |        |
|                                |          |                              |              |        |
|                                |          |                              |              |        |
|                                |          |                              |              |        |
|                                |          |                              | Zapisz       | Anuluj |

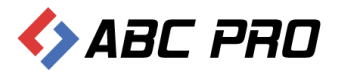

| Samorządowa Jednostka Organizacyjna                              |                                  | ×             |
|------------------------------------------------------------------|----------------------------------|---------------|
| Informacje ogólne Pozostałe informacje                           |                                  |               |
| Pozostałe informacje                                             |                                  |               |
| Status prawny lub forma prawna                                   | Liczba zatrudnionych             |               |
| Nazwa organu tworzącego                                          | Średnie wynagrodzenie            |               |
| Akt tworzący (numer,data,tytuł)                                  | Regulamin jednostki              | 🖻 🖉 🔍         |
| Plik aktu 🧰 🖉 🖓                                                  | Status jednostki                 | 🖻 🖉 🍳         |
|                                                                  | Czy osoba prawna                 | Tak           |
| Przedmiot działania i kompetencje                                | Informacje dodatkowe o działalno | ści           |
| · · · · · · · · · · · · · · · · · · ·                            |                                  | ~             |
| Informacje o użytkownikach                                       | Majątek, którym dysponuje        |               |
|                                                                  |                                  | ×             |
| Tryb działania w zakresie gospodarki budżetowej i pozabudżetowej | Struktura własnościowa           |               |
| •                                                                |                                  | ~             |
|                                                                  |                                  | Zapisz Anuluj |

Uzupełniamy otwarty formularz o szczegółowe informacje dotyczących danej jednostki z poszczególnych sekcji.

- ✓ Informacje ogólne.
- ✓ Dane teleadresowe.
- ✓ Pozostałe informacje.

Wprowadzone informacje zatwierdzamy przyciskiem Zapisz.

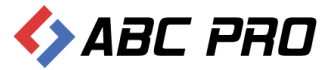

## Kierownicy jednostek

Po przejściu na tą opcję, pojawi się lista jednostek organizacyjnych. Pozwala ona na zdefiniowanie kierowników poszczególnych jednostek organizacyjnych, wraz z dodaniem informacji o kontakcie.

| 🚸 Administracja Systemem E-BIP                                                                                                    | - 1                                                                                                    | ×       |
|----------------------------------------------------------------------------------------------------|----------------------------------------------------------------------------------------------------|---------|
| BIP USTAWIENIA                                                                                                    | 🖄 A                                                                                                    | 40      |
| e-BIP panel administracyjny                                                                                                    |                                                                                                    | Vyloguj |
| BIP ▲ Strona początkowa Strona początkowa Strona początkowa Strona początkowa Strona początkowa Strona początkowa Strona początkowa Strona początkowa Strona początkowa strona strona s | Kierownicy jednostek ×         Jednostka Organizacyjna *         Imie       Nazwisko         P J Jednostka Organizacyjna: Gminna Biblioteka Publiczna w Przesmykach         > Jednostka Organizacyjna: Gminny Ośrodek Kultury w Przesmykach         > Jednostka Organizacyjna: Gminny Ośrodek Kultury w Przesmykach         > Jednostka Organizacyjna: Gminny Ośrodek Kultury w Przesmykach         > Jednostka Organizacyjna: Gminny Ośrodek Kultury w Przesmykach         > Jednostka Organizacyjna: Ochotnicza Straż Pożarna w Lysowie         > Jednostka Organizacyjna: Ochotnicza Straż Pożarna w Kukawkach         > Jednostka Organizacyjna: Ochotnicza Straż Pożarna w Przesmykach         > Jednostka Organizacyjna: Ochotnicza Straż Pożarna w Przesmykach         > Jednostka Organizacyjna: Ochotnicza Straż Pożarna w Przesmykach         > Jednostka Organizacyjna: Ochotnicza Straż Pożarna w Przesmykach         > Jednostka Organizacyjna: Ochotnicza Straż Pożarna w Przesmykach         > Jednostka Organizacyjna: Zespół Obsługi Szkół w Przesmykach         > Jednostka Organizacyjna: Zespół Szkół w Przesmykach         > Jednostka Organizacyjna: Zespół Szkół w Przesmykach         > Jednostka Organizacyjna: Zespół Szkół w Przesmykach | ×       |
| Ustawienia 🗸                                                                                                    | Dodaj         Pokaž w przeglądarce         Zam                                                                                                    | anij    |
| ABC PRO Elektronizacja Prawa Dokumentacji i Biznesie Dokumentacj                                                                                                    | a Wsparcie Aktualna wersja: 1.                                                                                                    | 0.0.0   |

W celu dodania kierowników jednostek, należy wybrać przycisk **Dodaj** i uzupełnić dane formularza.

| Kierownik jednostki organizac                                                                                                    | yjnej                                                                        |                    |              |                         | ×                |
|----------------------------------------------------------------------------------------------------|------------------------------------------------------------------------------|--------------------|--------------|-------------------------|------------------|
| Informacje ogólne                                                                                                    |                                                                              |                    |              |                         |                  |
| Jednostka organizacyjna                                                                                                    |                                                                              |                    |              |                         | ¥                |
| Imię                                                                                                    |                                                                              |                    | Adres poc    | zty elektronicznej      |                  |
| Drugie imię                                                                                                    |                                                                              |                    |              | WWW Kierownika          |                  |
| Nazwisko                                                                                                    |                                                                              |                    |              | CV                      | i 🖉 🖉 🔍          |
| Płeć                                                                                                    | Mężczyzna 🗸                                                                  |                    |              | Zdjęcie                 | 🚅 🖉 🍳            |
| Data urodzenia                                                                                                    | 0001-01-01 🗸                                                                 |                    | Informa      | cje uzupełniające       | ^                |
| Poziom wykształcenia                                                                                                    | brak danych                                                                  | ~                  |              |                         |                  |
| Kierunek wykształcenia                                                                                                    |                                                                              |                    |              |                         |                  |
| Telefon komórkowy służbowy                                                                                                    |                                                                              |                    |              |                         |                  |
| Telefon/Fax                                                                                                    |                                                                              |                    |              |                         | ~                |
| Co kedy kierownik<br>Do kiedy kierownik<br>Czy obecnie jest kierownik<br>Czy pracownik skłąda oświadczen<br>Czy jawne wynagrodzeni | 0001-01-01 V<br>iem jednostki? Tak<br>ia majątkowe? Tak<br>e pracownika? Tak |                    |              |                         |                  |
| Oświadczenie majątkowe                                                                                                    |                                                                              |                    |              |                         |                  |
| Dodaj                                                                                                    | Za rok                                                                       | ▼ Termin składania | oświadczenia | Faktyczna data złożenia | Typ oświadczenia |
| Usuń                                                                                                    |                                                                              |                    |              |                         |                  |
|                                                                                                    |                                                                              |                    |              |                         | Zapisz Anuluj    |

Wprowadzone dane zatwierdzamy przyciskiem Zapisz

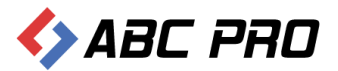

| bie biuletyn                                  | ublicznej                             |                          |                                | wpisz szukaną frazę<br>wyszukiwanie zaawansowane | Szukaj                                          |
|-----------------------------------------------|---------------------------------------|--------------------------|--------------------------------|--------------------------------------------------|-------------------------------------------------|
| Elektroniczna<br>Skrzynka Podawcza            | WIDOK STANDARDOWY                     | MENU PRZEDMIOTOWE        | MAPA SERWISU                   | WYSZUKIWARKA                                     | Dziennik Ustaw<br>i Monitor Polski              |
| OGÓLNE                                        |                                       | STRONA PODMIOTOWA: GMINA | WOŁOMIERZ                      |                                                  | TEMATY WŁASNE                                   |
| ■bip.gov.pl                                   | INFORMACJA SZCZEGÓŁOWA O WYBRANEJ OS  | SOBIE                    |                                |                                                  | Funkcjonowanie Urzędu                           |
| Mapa serwisu                                  | Imie i nazwisko:                      | Guranas Kamilija         | e e                            |                                                  | NOWY SYSTEM                                     |
| Menu przedmiotowe                             | Nazwa stanowiska:                     | theosonalis Second       | r<br>Refsfelikeren (Publicare) |                                                  | ODPADAMI                                        |
| PRAWO I URZĄD                                 | Od kiedy pełni funkcję:               | 3995-35-85               |                                |                                                  | SERWIS INFORMACYJNY                             |
| Projekty uchwał Rady                          | Poziom wykształcenia:                 | (estimation)             |                                |                                                  | Zamówienia publiczne                            |
| Statut Gminy                                  | CV:                                   | Pobierz                  |                                |                                                  | ponizej 14 tys. euro                            |
| Regulamin Urzędu                              | OŚWIADCZENIA MAJĄTKOWE: IWONA JOLANTA | A KAMIŃSKA               |                                |                                                  | ZIEMNIAKA"                                      |
| Uchwały Rady Gminy<br>Wołomierz               | Rok: 2012                             |                          |                                |                                                  | A K T U A L N O Ś C I                           |
| Strategie rozwoju Gminy                       | Rok: 2011                             |                          |                                |                                                  | KOLEKTORY SŁONECZNE                             |
| Prawo miejscowe i przepisy                    | Rok: 2010                             |                          |                                |                                                  | Akty prawne                                     |
| porządkowe                                    | + Rok: 2009                           |                          |                                |                                                  | Sprawozdania z wykonania                        |
| Nabór kandydatów na<br>wolne stanowisko pracy | Rok: 2008                             |                          |                                |                                                  | Plany sprawozdania                              |
| PrawoMiejscowe.pl                             | Rok: 2007                             |                          |                                |                                                  | kontrole                                        |
| FINANSE GMINY                                 | Rok: 2006                             |                          |                                |                                                  | Strategie, raporty,<br>biuletyny                |
| Budżet Gminy Wołomierz                        | Rok: 2005                             |                          |                                |                                                  | Nasze kontakty.                                 |
| Podatki i Opłaty Lokalne                      | INFORMACIE SYSTEMOWE                  |                          |                                |                                                  | osiągnięcia                                     |
| WAŻNE                                         |                                       |                          |                                |                                                  | Dostęp do informacji                            |
| Bank dobrych praktyk                          |                                       |                          |                                |                                                  | Sprzedaż mienia, inne oferty                    |
| Realizacja zadań publicznych                  |                                       |                          |                                |                                                  | Dane źródłowe do raportów<br>i innych opracowań |
| Zamówienia publiczne<br>urzędu                |                                       |                          |                                |                                                  | Informacje dla<br>przedsiębiorców -             |
| Zamówienia publiczne -<br>wszystkie           |                                       |                          |                                |                                                  | POKADNIK<br>Szkolenia, konferencia              |
| Oświadczenia majątkowe                        |                                       |                          |                                |                                                  | Organizacie pozarzadowe                         |
| EKOPORTAL                                     |                                       |                          |                                |                                                  | i wolontariat                                   |
| SONDA                                         |                                       |                          |                                |                                                  | Fundusze Przedakcesyjne                         |
| reść pytania                                  |                                       |                          |                                |                                                  | Fundusze Europejskie -<br>Podstawowe            |
| O Nie                                         |                                       |                          |                                |                                                  | Nabór kandydatów na<br>wolne stanowisko pracy   |
| Głosuj                                        |                                       |                          |                                |                                                  | Ochrona Środowiska                              |
| CVETENOWE                                     |                                       |                          |                                |                                                  | Pomoc Publiczna                                 |
| STSTEMOWE                                     |                                       |                          |                                |                                                  | Ważne Linki                                     |

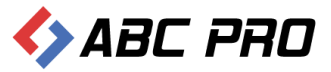

# Moduł serwisu informacyjnego

W tej części aplikacji jest możliwość wprowadzania danych, które znajdują się na stronie modułu **Serwisu** informacyjnego.

| biuletyn<br>informacji p                             | ublicznej                          |                         |             |                    | wpisz szukaną frazę<br>wyszukiwanie zaawansowane | Szukaj                                                             |
|------------------------------------------------------|------------------------------------|-------------------------|-------------|--------------------|--------------------------------------------------|--------------------------------------------------------------------|
| Elektroniczna<br>Skrzynka Podawcza                   | WIDOK STANDARI                     | DOWY MENU P             | RZEDMIOTOWE | MAPA SERWISU       | WYSZUKIWARKA                                     | Dziennik Ustaw<br>i Monitor Polski                                 |
| ogólne<br>Nbip.gov.pl                                | STRONA PODMIOTOWA: GMINA WOŁOMIERZ |                         |             |                    |                                                  | TEMATY WŁASNE<br>Funkcjonowanie Urzędu                             |
| Mapa serwisu<br>Menu przedmiotowe                    | ♦ ABC PRD                          |                         |             |                    |                                                  | NOWY SYSTEM<br>GOSPODAROWANIA<br>ODPADAMI                          |
| PRAWO I URZĄD<br>Projekty uchwał Rady                | Wiecej >>                          |                         |             |                    |                                                  | SERWIS INFORMACYJNY<br>Zamówienia publiczne<br>popijaj 14 br. ouro |
| Statut Gminy<br>Regulamin Urzędu                     |                                    |                         |             |                    |                                                  | FESTYN "DOKOPINY<br>ZIEMNIAKA"                                     |
| Uchwały Rady Gminy<br>Wołomierz                      | Wójt Gminy                         | Rada Gmin               | y U         | rząd               | Zamówienia                                       | A K T U A L N O Ś C I<br>KOLEKTORY SŁONECZNE                       |
| Prawo miejscowe i przepisy                           | Wołomierz                          | Wołomierz               | Gn          | niny w Wołomierz   | publiczne                                        | Akty prawne                                                        |
| porządkowe<br>Nabór kandydatów na                    |                                    |                         |             |                    |                                                  | Sprawozdania z wykonania<br>budżetu                                |
| PrawoMiejscowe.pl                                    |                                    |                         |             |                    |                                                  | Plany, sprawozdania,<br>kontrole                                   |
| FINANSE GMINY                                        |                                    |                         |             |                    |                                                  | Strategie, raporty,<br>biuletyny                                   |
| Budżet Gminy Wołomierz<br>Podatki i Opłaty Lokalne   | Urzędowe                           | Książka                 | R           | ealizacja          | Załatwianie                                      | Nasze kontakty,<br>osiągnięcia                                     |
| WAŻNE                                                | tablice ogłoszeń                   | -<br>Telefoniczna Urzęd | lu zad      | Jań                | spraw                                            | Dostęp do informacji                                               |
| Bank dobrych praktyk                                 | -                                  |                         | ip          | lany na przyszłość | w urzędzie                                       | Sprzedaż mienia, inne oferty                                       |
| Realizacja zadań publicznych<br>Zamówienia publiczne |                                    |                         |             |                    |                                                  | i innych opracowań                                                 |
| urzędu<br>Zamówienia publiczne -                     |                                    |                         |             |                    |                                                  | przedsiębiorców -<br>PORADNIK                                      |
| wszystkie                                            |                                    |                         |             |                    |                                                  | Szkolenia, konferencje                                             |
| Oświadczenia majątkowe<br>EKOPORTAL                  | Podstawowe                         | Oświadcze               | nia Bi      | udżet i            | Rejestry i                                       | Organizacje pozarządowe<br>i wolontariat                           |
| SONDA                                                | dane źródłowe                      | o stanie majątkowy      | m fin       | anse               | ewidencje                                        | Fundusze Przedakcesyjne                                            |
| Treść pytania                                        |                                    |                         |             |                    |                                                  | Fundusze Europejskie -<br>Podstawowe                               |
| O Nie                                                |                                    |                         |             |                    |                                                  | Nabór kandydatów na<br>wolne stanowisko pracy                      |
| Głosuj                                               |                                    |                         |             |                    |                                                  | Ochrona Środowiska                                                 |
| SYSTEMOWE                                            |                                    |                         |             |                    |                                                  | Pomoc Publiczna                                                    |
| Osoby redagujace Biuletyn                            | Komunikacja                        | Jednostki               | Sa          | amorządowe         | Informacja                                       | wazne Linki                                                        |
|                                                      | z mieszkańcami                     | nomocnicze Gmin         | / iec       | Inostki i inne     | o stanie załatwiania                             |                                                                    |

Powyżej są przedstawione wszystkie informacje umieszczone w **Serwisie Informacyjnym**. Jeżeli jakaś informacja nie została wprowadzona z poziomu aplikacji e-BIP, nie będzie ona widoczna na serwisie.
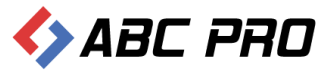

#### Dodawanie i modyfikacja informacji w serwisie

Na tym etapie mamy możliwość wprowadzania informacji, które chcemy udostępnić użytkownikom systemu.

| 👄 Administracja Systemem E-BIP                                 |                                                                                                    |                         |                  |             | -                  | □ ×     |
|----------------------------------------------------------------|----------------------------------------------------------------------------------------------------|-------------------------|------------------|-------------|--------------------|---------|
| BIP USTAWIENIA                                                 |                                                                                                    |                         |                  |             | <u></u>            | 🖂 😧     |
| e-BIP panel administracyjny                                    |                                                                                                    |                         |                  |             |                    |         |
| BIP <ul> <li>Storna początkowa             <ul></ul></li></ul> | Dodawanie i modyfikacja<br>Grupa informacji  Podgrupa<br>Data<br>P Grupa informacji: Dostę<br>Grupa informacji: Nasze | informacji w serwisie × | V Znajdž Wyczyść | Wyówietlana | Gdzie zamieszczone | ×       |
| Ustawienia V                                                   | Dodaj                                                                                                    |                         |                  | Pokai       | w przeglądarce Za  | amknij  |
| ABC PRO Elektronizacja Prawa Dokumentacji Biznesie Dokumentac  | a Wsparcie                                                                                                    |                         |                  |             | Aktualna wersja:   | 1.0.0.0 |

Po wybraniu przycisku **Dodaj**, na ekranie wyświetli się nowy formularz.

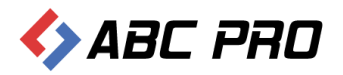

| Informacja Załączniki Informacje ogólne Tytuł informacji Data informacji 0001-01-01 Do kiedy aktualna 0001-01-01 Do kiedy aktualna 0001-01-01 Autor informacji Informacji Informacja unieszona na serwerze zewnętrzzym Tak Adres URL Informacja                                                                                          |        |
|----------------------------------------------------------------------------------------------------|--------|
| Informacje ogólne         Tytuł informacji         Data informacji         Do kiedy aktualna         0001-01-01         Autor informacji         Informacja unieszona na serwerze zewnętrznym         Tak         Adres URL                                                                                                    |        |
| Tytuł informacji       Data informacji       Mategorie, w których pokazywać informacje,         Do kiedy aktualna       0001-01-01       Improvedow kontektore informacje,       Dodaji         Autor informacji       Usuń       Usuń         Informacja umieszona na serwerze zewnętrznym       Tak         Adres URL       Imformacja |        |
| Data informacji 0001-01-01   Do kiedy aktualna 0001-01-01   Autor informacji Usuń   Informacja umieszona na serwerze zewnętrznym Tak Adres URL  Informacja                                                                                                    |        |
| Do kiedy aktualna 0001-01-01 v Dodaj Grupa Podgrupa<br>Autor informacji Ulsuń<br>Informacja umieszona na serwerze zewnętrznym Tak<br>Adres URL Informacja                                                                                                    |        |
| Autor informacji Ulsuń<br>Informacja umieszona na serwerze zewnętrznym Tak<br>Adres URL<br>Informacja                                                                                                    | ^      |
| Informacja umieszona na serwerze zewnętrznym  Tak Adres URL Informacja                                                                                                    | ^      |
| Adres URL                                                                                                    |        |
| Informacja                                                                                                    | ^      |
| Informacja                                                                                                    | ^      |
|                                                                                                    |        |
|                                                                                                    |        |
|                                                                                                    |        |
|                                                                                                    |        |
|                                                                                                    |        |
|                                                                                                    |        |
|                                                                                                    |        |
|                                                                                                    |        |
|                                                                                                    |        |
| Zdioria / ilustracia                                                                                                    | *      |
| zujęce / iliusi zacja                                                                                                    |        |
| Króts opis<br>ilustracji                                                                                                    |        |
|                                                                                                    | $\sim$ |
| Plik                                                                                                    | e 🧶 💊  |
| Osoby odpowiedzialne                                                                                                    |        |
| Tożsamość osoby, która wytworzyła informację                                                                                                    |        |
| Tożsamość osoby, która odpowiada za treść informacji                                                                                                    |        |
| Tożsamość osoby, która udostępniła informację                                                                                                    |        |
|                                                                                                    |        |
|                                                                                                    |        |
| Zapisz                                                                                                    | Anuluj |

Na nowym formularzu w zakładce Informacja, uzupełniamy pola z danych sekcji.

- ✓ Informacje ogólne
- ✓ Informacja
- ✓ Zdjęcie / ilustracja
- ✓ Osoby odpowiedzialne

Po uzupełnieniu danych z karty **Informacja**, przechodzimy na zakładkę **Załączniki**.

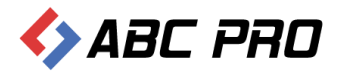

| Informacja             |      |       |        | ×      |
|------------------------|------|-------|--------|--------|
| Informacia Załaczniki  |      |       |        |        |
|                        |      |       |        |        |
| Dodaj Tytuł załacznika | Data | Autor | Numer  |        |
| Usuń                   |      |       |        |        |
|                        |      |       |        |        |
|                        |      |       |        |        |
|                        |      |       |        |        |
|                        |      |       |        |        |
|                        |      |       |        |        |
|                        |      |       |        |        |
|                        |      |       |        |        |
|                        |      |       |        |        |
|                        |      |       |        |        |
|                        |      |       |        |        |
|                        |      |       |        |        |
|                        |      |       |        |        |
|                        |      |       |        |        |
|                        |      |       |        |        |
|                        |      |       |        |        |
|                        |      |       |        |        |
|                        |      |       |        |        |
|                        |      |       |        |        |
|                        |      |       |        |        |
|                        |      |       |        |        |
|                        |      |       |        |        |
|                        |      |       |        |        |
|                        |      |       |        |        |
|                        |      |       | Zapisz | Anuluj |

W celu dodania nowego załącznika, wybieramy przycisk **Dodaj**, i uzupełniamy dane w nowo otwartym oknie. W sekcji **Treść załącznika** mamy możliwość dodania pliku. Wprowadzone informacje, zatwierdzamy przyciskiem **Zapisz**.

| Załacznik do informacji         |                         | ×             |
|---------------------------------|-------------------------|---------------|
| Informacje ogólne               |                         |               |
| Numer załącznika                | Dodatkowe informacje    | ^             |
| Data                            | 0001-01-01              |               |
| Autor załącznika                |                         |               |
| Tytuł załącznika                |                         | ~             |
| <b>Treść załącznika</b><br>Plik | Dodanie pliku załącznil | ka            |
| Osoby odpowiedzialne            |                         |               |
| Tożsamość osoby, która w        | vytworzyła informację   |               |
| Tożsamość osoby, która odpowia  | ada za treść informacji |               |
| Tożsamość osoby, która u        | udostępniła informację  |               |
|                                 |                         | Zapisz Anuluj |

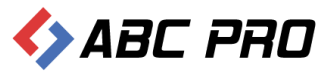

### Konfiguracja uprawnień do grup informacji

Wybierając tą opcję mamy możliwość zmodyfikowania dostępu użytkowników do poszczególnych opcji modułu serwisu informacyjnego:

| 🚸 Administracja Systemem E-BIP                                                  | -                                                                        | <b>x</b> |
|---------------------------------------------------------------------------------|--------------------------------------------------------------------------|----------|
| BIP USTAWIENIA                                                                  | <u>.</u>                                                                 | <u> </u> |
| e-BIP panel administracyjny                                                     |                                                                          | Wyloguj  |
| BIP                                                                             | Konfiguracja uprawnień do grup informacji 🛛 🗙                            | ×        |
| A Strona początkowa                                                             | Przeciągnij tutaj nagłówek kolumny, jeśli ma ona być podstawą grupowania | ^        |
| Bank Informacji Lokalnej                                                        | Nazwa grupy                                                              |          |
| E Ankieta                                                                       | Wybory parlamentarne 2011                                                |          |
| Im Urząd     In Image i kontrolne                                               | Zamówienia publiczne poniżej 14 tys. euro                                |          |
| A Organy wykonawcze jednoosobowe                                                | Wybory ławników                                                          |          |
| 🗄 🐮 Samorządowe jednostki organizacyjne                                         | FESTYN "DOKOPINY ZIEMNIAKA"                                              |          |
| Moduł serwisu informacyjnego     Dodawanie i modyfikacja informacji w serwisie  | AKTUALNOŚCI                                                              |          |
| Konfiguracja uprawnień do grup informacji                                       | KOLEKTORY SŁONECZNE                                                      |          |
| Konfiguracja grup i podgrup informacji                                          | Organizacja i zasady funkcjonowania                                      |          |
| Sposoby załatwiania spraw                                                       | Akty prawne                                                              |          |
| Im Zamówienia publiczne                                                         | Sprawozdania z wykonania budżetu                                         |          |
| 🛐 Podatki i opłaty - ulgi, odroczenia, umorzenia, rozkładania na raty           | Plany, sprawozdania, kontrole                                            |          |
|                                                                                 | Strategie, raporty, biuletyny                                            |          |
|                                                                                 | Nasze kontakty, osiągnięcia                                              |          |
|                                                                                 | Dostęp do informacji                                                     |          |
|                                                                                 | Sprzedaż mienia, inne oferty                                             |          |
|                                                                                 | Dane źródłowe do raportów i innych opracowań                             |          |
|                                                                                 | Informacje dla przedsiębiorców - PORADNIK                                |          |
|                                                                                 | Służby ratownicze                                                        |          |
|                                                                                 | Wybory parlamentarne 2007                                                |          |
|                                                                                 | Szkolenia, konferencje                                                   |          |
|                                                                                 | Majątek publiczny                                                        |          |
|                                                                                 | Organizacje pozarządowe i wolontariat                                    |          |
|                                                                                 | Fundusze Przedakcesyjne                                                  |          |
|                                                                                 | Fundusze Europeiskie - Podstawowe                                        | ~        |
| Ustawienia 🗸 🗸                                                                  | Zan                                                                      | iknij    |
| ABC PRO Elektronizacja Prawa Dokumentacji Wadministracji i Biznesie Dokumentacj | a Wsparcie Aktualna wersja: 1                                            | .0.0.0   |

Klikając podwójnie na wybranej grupie otworzy się lista pracowników. Uprawnienia nadajemy zaznaczając pole przy wybranych pracownikach:

| Uprawnienia do grup informacyjnych | ×              |
|------------------------------------|----------------|
|                                    |                |
| Any provine                        |                |
| Pracownicy mający uprawnienia:     |                |
|                                    |                |
|                                    |                |
|                                    |                |
|                                    |                |
|                                    |                |
|                                    |                |
|                                    |                |
|                                    |                |
|                                    |                |
|                                    |                |
|                                    |                |
|                                    |                |
|                                    | Zapisz Zamknij |

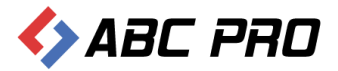

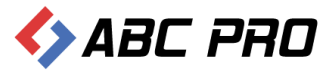

## Konfiguracja Grup i Podgrup informacji

W tym miejscu mamy możliwość konfiguracji grup i podgrup informacji wyświetlanych w module serwisu informacyjnego.

# Administracja Systemen E-BP Informacija Systemen E-BP Informacija Systemen E-BPP Informacija Systemen E-BPP Informacija Systemen E-BPPP Informacija Systemen E-BPPP Informacija Systemen E-B

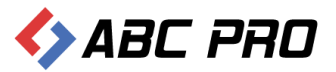

#### Struktura modułu informacyjnego

Opcja ta pozwala na przegląd całej struktury modułu serwisu informacyjnego:

| 🚸 Administracja Systemem E-BIP                                                                                                    |                                                                                      | ×                                                                                                    |
|----------------------------------------------------------------------------------------------------|--------------------------------------------------------------------------------------|----------------------------------------------------------------------------------------------------|
| BIP USTAWIENIA                                                                                                    |                                                                                      | 🗎 🙀 🔞                                                                                                    |
| e-BIP panel administracyjny                                                                                                    |                                                                                      |                                                                                                    |
| BIP ^                                                                                                    | Konfiguracja grup i podgrup informacji / Struktura Modułu Info                       | ormacyjengo × ×                                                                                                    |
| <ul> <li>Informacje teleadresowe</li> <li>Bark Informacji Lokalnej</li> <li>Arkieta</li> <li>Arkieta</li> <li>Arkie</li></ul> |                                                                                      | Nazwa grupy (własna)         Wybory parlamentarme 2011         Zamówienia publiczne poniżej 14 tys. euro         Wybory lawników         FESTY "DOGKOPINY ZIEMNIAKA"         A K T U A L N O Ś C I         KOLEKTORY SŁONECZNE         Organizacja i zasady funkcjonowania         Akty prawne         Sprawozdania z wykonania budzetu         Plany, sprawozdania, kontrole         Strategie, raporty, biuletyny         Nasze kontakty, osiągnięcia         Dostęp do informacji         Sprzedziaż mienia, inne oferty         Dane źródłowe do raportów i innych opracowań         Informacje dla przedsiębiorców - PORADNIK         Służby ratownicze         Wybory parlamentame 2007 |
|                                                                                                    | Szkolenia, konferencje<br>Majątek publiczny<br>Oroznizacje pozarzadowe i wolontariat | Szkolenia, konferencje<br>Majątek publiczny<br>Organizacie pozarzadowe i wolontariat                                                                                                    |
|                                                                                                    | Fundusze Przedakcesyjne<br>Fundusze Furoneiskie - Podstawowe                         | Fundusze Przedakcesyjne Fundusze Furonejskie - Podstawowe V                                                                                                    |
| Ustawienia V                                                                                                    |                                                                                      | Zapisz Zamknij                                                                                                    |
| ABC PRO Elektronizacja Prawa Dokumentacji i Biznesie Dokumentacj                                                                                                    | a Wsparcie                                                                           | Aktualna wersja: 1.0.0.0                                                                                                    |

#### Po wybraniu danej grupy mamy wgląd do wszystkich podgrup:

| Wybór podgrup modułu infomracyjnego ×                                                                                                    |
|----------------------------------------------------------------------------------------------------|
| ✓ Jednostki nadrzędne i nadzorujące (Jednostki podlegle i nadzorujące) - 0         ✓ Jednostki podlegle i nadzorowane (Jednostki podlegle i nadzorujące) - 0         ✓ Organy i osoby sprawujące w nich funkcje i ik kompetencje (Jednostki podlegle i nadzorujące) - 0         ✓ Prowadzone rejestry, ewidencje i archiwa (Prowadzone rejestry, ewidencje i archiwa) - 0         ✓ Przejmowanie i przekazywanie zadań (Przejmowanie i przekazywanie zadań) - 0         ✓ Sposoby przyjmowania i załatwiania spraw (Sposoby przyjmowania i załatwiania spraw) - 0         ✓ Status przwny lub forma prawna (Status prawny lub forma prawna) - 0         ✓ Struktura organizacyjna (schematy graficzne) (Struktura organizacyjna (schematy graficzne)) - 0         ✓ Właściwość miejscowa (obszar działania) (Właściwość miejscowa (obszar działania)) - 0 |
| Zapisz Anuluj                                                                                                    |

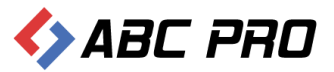

#### Nazwy Grup i Podgrup Informacji

|      | • •        |        |                | , .         |         |         |             | •              |         | • •      | ••  |
|------|------------|--------|----------------|-------------|---------|---------|-------------|----------------|---------|----------|-----|
| W t  | vm mieiscu | i mam\ | / mozliwosa    | r zmianv    | / nazw/ | / arun\ | / oraz doła | aczenia        | podarun | informac | °11 |
| •• c | y          |        | , 111021111030 | 2 211110119 | 1102119 | grap    |             | <i>yezenna</i> | pougiup | morniac  | - , |

| ↔ Administracja Systemem E-BIP                                                           |                                       |                                                              |              | -                    | □ X     |
|------------------------------------------------------------------------------------------|---------------------------------------|--------------------------------------------------------------|--------------|----------------------|---------|
| BIP USTAWIENIA                                                                           |                                       |                                                              |              |                      | 🙇 🔞     |
| e-BIP panel administracyjny                                                              |                                       |                                                              |              |                      | Wyloguj |
| BIP A                                                                                    | Konfiguracja grup i podgrup info      | rmacji / Nazwy Grup i Podgrup<br>ona być podstawą grupowania | Informacji × |                      | 4 > X   |
| i Informacje teleadresowe                                                                | Predefiniowana nazwa grupy            | Nazwa grupy (własna)                                         | Czy widoczna | Porzadek wyświetlana |         |
| E Ankieta                                                                                | Aktualności                           | AKTUALNOŚCI                                                  |              |                      | -70     |
| 🕀 🎰 Urząd                                                                                | Wybory parlamentarne 2011             | Wybory parlamentarne 2011                                    |              |                      | -65     |
| Crgany stanowiące i kontroine     Crgany wykonawcze iednoosobowe                         | Nowa Grupa 7                          | Zamówienia publiczne poniżej 14 tys.                         |              |                      | -2      |
| 🕀 🚯 Samorządowe jednostki organizacyjne                                                  | Nowa Grupa 8                          | Wybory ławników                                              |              |                      | -1      |
| Moduł serwisu informacyjnego                                                             | Nowa Grupa 3                          | FESTYN "DOKOPINY ZIEMNIAKA"                                  | <b>v</b>     |                      | 0       |
| Konfiguracia uprawnień do grup informacji                                                | Nowa Grupa 4                          | KOLEKTORY SŁONECZNE                                          |              |                      | 2       |
| 🗆 👸 Konfiguracja grup i podgrup informacji                                               | Organizacja i zasady funkcjonowania   | Organizacja i zasady funkcjonowania                          |              |                      | 3       |
| 18. Struktura Moduku Informacijengo                                                      | Prawo - varia                         | Akty prawne                                                  | $\checkmark$ |                      | 4       |
| Tematy wasne                                                                             | Finanse i mienie                      | Sprawozdania z wykonania budżetu                             |              |                      | 5       |
| Sposoby załatwiania spraw                                                                | Plany, sprawozdania, kontrole         | Plany, sprawozdania, kontrole                                | <b>V</b>     |                      | 6       |
| Dochody i wydatki budżetu                                                                | Strategie, raporty, biuletyny         | Strategie, raporty, biuletyny                                | $\checkmark$ |                      | 7       |
| Zamowienia publiczne Podatki i opłaty - ulgi, odroczenia, umorzenia, rozkładania na raty | Nasze kontakty, osiągnięcia           | Nasze kontakty, osiągnięcia                                  | $\checkmark$ |                      | 8       |
|                                                                                          | Dostęp do informacji                  | Dostęp do informacji                                         | $\checkmark$ |                      | 9       |
|                                                                                          | Sprzedaż mienia, inne oferty          | Sprzedaż mienia, inne oferty                                 | $\checkmark$ |                      | 11      |
|                                                                                          | Dane źródłowe do raportów i innych o  | Dane źródłowe do raportów i innych                           | $\checkmark$ |                      | 14      |
|                                                                                          | Poradnik młodego przedsiębiorcy       | Informacje dla przedsiębiorców -                             | $\checkmark$ |                      | 28      |
|                                                                                          | Służby ratownicze                     | Służby ratownicze                                            | $\checkmark$ |                      | 31      |
|                                                                                          | Wybory parlamentarne 2007             | Wybory parlamentarne 2007                                    | $\checkmark$ |                      | 35      |
|                                                                                          | Szkolenia, konferencje                | Szkolenia, konferencje                                       | $\checkmark$ |                      | 40      |
|                                                                                          | Majątek publiczny                     | Majątek publiczny                                            | $\checkmark$ |                      | 42      |
|                                                                                          | Organizacje pozarządowe i wolontariat | Organizacje pozarządowe i                                    | $\checkmark$ |                      | 43      |
|                                                                                          | Fundusze Przedakcesyjne               | Fundusze Przedakcesyjne                                      | $\checkmark$ |                      | 46      |
|                                                                                          | Europaiakia Dadatawawa                | Fundusze Europeiskie - Podstawowe                            |              |                      | A7 V    |
| Ustawienia v                                                                             |                                       |                                                              |              | Za                   | amknij  |
| ABC PRO Elektronizacja Prawa<br>w Administracji i Biznesie Dokumentac                    | ja Wsparcie                           |                                                              |              | Aktualna wersja:     | 1.0.0.0 |

Edytując, którąś z grup na ekranie wyświetlą się informacje odnośnie:

- Predefiniowanej nazwy grupy
- Nazwy grupy (własnej) możemy modyfikować
- Informacji czy grupa informacji jest aktywna (widoczna)
- Kolejności, w jakiej dana grupa będzie umieszczona w menu serwisu informacyjnego.
- Podgrup

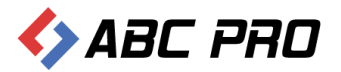

| nformacje ogólne<br>Nazwa tematu własnego Dostęp do informacji<br>Nazwa grupy (własna) Dostęp do informacji<br>Kolejność wyświetlania<br>Grupa jest aktywna (widoczna)   Tak<br>* Odgrupy<br>Predefiniowana nazwa podgrupy Nazwa podgrupy (własna) Czy widoczna Porządek wyświetlania<br>Atty prawne dotyczące dostępu Akty rawne dotyczące dostępu<br>Atty rawne dotyczące dostępu<br>Atty wewnętrzne jednostki dotyc<br>Myżaśnenia, komentarze<br>Wyjaśnenia, komentarze<br>Dostęp do informacji publicznych<br>Dostęp do informacji publicznych<br>Informacje o wyłączeniach jawno<br>Informacje o wyłączeniach jawno<br>Myżaśnenia jawno<br>Myżaśnenia jawno                                                                                                    | rcja grupy informacji         |        |                                  |              |                       |   |
|----------------------------------------------------------------------------------------------------|-------------------------------|--------|----------------------------------|--------------|-----------------------|---|
| Nazwa tematu wlasnego Dostęp do informacji<br>Nazwa grupy (wlasna) Dostęp do informacji<br>Kolejność wyświetlania<br>inrupa jest aktywna (widoczna)   Tak<br>Predefiniowana nazwa podgrupy Nazwa podgrupy (własna) Czy widoczna Porządek wyświetlania<br>Zasady dostępu do informacji pub Zasady dostępu do informacji pub  Akty prawne dotyczące dostępu Akty wewnęt zne jednostki dotyc  Akty wewnęt zne jednostki dotyc Akty wewnęt zne jednostki dotyc  Ø  Sostęp do informacji publicznych Dostęp do informacji publicznych  Dostęp do informacji publicznych Dostęp do informacji publicznych  Informacje o wyłączeniach jawno Informacje o wyłączeniach jawno  Ø                                                                                                    | formacje ogólne ———           |        |                                  |              |                       |   |
| Nazwa grupy (własna)       Dostęp do informacji         Kolejność wyświetlania       Image: Czy widoczna         Przedefiniowana nazwa podgrupy       Nazwa podgrupy (własna)       Czy widoczna         Przedefiniowana nazwa podgrupy       Nazwa podgrupy (własna)       Czy widoczna         Przedefiniowana nazwa podgrupy       Nazwa podgrupy (własna)       Czy widoczna       Porządek wyświetlania         Zasady dostępu do informacji pub       Zasady dostępu do informacji pub       Image: Czy widoczna       Porządek wyświetlania         Zasady dostępu do informacji pub       Zasady dostępu do informacji pub       Image: Czy widoczna       Porządek wyświetlania         Zasady dostępu do informacji pub       Zasady dostępu do informacji pub       Image: Czy widoczna       Porządek wyświetlania         Zasady dostępu do informacji pub       Zasady dostępu do informacji publicznych       Image: Czy widoczna       Image: Czy widoczna         Akty wewnętrzne jednostki dotyc       Wyjaśnienia, komentarze       Image: Czy widoczna       Image: Czy widoczna       Image: Czy widoczna         Dostęp do informacji publicznych       Image: Czy widoczna       Image: Czy widoczna       Image: Czy widoczna       Image: Czy widoczna         Informacje o wyłączeniach jawno       Informacje o wyłączeniach jawno       Image: Czy widoczna       Image: Czy widoczna       Image: Czy widoczna                                                                                                    | Nazwa tematu własnego         | Dosten | do informacii                    |              |                       |   |
| Kolejność wyświetlania       Image: Comparison of the second second | Nazua erupu (ulaena)          | Destee | de informacij                    |              |                       |   |
| Kolejność wyświetłania   Brupa jest aktywna (widoczna)   Predefiniowana nazwa podgrupy   Nazwa podgrupy (własna)   Czy widoczna   Predefiniowana nazwa podgrupy   Nazwa podgrupy (własna)   Zasady dostępu do informacji pub   Zasady dostępu do informacji pub   Zasady dostępu do informacji pub   Akty prawne dotyczące dostępu   Akty prawne dotyczące dostępu   Akty wewnętrzne jednostki dotyc   Akty wewnętrzne jednostki dotyc   Wyjaśnienia, komentarze   Wyjaśnienia, komentarze   Dostęp do informacji publicznych   Dostęp do informacji publicznych   Dostęp do informacji publicznych   Informacje o wyłączeniach jawno   Informacje o wyłączeniach jawno                                                                                                    | Nazwa grupy (Wiasria)         | Dostęp | uo informacji                    |              |                       |   |
| irupa jest aktywna (widoczna)    Tak                                                                                                    | Kolejność wyświetlania        | 9      |                                  |              |                       |   |
| Predefiniowana nazwa podgrupy       Nazwa podgrupy (wlasna)       Czy widoczna       Porządek wyświetłania         Zasady dostępu do informacji pub       Zasady dostępu do informacji pub       Image: Czy widoczna       Porządek wyświetłania         Akty prawne dotyczące dostępu       Akty prawne dotyczące dostępu       Image: Czy widoczna       Image: Czy widoczna         Akty prawne dotyczące dostępu       Akty wewnętrzne jednostki dotyc       Image: Czy widoczna       Image: Czy widoczna         Wyjaśnienia, komentarze       Wyjaśnienia, komentarze       Image: Czy widoczna       Image: Czy widoczna         Dostęp do informacji publicznych       Dostęp do informacji publicznych       Image: Czy widoczna       Image: Czy widoczna         Informacje o wyłączeniach jawno       Informacje o wyłączeniach jawno       Image: Czy widoczna       Image: Czy widoczna                                                                                                    | rupa jest aktywna (widoczna)  | 🖌 Tak  |                                  |              |                       |   |
| Predefiniowana nazwa podgrupy       Nazwa podgrupy (własna)       Czy widoczna       Porządek wyświetlania         Zasady dostępu do informacji pub       Zasady dostępu do informacji pub       Zasady dostępu do informacji pub       Image: Carl widoczna       Image: Carl widoczna       Im                                                                                                    | odgrupy                       |        |                                  |              |                       |   |
| Zasady dostępu do informacji pub       Image: Construction of the state of the state of the     | Predefiniowana nazwa podgi    | rupy   | Nazwa podgrupy (własna)          | Czy widoczna | Porządek wyświetlania |   |
| Akty prawne dotyczące dostępu       Image: Construction of the second second      | Zasady dostępu do informac    | ji pub | Zasady dostępu do informacji pub | <b>&gt;</b>  |                       | 9 |
| Akty wewnętrzne jednostki dotyc       Kty wewnętrzne jednostki dotyc       Image: Comparison of the system of the system of the s                | Akty prawne dotyczące dost    | ępu    | Akty prawne dotyczące dostępu    | $\checkmark$ |                       | 9 |
| Wyjaśnienia, komentarze       V         Dostęp do informacji publicznych       Dostęp do informacji publicznych       V         Informacje o wyłączeniach jawno       Informacje o wyłączeniach jawno       V                                                                                                    | Akty wewnętrzne jednostki o   | lotyc  | Akty wewnętrzne jednostki dotyc  | $\checkmark$ |                       | 9 |
| Dostęp do informacji publicznych       Image: Construction of the state of the state of the     | Wyjaśnienia, komentarze       |        | Wyjaśnienia, komentarze          | $\checkmark$ |                       | 9 |
| Informacje o wyłączeniach jawno                                                                                                    | Dostęp do informacji publiczr | nych   | Dostęp do informacji publicznych | $\checkmark$ |                       | 9 |
|                                                                                                    | Informacje o wyłączeniach ja  | awno   | Informacje o wyłączeniach jawno  | $\checkmark$ |                       | 9 |
|                                                                                                    |                               |        |                                  |              |                       |   |

Klikając podwójnie na danej podgrupie możemy zmodyfikować jej nazwę, kolejność wyświetlania oraz włączyć lub wyłączyć jej widoczność:

| Edycja podgrupy informacji    | ×                                                                |
|-------------------------------|------------------------------------------------------------------|
| Informacje ogólne             |                                                                  |
| Nazwa tematu własnego         | Zasady dostępu do informacji publicznej obowiązujące w jednostce |
| Nazwa grupy (własna)          | Zasady dostępu do informacji publicznej obowiązujące w jednostce |
| Kolejność wyświetlania        | 90                                                               |
| Grupa jest aktywna (widoczna) | ☑ Tak                                                            |
|                               | Zapisz Anuluj                                                    |

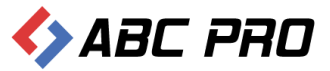

#### Tematy własne

System udostępnia nam możliwość dodawania własnych tematów grup informacji. Wybierając z menu opcje **Tematy Własne** otrzymujemy listę do tej pory utworzonych tematów:

Klikając podwójnie na wybranym temacie mamy możliwość edycji jego danych:

| Temat własny          |                       | ×             |
|-----------------------|-----------------------|---------------|
| Informacje ogólne     |                       |               |
| Nazwa tematu własnego | Funkcjonowanie Urzędu |               |
| Komentarz             |                       | ^             |
|                       |                       | ×             |
| Podtematy             |                       |               |
| Dodaj                 | Nazwa pod-tematu      | Sortowane     |
| Usuń                  | Podtemat1             | 1             |
|                       | Podtemat2             | 2             |
|                       |                       |               |
|                       |                       |               |
|                       |                       |               |
|                       |                       |               |
|                       |                       |               |
|                       |                       |               |
|                       |                       |               |
|                       |                       |               |
|                       |                       |               |
|                       |                       | Zapisz Anuluj |
|                       |                       |               |

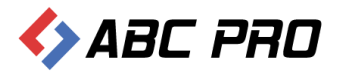

Klikając przycisk **Dodaj** mamy możliwość dodania nowego własnego tematu:

| 🔶 Administracja Systemem E-BIP                                                                                                    | -                                                                                                    |          | ×    |
|----------------------------------------------------------------------------------------------------|----------------------------------------------------------------------------------------------------|----------|------|
| BIP USTAWIENIA                                                                                                    | 2                                                                                                    | <b>\</b> | 0    |
| e-BIP panel administracyjny                                                                                                    |                                                                                                    |          | oguj |
| BIP       ▲         Stona początkowa       Informacje teleadresowe         Bark Informacji Lokalnej       Bark Informacji Lokalnej         Avieta       •         • Urząd       •         • Organy wykonawcze jednoosobowe       •         • Organy wykonawcze jednoosobowe       •         • Organy wykonawcze jednoosobowe       •         • Orogany wykonawcze jednoosobowe       •         • Orofaurcajo urzewyine do grup informacji       •         • Orofaurcajo urzewine do grup informacji       •         • Dodowanie i modyfikacja informacji w serwisie       •         • Nonfigurcajo urzewine ho grup informacji       •         • Nonfigurcajo urzewine ho grup informacji       •         • Nonfigurcajo urzewine ho dowani informacji       •         • Nonfigurcajo urzewine ho dowani informacji       •         • Nonfigurcajo urzewine ho dowani proformacji       •         • Dohody i wydatki budzetu       •         • Dohody i wydatki budzetu       •         • Doładwie i publicze       •         • Doładwi i opłaty - ulgi, odroczenia, umorzenia, rozkładania na raty | Konfiguracja grup i podgrup informacji / Tematy własne ×         Przedagnyi tutaj nagłówek kolumny, jeśl ma ona być podstawą grupowania         Nazwa tematu         Funkcjonowanie Urzędu         Realizacja zadni Ominy         Przedagnyi strzem GOSPODAROWANIA ODPADAMI |          | ×    |
| Ustawienia 🗸 🗸                                                                                                    | Dodaj Usuń Z                                                                                                    | amknij   |      |
| ABC PRO Elektronizacja Prawa Dokumentacji                                                                                                    | a Wsparcie Aktualna wersja:                                                                                                    | 1.0.0    | .0   |

| Temat własny  |               |                  |    |          |        | ×      |
|---------------|---------------|------------------|----|----------|--------|--------|
| Informacje og | jólne         |                  |    |          |        |        |
| Nazwa ter     | matu własnego |                  |    |          |        |        |
|               | Komentarz     |                  |    |          |        | ^      |
|               |               |                  |    |          |        | $\sim$ |
| Podtematy     |               |                  |    |          |        |        |
|               | Dodaj         | Nazwa pod-tematu | So | ortowane |        |        |
|               | Usuń          |                  |    |          |        |        |
|               |               |                  |    |          |        |        |
|               |               |                  |    |          |        |        |
|               |               |                  |    |          |        |        |
|               |               |                  |    |          |        |        |
|               |               |                  |    |          |        |        |
|               |               |                  |    |          |        |        |
|               |               |                  |    |          |        |        |
|               |               |                  |    |          |        |        |
|               |               |                  |    |          | Zapisz | Anuluj |

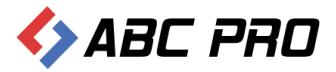

# Sposoby załatwiania spraw

Ta część jest poświęcona na umieszczanie informacji o stosowanych w danej jednostce procedur załatwiania spraw. W celu umieszczenia nowej procedury, należy wybrać przycisk **Dodaj**, w lewym dolnym rogu okna.

| 🔶 Administracja Systemem E-BIP                                                                                                    |                                    |       |                   | -                  |         |
|----------------------------------------------------------------------------------------------------|------------------------------------|-------|-------------------|--------------------|---------|
| BIP USTAWIENIA                                                                                                    |                                    |       |                   | <u>.</u>           | 满 🔞     |
| e-BIP panel administracyjny                                                                                                    |                                    |       |                   |                    | Wyloguj |
| BIP                                                                                                    | Sposoby załatwiania spraw $\times$ |       |                   |                    | ×       |
| A Strona początkowa<br>So Informacje teleadresowe<br>Rod Park Informacji I kralnaji                                                                                                    | Grupa 🔻                            |       |                   |                    |         |
| Bank Informacji Lokanej     Argany shanowiące i kontrolne     Aorgany wykonawcze jednosobowe     Sobody załatwiania graw     Doduł servisu informacyjneg     Doduł servisu informacyjneg     Doduł servisu informacyjneg     Doduł servisu informacyjneg     Doduł servisu informacyjneg     Doduł servisu informacyjneg     Doduł servisu informacyjneg     Poduł servisu informacyjneg     Doduł servisu informacyjneg     Doduł servisu informacyjneg     Doduł servisu informacyjneg     Doduł servisu informacyjneg     Doduł servisu informacyjneg     Poduł servisu informacyjneg     Poduł servisu informacyjneg | Symbol                             | Nazwa | Symbol Stanowiska | Karta              |         |
|                                                                                                    |                                    |       |                   |                    |         |
| Ustawienia V                                                                                                    | Dodaj                              |       |                   | Za                 | mknij   |
| ABC PRO Elektronizacja Prawa w Administracji i Biznesie 👘 Dokumentac                                                                                                    | ja Wsparcie                        |       |                   | Aktualna wersja: i | .0.0.0  |

Po wybraniu **Dodaj**, można przystąpić do wypełniania procedury załatwiania spraw, uzupełniając następujące z danych sekcji:

- ✓ Informacje ogólne
  - Nazwa
  - Symbol
  - Forma prawna załatwiania spraw
  - Grupa procedur
- ✓ Systematyki
  - Stanowisko pracy
  - Wg Dz. Administracyjnych po wyborze tego przycisku, na ekranie pojawi się okno z wykazem działów administracyjnych
  - Grupa zadań publicznych po wybraniu tej pozycji, należy wskazać prawidłową grupę z rozwijalnej listy
- ✓ Karta
  - Przed zapisaniem formularza, można dołączyć kartę informacyjną.

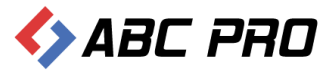

| Ро | uzupełnieniu | wyżej wymie | enionych pozycj | ji, zapisujemy | dane przez p | orzycisk <b>Zapisz</b> . |
|----|--------------|-------------|-----------------|----------------|--------------|--------------------------|
|----|--------------|-------------|-----------------|----------------|--------------|--------------------------|

| Karta Sposobu Załatwiania Sp            | orawy                              |                                |                                    | ×   |
|-----------------------------------------|------------------------------------|--------------------------------|------------------------------------|-----|
| Informacje ogólne Załącznik             | i ]                                |                                |                                    |     |
| Nazwa                                   | Sprawy Obywatelskie                | Forma prawna załatwiania spraw | Decyzja administracyjna            | ¥   |
| Symbo                                   | I                                  | Grupa procedur                 | Wymeldowanie z pobytu stałego      | ~   |
|                                         |                                    |                                | Dodaj grupę Edytuj grupę Usuń grup | )ę  |
| Informacje dodatkowe i<br>uzupełniające |                                    |                                |                                    | < > |
| Systematyki                             |                                    |                                |                                    |     |
| Stanowisko prac                         | ds organizacyjnych i kadrowych 🗸 🗸 | Grupy Zadań Publicznych        | inne nie wymienione                | ~   |
| Wg Dz. Administracyjnyd                 | budownictwa 🗸                      | Klasyfikacja procedury         |                                    | ~   |
| Karta                                   |                                    |                                |                                    |     |
|                                         |                                    |                                | i 🖉 🏈                              | Q   |
|                                         |                                    |                                | Zapisz Anulu                       | j   |

Po uzupełnieniu i zapisaniu informacji, będą one dostępne na stronie.

| Elektroniczna<br>Skrzynka Podawcza                   | WIDO                                | K STANDARDOWY MEN                    |                       | /E MAPA SERV                | NISU WYSZUKI                 | WARKA               | Dziennik Ustaw<br>i Monitor Polski              |
|------------------------------------------------------|-------------------------------------|--------------------------------------|-----------------------|-----------------------------|------------------------------|---------------------|-------------------------------------------------|
| TEST                                                 |                                     |                                      |                       |                             |                              |                     | TEMATY WŁASNE                                   |
| OGÓLNE                                               |                                     | Strona P                             | odmiotowa: Urząd      | Gminy Wołomier:             | Z                            |                     | NOWY SYSTEM<br>GOSPODAROWANIA<br>ODPADAMI       |
| Strona głowna BIP                                    | Sposoby załatwia                    | inia spraw                           |                       |                             |                              |                     | Funkcionowanie Urzedu                           |
| instrukcja obsługi biuletynu<br>Mara sasujau         |                                     |                                      |                       |                             |                              |                     | 5                                               |
| Mapa serwisu<br>Mapu przedmietowa                    | Wykaz sposobów<br>załatwiania spraw | wg komórek<br>organizacyjnych Urzędu | wg grup spraw         | wg działów<br>administracji | wg grup<br>zadań publicznych | wg form<br>prawnych | WYSZUKIWARKA                                    |
| menu przedmiotowe                                    | Nazwa sprawy                        |                                      | Prawna forma załat    | wiania                      | Nazwa sta                    | anowiska            | Szukai Znajdź                                   |
| PRAWO I URZĄD                                        | Grupa spraw: ABC                    |                                      |                       |                             |                              |                     | Pelos uvezukiwania                              |
| Projekty uch wał Rady                                | Wymeldowanie z poby                 | vtu stałego                          | Decvzia administracvi | na                          | Skarbnik G                   | miny                | Pelife Wyszukiwalite                            |
| Statut Gminy                                         |                                     |                                      | /                     |                             |                              | ,                   | SERWIS INFORMACYJNY                             |
| Regulamin Urzędu                                     |                                     |                                      |                       |                             |                              |                     | aktualności                                     |
| Uchwały Rady Gminy Wołomierz                         |                                     |                                      |                       |                             |                              |                     | zamówienia publiczne poniżej<br>14 tve. euro    |
| Strategie rozwoju Gminy                              |                                     |                                      |                       |                             |                              |                     | festyn "dokoniny ziemniaka"                     |
| Prawomiejscowe i przepisy<br>porządkowe              |                                     |                                      |                       |                             |                              |                     | kolektory słoneczne                             |
| Nabór kandydatów na wolne                            |                                     |                                      |                       |                             |                              |                     | akty prawne                                     |
| PrawoMiejscowe.pl                                    |                                     |                                      |                       |                             |                              |                     | sprawozdania z wykonania<br>budżetu             |
| FINANSE GMINY                                        |                                     |                                      |                       |                             |                              |                     | plany, sprawozdania, kontrole                   |
| Budżet Gminy Wołomierz                               |                                     |                                      |                       |                             |                              |                     | strategie, raporty, biuletyny                   |
| Podatki i Opłaty Lokalne                             |                                     |                                      |                       |                             |                              |                     | nasze kontakty, osiągnięcia                     |
|                                                      |                                     |                                      |                       |                             |                              |                     | dostęp do informacji                            |
| WAZNE                                                |                                     |                                      |                       |                             |                              |                     | sprzedaż mienia, inne oferty                    |
| Bank dobrych praktyk<br>Realizacja zadać publicznych |                                     |                                      |                       |                             |                              |                     | dane źródłowe do raportów i<br>innych opracowań |
| Zamówienia publiczne urzędu                          |                                     |                                      |                       |                             |                              |                     | informacje dla<br>przedsiębiorców - poradnik    |
| Zamówienia publiczne -                               |                                     |                                      |                       |                             |                              |                     | szkolenia, konferencje                          |
| Oświadozenia majatkowa                               |                                     |                                      |                       |                             |                              |                     | fundusze przedakcesyjne                         |
| EKOPORTAL                                            |                                     |                                      |                       |                             |                              |                     | fundusze europejskie -<br>podstawowe            |
| SYSTEMOWE                                            |                                     |                                      |                       |                             |                              |                     | nabór kandydatów na wolne<br>stanowisko pracy   |
| Przeglądarki dokumentów i<br>programy kompresujace   |                                     |                                      |                       |                             |                              |                     | ochrona środowiska                              |
| Osoby redaqujace Biuletyn                            |                                     |                                      |                       |                             |                              |                     | pomoc publiczna                                 |
| Logowanie do systemu                                 |                                     |                                      |                       |                             |                              |                     | ważne linki                                     |
|                                                      |                                     |                                      |                       |                             |                              |                     |                                                 |

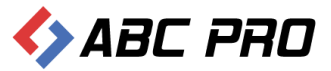

# Dochody i wydatki budżetu

Opcja ta służy wprowadzaniu informacji o budżecie i wydatkach na dany rok.

W celu dodania informacji o planowanych dochodach i wydatkach na dany rok, wybieramy przycisk **Dodaj** i uzupełniamy dane, które zatwierdzamy przyciskiem **Zapisz**.

| 👄 Administracja Systemem E-BIP                                                                                                    |                                                                                                    |          |          |                  | -                                           | □ ×                  |
|----------------------------------------------------------------------------------------------------|----------------------------------------------------------------------------------------------------|----------|----------|------------------|---------------------------------------------|----------------------|
| BIP USTAWIENIA                                                                                                    |                                                                                                    |          |          |                  | <u></u>                                     | 📉 🔞                  |
| e-BIP panel administracyjny                                                                                                    |                                                                                                    |          |          |                  |                                             |                      |
| BIP                                                                                                    | Dochody i wydatki budżet                                                                                       | x u      |          |                  |                                             | ×                    |
| Strona początkowa     Strona je telesdresowe     Ba Bark. Informacji Lokalnej     El Ankieta                                                                                                    | Rok                                                                                                    | 2009 V   | Edytuj   | Nadwyżka/deficyt |                                             |                      |
| <ul> <li>Imit Urząci</li> <li>Imit Urząci</li> <li>Imit Urz</li></ul> | Plan - przed zmianami                                                                                          | 7811266  | 9618266  | -1807000         |                                             |                      |
| A Organy wykonawcze jednoosobowe     Samorządowe jednostki organizacyjne                                                                                                    | Plan - po zmianach                                                                                             | 8534054  | 9721374  | -1187320         |                                             |                      |
| Moduł serwisu informacyjnego     Sposoby załatwiania spraw                                                                                                    | Realizacja za I kwartał                                                                                        | 2325213  | 1691113  | 634100           |                                             |                      |
| Cochody i wydatki budżetu                                                                                                    | Realizacja za 1 półrocze                                                                                       | 4532131  | 3655101  | 877030           |                                             |                      |
| Zamowienia publiczne Podatki i opłaty - ulgi, odroczenia, umorzenia, rozkładania na raty                                                                                                    | Realizacja za III kwartał                                                                                      | 6699411  | 5317561  | 1381850          |                                             |                      |
|                                                                                                    | Realizacja za cały rok                                                                                         | 8749134  | 9582285  | -833151          |                                             |                      |
|                                                                                                    | Propozycja planu na rok następny                                                                               | 12681890 | 14880030 | -2198140         |                                             |                      |
| Ustawienia V<br>VIIIIIIIIIIIIIIIIIIIIIIIIIIIIIIIIIII                                                                                                    | Dodaj Usuń<br>ja Wsparcie                                                                                      |          |          |                  | Pokaż w przeglądarce Zapisz Aktualna wersja | Zamknij<br>: 1.0.0.0 |
| Budžet                                                                                                    |                                                                                                    |          |          | ×                |                                             |                      |
| Budžet na rok                                                                                                    | u de Maisson de La Cardana de La Cardana de La Cardana de La Cardana de La Cardana de La Cardana de La Cardana |          |          |                  |                                             |                      |
| Plan - przed zmianami                                                                                                    | yuaua wauwyzka/delicy                                                                                          |          |          |                  |                                             |                      |
| Plan - po zmianach                                                                                                    |                                                                                                    |          |          |                  |                                             |                      |
| Pealizaria za T kwartał                                                                                                    |                                                                                                    |          |          |                  |                                             |                      |
| Pealizacia za 1 półnosto                                                                                                    |                                                                                                    |          |          |                  |                                             |                      |
|                                                                                                    |                                                                                                    |          |          |                  |                                             |                      |
| Kealizacja za III kwartał                                                                                                    |                                                                                                    |          |          |                  |                                             |                      |
| Realizacja za cały rok                                                                                                    |                                                                                                    |          |          |                  |                                             |                      |
| Propozycja planu na rok następny                                                                                                    |                                                                                                    |          |          |                  |                                             |                      |
|                                                                                                    |                                                                                                    |          |          |                  |                                             |                      |

Zapisz

Anuluj

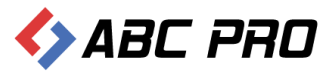

#### Wprowadzone dane liczbowe, będą wyświetlane na stronie w postaci tabeli.

| biuletyn<br>informacji                      | publicznej                     |                          |                  | wpisz szukaną frazę<br>wyszukiwanie zaawansowane | Szukaj                                    |
|---------------------------------------------|--------------------------------|--------------------------|------------------|--------------------------------------------------|-------------------------------------------|
| Elektroniczna<br>Skrzynka Podawcza          | WIDOK STANDARDOWY              | MENU PRZEDMIOTOWE        | MAPA SERWISU     | WYSZUKIWARKA                                     | Dziennik Ustaw<br>i Monitor Polski        |
| OGÓLNE                                      |                                | STRONA PODMIOTOWA: GMINA | A WOŁOMIERZ      |                                                  | TEMATY WŁASNE                             |
| <b>▼bip.qov.pl</b><br>Mapa serwisu          | BUDŻET - INFORMACJE PODSTAWOWE |                          |                  | 2009 🗸                                           | NOWY SYSTEM<br>GOSPODAROWANIA<br>ODPADAMI |
| Menu przedmiotowe                           | ROK                            | DOCHODY                  | WYDATKI          | NADW/DEFICYT                                     | Funkcjonoanie Urzędu                      |
| PRAWO I URZĄD                               | PLAN - PRZED ZMIANAMI          | 7 811 266,00 zł          | 9 618 266,00 zł  | -1 807 000,00 zł                                 | SERWIS INFORMACYJNY                       |
| Projekty uchwał Rady                        | PLAN - PO ZMIANACH             | 8 534 054,00 zł          | 9 721 374,00 zł  | -1 187 320,00 zł                                 | AKTUALNOŚCI                               |
| Statut Gminy                                | REALIZACJA - PIERWSZY KWARTAŁ  | 2 325 213,00 zł          | 1 691 113,00 zł  | 634 100,00 zł                                    | Zamówienia publiczne                      |
| Regulamin Urzędu                            | REALIZACJA - PIERWSZE PÓŁROCZE | 4 532 131,00 zł          | 3 655 101,00 zł  | 877 030,00 zł                                    | ponižej 14 tys. euro                      |
| Uchwały Rady Gminy                          | REALIZACJA - TRZY KWARTAŁY     | 6 699 411,00 zł          | 5 317 561,00 zł  | 1 381 850,00 zł                                  | FESTYN "DOKOPINY                          |
| Wołomierz                                   | REALIZACJA - CAŁY ROK          | 8 749 134,00 zł          | 9 582 285,00 zł  | -833 151,00 zł                                   | ZIEWINIAKA                                |
| Strategie rozwoju Gminy                     | PROP. PLANU NA ROK NASTĘPNY    | 12 681 890,00 zł         | 14 880 030,00 zł | -2 198 140,00 zł                                 | KOLEKTORY SŁONECZNE                       |
| Prawo miejscowe i przepisy                  |                                |                          |                  |                                                  | Akty prawne                               |
| porządkowe<br>Nabór kandydatów na           |                                |                          |                  |                                                  | Sprawozdania z wykonania<br>budżetu       |
| wolne stanowisko pracy<br>PrawoMiejscowe.pl |                                |                          |                  |                                                  | Plany, sprawozdania,<br>kontrole          |

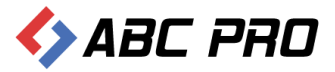

# Zamówienia publiczne

Klikając tą opcję zostanie wyświetlony wykaz zamówień publicznych. Mamy tutaj możliwość wyświetlenia list zamówień z wybranego roku.

| Administracja Systemem E-BIP                                                                                                    | -                                                                                                    | • ×     | I, |
|----------------------------------------------------------------------------------------------------|----------------------------------------------------------------------------------------------------|---------|----|
| BIP USTAWIENIA                                                                                                    | <u></u>                                                                                                    | 📉 😧     |    |
| e-BIP panel administracyjny                                                                                                    |                                                                                                    |         |    |
| <ul> <li>Browne strain strain</li></ul> | Zamówienia publiczne ×          Rok *         Termin składania ofert * Znak sprawy       Przedmiot zamówienia publicznego       Gdzie zamieszone         * Rok: 2013       *       Rok: 2012         * Rok: 2010       *       *         * Rok: 2010       *       *         * Rok: 2009       *       *         * Rok: 2008       *       *         * Rok: 2006       *       *         * Rok: 2006       *       *         * Rok: 2003       *       * | ×       |    |
| Ustawienia v                                                                                                    | Dodaj         Pokaž w przeglądarce         Z                                                                                                    | amknij  |    |
| ABC PRO Elektronizacja Prawa<br>w Administracji i Biznesie 👘 Dokumentacj                                                                                                    | ja Wsparcie Aktualna wersja:                                                                                                    | 1.0.0.0 |    |

Aby wprowadzić nowe zamówienie należy kliknąć przycisk **Dodaj** i wypełnić wyświetlony formularz.

| liezbędne informacje                                                                                                    |                                                                                            |                    |                                                                                              |                                                                                                    |   |
|----------------------------------------------------------------------------------------------------|--------------------------------------------------------------------------------------------|--------------------|----------------------------------------------------------------------------------------------|----------------------------------------------------------------------------------------------------|---|
| Znak sprawy                                                                                                    |                                                                                            |                    | Przedmiot zamówienia - systematyka                                                           |                                                                                                    | ~ |
| Tryb zamówienia                                                                                                    |                                                                                            |                    | Przedmiot zamówienia - krótka charaki                                                        | terystyka                                                                                                    |   |
| Rodzaj zamówienia                                                                                                    |                                                                                            |                    | •                                                                                            |                                                                                                    | 1 |
| Wysokość wadium                                                                                                    |                                                                                            |                    |                                                                                              |                                                                                                    |   |
| Termin składania ofert                                                                                                    | 0001-01-01 🗸                                                                               |                    |                                                                                              |                                                                                                    |   |
| Które postępowanie w tej sprawie                                                                                                    |                                                                                            |                    |                                                                                              |                                                                                                    | ~ |
| eżeli informacia o przetaru                                                                                                    | iest umieszona                                                                             | na zownotrznym     | corworzo                                                                                     |                                                                                                    |   |
| ezen intorniacja o przecargo                                                                                                    | i jest unicszone                                                                           | i na zewiiçüziiyii | SCIWCIZC                                                                                     |                                                                                                    |   |
| Beznośredni adres I IPI                                                                                                    | -                                                                                          |                    |                                                                                              |                                                                                                    |   |
| Bezpośredni adres URL                                                                                                    |                                                                                            |                    |                                                                                              |                                                                                                    |   |
| Bezpośredni adres URL                                                                                                    |                                                                                            |                    |                                                                                              |                                                                                                    |   |
| Bezpośredni adres URL<br>eżeli informacja o przetargu                                                                                                    | ı jest umieszona                                                                           | w systemie         |                                                                                              |                                                                                                    |   |
| Bezpośredni adres URL<br>eżeli informacja o przetargu<br>Od dnia                                                                                                    | i <b>jest umieszona</b><br>0001-01-01 ▼                                                    | w systemie         | Biuletyn Zamówien Publicznych                                                                |                                                                                                    |   |
| Bezpośredni adres URL<br>eżeli informacja o przetargu<br>Od dnia<br>Do dnia                                                                                                    | i <b>jest umieszona</b><br>0001-01-01 ↓<br>0001-01-01 ↓                                    | w systemie         | Biuletyn Zamówien Publicznych<br>Opublikowano w B2P                                          | Tak                                                                                                    |   |
| Bezpośredni adres URL<br>eżeli informacja o przetargu<br>Od dnia<br>Do dnia<br>Czy dopuszczona składanie ofert cz                                                                                    | u jest umieszona<br>0001-01-01 ∨<br>0001-01-01 ∨<br>ęściowych ∏Tak                         | w systemie         | Biuletyn Zamówien Publicznych<br>Opublikowano w BZP<br>Numer                                 | Tak                                                                                                    |   |
| Bezpośredni adres URL<br>eżeli informacja o przetargu<br>Od dnia<br>Do dnia<br>Czy dopuszczona składanie ofert cz<br>Liczba zadań wynosi                                                             | jest umieszona<br>0001-01-01 ↓<br>0001-01-01 ↓<br>ęśdowych Tak<br>0                        | n w systemie       | <b>Biuletyn Zamówien Publicznych</b><br>Opublikowano w BZP<br>Numer<br>Rok                   | Tak                                                                                                    |   |
| Bezpośredni adres URL<br>eżeli informacja o przetargu<br>Od dnia<br>Do dnia<br>Czy dopuszczona składanie ofert cz<br>Liczba zadań wynosi                                                             | i jest umieszona<br>0001-01-01 ↓<br>0001-01-01 ↓<br>ęściowych Tak<br>0                     | i w systemie       | <b>Biuletyn Zamówien Publicznych</b><br>Opublikowano w BZP<br>Numer<br>Rok<br>Pozycja        | Tak                                                                                                    |   |
| Bezpośredni adres URL<br>eżeli informacja o przetargu<br>Od dnia<br>Do dnia<br>Czy dopuszczona składanie ofert cz<br>Liczba zadań wynosi                                                             | jest umieszona     0001-01-01      ✓     0001-01-01      ✓     eściowych Tak     0         | w systemie         | <b>Biuletyn Zamówien Publicznych</b><br>Opublikowano w BZP<br>Numer<br>Rok<br>Pozycja<br>CPV | Tak                                                                                                    |   |
| Bezpośredni adres URL<br>eżeli informacja o przetargu<br>Od dnia<br>Do dnia<br>Czy dopuszczona składanie ofert cz<br>Liczba zadań wynosi                                                             | i <b>jest umieszona</b><br>0001-01-01 ↓ ↓<br>0001-01-01 ↓ ↓<br>ęściowych ☐ Tak<br>0        | w systemie         | <b>Biuletyn Zamówien Publicznych</b><br>Opublikowano w BZP<br>Numer<br>Rok<br>Pozycja<br>CPV | Tak                                                                                                    |   |
| Bezpośredni adres URL<br>eżeli informacja o przetargu<br>Od dnia<br>Do dnia<br>Czy dopuszczona składanie ofert cz<br>Liczba zadań wynosi<br>Czy unieważniono postępowania                            | i jest umieszona<br>0001-01-01 ↓<br>0001-01-01 ↓<br>ęśdowych Tak<br>0<br>Tak               | w systemie         | Biuletyn Zamówien Publicznych<br>Opublikowano w BZP<br>Numer<br>Rok<br>Pozycja<br>CPV        | Tak                                                                                                    |   |
| Bezpośredni adres URL<br>eżeli informacja o przetargu<br>Od dnia<br>Do dnia<br>Czy dopuszczona składanie ofert cz<br>Liczba zadań wynosi<br>Czy unieważniono postępowania<br>Przyczyna unieważnienia | i jest umieszona<br>0001-01-01 ↓<br>0001-01-01 ↓<br>ęśdowych ☐ Tak<br>0<br>☐ Tak           | i w systemie       | <b>Biuletyn Zamówien Publicznych</b><br>Opublikowano w BZP<br>Numer<br>Rok<br>Pozycja<br>CPV | Tak                                                                                                    |   |
| Bezpośredni adres URL<br>eżeli informacja o przetargu<br>Od dnia<br>Do dnia<br>Czy dopuszczona składanie ofert cz<br>Liczba zadań wynosi<br>Czy unieważniono postępowania<br>Przyczyna unieważnienia | jest umieszona           0001-01-01           0001-01-01           eściowych           Tak | n w systemie       | Biuletyn Zamówien Publicznych<br>Opublikowano w BZP<br>Numer<br>Rok<br>Pozycja<br>CPV        | Tak                                                                                                    |   |
| Bezpośredni adres URL<br>eżeli informacja o przetargu<br>Od dnia<br>Do dnia<br>Czy dopuszczona składanie ofert cz<br>Liczba zadań wynosi<br>Czy unieważniono postępowania<br>Przyczyna unieważnienia | jest umieszona     0001-01-01      ✓     0001-01-01      ✓     eśdowych Tak     0     Tak  | n w systemie       | Biuletyn Zamówien Publicznych<br>Opublikowano w BZP<br>Numer<br>Rok<br>Pozycja<br>CPV        | Tak      O      O |   |

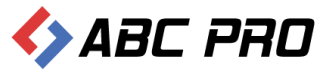

Treść ogłoszenia o zamówieniu publicznym, SIWZ, wyniki postępowania oraz treść zawartych umów możemy dołączyć w kolejnych zakładkach formularza.

Podatki i opłaty – ulgi, odroczenia, umorzenia, rozkładania na raty

Okno to zawiera listę informacji o przyznanych ulgach, odroczeniach, umorzeniach itp. Nowe pozycje dodajemy przyciskiem **Dodaj:** 

| 👄 Administracja Systemem E-BIP                                      |                                  |                               |                              |                          |                         | ×   |
|---------------------------------------------------------------------|----------------------------------|-------------------------------|------------------------------|--------------------------|-------------------------|-----|
| BIP USTAWIENIA                                                      |                                  |                               |                              |                          | 📫 🙀                     | 0   |
| e-BIP panel administracyjny                                         |                                  |                               |                              | Gmina Wo                 |                         | guj |
| BIP                                                                 | Podatki i opłaty 🛛 🗙             |                               |                              |                          |                         | ×   |
| 🕂 Strona początkowa                                                 | Przeciągnij tutaj nagłówek kolum | ny, jeśli ma ona być podstawą | grupowania                   |                          |                         | ^   |
| Bank Informacji Lokalnej                                            | Data decyzji                     | Numer decyzji                 | Imię i nazwisko/nazwa podatn | Wysokość umorzonej kwoty | Przyczyna umorzenia     |     |
| E Ankieta                                                           | 2013-03-16                       | 8                             | Gelegenetisedak              | 0                        |                         |     |
| <u>m</u> Urząd <u>Vrgany stanowiace i kontrolne</u>                 | 2013-01-30                       | FnWp3121.3.2012               | Párcias n Vástészak          | 0                        |                         |     |
| A Organy wykonawcze jednoosobowe                                    | 2012-12-30                       | 28                            | Services of the second       | 0                        |                         |     |
| Bamorządowe jednostki organizacyjne                                 | 2012-12-27                       | 3                             | Simenir Lenessk              | 673                      | ważny interes podatnika |     |
| Moduł serwisu informacyjnego     Sposoby załatwiania spraw          | 2012-12-10                       | 2                             | Anse Minsleigssik            | 2024                     | ważny interes podatnika |     |
| Dochody i wydatki budżetu                                           | 2012-11-27                       | 4                             | Cách Nálene                  | 1744                     | ważny interes podatnika |     |
| Zamówienia publiczne                                                | 2012-11-24                       | 1                             | Solt Consoleigth             | 1171                     | ważny interes podatnika |     |
| Podatki i opłaty - ulgi, odroczenia, umorzenia, rozkładania na raty | 2012-10-09                       | 28                            | Standian Sectionals          | 0                        |                         |     |
|                                                                     | 2012-09-21                       | 26                            | censti kin                   | 0                        |                         |     |
|                                                                     | 2012-09-21                       | 27                            | hat diele                    | 0                        |                         |     |
| 1                                                                   | 2012-09-20                       | 3                             | Andrew Sector                | 1638                     | ważny interes podatnika |     |
|                                                                     | 2012-09-11                       | 30                            | Weight mith                  | 0                        |                         |     |
|                                                                     | 2012-09-07                       | 24                            | Silan eserie Parla           | 0                        |                         |     |
|                                                                     | 2012-09-06                       | 29                            | (1993) (1993) (1993)         | 0                        |                         |     |
|                                                                     | 2012-08-27                       | 25                            | skalses/Richards             | 0                        |                         |     |
|                                                                     | 2012-08-21                       | 23                            | State and State and State    | 0                        |                         |     |
|                                                                     | 2012-08-02                       | 22                            | PanettRiss                   | 0                        |                         |     |
|                                                                     | 2012-07-31                       | 18                            | Contraction and Labor        | 0                        |                         |     |
|                                                                     | 2012-06-04                       | 15                            | and the second               | 0                        |                         |     |
|                                                                     | 2012-06-01                       | 4                             | Mange No Charles             | 615                      | ważny interes podatnika |     |
|                                                                     | 2012-05-31                       | 16                            | Plantang T. Westinggingki    | 0                        |                         |     |
|                                                                     | 2012-05-31                       | 18                            | Antian Sestimoneth           | 0                        |                         |     |
| Ustawienia v                                                        | Dodaj Usuń                       |                               | Contract analysis            | Pokaż w przegląda        | rce Zapisz Zamknij      |     |
| ABC PRO Elektronizacja Prawa Dokumentac                             | ja Wsparcie                      |                               |                              |                          | Aktualna wersja: 1.0.0. | .0  |

W kolejnym oknie uzupełniamy formularz dot. informacji o umorzeniu / odroczeniu / rozłożeniu na raty należnych podatków lub opłat:

| Podatki i Opłaty - ulgi, odrocze  | enia, umorzenia, rozkładania na i                         | raty          | ×                                     |  |  |
|-----------------------------------|-----------------------------------------------------------|---------------|---------------------------------------|--|--|
| Imio i parwieko / parwa podatnika |                                                           | Tvo podatnika |                                       |  |  |
|                                   |                                                           | Typ polautika | · · · · · · · · · · · · · · · · · · · |  |  |
| Wysokość umorzonej kwoty          |                                                           | Nazwa opłaty  | <b>~</b>                              |  |  |
| Numer decyzji                     |                                                           | Rodzaj pomocy | ×                                     |  |  |
| Data decyzji                      | 0001-01-01 🗸                                              |               |                                       |  |  |
| Przyczyna umorzenia               | 1                                                         |               | ^                                     |  |  |
|                                   |                                                           |               | ~                                     |  |  |
| Dane oznaczone kolorem czerwonym  | Dane oznaczone kolorem czerwonym nie są pokazywane na BIP |               |                                       |  |  |

Edycji poszczególnych pozycji z listy dokonujemy klikając na nich podwójnie.

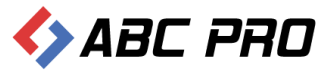

#### Na portalu lista wyświetlana jest według roczników:

| biuletyn<br>informacji ן                      | publiczne  | j                    |                     |                |                   |                      | wpisz szukana<br>wyszukiwanie za | ą frazę<br>awansowane | Szukaj                             |
|-----------------------------------------------|------------|----------------------|---------------------|----------------|-------------------|----------------------|----------------------------------|-----------------------|------------------------------------|
| Elektroniczna<br>Skrzynka Podawcza            |            | WIDOK STAND          | ARDOWY MENU         | J PRZEDMIOTO   | WE MAPA SE        | RWISU                | WYSZUKIWARKA                     |                       | Dziennik Ustaw<br>i Monitor Polski |
| OGÓLNE                                        |            |                      | STRON               | A PODMIOTOWA:  | GMINA WOŁOMIERZ   | <u>r</u>             |                                  |                       | TEMATY WŁASNE                      |
| Tbip.gov.pl                                   | PODATKI    | I OPŁATY             |                     |                |                   |                      |                                  |                       | NOWY SYSTEM<br>GOSPODAROWANIA      |
| Menu przedmiotowe                             | PODATKII   | OPŁATY - ULGI, ODROG | ZENIA, UMORZENIA, F | ROZKŁADANIE NA | RATY - DATA UMOŻE | ELIA 2013 -          | ]                                |                       | ODPADAMI<br>Funkcionoanie Urzedu   |
| PRAWO I URZĄD                                 | Data:      | Nazwa Podatnika:     | Umorzona Kwota      | Nazwa Opłaty   | Rodzaj Pomocy     | Typ 2012             | ka Przyczyna                     | Umorzenia             | SERWIS INFORMACY INY               |
| Projekty uchwał Rady                          | 2013-03-16 | GRANINGANINGKI       | 0,00 zł             | Podatek rolny  | Ulga              | Pozc 2011<br>2010    | atn cy                           |                       | AKTUALNOŚCI                        |
| Statut Gminy                                  | 2013-01-30 | (Farling), Farlinguk | 0,00 zł             | Podatek rolny  | Ulga              | <sup>Poz(</sup> 2009 | atn cy                           |                       | Zamówienia publiczne               |
| Regulamin Urzędu                              |            |                      |                     | Pierwsza 1 C   | Ostatnia          | 2008 2007            |                                  |                       | poniżej 14 tys. euro               |
| Uchwały Rady Gminy<br>Wołomierz               |            |                      |                     |                |                   | 2006<br>2004         |                                  |                       | FESTYN "DOKOPINY<br>ZIEMNIAKA"     |
| Strategie rozwoju Gminy                       |            |                      |                     |                |                   | 2003                 |                                  |                       | KOLEKTORY SŁONECZNE                |
| Prawo miejscowe i przepisy                    |            |                      |                     |                |                   |                      |                                  |                       | Akty prawne                        |
| porządkowe                                    |            |                      |                     |                |                   |                      |                                  |                       | Sprawozdania z wykonania           |
| Nabór kandydatów na<br>wolne stanowisko pracy |            |                      |                     |                |                   |                      |                                  |                       | Plany corawozdania                 |
| PrawoMieiscowe.pl                             |            |                      |                     |                |                   |                      |                                  |                       | kontrole                           |

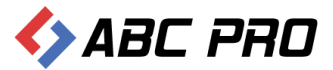

# Ustawienia

Skonfigurowanie ustawień systemu jest niezbędne do jego poprawnego działania.

Z poziomu ustawień tworzymy użytkowników systemu, określamy ich uprawnienia do poszczególnych opcji, wprowadzamy nazwy własne charakteryzujące daną jednostkę oraz ustalamy osoby odpowiedzialne za treść umieszczanych w systemie informacji.

Aby poprawnie skonfigurować system, należy wybrać przycisk **Ustawienia** z menu głównego. Na ekranie zostaną wyświetlone następujące opcje:

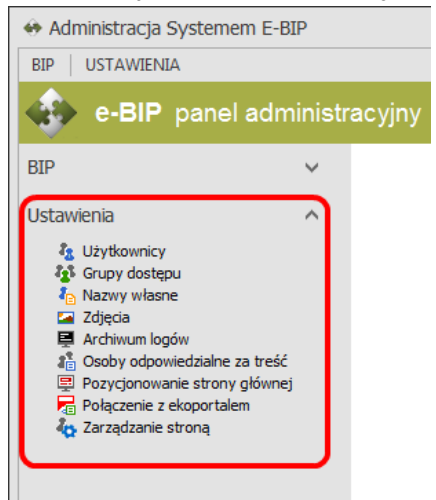

# Użytkownicy

Tutaj możemy dodać pracowników, którzy będą korzystali z systemu. Po wybraniu opcji **Użytkownicy** zostanie wyświetlona lista:

|                           |       | icyjny                                                                                                    |                                       |                                                                                                    |                                                                                                    | Gmina W                       | lołomierz gmina wiejska Wylo                                                                                         |
|---------------------------|-------|----------------------------------------------------------------------------------------------------|---------------------------------------|----------------------------------------------------------------------------------------------------|----------------------------------------------------------------------------------------------------|-------------------------------|----------------------------------------------------------------------------------------------------|
|                           | ~     | Użytkownicy ×                                                                                                    |                                       |                                                                                                    |                                                                                                    |                               |                                                                                                    |
| awienia                   | ^     | Przeciągnij tutaj nagłówe                                                                                                    | k kolumny, jeśli ma ona być podsta    | wą grupowania                                                                                        |                                                                                                    |                               |                                                                                                    |
| Lizytkownicy              |       | Imię                                                                                                    | Nazwisko                              | Funckja w zespole BIP-a                                                                              | Telefon                                                                                                    | Tel. komórkowy                | Email                                                                                                    |
| Grupy dostępu             |       | <ul> <li>Tomassi</li> </ul>                                                                                                    | Sirealiz                              | Członek Zespołu BIP                                                                                  | 355413332-m:352                                                                                                 |                               | ugiorostatijoseempili pl                                                                                             |
| Nazwy własne Zdiecia      |       | Settle                                                                                                    | 5058K                                 | Członek Zespołu BIP                                                                                  | 364133935m1330                                                                                                  | insk-                         | výsocenske preservní v                                                                                               |
| Archiwum logów            |       | di stinar                                                                                                    | Sajandar                              | Redaktor BIP                                                                                         | 3554138834m382                                                                                                  | insk-                         |                                                                                                    |
| Cosoby odpowiedzialne za  | treść | 694949                                                                                                    | Sepandar                              | Administrator BIP                                                                                    | 355453333340532                                                                                                 | 5644554552                    | stjonistetsforsennikis                                                                                               |
| Pozycjonowanie strony gło | ównej | (dens)                                                                                                    | Histopalak                            | Członek Zespołu BIP                                                                                  | 3541333341388                                                                                                   | ingie .                       | ugisan pisingapresanyi d                                                                                             |
| Zarządzanie stroną        |       | Highlige Contract of the Contract of the Contr | skeetisk                              | Członek Zespołu BIP                                                                                  | 354333341330                                                                                                    | ingir.                        | spensisjerenniks                                                                                                    |
|                           |       | 2010                                                                                                    | Contraction                           | Członek Zespołu BIP                                                                                  | 399433935m1333                                                                                                  |                               | Aparti-et.sktapseamiki p                                                                                             |
|                           |       | 199                                                                                                    | 613,415,415,415,42                    | Członek Zespołu BIP                                                                                  | 34413333m399                                                                                                    |                               | Agen provided by particula                                                                                           |
|                           |       | 6199.49                                                                                                    | (Searcher                             | Członek Zespołu BIP                                                                                  | 35942520.m:350                                                                                                  |                               | Agricantic Berg seawith by                                                                                           |
|                           |       | 100                                                                                                    | 1996558                               | Członek Zespołu BIP                                                                                  | En al Carlos an Carlos an Carlos an Carlos an Carlos an Carlos an Carlos an Carlos an Carlos an Carlos an Carlo | ingir.                        | ng hi shi ka panaki d                                                                                                |
|                           |       | 6199.49                                                                                                    | 1999194                               | Osoba spoza zespołu redakcy                                                                          | ESS CELEVIS                                                                                                    | 1998 -                        | segen testing services                                                                                               |
|                           |       | (1999)                                                                                                    | Section                               | Członek Zespołu BIP                                                                                  | 35945550.m:350                                                                                                  | 389#                          | segenikation oon ik d                                                                                                |
|                           |       | sheller,                                                                                                    | Sections                              | Osoba spoza zespołu redakcy                                                                          | 3594333540:393                                                                                                  | 11411111                      | sejections of this preservation                                                                                      |
|                           |       | 61949868                                                                                                    | Settient                              | Redaktor Techniczny BIP                                                                              | 355413333 MI 382                                                                                                | 1998                          | reportion Spectra militad                                                                                            |
|                           |       | Planet:                                                                                                    | Talenthi                              | Członek Zespołu BIP                                                                                  | 3543333 M 389                                                                                                   | single.                       | ngsienskiligereenvik of                                                                                              |
|                           |       | Sensi<br>Antong<br>Colondar<br>Manak                                                                                                    | Sandar<br>Selenade<br>Salar<br>Salade | Członek Zespołu BIP<br>Osoba spoza zespołu redakcy<br>Redaktor Techniczny BIP<br>Członek Zespołu BIP | 19993224:33<br>19992334:33<br>19992334:35<br>19992334:35<br>19992334:35                                         | 208<br>54755885<br>208<br>208 | ngan dia diga samiti<br>nga kana diga samiti<br>nga kang diga samiti<br>nga kang diga samiti<br>nga kang diga samiti |

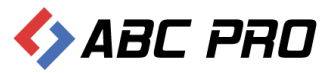

Nowych pracowników dodajemy wybierając Dodaj:

| Użytkownik            |                                        | ×             |
|-----------------------|----------------------------------------|---------------|
| Informacje ogólne     |                                        |               |
| Imię                  | Telefon                                |               |
| Nazwisko              | Fax                                    |               |
| Login                 | Telefon komórkowy                      |               |
| Hasło                 | <br>Email                              |               |
| Funkcja w zespole BIP | <br>Adres                              |               |
| Komórka organizacyjna | Nie pokazuj na liście osób redagującyc | h BIP 🔄 Tak   |
| Stanowisko służbowe   | Głowne konto Administrator             | a BIP 🔲 Tak   |
|                       |                                        |               |
| Przynależność do grup |                                        |               |
| Administrator         |                                        |               |
| Biuro Rady - radni    |                                        |               |
|                       |                                        |               |
| Ochrona środowiska    |                                        |               |
| Redaktor              |                                        |               |
| Sekretariat           |                                        |               |
| Sekretarz gminy       |                                        |               |
| Serwis informacyjny   |                                        |               |
| Wojt gminy            |                                        |               |
|                       |                                        |               |
|                       |                                        |               |
|                       |                                        |               |
|                       |                                        |               |
|                       |                                        |               |
|                       |                                        |               |
|                       |                                        |               |
|                       |                                        |               |
|                       |                                        |               |
|                       |                                        | Zapisz Anuluj |

Edytować dane pracowników możemy po podwójnym kliknięciu pozycji na liście.

Przed przystąpieniem do dodawania nowych użytkowników należy w pierwszej kolejności zdefiniować grupy użytkowników. Jest to szczególnie ważne, aby dać uprawnienia dostępu do poszczególnych części programu ściśle wybranym pracownikom.

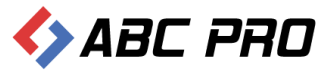

# Grupy dostępu

Aby dodać bądź zmodyfikować już istniejącą grupę uprawnień należy wejść w opcję **Grupy dostępu**.

| 🔶 Ad  | ministracja Systemem E-                                  | BIP                         |                                                                          | -               |          | ×  |
|-------|----------------------------------------------------------|-----------------------------|--------------------------------------------------------------------------|-----------------|----------|----|
| BIP   | USTAWIENIA                                               |                             |                                                                          | <u>n</u>        | <b>X</b> | 0  |
|       | e-BIP panel adr                                          | ministr                     |                                                                          |                 |          |    |
| BIP   |                                                          | ~                           | Grupy dostępu ×                                                          |                 |          | ×  |
| Ustav | vienia                                                   | ^                           | Przeciągnij tutaj nagłówek kolumny, jeśli ma ona być podstawą grupowania |                 |          |    |
| 8     | Użytkownicy                                              |                             | Zdefiniowane grupy                                                       |                 |          |    |
| 4     | Grupy dostępu                                            |                             | Administrator                                                            |                 |          |    |
|       | Zdjęcia                                                  |                             | Biuro Rady - radni                                                       |                 |          |    |
|       | Archiwum logów                                           |                             | Finanse                                                                  |                 |          |    |
| 1 E   | Osoby odpowiedzialne za tres Pozycjonowanie strony główn | ic<br>iej                   | Inwestycje<br>Ochrona środowiela                                         |                 |          |    |
| - 7   | Połączenie z ekoportalem                                 |                             | Redaktor                                                                 |                 |          |    |
| 4C    | Zarządzanie stroną                                       |                             | Sekretariat                                                              |                 |          |    |
|       |                                                          |                             | Sekretarz gminy                                                          |                 |          |    |
|       |                                                          |                             | Serwis informacyjny                                                      |                 |          |    |
|       |                                                          |                             | Wójt gminy                                                               |                 |          |    |
|       |                                                          | :                           |                                                                          |                 |          |    |
|       |                                                          |                             |                                                                          |                 |          |    |
|       |                                                          |                             |                                                                          |                 |          |    |
|       |                                                          |                             |                                                                          |                 |          |    |
|       |                                                          |                             |                                                                          |                 |          |    |
|       |                                                          |                             |                                                                          |                 |          |    |
|       |                                                          |                             |                                                                          |                 |          |    |
|       |                                                          |                             |                                                                          |                 |          |    |
|       |                                                          |                             |                                                                          |                 |          |    |
|       |                                                          |                             |                                                                          |                 |          |    |
|       |                                                          |                             |                                                                          |                 |          |    |
|       |                                                          |                             | Dodaj                                                                    |                 | amknij   |    |
| <>    |                                                          | tronizacja f<br>dministracj | <sup>hrawa</sup> Dokumentacja Wsparcie<br>i Biznesie                     | Aktualna wersja | 1.0.0    | .0 |

Nową grupę dodajemy przyciskiem Dodaj – na ekranie wyświetlona zostanie lista poszczególnych opcji programu:

| Gru | ba   |        |                                                                     | x |
|-----|------|--------|---------------------------------------------------------------------|---|
| In  | forn | nacjo  | e ogólne                                                            | _ |
| Na  | azwa | grupy  |                                                                     |   |
|     | Dos  | stęp d | o menu                                                              | ^ |
|     | Þ    | 🗌 U    | stawienia                                                           |   |
|     | 4    | B      | P                                                                   |   |
| ▶   |      |        | Informacje teleadresowe                                             |   |
|     |      |        | Bank Informacji Lokalnej                                            |   |
|     |      |        | Ankieta                                                             |   |
|     |      | •      | ] Urząd                                                             |   |
|     |      | ▶      | Organy stanowiące i kontrolne                                       |   |
|     |      | •      | Organy wykonawcze jednoosobowe                                      |   |
|     |      | •      | Organy Wykonawncze Kolegialne                                       |   |
|     |      | ►      | Samorządowe jednostki organizacyjne                                 |   |
|     |      | •      | Moduł serwisu informacyjnego                                        |   |
|     |      |        | Sposoby załatwiania spraw                                           |   |
|     |      |        | Dochody i wydatki budżetu                                           |   |
|     |      |        | Zamówienia publiczne                                                |   |
|     |      |        | Podatki i opłaty - ulgi, odroczenia, umorzenia, rozkładania na raty | ~ |
|     |      |        | Zapisz Anuluj                                                       |   |

W puste pole wpisujemy nazwę tworzonej grupy. Kolejno spośród poniżej podanych opcji zaznaczamy (klikając myszką w pole obok nazwy – tak by pojawił się znak 🗹) te, które chcemy, aby były dostępne dla osób w danej grupie.

Może się zdarzyć, że podczas nadawania uprawnień dla grupy o jakimś zapomnieliśmy, albo zaznaczyliśmy opcję, z której chcemy, aby dana grupa nie korzystała. Wtedy możemy edytować grupę klikając podwójnie na wybranej grupie na liście. Zostanie wyświetlona lista właściwości danej grupy taka jak przy tworzeniu grupy, z tą różnicą, że będą widoczne opcje, które zostały nadane tej grupie. Z tego poziomu możemy

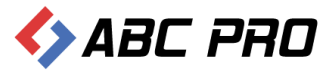

zaznaczyć dodatkowa opcję dla grupy bądź odznaczyć te, które są niepotrzebne. Zmiany akceptujemy klikając na **Zapisz**.

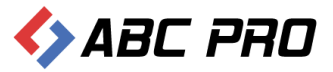

### Nazwy własne

Kolejnym krokiem konfiguracji systemu jest wprowadzanie tzw. nazw własnych danej jednostki. Nazwy te będą się pojawiały na głównej stronie jednostki zamiast nazw standardowych.

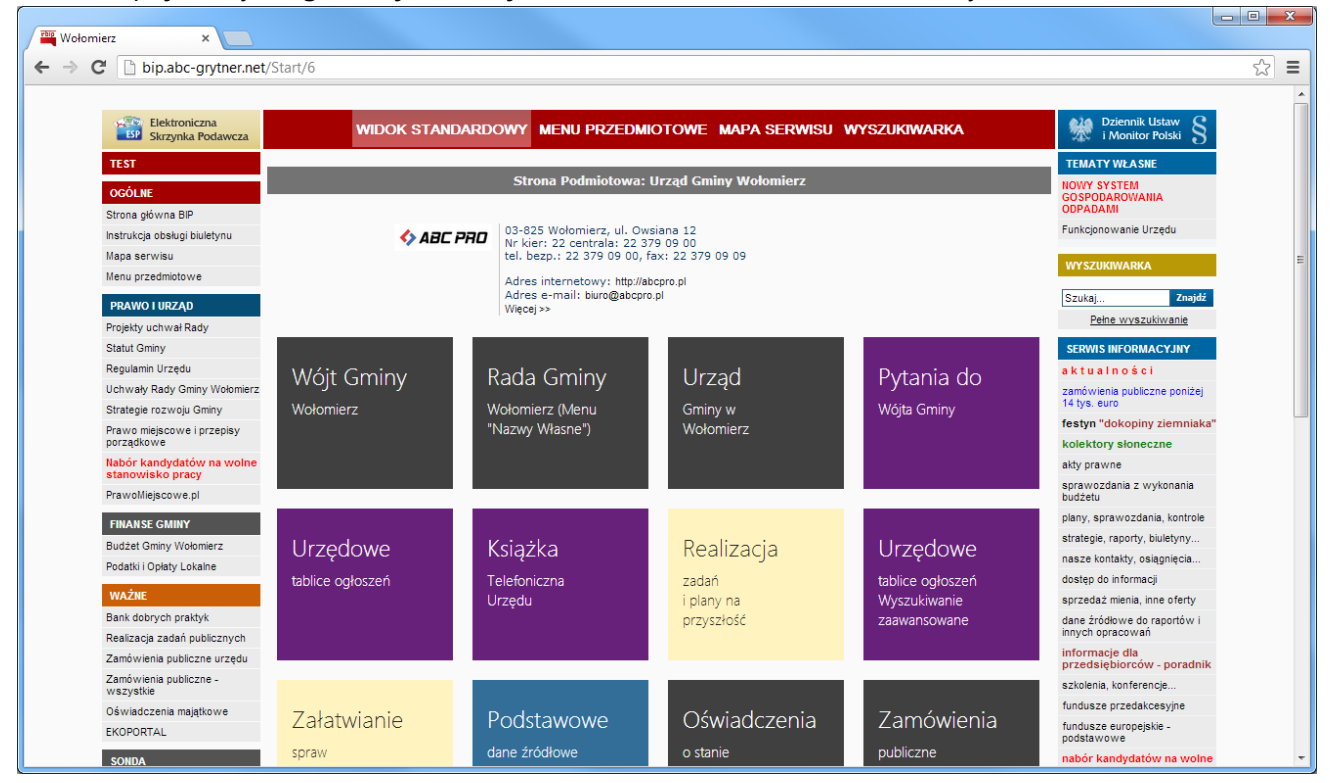

Aby wprowadzić zmiany należy wybrać opcję **Nazwy własne**. System wyświetli wykaz nazw własnych:

| Administracja Systemem E-BIP                      |                                               |                           | -                                                   |           | ×   |
|---------------------------------------------------|-----------------------------------------------|---------------------------|-----------------------------------------------------|-----------|-----|
| BIP USTAWIENIA                                    |                                               |                           | <u>n</u>                                            | <b>\$</b> | 0   |
| e-BIP panel administ                              | racyjny                                       |                           |                                                     |           | guj |
| BIP 🗸                                             | Nazwy własne $\times$                         |                           |                                                     |           | ×   |
| Ustawienia ^                                      |                                               | Nazwa jednostki           | Gmina Wolomierz                                     |           | Â   |
| de Użytkownicy                                    |                                               | Nazwa Rady/Sejmiku        | Rada Gminy Wolomierz                                |           |     |
| Grupy dostepu                                     |                                               | Typ Rady/Sejmiku          | Gminy                                               |           |     |
| An Nazwy własne                                   | Przev                                         | odniczący Rady/Sejmiku    | Przewodniczący Rady Gminy Wolomierz                 |           |     |
| Archiwum logów<br>& Osoby odpowiedzialne za treść |                                               | Uchwały Rady/Sejmiku      | Uchwały Rady Gminy Wolomierz                        |           |     |
| Pozycjonowanie strony głównej                     |                                               | Radni Rady/Sejmiku        | Radni                                               |           |     |
| Połączenie z ekoportalem<br>Zarządzanie stroną    |                                               | Kluby Rady                | Kluby Radnych                                       |           |     |
|                                                   |                                               | Młodzieżowa Rada          | Mlodzieżowa Rada Gminy Wołomierz                    |           |     |
|                                                   |                                               | Komisje Rady              | Komisje Rady Gminy Wołomierz                        |           |     |
|                                                   |                                               | Zarząd jednostki          |                                                     |           |     |
|                                                   | Wójt/Burmistrz/Prezy                          | /dent/Starosta/Marszałek  | Wójt Gminy Wołomierz                                |           |     |
|                                                   |                                               |                           |                                                     |           |     |
|                                                   |                                               | Nazwa Urzędu              | Urząd Gminy w Wołomierz                             |           |     |
|                                                   | 1                                             | Nazwa Urzędu - skrócona   | Urząd Gminy                                         |           |     |
|                                                   | Samorządow                                    | e jednostki organizacyjne | Samorządowe Jednostki Organizacyjne Gminy Wołomierz |           |     |
|                                                   |                                               | Budżet jednostki          | Budżet Gminy Wołomierz                              |           |     |
|                                                   |                                               | Jednostki pomocnicze      | Jednostki pomocnicze Gminy Wołomierz                |           |     |
|                                                   |                                               | Bank Informacji Lokalnej  | Bank Informacji Lokalnej Gminy Wołomierz            |           |     |
|                                                   | Nazwa stanowiska Wójta/B                      | urmistrza (w dopełniaczu) | Wójta Gminy                                         |           |     |
|                                                   | Nazwa organu wykonaw                          | vczego, jednoosobowego    | Wójt Gminy                                          |           |     |
|                                                   |                                               |                           | Zapisz                                              | amknij    |     |
| ABC PRO Elektronizacja w Administrac              | <sup>Prawa</sup>   Dokumenta<br>ji i Biznesie | cja Wsparcie              | Aktualna wersja:                                    | 1.0.0.0   | 0   |

Wszystkie pola należy wypełnić takimi nazwami jakie chcemy aby wyświetlały się na stronie głównej w Internecie.

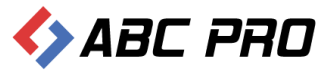

# Zdjęcia

W tej zakładce mamy możliwość dodania plików graficznych, które będą wyświetlane na stronie:

- Herb
- Fotografia Sali rady
- Fotografia budynku urzędu

#### Zdjęcia dodajemy klikając na przycisk wyszukiwania pliku, dostępny z prawej strony ekranu:

| 🚸 Administracja Systemem E-BIP                                                                                                    |                                                                                                    |                                                    | ×    |
|----------------------------------------------------------------------------------------------------|----------------------------------------------------------------------------------------------------|----------------------------------------------------|------|
| BIP USTAWIENIA                                                                                                    |                                                                                                    | 📫 🙀                                                | 0    |
| e-BIP panel administr                                                                                                    | acyjny                                                                                                    | Zalogowany jako: Gmina Wołomierz gmina wiejska Wył | oguj |
| C-BIP panel administr      Ustawienia     Grupy dostepu     C-2 djeca     C-2 djeca     C-2 dje | Acyjny Zdjęcia × Herb jednostki logo-abcpro-wersja-podstawowa-150px.png Fotografia sali rady Fotografia budynku urzędu logo-abcpro-wersja-podstawowa-100px.gif | Zalogowany jako: Sin a Wolomierz gmina wiejska Wyl | yani |
| ABC PRO Elektronizacja<br>w Administracija                                                                                                    | rawa<br>I Biznesie   Dokumentacja Wsparcie                                                                                                    | <b>Zapisz</b> Zamknij<br>Aktualna wersja: 1.0.0    | .0   |

#### Efekt na stronie internetowej:

| ыр biuletyn                                             | oublicznej       |                     |                                                         | wpisz szukaną frazę<br>wyszukiwanie zaawansowane | Szukaj                                                            |
|---------------------------------------------------------|------------------|---------------------|---------------------------------------------------------|--------------------------------------------------|-------------------------------------------------------------------|
| Elektroniczna<br>Skrzynka Podawcza                      | WIDOK STANDARD   | OWY MENU PRZEDMIOT  | OWE MAPA SERWISU                                        | WYSZUKIWARKA                                     | Dziennik Ustaw<br>i Monitor Polski                                |
| OGÓLNE                                                  |                  | STRONA PODMIOTOWA   | A: GMINA WOŁOMIERZ                                      |                                                  | TEMATY WŁASNE                                                     |
| <b>Tbip.gov.pl</b><br>Mapa serwisu<br>Menu przedmiotowe | ſ                | � ABC PRO           | nyi ur 31 kilopeda 32<br>niski at 333<br>333 dar at 332 |                                                  | NOWY SYSTEM<br>GOSPODAROWANIA<br>ODPADAMI<br>Funkcjonoanie Urzędu |
| PRAWO I URZĄD                                           | - C              | sidet interne       | Compared and Constanting of                             |                                                  | SERWIS INFORMACYJNY                                               |
| Projekty uchwał Rady                                    |                  | Więcej >>           | INGKOESTIYIIGE-SHDIJK                                   |                                                  | AKTUALNOŚCI                                                       |
| Statut Gminy<br>Regularin Lizzedu                       |                  |                     |                                                         |                                                  | Zamówienia publiczne<br>poniżej 14 tys. euro                      |
| Uchwały Rady Gminy<br>Wołomierz                         | Wóit Gminv       | Rada Gminv          | Urzad                                                   | Zamówienia                                       | FESTYN "DOKOPINY<br>ZIEMNIAKA"                                    |
| Strategie rozwoju Gminy                                 | 14-1             | M-1                 | 0                                                       |                                                  | KOLEKTORY SŁONECZNE                                               |
| Prawo miejscowe i przepisy                              | wołomierz        | wołomierz           | Gminy w wołomierz                                       | publiczne                                        | Akty prawne                                                       |
| porządkowe<br>Nabór kandydatów na                       |                  |                     |                                                         |                                                  | Sprawozdania z wykonania<br>budżetu                               |
| wolne stanowisko pracy<br>PrawoMiejscowe pl             |                  |                     |                                                         |                                                  | Plany, sprawozdania,<br>kontrole                                  |
| FINANSE GMINY                                           |                  |                     |                                                         |                                                  | Strategie, raporty,<br>biuletyny                                  |
| Budżet Gminy Wołomierz<br>Podatki i Opłaty Lokalne      | Urzędowe         | Książka             | Realizacja                                              | Załatwianie                                      | Nasze kontakty,<br>osiągnięcia                                    |
| WAŻNE                                                   | tablica aglactaá | Telefoniczna Urządu | zadań                                                   | 5050W                                            | Dostęp do informacji                                              |
| Bank dobrych praktyk                                    | tablice ogłoszen | relefoniczna orzędu | i planv na przvszłość                                   | w urzedzie                                       | Sprzedaż mienia, inne oferty                                      |

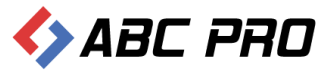

# Archiwum logów

Miejsce, w którym możemy się dowiedzieć kto, kiedy i o której godzinie korzystał z systemu.

| 🚸 Administracja Systemem E-BIP |                                                    |                         |                                          | - = ×                    |
|--------------------------------|----------------------------------------------------|-------------------------|------------------------------------------|--------------------------|
| BIP USTAWIENIA                 |                                                    |                         |                                          | 🚔 🔀 😨                    |
| e-BIP panel administr          | racyjny                                            |                         |                                          |                          |
| BIP 🗸                          | Archiwum logów ×                                   |                         |                                          | ×                        |
| Ustawienia                     |                                                    |                         | Przedział czasowy: 2014-01-20            | ✓ 2014-01-27 ✓ Filtruj   |
| a Użytkownicy                  | Przeciągnij tutaj nagłówek kolumny, jeśli ma ona b | pyć podstawą grupowania |                                          |                          |
| Crupy dostępu                  | Data                                               | Godzina                 | Login                                    | IP                       |
| Zdiecia                        | ▶ 2014-01-20                                       | 10:20:16.8387820        | anesenné:                                | 212.180.213.98           |
| Archiwum logów                 | 2014-01-20                                         | 10:21:14.2468828        | anesaryaki                               | 212.180.213.98           |
| Pozycjonowanie strony głównej  | 2014-01-20                                         | 10:27:32.8283478        | an an an an an an an an an an an an an a | 212.180.213.98           |
| Połączenie z ekoportalem       | 2014-01-20                                         | 10:42:58.2219731        | 25.8580 jak                              | 212.180.213.98           |
|                                |                                                    |                         |                                          |                          |
|                                |                                                    |                         |                                          | Zamknij                  |
|                                | Prawa<br>ji i Biznesie   Dokumentacja Wsparcie     |                         |                                          | Aktualna wersja: 1.0.0.0 |

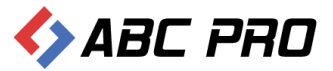

### Osoby odpowiedzialne za treść

W tym miejscu musimy wprowadzić osoby odpowiedzialne za wytworzenie i treść informacji zamieszczanych w systemie z podziałem na dziedziny. Dzięki temu jedna osoba może być odpowiedzialna za wprowadzanie informacji dotyczących wyników przetargów, a inna za zamieszczanie ogłoszeń. Ale nic również nie stoi na przeszkodzie, aby jedna osoba zajmowała się kilkoma dziedzinami jednocześnie.

#### Wybierając opcję Osoby odpowiedzialne za treść:

System wyświetli listę osób odpowiedzialnych za wprowadzanie treści w konkretne działy informacji:

| C-DIP panel a            | administi | racyjny                                                  |                                                                                                    | Gmina Wołómierz gmina wiejska – Wył                                                                                                    |                 |                 |                               |                  |                    |
|--------------------------|-----------|----------------------------------------------------------|----------------------------------------------------------------------------------------------------|----------------------------------------------------------------------------------------------------|-----------------|-----------------|-------------------------------|------------------|--------------------|
|                          | ~         | Osoby odpowiedzialne za treść ×                          |                                                                                                    |                                                                                                    |                 |                 |                               |                  |                    |
| awienia                  | ^         | Przeciągnij tutaj nagłówek kolumny, jeśli ma ona być pod | stawą grupowania                                                                                               |                                                                                                    |                 |                 |                               |                  |                    |
| Użytkownicy              |           | Nazwa                                                    | Osoba odpowiedzialna za wytworzenie informacji                                                                 | Osoba odpowiedzialna za treść informacji                                                                                                    |                 |                 |                               |                  |                    |
| Grupy dostępu            |           | Bank dobrych praktyk                                     |                                                                                                    | digtigation de                                                                                                    |                 |                 |                               |                  |                    |
| Zdjęcia                  |           | Bank Informacji Lokalnej                                 | (royala) Saliser                                                                                               | (n-strategister)                                                                                                    |                 |                 |                               |                  |                    |
| Archiwum logów           | _         | Budžet i fundusze                                        | (dartis-tair(t))                                                                                               | Starts-sarcus                                                                                                    |                 |                 |                               |                  |                    |
| Osoby odpowiedzialne za  | treść     | Dyżury Radnych                                           | (naver and a                                                                                                   | 643434499569                                                                                                    |                 |                 |                               |                  |                    |
| Połaczenie z ekoportalem | lownej    | Informacje Teleadresowe                                  | (constate address)                                                                                             | (Friedlah) Salaan                                                                                                    |                 |                 |                               |                  |                    |
| Zarządzanie stroną       |           | Jednostki Pomocnicze                                     | (navel apple                                                                                                   | (refreshipseder                                                                                                    |                 |                 |                               |                  |                    |
|                          |           | Jednostki pomocnicze - skład osobowy                     | - and sense                                                                                                    | to displayeda                                                                                                    |                 |                 |                               |                  |                    |
|                          |           | Kierownicy Jednostek                                     | 6195000 Salden                                                                                                 | to postanta                                                                                                    |                 |                 |                               |                  |                    |
|                          |           | Kluby radnych                                            | (nord apple                                                                                                    | tratical languages                                                                                                    |                 |                 |                               |                  |                    |
|                          |           | Komisje Rady                                             | (new part any har                                                                                              | (n-1)-n-1-n-1-n-1-n-1-n-1-n-1-n-1-n-1-n-1                                                                                                    |                 |                 |                               |                  |                    |
|                          | :         | Komunikacja z mieszkańcami - ogłoszenia drobne           | terrentiale soldiere                                                                                           | (c-pl-collonported                                                                                                    |                 |                 |                               |                  |                    |
|                          |           | Lista Radnych                                            | Control of the                                                                                                 | to performantes                                                                                                    |                 |                 |                               |                  |                    |
|                          |           | Menu Przedmiotowe                                        | terrentelle sollante                                                                                           | (s-p)-s-shippodes                                                                                                    |                 |                 |                               |                  |                    |
|                          |           | Menu Przedmiotowe - Wylaczenie Jawności                  | terestat sature                                                                                                | (c-presidentes)                                                                                                    |                 |                 |                               |                  |                    |
|                          |           | Moduł tekstowy                                           | (inventiol Section                                                                                             | to proclassion                                                                                                    |                 |                 |                               |                  |                    |
|                          |           |                                                          |                                                                                                    | Moduł tekstowy - Informacje - Załączniki                                                                                                    | 614estalfSasker | 6-disatangandar |                               |                  |                    |
|                          |           | Obecność Radnych na Sesjach                              | (selection of the second second second second second second second second second second second second second s | (second and the second and the secon |                 |                 |                               |                  |                    |
|                          |           | Oświadczenia majątkowe                                   | (FO)ext0FSabler                                                                                                | (s-strationsume                                                                                                    |                 |                 |                               |                  |                    |
|                          |           | Oświadczenia majątkowe - pliki oświadczeń                | 6stentification                                                                                                | dispender Salder                                                                                                    |                 |                 |                               |                  |                    |
|                          |           |                                                          |                                                                                                    |                                                                                                    |                 |                 | Posiedzenia i uchwały zarządu | Genievel agentus | to di sentengandar |
|                          |           | Procedury załatwiania spraw                              | 6-stratajanda                                                                                                  | to provide a second second second second second second second second second second second second second second                                                                                                    |                 |                 |                               |                  |                    |
|                          |           | Procedury załatwiania spraw - grupy procedur             | 6-standar                                                                                                    | to de la desta de la compansión                                                                                                    |                 |                 |                               |                  |                    |
|                          |           | Deacoduru zalatuiania norau . Maneu nadań i formula      | (T)                                                                                                    |                                                                                                    |                 |                 |                               |                  |                    |

Edycji poszczególnych pozycji dokonujemy klikając na nich dwukrotnie:

| Osoba odpowiedziałan za wytworzenie / treść informacji         | X                 |
|----------------------------------------------------------------|-------------------|
| Nazwa formularza wprowadzania danych                           | Budżet i fundusze |
| Osoba odpowiedzlana za wprowadzenie informacji do BIP          | V                 |
| Osoba odpowiedzlana za wytworzenie lub treść informacji do BIP | (had seeine (s))  |
|                                                                | Zapisz            |

Aby nazwisko użytkownika pojawiało się na liście rozwijalnej należy je wcześniej wpisać korzystając z opcji umieszczonej w menu głównym: **Urząd / Jednostka Organizacyjna - Informacje o pracownikach**.

# Pozycjonowanie strony głównej

W tym oknie możemy wprowadzić parametry odpowiedzialne za pozycjonowanie strony w internecie:

• Tytuł strony wyświetlany na górnym pasku przeglądarki internetowej

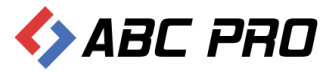

- Opis strony w wyszukiwarce internetowej
- Słowa kluczowe, po których stronę będzie można wyszukać w przeglądarkach internetowych

| 🚸 Administracja Systemem E-BIP       |                                                                                                    | -                                                                                                    | □ ×     |
|--------------------------------------|----------------------------------------------------------------------------------------------------|----------------------------------------------------------------------------------------------------|---------|
| BIP USTAWIENIA                       |                                                                                                    | <u></u>                                                                                                    | 📉 😧     |
| e-BIP panel administ                 | racyjny                                                                                                    |                                                                                                    | Wyloguj |
| BIP<br>Ustawienia                    | Pozycjonowanie strony głównej ×         Informacje rozszerzone         Tag "TITLE" (tytuł strony wyświetlany na górnym pasku przeglądarki)         Met-tag "DESCRIPTION" (opis strony w wyszukiwarce)         Met-tag "KEYWORDS" (słowa kłuczowe)         Wet-tag "KEYWORDS" (słowa kłuczowe)         Wet-tag "KEYWORDS" (słowa kłuczowe)         Yzytowadzając tutaj jakieś zmiany należy mieć na uwadze, że zostaną one uwzględnione przez wyszukiwar (słowa tygodni).         Trzeba też zdawać sobie sprawę, iż nieodpowiednie użycie META-tagów może przymieść więcej szkody na jakiej szkody na jakiej szkody na j | rki dopiero po upływie pewnego czasu (w zależności od wyszukiwarki może to potrwać od<br>pożytku. Warto więc najpierw zapoznać się z tym zagadnieniem.<br>Zapisz Zź | x       |
| ABC PRO Elektronizacja w Administrac | Prawa<br>jii Biznesie   Dokumentacja Wsparcie                                                                                                    | Aktualna wersja:                                                                                                    | 1.0.0.0 |

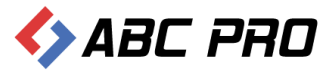

# Połączenie z Ekoportalem

W tym miejscu możemy ustanowić połączenie z Ekoportalem, za pomocą którego prowadzi się publicznie dostępne wykazy danych o dokumentach zawierających informacje o środowisku i jego ochronie.

| Administracja Systemem E-BIP                                                                                                    | - 1        | -     | x   |
|----------------------------------------------------------------------------------------------------|------------|-------|-----|
| BIP USTAWIENIA                                                                                                    | <u>a</u> 1 | 4     | 0   |
| e-BIP panel administracyjny Załogowany jako. Gmina Wołomierz gmina wiejsk                                                                                                    |            |       | juj |
| BIP Połączenie z ekoportalem ×<br>Połączenie z EkoPoralem<br>Artes UR: Połącz ElioPortalem<br>Połączenie z EkoPoralem<br>Artes UR: Połącz ElioPortalem<br>Połączenie z EkoPoralem<br>Połączenie z EkoPoralem<br>Po | Zam        | nknij | ×   |
| ABC PRO Ekstronizacja Prawa w Administracji i Biznesie   Dokumentacja Wsparcie Aktualna wersja:                                                                                                    | 1.0.0      | 0.211 |     |

#### Po wprowadzeniu adresu URL oraz (ewentualnie) opisu na stronie prezentuje się to następująco:

| 1 1 1 1 1 1 1 1 1 1 1 1 1 1 1 1 1 1 1 |                                                                           |                                      |                            |                                        |                                              |
|---------------------------------------|---------------------------------------------------------------------------|--------------------------------------|----------------------------|----------------------------------------|----------------------------------------------|
| bip biuletyn                          | ublicznei                                                                 |                                      |                            | wpisz szukaną frazę                    | Szukaj                                       |
|                                       | uoneznej                                                                  |                                      |                            | wyszukiwanie zaawansowane              |                                              |
| Elektroniczna<br>Skrzynka Podawcza    | WIDOK STANDARDOWY                                                         | MENU PRZEDMIOTOWE                    | MAPA SERWISU               | WYSZUKIWARKA                           | Dziennik Ustaw<br>i Monitor Polski           |
| OGÓLNE                                |                                                                           | STRONA PODMIOTOWA: GMIN              | A WOŁOMIERZ                |                                        | TEMATY WŁASNE                                |
| <b>▼bip.gov.pl</b>                    | EKOPORTAL                                                                 |                                      |                            |                                        | NOWY SYSTEM                                  |
| Mapa serwisu                          | INFORMACJE O EKOPORTALU                                                   |                                      |                            |                                        | ODPADAMI                                     |
| Menu przedmiotowe                     |                                                                           |                                      |                            |                                        | Funkcjonoanie Urzędu                         |
| PRAWO I URZĄD                         | Gmina Wołomierz prowadzi publicznie dostępny w<br>EKOPORTALU pod adresem: | vykaz danych o dokumentach zawiera   | jących informację o srodov | visku i jego ochronie za pošrednictwem | SERWIS INFORMACYJNY                          |
| Projekty uchwał Rady                  | Link do EkoPortalu: http://www.ekoportal.pl/ietsr                         | eed/portal/portal/wwkaz.pcml2ctl=1.8 | upit-15270                 |                                        | AKTUALNOŚCI                                  |
| Statut Gminy                          | Link do Ekorortald. http://www.ekoportal.pi/jecop                         |                                      | unit-15270                 |                                        | Zamówienia publiczne<br>poniżej 14 tys. euro |
| Uchwały Rady Gminy<br>Wołomierz       |                                                                           |                                      |                            |                                        | FESTYN "DOKOPINY<br>ZIEMNIAKA"               |
| Strategie rozwoju Gminy               |                                                                           |                                      |                            |                                        | KOLEKTORY SŁONECZNE                          |
| Prawo miejscowe i przepisy            |                                                                           |                                      |                            |                                        | Akty prawne                                  |
| porządkowe<br>Nabór kandydatów na     |                                                                           |                                      |                            |                                        | Sprawozdania z wykonania<br>budżetu          |
| wolne stanowisko pracy                |                                                                           |                                      |                            |                                        | Plany, sprawozdania,<br>kontrole             |
| FINANSE GMINY                         |                                                                           |                                      |                            |                                        | Strategie, raporty,<br>biuletyny             |
| Budžet Gminy Wołomierz                |                                                                           |                                      |                            |                                        | Nasze kontakty,<br>osiagniecia               |
| Podatki i Opraty Lokalne              |                                                                           |                                      |                            |                                        | Dostep do informacii                         |
| WAZNE                                 |                                                                           |                                      |                            |                                        |                                              |

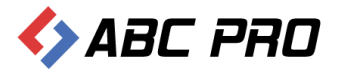

Jeśli nie wprowadzimy własnego opisu, na stronie wyświetli się domyślny tekst:

# WIDOK STANDARDOWY MENU PRZEDMIOTOWE MAPA SERWISU WYSZUKIWARKA Strona Podmiotowa: Gmina Wołomierz EkoPortal Informacje o EkoPortalu Gmina Wołomierz prowadzi publicznie dostępny wykaz danych o dokumentach zawierających informację o środowisku i jego ochronie za pośrednictwem EKOPORTALU pod adresem: Link do EkoPortalu: http://www.ekoportal.pl/jetspeed/portal/portal/wykaz.psmi?stl=1&unit=15270

#### Zarządzanie stroną

Funkcjonalność ta, umożliwia między innymi zmianę wyglądu strony w trzech widokach:

- Kafelki
- Menu po lewej
- Klasyczny (dotychczasowy wygląd strony)

| ↔ Administracja Systemem E-BIP –                                                                                                    |           | ×  |     |
|----------------------------------------------------------------------------------------------------|-----------|----|-----|
| BIP   USTAWIENIA                                                                                                    | <b>\$</b> | 0  |     |
| e-BIP panel administracyjny Zalogowany jako Gomina Wołomierz gmina wiejska                                                                                                    |           |    |     |
| BIP V<br>Ustawienia Vytkiownicy<br>Strucy dostępu<br>Starządzanie stroną ×<br>Wybiez domysłny wygłe<br>Starządzanie stroną<br>Oosby odpowiedziałw za treść<br>Połsczenie z eksportalem<br>W Diszerzie z eksportalem<br>W Diszerzie z teoportalem<br>W Diszerzie z eksportalem<br>W Diszerzie z eksportalem<br>W Diszerzie z |           |    | K A |
| Katalog apikacji Katalog ustawien apikacji Zapisz                                                                                                    | Zamknij   |    | •   |
| ABC PRO Ekktronizacja Prava Dokumentacja Wsparcie Aktualna wersja: 1                                                                                                    | 0.0.21    | 11 |     |

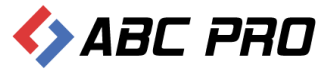

Dodatkowo w tym miejscu znajdują się dwie opcje:

• Opcja zadawania pytań – umożliwia włączenie lub wyłączenie przycisku zadawania pytań z poziomy strony internetowej Biuletynu Informacji Publicznej.

| 🚸 Admin                                                                 | istracja Systemem E-                                                                                                    | -BIP               |                                                                                                    | -                    |        | ×    |
|-------------------------------------------------------------------------|----------------------------------------------------------------------------------------------------|--------------------|----------------------------------------------------------------------------------------------------|----------------------|--------|------|
| BIP US                                                                  | STAWIENIA                                                                                                    |                    |                                                                                                    | <u></u>              | м,     | 0    |
|                                                                         | e-BIP panel adı                                                                                                    |                    | istracyjny                                                                                                    |                      |        | oguj |
| BIP<br>Ustawien<br>Na<br>Z Gri<br>Z Gri<br>Z Gri<br>Por<br>Por<br>Z Z Z | ila ^<br>ytkownicy<br>upy dostępu<br>zwy własne<br>jęcia<br>chwum logów<br>oby odpowiedzalne za treć<br>zycjonowanie strony głów<br>rządzanie stroną | ść<br>ne           | Zarządzanie stroną ×<br>Wygląd strony<br>Wybierz domyślny wygląd: Kafeld<br>Obsługa pytań<br>(* Opcja zadawania pytar)<br>(* Opcja zadawania pytar)<br>Katalog apikacji<br>Katalog apikacji<br>Katalog ustawień apikacji | Zapisz 22            | amknij | E    |
| A                                                                       | BC PRO                                                                                                    | ktroniz<br>Admini: | acia Prawa   Dokumentacja Wsparcie<br>stracji i Biznesie   Dokumentacja                                                                                                    | Aktualna wersja: 1.0 | 0.0.21 | 1    |

 Moderacja pytań – za jej pomocą pytanie przesłane z poziomu strony internetowej, będzie wyświetlane bez zgody administratora.

| Administracja Systemem E-BIP                                                                                                    | . 🗆     | ×  |
|----------------------------------------------------------------------------------------------------|---------|----|
| BIP USTAWIENIA                                                                                                    | - 🔼     | 0  |
| e-BIP panel administracyjny Zalogowany jako. Gmina Wołomierz gmina wiejska                                                                                                    |         |    |
| BIP V<br>Ustawienia V<br>Protopowanie strony świere<br>Anazowy włane<br>Połskiega pytań<br>Połskiega pytań<br>Połskiega | Zamknij | E  |
| ABC PRO Bettorizacja Pawa   Dokumentacja Wsparcie Aktualna wersja: 1                                                                                                    | .0.0.2  | 11 |